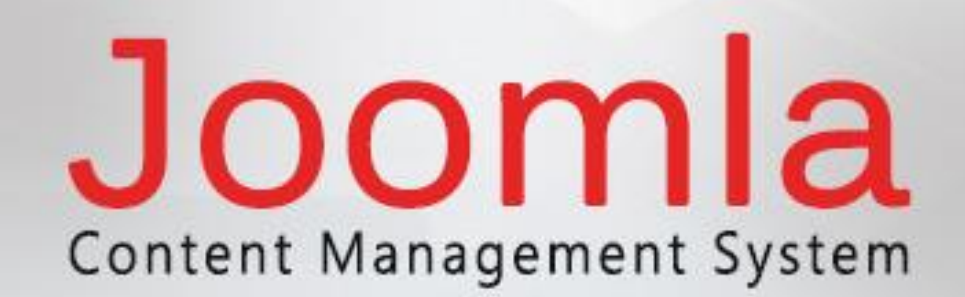

# simply easylearning

www.tutorialspoint.com

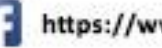

https://www.facebook.com/tutorialspointindia

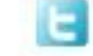

https://twitter.com/tutorialspoint

# About the Tutorial

Joomla is an open source Content Management System (CMS), which is used to build websites and online applications. It is free and extendable which is separated into frontend templates and back-end templates (administrator). Joomla is developed using PHP, Object Oriented Programming, software design patterns and MySQL (used for storing the data).

This tutorial will teach you the basics of Joomla using which you can create websites with ease. The tutorial is divided into sections such as Joomla Basics, Joomla Menus, Joomla Modules, Joomla Global Settings, and Joomla Advanced. Each of these sections contain related topics with screenshots explaining the Joomla admin screens.

#### Audience

This tutorial has been prepared for anyone who has a basic knowledge of HTML and CSS and has an urge to develop websites. After completing this tutorial you will find yourself at a moderate level of expertise in developing websites using Joomla.

## Prerequisites

Before you start proceeding with this tutorial, we are assuming that you are already aware about the basics of HTML and CSS. If you are not well aware of these concepts, then we will suggest you to go through our short tutorials on HTML and CSS.

## **Copyright & Disclaimer**

© Copyright 2015 by Tutorials Point (I) Pvt. Ltd.

All the content and graphics published in this e-book are the property of Tutorials Point (I) Pvt. Ltd. The user of this e-book is prohibited to reuse, retain, copy, distribute or republish any contents or a part of contents of this e-book in any manner without written consent of the publisher.

We strive to update the contents of our website and tutorials as timely and as precisely as possible, however, the contents may contain inaccuracies or errors. Tutorials Point (I) Pvt. Ltd. provides no guarantee regarding the accuracy, timeliness or completeness of our website or its contents including this tutorial. If you discover any errors on our website or in this tutorial, please notify us at <a href="mailto:contact@tutorialspoint.com">contact@tutorialspoint.com</a>

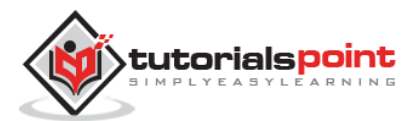

# Table of Contents

|                                                | About the Tutorial                                                                                                    | i                                                                                             |
|------------------------------------------------|----------------------------------------------------------------------------------------------------|-----------------------------------------------------------------------------------------------|
|                                                | Audience                                                                                                    | i                                                                                             |
|                                                | Prerequisites                                                                                                    | i                                                                                             |
|                                                | Copyright & Disclaimer                                                                                                    | i                                                                                             |
|                                                | Table of Contents                                                                                                    | ii                                                                                            |
|                                                |                                                                                                    |                                                                                               |
| PA                                             | ART 1: JOOMLA BASICS                                                                                                    | 1                                                                                             |
| 1.                                             | Introduction                                                                                                    | 2                                                                                             |
|                                                | What is Content Management System (CMS)?                                                                                                    | 2                                                                                             |
|                                                | History                                                                                                    | 2                                                                                             |
|                                                | Features                                                                                                    | 2                                                                                             |
|                                                | Advantages                                                                                                    | 3                                                                                             |
|                                                | Disadvantages                                                                                                    | 4                                                                                             |
|                                                | Real World Examples of What Joomla Can Create?                                                                                                    | 4                                                                                             |
| 2                                              |                                                                                                    | -                                                                                             |
| Ζ.                                             | INSTALLATION                                                                                                    | 5                                                                                             |
|                                                | System Requirements for Joomia 3.X                                                                                                    | 5<br>F                                                                                        |
|                                                | Download Joomla                                                                                                    | 5<br>c                                                                                        |
|                                                | Create Store Database                                                                                                    |                                                                                               |
|                                                | Set Op Wizdru                                                                                                    | 0                                                                                             |
|                                                |                                                                                                    | 10                                                                                            |
| 3.                                             | ARCHITECTURE                                                                                                    | 11                                                                                            |
|                                                |                                                                                                    |                                                                                               |
| 4.                                             | CONTROL PANEL                                                                                                    | 13                                                                                            |
| 4.                                             | CONTROL PANEL<br>Article Content                                                                                                    | <b>13</b><br>13                                                                               |
| 4.                                             | CONTROL PANEL<br>Article Content<br>Structure Format                                                                                                    | <b>13</b><br>13<br>14                                                                         |
| 4.                                             | CONTROL PANEL<br>Article Content<br>Structure Format<br>User Information                                                                                                    | <b>13</b><br>13<br>14<br>14                                                                   |
| 4.                                             | CONTROL PANEL<br>Article Content<br>Structure Format<br>User Information<br>Set the configuration                                                                                                    | <b>13</b><br>13<br>14<br>14<br>14                                                             |
| 4.                                             | CONTROL PANEL<br>Article Content<br>Structure Format<br>User Information<br>Set the configuration<br>Install Extension                                                                                                    | <b>13</b><br>13<br>14<br>14<br>14<br>14                                                       |
| 4.                                             | CONTROL PANEL                                                                                                    | <b>13</b><br>13<br>14<br>14<br>14<br>14<br>14<br>14<br>14                                     |
| 4.                                             | CONTROL PANEL                                                                                                    | <b>13</b><br>13<br>14<br>14<br>14<br>14<br>14<br>14<br>14<br>14                               |
| 4.                                             | CONTROL PANEL                                                                                                    | <b>13</b><br>13<br>14<br>14<br>14<br>14<br>14<br>14<br>14<br>14<br>14                         |
| 4.                                             | CONTROL PANEL                                                                                                    | <b>13</b><br>13<br>14<br>14<br>14<br>14<br>14<br>14<br>14<br>14<br>14<br>15                   |
| 4.                                             | CONTROL PANEL                                                                                                    | <b>13</b><br>13<br>14<br>14<br>14<br>14<br>14<br>14<br>14<br>14<br>14<br>14                   |
| 4.                                             | CONTROL PANEL                                                                                                    | <b>13</b> 13 14 14 14 14 14 14 14 14 14 14 15 15 16                                           |
| <b>4</b> .<br><b>5</b> .                       | CONTROL PANEL                                                                                                    | <b>13</b> 13 14 14 14 14 14 14 14 14 14 14 14 15 15 16 17                                     |
| <b>4</b> .<br><b>5</b> .                       | CONTROL PANEL                                                                                                    | <b>13</b> 13 14 14 14 14 14 14 14 14 14 14 14 15 <b>16</b> 17 17                              |
| 4.                                             | CONTROL PANEL                                                                                                    | <b>13</b> 14 14 14 14 14 14 14 14 14 14 15 15 16 16 17 17 18                                  |
| 4.                                             | CONTROL PANEL<br>Article Content                                                                                                    | <b>13</b> 13 14 14 14 14 14 14 14 14 14 14 15 16 16 17 17 18 18 18                            |
| 4.                                             | CONTROL PANEL                                                                                                    | <b>13</b><br>14<br>14<br>14<br>14<br>14<br>14<br>14<br>14<br>14<br>14                         |
| 4.                                             | CONTROL PANEL                                                                                                    | <b>13</b> 14 14 14 14 14 14 14 14 14 14 14 15 <b>16</b> 16 17 17 18 18 18 19 20               |
| 4.                                             | CONTROL PANEL                                                                                                    | <b>13</b> 14 14 14 14 14 14 14 14 14 14 14 14 14                                              |
| 4.                                             | CONTROL PANEL         Article Content         Structure Format         User Information         Set the configuration         Install Extension         Maintenance         Logged-In User         Published Articles         Information of Sites         TOOLBAR         Article Manager Toolbar         Media Manager Toolbar         Media Manager Toolbar         Module Manager Toolbar         User Manager Toolbar         Information Toolbar         Template Manager Toolbar         Language Manager Toolbar   | <b>13</b> 14 14 14 14 14 14 14 14 14 14 14 14 14                                              |
| 4.                                             | CONTROL PANEL         Article Content         Structure Format         User Information         Set the configuration         Install Extension         Maintenance         Logged-In User.         Published Articles         Information of Sites.         TOOLBAR         Article Manager Toolbar         Media Manager Toolbar         Media Manager Toolbar         Module Manager Toolbar         User Manager Toolbar         Information Toolbar         Template Manager Toolbar         Language Manager Toolbar | <b>13</b> 14 14 14 14 14 14 14 14 14 14 14 15 15 16 16 17 17 18 18 19 20 20 21                |
| <ol> <li>4.</li> <li>5.</li> <li>6.</li> </ol> | CONTROL PANEL                                                                                                    | <b>13</b> 13 14 14 14 14 14 14 14 14 14 14 14 14 15 16 16 16 17 17 17 18 18 19 20 20 20 21 22 |

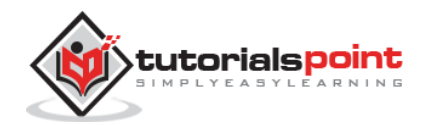

|     | Link Type                  | 25        |
|-----|----------------------------|-----------|
|     | Page Display               | 26        |
|     | Metadata                   | 26        |
|     |                            |           |
| 7.  | CONTENT MENU               | 28        |
|     | Article Manager            | 28        |
|     | Add New Article            | 29        |
|     | Category Manager           | 30        |
|     | Featured Article           | 30        |
|     | Media Manager              | 31        |
|     | Thumbnail View             | 31        |
|     | Detail View                | 32        |
|     |                            |           |
| 8.  | COMPONENTS MENU            | 33        |
|     | Banners                    | 33        |
|     | Banners                    | 33        |
|     | Categories                 | 34        |
|     | Clients                    | 34        |
|     | Tracks                     | 35        |
|     | TOOLBARS                   | 36        |
|     | Contacts                   | 36        |
|     | Joomla Update              | 36        |
|     | Messaging                  | 37        |
|     | New Private Message        | 37        |
|     | Read Private Messages      | 37        |
|     | TOOLBARS                   | 38        |
|     | Newsfeeds                  | 38        |
|     | Post-installation Messages | 38        |
|     | Padiract                   | 20        |
|     |                            | 10        |
|     | TOOLBARS                   | 40        |
|     | Sedicii                    | 40        |
|     |                            | 40        |
|     | Tags                       | 41        |
|     | Weblinks                   | 42        |
| ٥   |                            | 10        |
| 9.  | Extension Manager          | <b>43</b> |
|     | Nedule Manager             | 45        |
|     | Nodule Manager             | 45        |
|     |                            | 44        |
|     | Template Manager           | 45        |
|     | Language Manager           | 45        |
| 10. | HELP MENU                  | 46        |
|     | loomla Help                |           |
|     | Official Support Forum     | 47        |
|     | Documentation Wiki         |           |
|     | loom/a Evtensions          | 47<br>ло  |
|     |                            | 40<br>10  |
|     |                            | 49        |
|     |                            | 50        |
|     | Community Portal           | 51        |
|     | security center            | 52        |
|     | Developer Kesources        | 53        |
|     |                            | iii       |

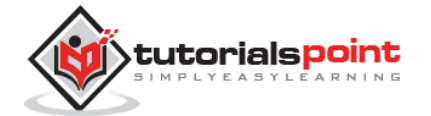

|     | Joomla Shop          | 54  |
|-----|----------------------|-----|
| PA  | RT 2: JOOMLA MENUS   | 56  |
|     |                      |     |
| 11. | CREATE MENUS         | 57  |
|     | Create Menus         | 57  |
| 12. | ADDING MENU ITEMS    | 59  |
|     | Adding Menu Items    | 59  |
|     | Toolbar              | 66  |
| 13. | MODIFY MENU ITEMS    | 67  |
| 14. | CREATING SUBMENUS    | 69  |
|     | Creating Submenus    | 69  |
|     |                      | 70  |
| PA  | RT 3: JOOMLA MODULES |     |
| 15. | CREATE MODULES       | 74  |
|     | Create Modules       | 74  |
| 16. | BREADCRUMB MODULE    |     |
|     | Breadcrumbs Module   | 79  |
|     | Toolbar              | 84  |
| 17. | FEED DISPLAY MODULE  | 85  |
|     | Feed Display Module  | 85  |
|     | Toolbar              | 90  |
| 18. | FOOTER MODULE        | 92  |
|     | Footer Module        | 92  |
|     | Toolbar              | 97  |
| 19. | LATEST NEWS MODULE   |     |
|     | Latest News Module   |     |
|     | Toolbar              | 103 |
| 20. | SEARCH MODULE        |     |
|     | Search Module        |     |
|     | Toolbar              | 111 |
| 21. | RANDOM IMAGE MODULE  |     |
|     | Random Image Module  | 112 |
|     | Toolbar              | 118 |
| 22. | WHO'S ONLINE MODULE  | 119 |
|     | Who's Online Module  | 119 |
|     | Toolbar              | 125 |
| 23. | SYNDICATE MODULE     | 126 |
|     | Syndicate Module     |     |

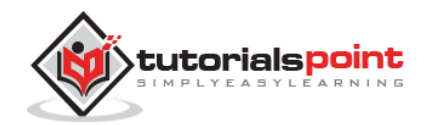

|     | Toolbar                      | 132 |
|-----|------------------------------|-----|
| 24. | DONATION MODULE              |     |
|     | Donation Module              |     |
|     | Toolbar                      |     |
|     |                              |     |
| PA  | RT 4: JOOMLA GLOBAL SETTINGS | 140 |
| 25. | SYSTEM SETTINGS              | 141 |
|     | Debug Settings               | 143 |
|     | Cache Settings               | 143 |
|     | Session Settings             | 144 |
|     | Toolbar                      | 144 |
| 26. | MEDIA SETTINGS               | 145 |
|     | Joomla Media Settings        | 145 |
|     | Toolbar                      | 148 |
| 27. | LANGUAGE MANAGER             | 149 |
|     | Joomla Language Manager      |     |
|     | Toolbar                      | 150 |
| 28. | PRIVATE MESSAGES             | 151 |
| 29. | MASS EMAILING                | 153 |
| 30. |                              | 155 |
|     | Joomla Cache Management      | 155 |
|     | Toolbar                      | 155 |
| 31. | USERS SETTING                | 156 |
| -   | Joomla Users Setting         |     |
|     | Toolbar                      | 160 |
| 22  | DEBLIG                       | 161 |
| 52. | loomla Debug                 | 161 |
|     | Toolbar                      |     |
|     |                              |     |
| PA  | RT 5: JOOMLA ADVANCED        | 163 |
| 33. | TEMPLATE MANAGER             | 164 |
|     | Template Manager             | 164 |
|     | Toolbar                      |     |
| 34. | CUSTOMIZE TEMPLATE           | 171 |
|     | Customize Template           | 171 |
|     | Toolbar                      | 176 |
| 35. | ADDING TEMPLATE              |     |
|     | Adding Template              |     |
|     | Toolbar                      |     |
|     |                              |     |

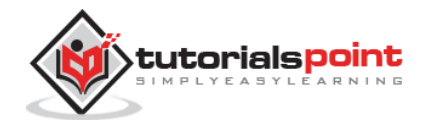

| 36. | CREATING TEMPLATE         | 181 |
|-----|---------------------------|-----|
|     | Creating Templates        | 181 |
|     | Toolbar                   | 186 |
|     |                           |     |
| 37. | CUSTOMIZE LOGO            | 188 |
|     | Joomla Customize Logo     | 188 |
|     | Toolbar                   | 190 |
|     |                           |     |
| 38. | CATEGORY MANAGEMENT       | 191 |
|     | Category Management       | 191 |
|     | Toolbar                   | 194 |
| 20  |                           | 105 |
| 39. | Adding Content            | 105 |
|     | Titla                     | 106 |
|     |                           | 106 |
|     |                           | 107 |
|     | Toyt Incortion            | 100 |
|     | Editor Puttons            | 100 |
|     | Toolbar                   | 201 |
|     |                           | 201 |
| 40. | FORMATTING CONTENT        | 202 |
|     | Formatting Content        | 202 |
|     | Toolbar                   | 202 |
|     |                           |     |
| 41. | ARTICLE METADATA          | 204 |
|     | Joomla - Article Metadata | 204 |
|     | Toolbar                   | 206 |
|     |                           |     |
| 42. | ADDING BANNERS            | 207 |
|     | Adding Banners            | 207 |
|     | Toolbar                   | 211 |
| 43. | ADDING CONTACTS           | 212 |
| -   | Joomla Adding Contacts    | 212 |
|     | Toolbar                   | 221 |
|     |                           |     |
| 44. | ADDING NEWS FEED          | 222 |
|     | Joomla Adding News Feed   | 222 |
|     | Toolbar                   | 227 |
| 45  |                           | 220 |
| 45. |                           | 228 |
|     | Joomia Adding Forum       | 228 |
|     | 1UUIUdI                   | 232 |
| 46. | ADDING WEB LINKS          | 233 |
|     | Adding Weblinks           | 233 |
|     | Toolbar                   | 237 |
| _   |                           | _   |
| 47. | PLUGIN MANAGER            | 238 |
|     | Joomla Plugin Manager     | 238 |
|     | Toolbar                   | 239 |

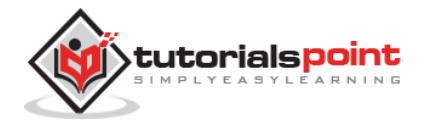

| 48. | EXTENSION MANAGER         | 240 |
|-----|---------------------------|-----|
|     | Joomla Extensions Manager | 240 |
| 49. | WEBSITE BACKUP            | 243 |
|     | Website Backup            | 243 |
|     | Toolbar                   | 245 |
| 50. | WEBSITE SEO               | 246 |
|     | Joomla Website SEO        | 246 |
|     | Toolbar                   | 247 |

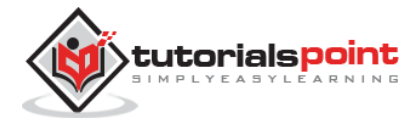

Joomla

# **Part 1: Joomla Basics**

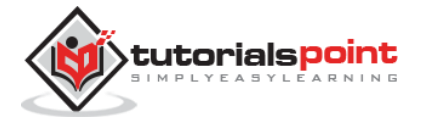

# 1. INTRODUCTION

Joomla is an open source **Content Management System (CMS)**, which is used to build websites and online applications. It is free and extendable which is separated into frontend and back-end templates (administrator). Joomla is developed using PHP, Object Oriented Programming, software design patterns and MySQL (used for storing the data).

# What is Content Management System (CMS)?

The **Content Management System (CMS)** is a software which keeps track of the entire data (such as text, photos, music, documents, etc.) which will be available on your website. It helps in editing, publishing and modifying the content of the website.

## History

Joomla is based on **Mambo** CMS which was developed by an Australian company in 2001 and initially released on *August 17, 2005*. The official version of Joomla 1.0 was released on *September 22, 2005*.

#### **Features**

Joomla has its own powerful built-in features (core features).

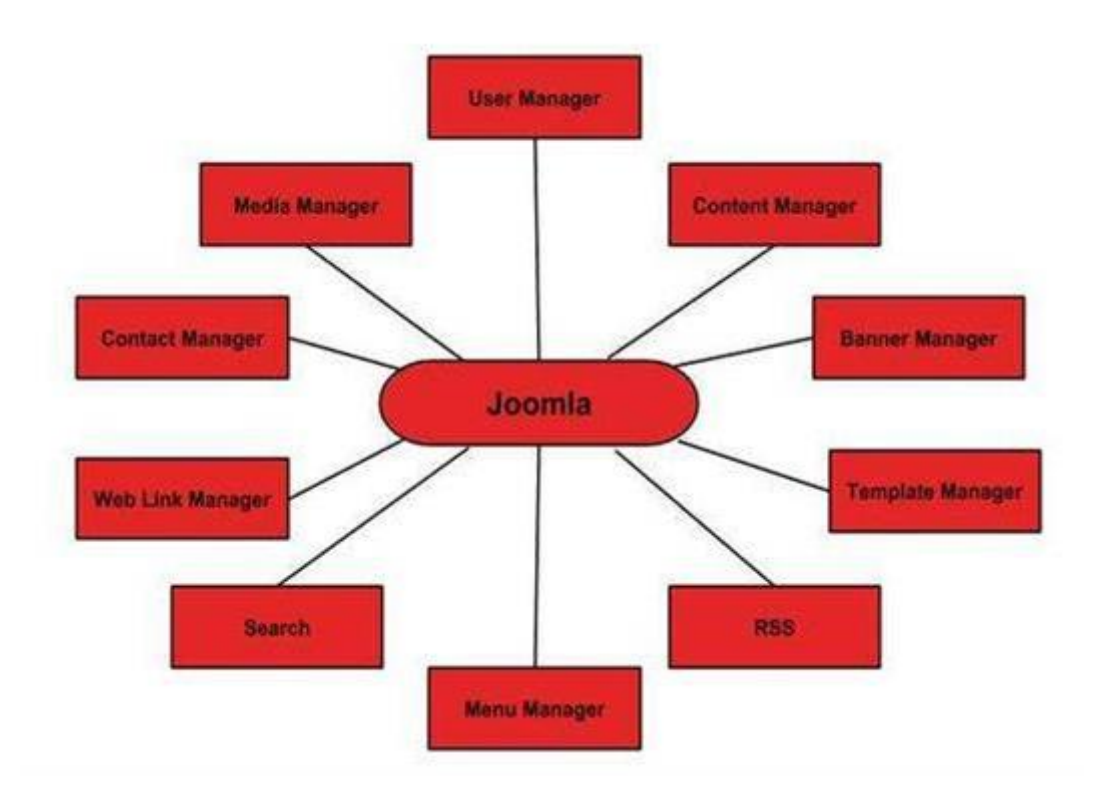

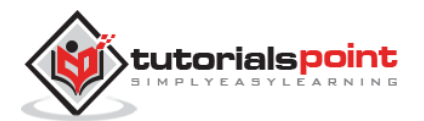

- **User Manager:** It allows managing the user information such as permission to edit, access, publish, create or delete the user, change the password and languages. The main part of the user manager is *Authentication*.
- **Content Manager:** It allows managing the content using WYSIWYG editor to create or edit the content in a very simple way.
- **Banner Manager:** It is used to add or edit the banners on the website.
- **Template Manager:** It manages the designs that are used on the website. The templates can be implemented without changing the content structure within a few seconds.
- **Media Manager:** It is the tool for managing the media files and folder in which you can easily upload, organize and manage your media files into your article editor tool.
- **Contact Manager:** It allows to add contacts, managing the contact information of the particular users.
- **Web Link Manager:** The link resource is provided for user of the site and can be sorted into categories.
- **Search:** It allows users to search the appropriate information on the site. You can use smart indexing, advanced search options, auto suggest searches to make Joomla search best.
- **Menu Manager:** It allows to create menus and menu items and can be managed subsequently. You can put menu in any style and in multiple places.
- **RSS:** It stands for Really Simple Syndication, which helps your site contents and RSS files to be automatically updated.

#### Advantages

- It is an open source platform and available for free.
- Joomla is designed to be easy to install and set up even if you're not an advanced user.
- Since Joomla is so easy to use, as a web designer or developer, you can quickly build sites for your clients. With minimal instructions to the clients, clients can easily manage their sites on their own.
- It is very easy to edit the content as it uses WYSIWYG editor (What You See Is What You Get is a user interface that allows the user to directly manipulate the layout of the document without having a layout command).
- It ensures the safety of data content and doesn't allow anyone to edit the data.
- By default, Joomla is compatible with all browsers.

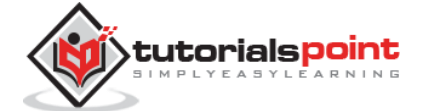

- The templates are very flexible to use.
- Media files can be uploaded easily in the article editor tool.
- Provides easy menu creation tool.

#### **Disadvantages**

- It gives compatibility problem while installing several modules, extensions and plugins simultaneously.
- Plugins and modules are not free in Joomla.
- Development is too difficult to handle when you want to change the layout.
- Joomla is not much SEO (Search Engine Optimization) friendly.
- It makes website heavy to load and run.

#### Real World Examples of What Joomla Can Create?

- Corporate web sites or portals
- Corporate intranets and extranets
- Online magazines, newspapers, and publications
- E-commerce and online reservations
- Government applications
- Small business web sites
- Non-profit and organizational web sites
- Community-based portals
- School and religious web sites
- Personal or family homepages

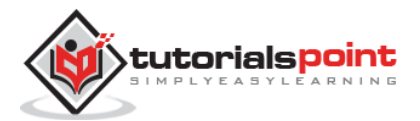

# 2. INSTALLATION

# System Requirements for Joomla 3.x

- Database: MySQL 5.1 +
- Web Server:
  - WAMP (Windows)
  - LAMP (Linux)
  - XAMP (Multi-platform)
  - MAMP (Macintosh)
  - o Nginx
  - Microsoft IIS
- Operating System: Cross-platform
- Browser Support: IE (Internet Explorer 7), Firefox, Google chrome
- SSL (Secure Socket Layer): A valid security certificate is required for HTTPS
- PHP Compatibility: PHP 5.4+ or PHP 5.3.10+

#### **Download Joomla**

When you open the link http://www.joomla.org/download.html, you will get to see a screen as below:

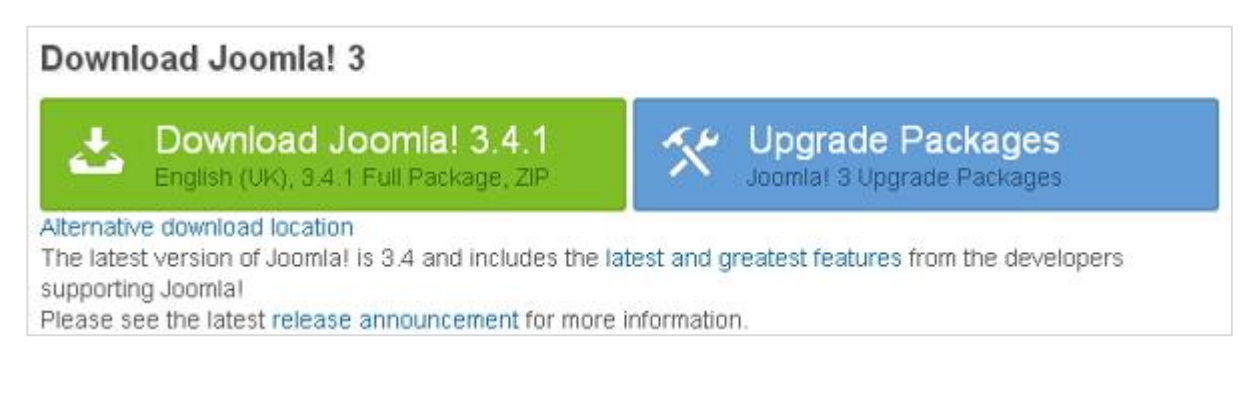

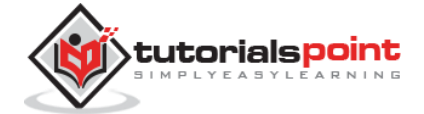

Download the Joomla zip file from the official site or if you want to update the files of your previous version, then click on Upgrade Package option.

#### **Create Store Database**

- Joomla requires MySQL database. So create a new empty database and user/password (for e.g. User as "root" and password as "root" or else you can set as per your convenience) for Joomla.
- After following the above step, you can continue with the installation process.

## Set Up Wizard

It's very easy to set up Joomla into your system. The following steps describe how to set up Joomla locally on your system.

**Step (1):** Extract the downloaded Joomla folder and upload it on your web server or localhost.

**Step (2):** Open your browser and navigate to your Joomla file path, then you will get the first screen of the Joomla installer as shown in the following screen. In our case the path is **localhost/< Your\_joomla\_folder >**.

|                 | Joomlar <sup>o</sup> is free software released une                                                                 | der the GNU General Publi | ic License.                                                                                    |
|-----------------|----------------------------------------------------------------------------------------------------|---------------------------|------------------------------------------------------------------------------------------------|
| Configuration   | Databare 🕢 Overvien                                                                                                |                           |                                                                                                |
| Select Language | Biglish (United States) +                                                                                          |                           | + Next                                                                                         |
| Main Configura  | ation                                                                                                    |                           | $\bigcirc$                                                                                     |
| Site Name *     | Tutorials Point                                                                                                    | Admin Email *             | abciljemail.com                                                                                |
|                 | Bater the name of your Joomla' site.                                                                               |                           | Enter an email address. This will be the<br>email address of the Web site Super                |
| Description     |                                                                                                    |                           | Administrator.                                                                                 |
|                 | The second second second second second second second second second second second second second second second se    | Admin Usemame *           | Tutorials                                                                                      |
|                 | Enter a description of the overall Web<br>site that is to be used by search<br>engines. Generally, a maximum of 20 |                           | Set the usemame for your Super<br>Administrator account.                                       |
|                 | words is optimal.                                                                                                  | Admin Password *          |                                                                                                |
|                 |                                                                                                    |                           | Set the password for your Super<br>Administrator account and confirm it in<br>the field below. |
|                 |                                                                                                    | Confirm Admin             | -                                                                                              |

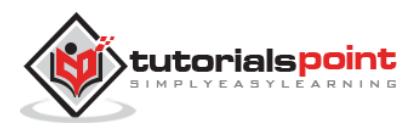

It contains the following fields:

- Site Name: Enter the name of the site which you are going to create in Joomla.
- **Description**: Add a small description about your site.
- Admin Email: Enter your email address which helps to recover our password or any update.
- Admin Username: Enter the username as per your choice while logging into Joomla.
- Admin Password: Enter password to protect your site.
- **Site Offline**: It specifies whether your site should be offline or online after completion of installation by clicking on Yes/No.

After filling all the information, click on the Next button.

**Step (3):** Here, you have to enter the information about the MYSQL database as seen in the screen below.

| Pretous + Next  |
|-----------------|
| Previous + Next |
|                 |
|                 |
|                 |
|                 |
|                 |
| toomfal alter   |
| avening) sintsy |
|                 |

- **Database Type:** Select your database type. By default it will be MySQLi.
- Host Name: Write the host name, by default it will be localhost.
- **Username:** Enter the user name of your MySQL database.

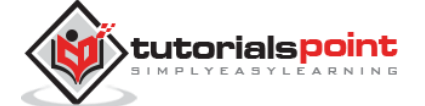

- **Password:** Enter the password which you had set for MySQL Database.
- **Database Name:** Enter the database name which you have created in MySQL database for Joomla.
- **Table Prefix:** It is used to add prefix in the database tables which helps to run multiple sites on the same database. It takes the default value.
- **Old Database Process:** It gives two options **Backup** or **Remove**. If you had already created a database then you can either remove it or select the backup option to create a backup of your whole database information.

After filling all information, click on Next button.

**Step (4):** In this step, you will be on last page of the installation process.

|                                                          | Joemial <sup>o</sup>                                                                                              | 'is free software releas                                                                                                    | red under the GNU General Public Li                                              | oense.                            |
|----------------------------------------------------------|----------------------------------------------------------------------------------------------------|----------------------------------------------------------------------------------------------------|----------------------------------------------------------------------------------|-----------------------------------|
| Configuration                                            | Database                                                                                                    | 0verview                                                                                                    |                                                                                  |                                   |
| Finalisation                                             |                                                                                                    |                                                                                                    |                                                                                  | + Previous + Install              |
|                                                          | <ul> <li>Default E</li> <li>Learn Joe</li> <li>Test Engl<br/>Installing sar</li> <li>This will install</li> </ul> | nglish (OB) Sample Dar,<br>mla English (OB) Sampl<br>ish (OB) Sample Data<br>nple data is strongly rec<br>all sample content that is | e Data<br>ommended for beginners:<br>i included in the Joomla! installation pact | kage,                             |
| Overview                                                 |                                                                                                    |                                                                                                    |                                                                                  |                                   |
| Overview<br>Email Configurat                             | tion Yes N<br>Send configu                                                                                        | anation settings to purpu                                                                                                    | l bhi Kanda Qinbouqi sooni by email after                                        | installation.                     |
| Overview<br>Email Configura<br>Main Config               | tion Yes N<br>Send configu                                                                                        | nation settings to article                                                                                                    | Database Configu                                                                 | installation.                     |
| Overview<br>Email Configural<br>Main Config<br>Site Name | tion Yes N<br>Send configu<br>uration<br>tekbuds                                                                  | aration settings to <b>article</b>                                                                                                   | Database Type                                                                    | installation,<br>Iration<br>mysql |

Here you can view all the information added to Joomla.

Choose **Default English (GB) Sample Data** as an example to build your website and click on **Install** button.

**Step (5):** Next, you can see that Joomla starts the installation process on your machine.

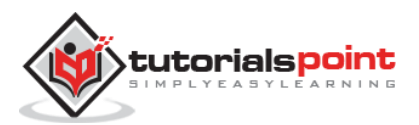

|                                                           | Joonviai <sup>O</sup> is free software released under the GNU General Public License. |  |
|-----------------------------------------------------------|---------------------------------------------------------------------------------------|--|
|                                                           |                                                                                       |  |
| Installing                                                |                                                                                       |  |
|                                                           |                                                                                       |  |
|                                                           |                                                                                       |  |
| Bardine on old death and date                             |                                                                                       |  |
| Backing up old database tabl                              | les .                                                                                 |  |
| Backing up old database table<br>Creating database tables |                                                                                       |  |

**Step (6):** After a few minutes, after installation is successful and you will get a screen of the Joomla web installer as shown below.

| X Joor                                                                                                    | nla!"                                                      |
|----------------------------------------------------------------------------------------------------|------------------------------------------------------------|
| Joomlar <sup>o</sup> is free software released under th                                                                                                 | e ONU General Public License.                              |
| Congratulations! Joomla! is now installed.                                                                                                    |                                                            |
| PLEASE REMEMBER TO COMPLETELY REMOVE THE INSTALLATION FO<br>You will not be able to proceed beyond this point until the installation directo<br>Joombal | LOER<br>ry has been removed. This is a security feature of |
| 👁 Site 🔒 Administrator                                                                                                    |                                                            |

Next, click on the "Remove installation folder" button which will help you to protect your site, so that no other person can re-install your site.

**Note**: If your installation gets stuck and does not get completed for more than an hour, then do some changes as shown below.

Go to Joomla folder -> installation -> sql folder -> mysql folder Open joomla.sql file and find the following term: "ENGINE=InnoDB". Replace this term with "ENGINE=MyIsam" and save the file.

Before MySQL 5.5.5, MyISAM is the default storage engine. (The default was changed to InnoDB in MySQL 5.5.5.)

Then your installation will begin.

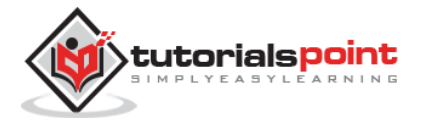

# **Admin Panel**

After installing Joomla you are able to login to your Joomla Admin Panel as described below:

Step (1): To access Joomla administrative panel, open the browser and type theURLashttp://localhost/Your\_joomla\_folder>/administrator/index.php, then you will get the screen as shown below:

| L username | G |
|------------|---|
|            |   |

**Step (2):** Enter the username and password which you had mentioned during installation as shown in the step 3 of Set Up Wizard section and click on the login button.

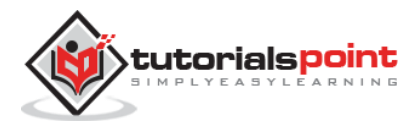

# 3. ARCHITECTURE

Joomla is a Model-View-Controller web application. In this chapter, we are going to discuss about the architectural style of Joomla. The following diagram shows the architecture of Joomla.

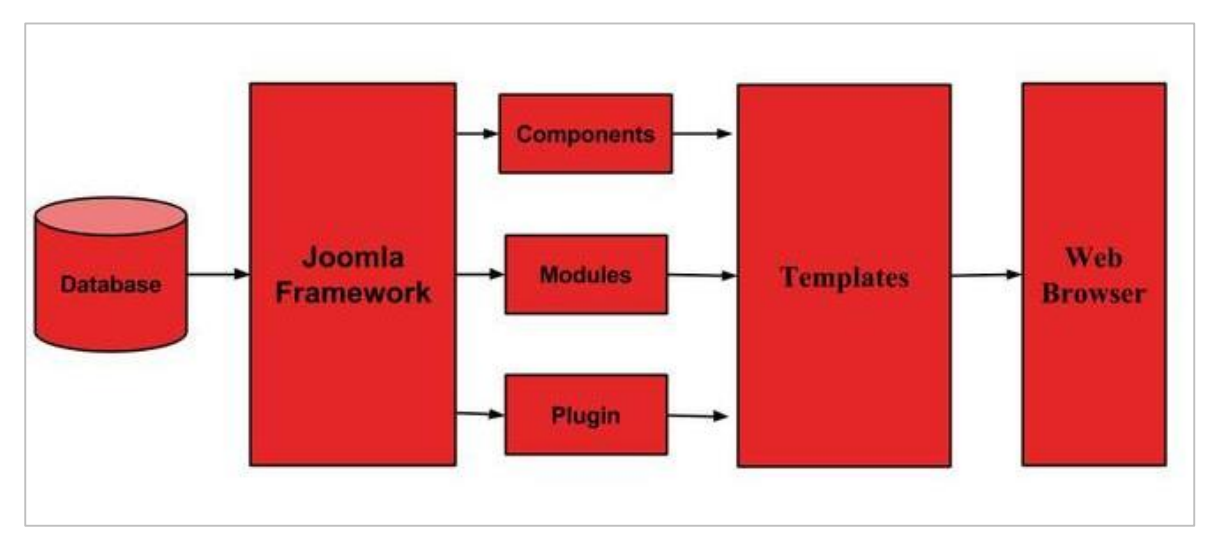

The architecture of Joomla contains following layers:

- Database
- Joomla Framework
- Components
- Modules
- Plugin
- Templates
- Web Server

**Database:** Database is a collection of data and can be stored, manipulated and organized in a particular manner. The database stores the user information, content and many more required data of the site. It is used to store the administrative information to manage the Joomla site. Using Joomla database layer, it ensures maximum flexibility and compatibility for extension.

**Joomla Framework:** Framework is a collection of open source software, where the Joomla CMS is built. It is developed for more flexibility and breaks the framework into single modular packages which helps each package to develop more easily.

**Components:** Components are considered as mini applications. It consists of two parts i.e. *Administrator* and *Site*. Whenever a page gets loaded, component is been called to render the body of main page. The Administrator part manages different aspects of the component and the site part helps in rendering the pages when request is made by site visitor. Components are main functional unit of Joomla.

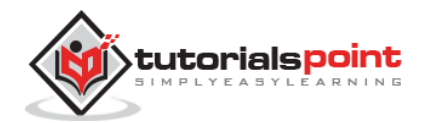

**Modules:** Modules is an extension which is used to render the pages in Joomla. It is also used to display the new data from the component. It frequently looks like boxes such as login module. In Joomla administrator the modules are managed by the module manager. It displays the new content and images when module is linked to Joomla components.

**Plugin:** This is also a kind of Joomla extension, it is very flexible and powerful for extending the framework. It contains a bit of codes that is used to execute the particular event trigger. It is commonly used to format the output of a component or module when a page is built. The plugin function which are associated with event are executed in a sequence when a particular event occurs.

**Templates:** Template determines the look of the Joomla website. There are two types of templates used i.e. **Front-end** and **Back-end**. The Back-end template is used to control the functions by the administrator whereas the Front-end template is a way to present the website to users. Templates are easy to build or customize your site. It provides maximum flexibility to style your site.

**Web Browser:** It is a server where the user interacts. It delivers the web pages to the client. The HTTP (Hyper Text Transfer Protocol) is used to communicate between the client and the server.

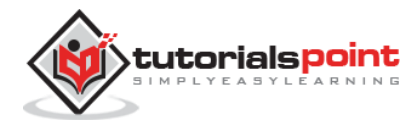

# 4. CONTROL PANEL

The **Control Panel** provides default features and functions of Joomla to access through clickable icons, menu bar etc. When you login to the Joomla administrative panel, you will get the screen as shown below. Important icons of control panel and their functions are marked in the following screen:

|                        | Control Panel                                                                             | Untert - Unternett - Edensity - Ind -                                                                                                    | Maria a                                                                                                    |             |
|------------------------|-------------------------------------------------------------------------------------------|----------------------------------------------------------------------------------------------------|----------------------------------------------------------------------------------------------------|-------------|
| Article content        | context<br>/ Add New Article<br>© Article Hanager<br>Collegory Manager<br>D Hedia Manager | Teachaire parait abrillations meestages<br>Teachair an insurfact part indufation meestages that maxim our<br>balance<br>The can review file meessages at one time by obling on the Can<br>The control of a second appart offers and balance at m<br>Review Meetages | albeiten. To voor from meninger proze virk en fre Roose Meninger tellen<br>geneele, Politikalatiken maanger mere kan of voor stelt aktiviselijde soliten<br>minger |             |
| Structure [            | rreucture<br>El Veru Manaper<br>O Musiae Manaper                                          | LIDEOTS IN STORE                                                                                                    | France                                                                                                    | Logged In   |
| User {                 | iters<br>1 Ger Meinger                                                                    | HIPSH HOLES                                                                                                    |                                                                                                    | Published   |
| Set the _              | Confront Contiguration<br>Cotour Contiguration<br>Terrotate Manager                       | Distriction                                                                                                    | \$ 2010                                                                                                    | Articles    |
| Install<br>extension { | <ul> <li>Canguage Hanger</li> <li>17/11×0.0×0</li> <li>2. Tethal Extensions</li> </ul>    | OtiWatee<br>≯refitazi<br>Meloutate<br>Granutza                                                                                                    |                                                                                                    | Information |
| Maintenance -          | anartytenes<br>X. bothere gebooke<br>2. Al edwarden we gebooke                            | Claring basind<br># Claring basind<br># Claring basind<br># Jone 1                                                                                                    |                                                                                                    | ofwebsite   |

# **Article Content**

There are four icons under the **CONTENT** section as shown below:

- Add New Article: It creates a new article page.
- Article Manager: It manages all your present articles.
- **Category Manager:** It creates new categories and helps in publishing/unpublishing the categories.
- **Media Manager:** It manages the files by uploading various new files or deleting the existing ones on your web server.

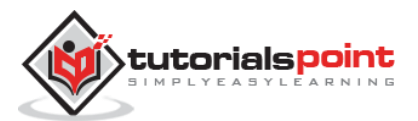

# **Structure Format**

In **STRUCTURE** section, there are two groups of icons:

- **Menu Manager:** Menu manager allows creating custom menus for your website and navigating through your website.
- **Module Manager:** It manages the modules such as location and function of modules that are installed on site.

#### **User Information**

Under **USERS** section, there is one icon located:

• **User Manager:** It manages the user information, which allows creating or deleting the user, changing passwords, time and languages. You can also assign the user to *User Groups*.

#### Set the configuration

Three icons are located under the **CONFIGURATION** section as given below:

- **Global Configuration:** This is an important part in the Joomla back-end. Any changes made in this configuration, will affect the entire website.
- **Template Manager:** It manages the templates used in the website.
- Language Manager: It manages installed language by setting the default language for your site.

#### **Install Extension**

There are many Extensions available in Joomla. You can install different types of extensions to extend the functionality of the site.

#### Maintenance

In **MAINTENANCE** section, there are two icons located:

- **Joomla is up-to-date:** It views the current update status of the Joomla installation.
- All extensions are up-to-date: It views the current update status of the Joomla extension.

# Logged-In User

It shows the administrator name who has logged in to the Joomla site.

## **Published Articles**

It shows the published articles and also shows the present article, that you have published.

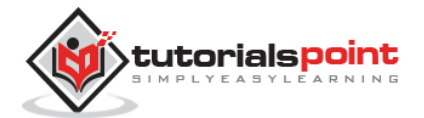

# Information of Sites

It displays the details of the site such as OS name, version of PHP and MySQL etc. and also shows the number of users that are using this site.

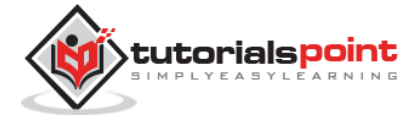

# 5. TOOLBAR

In this chapter we will study about the various **toolbar** options in Joomla. Given below is a list of toolbars:

- Article Manager Toolbar
- Category Manager Toolbar
- Media Manager Toolbar
- Menu Manager Toolbar
- Module Manager Toolbar
- User Manager Toolbar
- Global Configuration Toolbar
- Template Manager Toolbar

#### Article Manager Toolbar

Click on **Content --> Article Manager** in Joomla administrator control panel. In Article Manager, you can create the standard pages that consist of images, text and hyperlinks. The following figure depicts the Article Manager Toolbar.

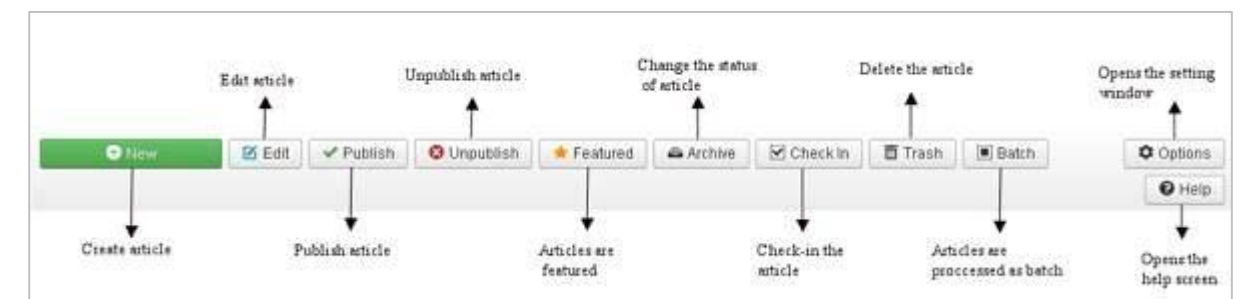

- **New:** Create a new article.
- Edit: Edit any specific article.
- **Publish:** Publish the article to the user on the website.
- **Unpublish:** Unpublish the article to the user on the website.
- **Featured:** Selected article is featured. Multiple articles can also be featured.
- **Archive:** It can change the status of the articles to published or unpublished by selecting archived in the select status filter.
- **Check In:** Check-in the selected article. Multiple articles can be checked-in.

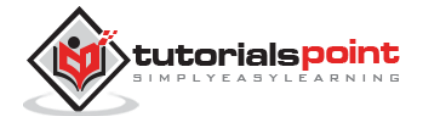

- **Trash:** Delete the selected article permanently.
- **Batch:** Selected articles are processed by batch.
- **Help:** Help button is used to open the help screen.
- **Option:** It opens the setting window where you can change the setting of the articles.

# **Category Manager Toolbar**

Click on **Content --> Category Manager** in Joomla administrator control panel. It manages to create categorize the articles which allows to group your content better. The following figure depicts the Category Manager Toolbar.

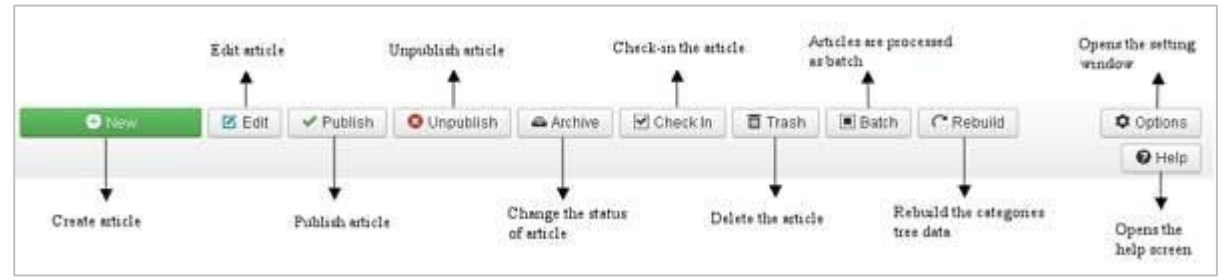

- New: Add a new category.
- Edit: Edits an existing category.
- **Publish:** Publish the categories to the user on the website.
- **Unpublish:** Unpublish the categories to the user on the website.
- **Archive:** It can change the status of the categories to published or unpublished by selecting archived in the select status filter.
- **Check In:** Check-in the particular selected category. Multiple categories can be checked-in.
- **Trash:** Delete the selected category permanently.
- **Batch:** Selected categories are processed by batch.
- **Rebuild:** It is used to rebuild the categories tree data.
- **Help:** Help button is used to open the help screen.
- **Option:** It opens the setting window where you can change the setting of the articles.

#### Media Manager Toolbar

Click on **Content --> Media Manager** in Joomla administrator control panel. It manages the files by uploading a new file or deleting the existing ones on your web server. Given below is a snapshot of the Media Manager Toolbar.

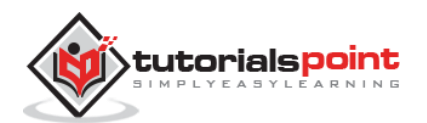

|                   | Creates a new folder |                 | Opens the help # |                                |
|-------------------|----------------------|-----------------|------------------|--------------------------------|
| O Uplead          | Create New Folder    | XDelete         | Help             | © Options                      |
| Uploads an images | D                    | lete the images | 0                | ÷<br>pens the setting<br>indow |

- Upload: Upload images from your system.
- Create New Folder: Create a new folder on Joomla server.
- **Delete:** Deletes the selected item/images permanently.
- **Help:** This opens the help screen.
- **Option:** It opens the setting window where you can change the setting of the articles.

# Menu Manager Toolbar

Click on **Menus --> Menu Manager** in Joomla administrator control panel. It manages the menu items. Here new menus are created, deleted or menus are managed subsequently. Given below is a snapshot of the Menu Manager Toolbar.

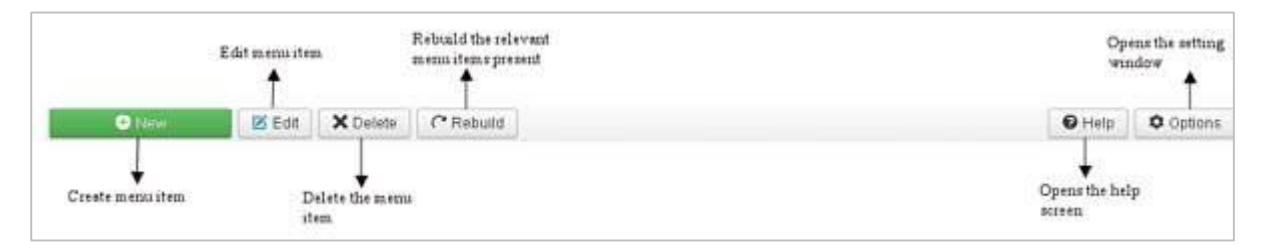

- New: It creates a new menu item.
- **Edit:** Edits the selected menu item.
- **Delete:** Deletes the selected menu item permanently.
- **Rebuild:** It rebuilds or refreshes the relevant menu items present.
- **Help:** Help button is used to open the help screen.
- **Option:** It opens the setting window where you can change the setting of the articles.

## Module Manager Toolbar

Click on **Extension --> Module Manager** in Joomla administrator control panel. It manages the modules location and functions that are installed. The following figure depicts the Module Manager Toolbar.

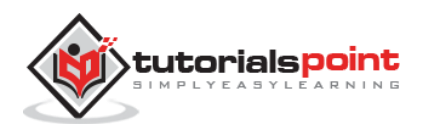

|                         | Edats modudes |                                     | Publish modul | ex              | Check-in the mo | ndules b      | Modules me processe<br>es batch | d O            | pens the setting<br>indow |
|-------------------------|---------------|-------------------------------------|---------------|-----------------|-----------------|---------------|---------------------------------|----------------|---------------------------|
| <ul> <li>New</li> </ul> | 🗹 Edit        | Duplicate                           | 🛩 Publish     | O Unpublish     | Check In        | Trash         | 🔳 Batch                         | Help           | © Options                 |
| Creates new<br>modules  | Cre<br>the    | ates same copy o<br>selected module | t<br>7        | Unpublish modul | es De           | letes the mod | tűer                            | Opens the help | streen                    |

- **New:** It creates new modules.
- **Edit:** It edits the selected modules.
- **Duplicate:** A copy of the selected module can be created using this button.
- **Publish:** Publish the selected modules to the user on the website.
- **Unpublish:** Unpublish the selected modules to the user on the website.
- **Check In:** Check-in the particular selected modules. Multiple modules can be checked in.
- **Trash:** Delete the selected modules permanently.
- **Batch:** Selected modules are processed by batch.
- **Help:** Help button is used to open the help screen.
- **Option:** It opens the setting window where you can change the setting of the articles.

#### User Manager Toolbar

Click on **Users --> User Manager** in Joomla administrator control panel. It manages all the user information such as Username, Email, Last Visit Date and Registration Date. Given below is the snapshot of the User Manager Toolbar.

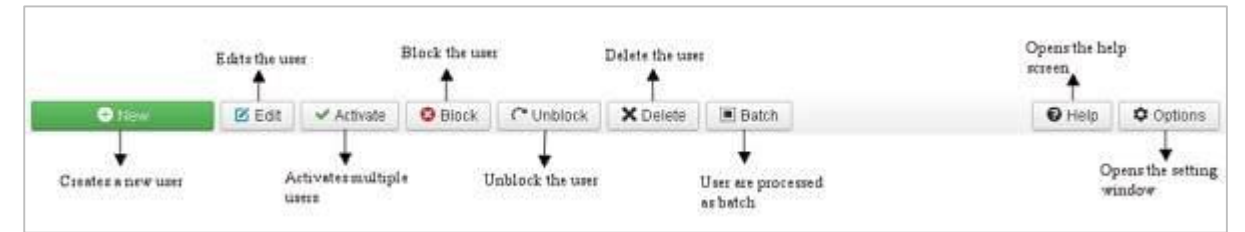

- **New:** It creates a new user.
- Edit: It edits the selected user.
- Activate: It activates multiple users.
- **Block:** It blocks the selected user.
- **Unblock:** It unblocks the selected users.

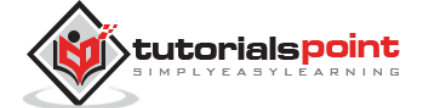

- **Delete:** It deletes the particular users.
- **Batch:** Selected users are processed as a batch.
- **Help:** Help button is used to open the help screen.
- **Option:** It opens the setting window where you can change the setting of the articles.

## **Global Configuration Toolbar**

Click on **System --> Global Configuration** in Joomla administrator control panel. It manages the global setting of the Joomla site. Given below is a snapshot of the Global Configuration Toolbar.

|                         | Seven the configurat<br>and close the acreen | 00                    |                          |
|-------------------------|----------------------------------------------|-----------------------|--------------------------|
| 🗹 Save                  | ✓ Save & Close                               | Cancel                | Help                     |
| Saves the configuration | Canc<br>chem                                 | is the configuration. | Opens the help<br>screen |

- Save: Saves the configuration and stays on the same screen.
- Save & Close: Saves the configuration and closes the screen.
- **Cancel:** Cancels the configuration changes and returns to the previous screen without saving.
- **Help:** Help button is used to open the help screen.

#### **Template Manager Toolbar**

Click on **Extension --> Template Manager** in Joomla administrator control panel. It manages the templates that you use in the website. The following picture shows the Template Manager Toolbar.

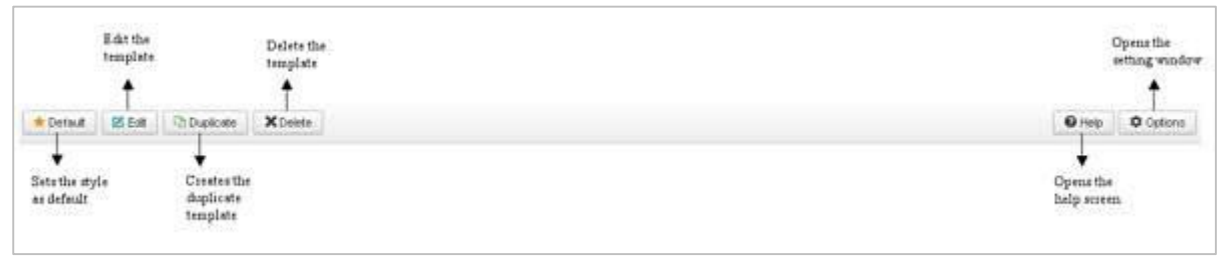

- **Default:** Sets the particular selected style as default.
- Edit: Edits the template pages.
- **Duplicate:** Creates a duplicate template.
- **Delete:** Deletes the template.

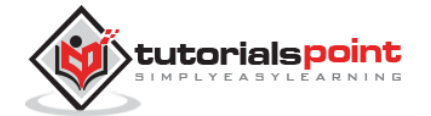

- **Help:** Help button is used to open the help screen.
- **Option:** It opens the setting window where you can change the setting of the articles.

# Language Manager Toolbar

Click on **Extension --> Language Manager** in Joomla administrator control panel. It manages the languages that you use in the website. The following picture shows the Language Manager Toolbar.

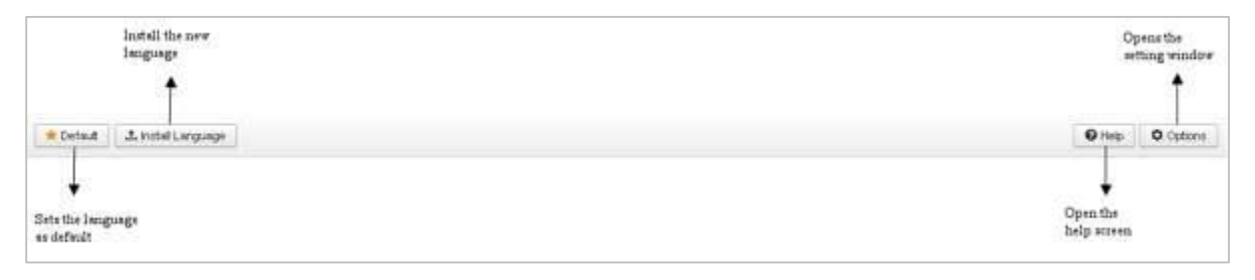

- **Default:** Sets the particular selected language as default.
- **Install Language:** Install the required language.
- **Help:** Help button is used to open the help screen.
- **Option:** It opens the setting window where you can change the setting of the articles.

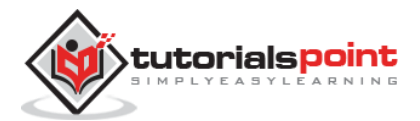

# 6. MENUS

Menu manager allows creating custom menus for your website and allows navigation through your website.

**Step (1):** Click on **Menus** -> **Menu Manager** in Joomla administrator, you will get the following screen:

| Menu Mana         | iger: Menus                        |     |           |             |         | М.             | Joomla   |
|-------------------|------------------------------------|-----|-----------|-------------|---------|----------------|----------|
| Others            | Eait X Detete C' Rebuild           |     |           |             |         | 10 He          | Ø Option |
| mus<br>enu ltenss | Search                             | Q X |           |             |         |                | 20 *     |
| NATIVETIC D       | 🗉 Title                            |     | Published | Unpublished | Trashed | Linked Modules | ю -      |
|                   | Main Monu<br>(Mene type maintenu)  |     | 0         | Ø           | 0       | Modules +      | T        |
|                   | User Menu     (Many type assembly) |     | 0         | 0           | 0       | Modules +      | 2        |

You can see the menu and menu items point to logical page on the website.

Step (2): To add a new menu to your website, go to Menus -> Menu Manager -> Add New Menu as shown in the following screen:

| 🕱 System 🕶 I        | Users +  | Menus - Conter                    | nt 👻 | Com   | ponents 👻  | Extensions - | Help +      |         |               |
|---------------------|----------|-----------------------------------|------|-------|------------|--------------|-------------|---------|---------------|
| 📒 Menu Mar          | nager: I | Menu Manager                      | •    | Add   | New Menu   |              |             |         | M             |
| New                 | ß        | Main Menu 🕿<br>User Menu          | *    | blild |            |              |             |         | <b>O</b> H    |
| Menus<br>Menu Items | Sear     | ch<br>Title                       |      |       | Q <b>X</b> | Published    | Unpublished | Trashed | Linked Module |
|                     | 0        | Main Menu<br>(Menu type mainnenu) |      |       |            | 0            | 0           | 0       | Modules -     |
|                     |          | User Meriu<br>(Menu type usemenu) |      |       |            | 0            | 0           | 0       | Modules -     |

After clicking on **Add New Menu**, you will get the screen as shown below. Here you can create a new menu.

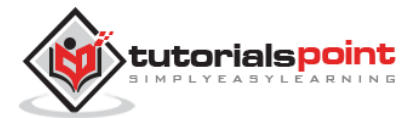

| X System Users Menus Contect Components Extensions Help:<br>Menu Manager: Add Menu |              |              |          | tekbuas et 🔹 🔹 |
|------------------------------------------------------------------------------------|--------------|--------------|----------|----------------|
| <b>B</b> Save                                                                      | Save & Close | + Save & New | O Cancel | Онер           |
| Menu Details                                                                       |              |              |          |                |
| Title -                                                                            |              |              |          |                |
| Menu type *                                                                        |              |              |          |                |
| Description                                                                        |              |              |          |                |

- **Title:** Title of the menu.
- Menu Type: Type of menu.
- **Description:** Brief description about the menu.

Step (3): To create a new menu item, go to Menus -> Name of the Menu -> Add New Menu Item as shown in the following screen:

| 🕱 System - Users    | - Menus - Content -                                    | Components - Extensions | - Help -  |             |
|---------------------|--------------------------------------------------------|-------------------------|-----------|-------------|
| 📰 Menu Manage       | Menu Manager 🕞                                         |                         |           |             |
| <b>⊕</b> New        | 🗹 e Main Menu 🎓 🔸<br>User Menu 🕴                       | Add New Menu Item       |           |             |
| Menus<br>Menu Items | Search                                                 | Q X                     | Published | Unpublished |
|                     | Main Menu<br>(Menu type mainmenu)                      |                         | 0         | 0           |
|                     | <ul> <li>User Menu<br/>(Menu type usermenu)</li> </ul> |                         | 6         | 0           |

You can also add new menu item via *User Menu*. All the steps described below applies to menu item creation via this method.

When you open the page of a New Menu Item, you will get the following screen:

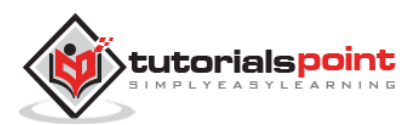

#### Joomla

| 📕 Menu Mar       | ager: New Mer   | u ltem                     |       |                          |
|------------------|-----------------|----------------------------|-------|--------------------------|
| <b>B</b> Save    | Save & Close    | + Save & New Cancel        |       |                          |
| Menu Title *     |                 |                            | Alias | Auto-generate from title |
| Details Link Ty  | pe Page Display | Metadata Module Assignment |       |                          |
| Menu Item Type * |                 | III Select                 |       | Menu Location *          |
|                  |                 |                            |       | Main Menu                |
| Link             |                 |                            |       | Parentitem               |
| Target Window    | Parent          | *                          |       | Menu Item Root           |
| Template Otde    | Lice Default    |                            |       | Ordering                 |
| remplate othe    | - Ose Delada    | <u> </u>                   |       | Ordering will be a       |

There are two main sections under New Menu Item:

- **Menu Title**: It displays the title of the menu item in the menu.
- Alias: It is used as SEF url. Joomla will automatically fill the value of the title. It will produce UTF-8 aliases; it does not allow spaces and underscores.

There are some tabs present while creating menu items as shown in the following screen:

#### Details

The Details tab in Add New Menu Item, is as shown below:

| 📕 Menu Manag                                                           | er. New Menu Item         |                                                |                             | - 12                                                                                                    |
|------------------------------------------------------------------------|---------------------------|------------------------------------------------|-----------------------------|----------------------------------------------------------------------------------------------------|
| 27 Sar                                                                 | V San & Citore 4 San & Re | a Ocacel                                       |                             |                                                                                                    |
| Minu Title *                                                           |                           |                                                | Alse Ado-generate trem take |                                                                                                    |
| Ortals Unix Type                                                       | Page Display Metadata     | Module Assignment                              |                             |                                                                                                    |
| Mexu bern Type <sup>4</sup><br>Link<br>Tarpet Window<br>Template Style | Parent<br>- Ose Detault - | <ul> <li>Solition</li> <li>Solition</li> </ul> |                             | Menu Location * Main Menu  Parent Item Parent Item Menu item Root * Ordening Ordening will be available after sawing Status Processor Default Page Yes 105 |
|                                                                        |                           |                                                |                             | Access<br>Public +<br>Language                                                                                                    |
|                                                                        |                           |                                                |                             | Note                                                                                                    |

It contains the following options:

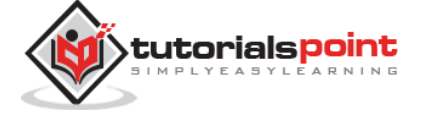

- **Menu Item Type**: It specifies the type of menu item such as articles, tags, web links, system links, contacts etc.
- Link: It determines the link in the menu.
- **Target Window**: It provides three options: *Parent, New Window with Navigation* and *New without Navigation* which targets the browser window when a menu item is clicked.
- **Template Style**: You can select a template style for your website by clicking dropdown menu which gives *Beez3 Default* and *protostar Default* styles or provides default templates for your website.
- **Menu Location**: It specifies which menu link will appear; either the *Main Menu* or *User Menu*.
- **Parent Item**: This helps you select a parent item by selecting either *Menu Item Root* or *Home*.
- **Status**: It displays the status of the article. Status such as *Published*, *Unpublished* and *Trashed*.
- **Default Page**: It provides *Yes* or *No* options to set the menu item as default or home page of the site.
- **Access**: Only the selected option from this dropdown list such as *Guest*, *Public*, *Super Users*, Registered and *Special* can view the site.
- **Language**: It specifies the language of the site. It provides either *ALL* or *English* (*UK*) options.
- **Note**: It is used to enter the text information.

#### Link Type

The next tab is *Link Type* in *Add New Menu Item*, as shown below:

| 🔝 Me          | nu Manag  | er: New Menu Ito  | em         |                 |       | ol 🕅                     | om |
|---------------|-----------|-------------------|------------|-----------------|-------|--------------------------|----|
| Ø             | Save      | ✓ Save & Close +  | Save & New | Cancel          |       |                          | (  |
| Menu Title *  |           |                   |            |                 | Alias | Auto-generate from title |    |
| Details       | Link Type | Page Display Meta | idata Mo   | dule Assignment |       |                          |    |
| Link Title At | tribute   | [                 |            |                 |       |                          |    |
| Link CSS SI   | tyle      |                   |            |                 |       |                          |    |
| Link Image    |           | ٠                 | Select     | ×               |       |                          |    |
| Add Menu T    | itle      | Yes               | No         |                 |       |                          |    |

• **Link Title Attribute**: It specifies a description for the title attribute of the given hyperlink.

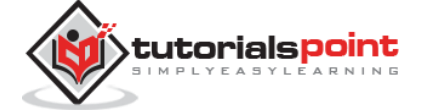

- Link CSS Style: It applies a custom CSS style to the hyperlink.
- Link Image: It uses an image to be used with hyperlink.
- Add Menu Title: It provides *Yes* or No options and adds the menu title next to the image. The default is *Yes*.

## **Page Display**

The next tab *Page Display* in *Add New Menu Item*, is as shown below:

| 📒 Menu Mana        | ger: New Menu Item                      |       | nool 🎉                   |
|--------------------|-----------------------------------------|-------|--------------------------|
| 🗹 Save             | Save & Close + Save & New O Cancel      |       | 6                        |
| Menu Title *       |                                         | Alias | Auto-generate from title |
| Details Link Type  | Page Display Metadata Module Assignment |       |                          |
| Browser Page Title |                                         |       |                          |
| Show Page Heading  | Yes No                                  |       |                          |
| Page Heading       |                                         |       |                          |
| Page Class         |                                         |       |                          |

- **Browser Page Title**: It specifies the description of the browser page title.
- **Show Page Heading**: It provides *Yes* or *No* option which hides or shows the page title in the page heading.
- **Page Heading**: It specifies the text for the page heading.
- **Page Class**: It defines the optional CSS class to styling the elements in the page.

#### Metadata

The next tab *Metadata* in *Add New Menu Item*, is as shown below:

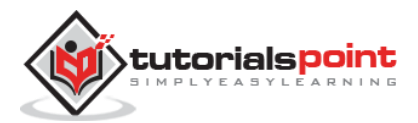

#### Joomla

| 📕 Menu Manager: New Menu Item |                |                            | nool 🕅 |                          |  |  |
|-------------------------------|----------------|----------------------------|--------|--------------------------|--|--|
| <b>B</b> Save                 | ✓ Save & Close | + Save & New Cancel        |        |                          |  |  |
| Menu Title *                  |                |                            | Alias  | Auto-generate from title |  |  |
| Details Link Type             | Page Display   | Metadata Module Assignment |        |                          |  |  |
| Meta Description              |                |                            |        |                          |  |  |
|                               |                | <i>i</i> k                 |        |                          |  |  |
| Meta Keywords                 |                |                            |        |                          |  |  |
| Pakata                        | Lies Glabal    |                            |        |                          |  |  |
| Robuts                        | ( USE ONUAL    |                            |        |                          |  |  |
| Secure                        | Ignore         |                            |        |                          |  |  |

It contains following options as described below:

- **Meta Description**: It is used as an optional paragraph which includes a description of the page and is displayed in the results of the search engines.
- **Meta Keywords**: These are the optional keywords to be used in the html page.
- **Robots**: It specifies robot instructions such as *use Global*, *Index*, *Follow*, *No Index*, *No follow*.
- **Secure**: It defines whether link must use SSL or Secure Site URL. It provides three options such as *Off*, *On* and *Ignore*.

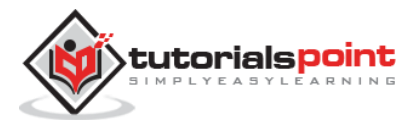

# 7. CONTENT MENU

In this chapter, we will study about menus present under the Joomla *content*. A dropdown menu is displayed when you click on **Content Menu**.

| 🕱 System - Users - Menus - | Content - Compo                                                                                      | nents - Extensions - Help -                                                                                   |  |  |  |  |
|----------------------------|----------------------------------------------------------------------------------------------------|----------------------------------------------------------------------------------------------------|--|--|--|--|
| Control Panel              | Article Manager<br>Category Manager                                                                  |                                                                                                    |  |  |  |  |
| CONTENT                    | Featured Articles                                                                                    | ation messages<br>Finstallation messages that require your attention. To view those messages plea<br>In below |  |  |  |  |
| / Add New Article          | Media Manager                                                                                        |                                                                                                    |  |  |  |  |
| D Article Manager          | You can review the messages at any time by clicking on the Components, Post-installation messages me |                                                                                                    |  |  |  |  |
| E Category Manager         | cile's administrator section. This information area won't appear when you have hidden all messages   |                                                                                                    |  |  |  |  |
| 🔤 Media Manager            | Review Messages                                                                                      |                                                                                                    |  |  |  |  |

# **Article Manager**

In Article Manager, you can create the standard pages that consist of images, text and hyperlinks. Click on **Content**->**Article Manager** menu on Joomla administrative panel, you will get the following screen:

| 🕱 System + Us                    | System + Users + Menus + Content + Components + Extensions + Help + |                                           |                                |            |                     |                         |          | Tekbuds 🗗 🦉 |       |          |
|----------------------------------|---------------------------------------------------------------------|-------------------------------------------|--------------------------------|------------|---------------------|-------------------------|----------|-------------|-------|----------|
| Article Manager: Articles        |                                                                     |                                           |                                |            |                     |                         |          | Joomla      |       |          |
| <b>O</b> lex                     | 🛛 Ect 🛛 🛩 Publish                                                   | O Unpublish                               | 🛊 Featured                     | 🖶 Archive  | 🗹 Check In          | Trash                   | 🖲 Datch  |             | Olfep | O Option |
| Message<br>Article surross hilds | and the second                                                      |                                           |                                |            |                     |                         |          |             |       |          |
| while succession o               | ave a                                                               |                                           |                                |            |                     |                         |          |             |       |          |
| Arterion                         | Bearsh                                                              |                                           | Q Sear                         | ch tools 🔹 | Clear               |                         | D desce  | ending      |       | 20 -     |
| Calegaries<br>Ficatured Articles | - Select Status -                                                   | - Select Status - *   - Select Category - |                                |            | *)                  | - Select Max Levels - * |          |             |       |          |
|                                  | - Select Access -                                                   | - Select Access - * Select Author -       |                                |            | * Select Language * |                         |          |             |       |          |
|                                  | - Select Tag -                                                      | ĵ,                                        | 7                              |            |                     |                         |          |             |       |          |
| Column header 🗧 🗧                | 🕂 = 🐘 Statu                                                         | s Title                                   |                                |            | Access              | Author                  | Language | Date        | Hits  | 10 -     |
|                                  | 1 1 1 1 1                                                           | Bervicers (a     Category: Un             | lian ourpremium<br>categorized | -zantosz)  | Public              | Ruthell                 | .60      | 2015;04:27  | 20    | 4        |
|                                  | 1                                                                   | • A Home<br>Sategory: Un                  | (Allas: home)<br>categorised   |            | Public              | Pashali                 | All      | 2015-04-27  | 80    | 2        |

Here, we have mentioned the details about the column header present on the Article Manager page.

- Checkbox: It is used to select one or more items.
- **Status:** Specifies the status of the page or article, i.e. Publish/Unpublish/Archive/trashed.
- Title: Specifies the name of the title that will be displayed in the menu.
- Access: Specifies the access level, i.e. public or private.

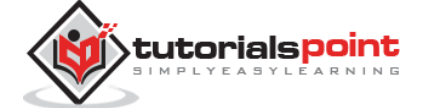
- Author: This is the author name who has created that particular item.
- Language: Specifies the item language used.
- **Date:** Specifies the article creation date.
- **Hits:** Specifies the number of times the item was viewed.
- **ID:** It is the unique identification number assigned to the items automatically.

Let us learn about the **Search** box in the article manager page which is used to search the items very easily.

| Bearch            | Q    | Search tools •      | Clear |                   | Ordering descending | · • | 20 * |
|-------------------|------|---------------------|-------|-------------------|---------------------|-----|------|
| - Select Status - | •][• | - Select Category - |       | - Select Max Leve | IS - *              |     |      |
| - Select Access - | *)[- | - Select Author -   | ,     | - Select Language | e - 🛛 🔻             |     |      |
| - Select Tag -    | *    |                     |       |                   |                     |     |      |

Here you can search the item in the article manager page by selecting any of these: Select Status, Select category, Select Max Levels, Select Access, Select Author, Select language or Select Tag.

We will study about **Article Manager Toolbar** in detail in the chapter <u>Joomla Toolbar</u>.

### Add New Article

Click on **Content-->Article Manager-->Add New Article** menu on the Joomla administrative panel, then you will get the following screen. The same page can be viewed when you click on **Category Manager --> Add New Category** 

| Article Manager, Add New Article                                                                                                    | rool. 💦             |
|----------------------------------------------------------------------------------------------------|---------------------|
| 🗷 Save & Clisse 🔶 Save & Save & Sav | 2                   |
| Tele * [Jointo generate nom title                                                                                                    |                     |
| Content Publishing Images and links Options Configure Edit Screen Permissions                                                                                                    |                     |
| Edit + Inset + View + Format + Table - Topis +                                                                                                    | Category *          |
| B / V S E S 2 E Prograph + E E                                                                                                    | - Uncategorized *   |
| $\blacksquare \blacksquare \models \land \land \land \varnothing \not \oslash \blacksquare \land \models = \blacksquare \bullet   x, x'   \Omega$                                                                                                    | Тарх                |
|                                                                                                    | Belett some options |
|                                                                                                    | Status              |
|                                                                                                    | Fublicied           |
|                                                                                                    | Featured            |
|                                                                                                    | Yes US              |
|                                                                                                    | Access              |
|                                                                                                    | Fublio =            |
|                                                                                                    | Language            |
|                                                                                                    | - IIA               |
|                                                                                                    | Vession Note        |
|                                                                                                    |                     |
|                                                                                                    |                     |
|                                                                                                    |                     |

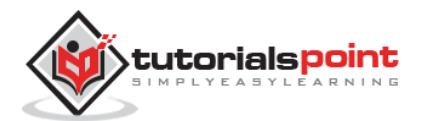

Here you can create your article or web page by specifying the title in **Title** bar and we can add or write content in the **content** tab. We will study about this in detail in the chapter <u>Joomla Adding Content</u>.

### **Category Manager**

Category Manager is used to create categories for the articles which allows grouping your content better. Click on **Content --> Category Manager** menu on the Joomla administrative panel, then you will get the following screen image:

| 🕻 System - Uzera  | <ul> <li>Menus - Content - Component</li> </ul> | es - Extensions - Hep -                                |                    | Telisueis n  |
|-------------------|-------------------------------------------------|--------------------------------------------------------|--------------------|--------------|
| Category Man      | iger: Arboles                                   |                                                        |                    | Mool         |
| O Not             | 😫 Sák 🛛 🛩 Publish 🛛 🗢 Unpublish 🗍               | 🖶 Archive 🛛 🕑 Check In 📄 🖀 Tash 🖉 🗷 Batch 🗍 🖓 Fisbaild |                    | G Hulp O Opt |
| Attact            | Beanh                                           | Q Search tools + Clear                                 | Ordering according | * 20 . *     |
| Featured Articles | 0 + 📋 Status Title                              |                                                        | Access             | Longuage (D  |
| Column He         | L I I C Locategoria<br>der                      | elf (6 lac : nonlegation)                              | 1410               | 41 2         |

We will study about **Category Manager Toolbar** in detail in the chapter <u>Joomla Toolbar</u>.

Here, we have mentioned the details about the column header present on the Category Manager page.

- Checkbox: It is used to select one or more category items by clicking on the box.
- **Status:** Specifies the status of the category i.e. Publish/Unpublish.
- **Title:** Specifies the name of the title in the category.
- Access: Specifies the access level, i.e. Public or Private.
- Language: Specifies the item language used.
- **ID:** It is the unique identification number assigned to the items automatically.

### **Featured Article**

Click on **Content --> Featured Manager** menu on the Joomla administrative panel, then you will get the following screen:

| 🕱 System + Use                  | System + Users - Menus + Content + Components + Extensions + Helo + |              |                      |            |         |    |        |          |               | Tesb       | uois ef 🏼 🗘 |
|---------------------------------|---------------------------------------------------------------------|--------------|----------------------|------------|---------|----|--------|----------|---------------|------------|-------------|
| 🖈 Article Mana                  | ger: Featured Articles                                              |              |                      |            |         |    |        |          |               | ər 🍢       | omla        |
| O fice                          | 18 Ett 🖌 Publish 🖉 Unpublish                                        | × Fame       | os Antico            | 🗶 Check In | 10 Tasi |    |        |          |               | () Holp    | Ogi ofis    |
| Adicias                         | Search                                                              | ۹,           | Search tools + Clear |            |         |    |        | T1       | the ascending |            | 20 *        |
| Categories<br>Featured Articles | Btalus Tile                                                         | Bialus Tilla |                      |            |         |    | Access | Author   | tanguage      | Diabo      | 10 -        |
|                                 | a Constant                                                          | egoised      |                      |            |         | ŧŝ | Peter  | (Finite) | <u></u>       | 21/5-04-15 | 2           |

Here the yellow star mark indicates the article is featured. The star mark is present next to each article for featured articles.

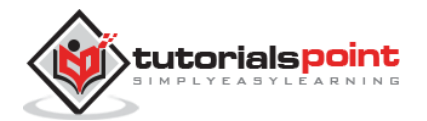

Here, we have mentioned the details about the column header present in the *Featured Article* page.

- Checkbox: It is used to select one or more items by clicking on the box.
- **Status:** Specifies the status of the page or article, i.e. Publish/Unpublish.
- **Title:** Specifies the name of the title that displays in the menu.
- **Ordering:** Specifies the order of item creation.
- Access: Specifies the access level, i.e. public or private.
- Author: Describes the author name who has created that particular item.
- Language: Specifies the item language used.
- Date: Specifies the date of the article it was created on.
- **ID:** It is the unique identification number assigned to the items automatically.

### Media Manager

You can manage your media files by uploading a new file or deleting the existing ones using media manager. Click on **Content-->Media Manager** menu on the Joomla administrative panel, then you will get the following screen:

| 🕱 System - Use                                    | ers - Menus -<br>ger | Content + C       | omponents • | Extensions - 1 | ielp +    |              | Tektu<br>Jo | omla!     |
|---------------------------------------------------|----------------------|-------------------|-------------|----------------|-----------|--------------|-------------|-----------|
| 👘 🖓 🕀 Qalaad 🖉                                    | Create New F         | cidar 📔 🗙 Dalate  | 1           |                |           |              | e Help      | O Options |
| bonners C<br>bioders<br>sampledata<br>firutisficp | III Trumbnail V      | liew III Detail V |             | 8 ×            |           | a s<br>North | 0           |           |
| parks<br>animals<br>landscape                     | i ×                  | barrers           | heeders     | : sampledata   | saidgring | joomia_bia   | joomle_g    | e         |
| - scidaffa                                        | (come jag            | aurpeople         | powered_by  |                |           |              |             |           |

We will study about **Media Manager Toolbar** in detail in the chapter <u>Joomla Toolbar</u>.

### **Thumbnail View**

Thumbnail view contains previews of images and icons of sub-folder. When we click on **Thumbnail View** then the media manager will look like as shown below.

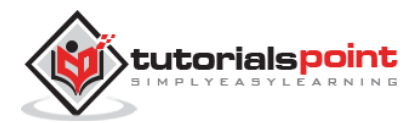

| ^              |           |            |            |         | Nound      | N Augental |
|----------------|-----------|------------|------------|---------|------------|------------|
|                | banners   | headers    | sampledata | edagrig | joomla_bla | jcomla_gra |
| ×<br>toimool.3 | TITUT     |            |            |         |            |            |
| oomia_log      | ourpeople | powered_by |            |         |            |            |

### **Detail View**

Detail view contains the file details. In the detail view, the file information such as dimension and file size are displayed. When we click on the **Detail View** then the media manager will look like as shown below.

| Preview | Image Name            | Dimensions (px) | File size    | Delete |
|---------|-----------------------|-----------------|--------------|--------|
| ^       |                       |                 |              |        |
|         | banners               |                 |              | ×      |
|         | headers               |                 |              | ×      |
|         | sampledata            |                 |              | ×      |
|         | sddgffg               |                 |              | ×      |
| •       | joomla_black.gif      | 225 x 50        | 3.66 kb      | ×      |
| 11      | joomla_green, gif     | 225 × 50        | 3.07 kb      | ×e     |
|         | joomla_logo_black.jpg | 350 x 71        | 6.3 kb       | ×      |
| -       | ourpeople jpg         | 1400 × 500      | 425.17<br>kb | ×e     |
|         | powered by prig       | 150 x 35        | 2.25 kb      | ×      |

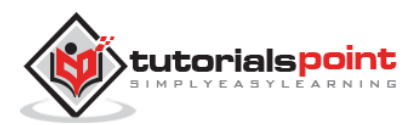

# 8. COMPONENTS MENU

In this chapter, we will study about Components Menu in Joomla. Click on **Components Menu**, a dropdown menu as shown below will be displayed.

| 💢 System - Users - Menus -                                                                                        | Content - Components - Ex                                                                                                    | enskne • Hep •                                                                                                    | Telibuds of                                                                                             |
|----------------------------------------------------------------------------------------------------|----------------------------------------------------------------------------------------------------|----------------------------------------------------------------------------------------------------|----------------------------------------------------------------------------------------------------|
| 🗅 Control Panel                                                                                                   | Banters<br>Contacta                                                                                                    |                                                                                                    | 🔏 Joomk                                                                                                 |
| CONTENT<br>Actic New Article<br>Article Manager<br>Category Manager<br>Madia Manager<br>Smuchane<br>Image Manager | Josmia Update<br>Yo<br>Messaging<br>Newtreds<br>Post installation Ma<br>Bedrect<br>Secont<br>Smart Search<br>Tags<br>Wablinia | sages<br>n mesages that require your attention. To view those me<br>sages<br>plane by didong on the Components, Post-indattation of<br>when you have hidden all mesages | mages please alok on the Review Memoger Suffon<br>excepts mensibles of your abox administrator section. |

### Banners

**Components --> Banners** are used to set up the banners on the website. When you click on Banners, you see a submenu as shown below:

| 🕱 System - Users - Menus -                                                                                                    | Content - Components - Extensio                                                                                                    | ns • Help •                                                                                    | Telsads ef                                                                                                    |
|----------------------------------------------------------------------------------------------------|----------------------------------------------------------------------------------------------------|------------------------------------------------------------------------------------------------|----------------------------------------------------------------------------------------------------|
| ✿ Control Panel                                                                                                    | Banneis                                                                                                    | Bantes                                                                                         | nooLX                                                                                                    |
| CONTENT<br>Add New Article<br>Add New Article<br>Article Manager<br>Category Manager<br>Media Manager<br>STRUCTURE<br>Manu Manager | Contacts<br>Journal Update<br>Messaging<br>Neurseds<br>Pothiostallistion filescage<br>Redirect<br>Search<br>Smart Search<br>Tage<br>Weblinks | Categories<br>Clients<br>Trade<br>r time by eliding on the Comp<br>when you have bidden all me | ttention. To view those meanager please click in the Review Meanager botton<br>onents. Post installation messages more item of your site's administrator section<br>weges |

Let us study each of the submenu as follows:

### **Banners**

It is used to edit or add banners in the Joomla website to display.

Click **Components --> Banners --> Banners**, a screen as shown below will get displayed.

| 🕱 System - Us                   | ers + Menus + Cont | ent - Compon | ients - L | xtensions + He | (0 +     |           |                | Tekb          | ucts ef 🔍 |
|---------------------------------|--------------------|--------------|-----------|----------------|----------|-----------|----------------|---------------|-----------|
| Banner Man                      | lagen Banners      |              |           |                |          |           |                | -Tro          |           |
| Onter                           | 📑 Bolt 🛹 Publist   | O Unpublish  | ⊖ Arohim  | e 🛛 🖻 Dhask It | ði Trash | Ini Batch |                | <b>O</b> Help | O Cption  |
| Eannais                         | Swardy             |              | Q,        | Search tools + | Cisar    |           | Name assenting |               | 20 *      |
| Categories<br>Clients<br>Trades | No Matching        | Resulta      |           |                |          |           |                |               |           |

We will study about Adding Banners in detail in the chapter Joomla - Adding Banners.

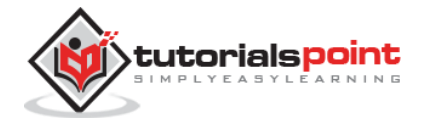

### Categories

With Category Manager you can create new banner categories or edit the existing banner categories.

Click **Components --> Banners--> Categories**, a screen as shown below will get displayed.

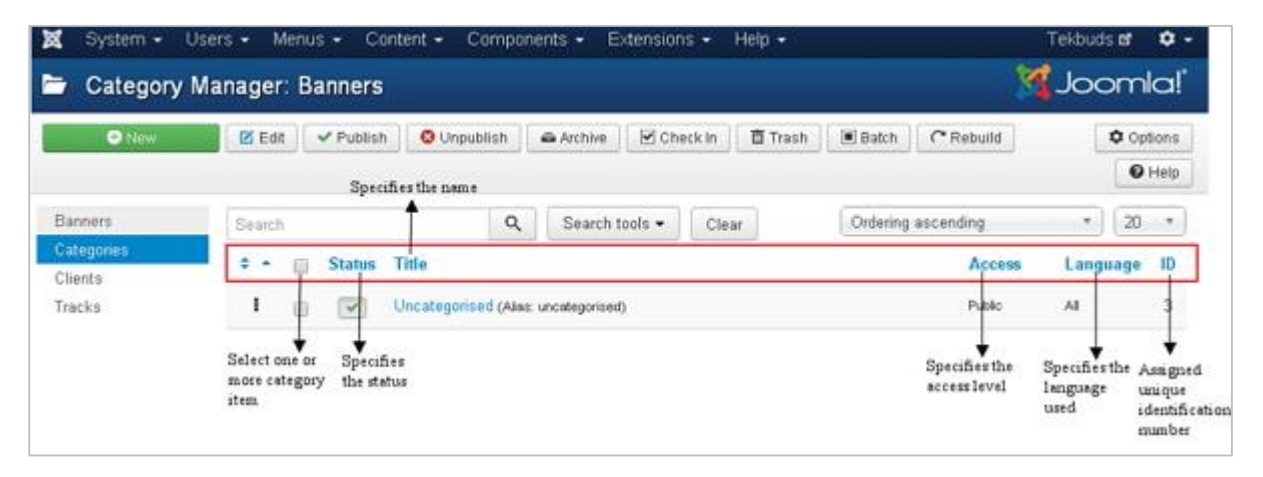

You can study more about **Category Manager Toolbar** in detail in the chapter <u>Joomla</u> <u>Toolbar</u>.

Below, we have mentioned the details about the column header present under the Category Manager - Banner page.

- **Checkbox:** It is used to select one or more category items by clicking on the box.
- Status: Specifies the status of the category i.e. Publish/Unpublish.
- Title: Specifies the name of the title in the category.
- Access: Specifies the access level, i.e. public or private.
- Language: Specifies the item language used.
- **ID:** It is the unique identification number assigned to the items automatically.

The **Search** box in the Category manager - Banners page is used to search the category items very easily.

You can search the item in the article manager page by selecting any of the following ways i.e. through **Select Status, Select Max Levels, Select Access, Select language or Select Tag**.

#### Clients

With Client Manager you can create a new client banner or edit the existing ones.

Click **Components --> Banners --> Clients**, a screen as shown below will get displayed.

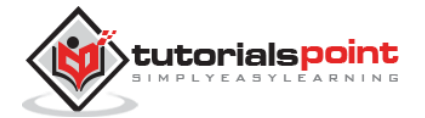

| System +<br>Banner M  | Jsers • Menus • Content • Components • Extensio<br>anager: Clients                   | ns - Help -                      | Tekbuds of 🗣 -                                                                                                    |
|-----------------------|--------------------------------------------------------------------------------------|----------------------------------|----------------------------------------------------------------------------------------------------|
| • New                 | 🖉 Edt 🛛 🛩 Publish 🔹 O Unpublish 🖾 Archive 🖉 Ch                                       | eck In 🛛 🖥 Trash                 | Help     Options                                                                                                    |
| Banners               | Search Q Search tools •                                                              | Clear                            | lame ascending * 20 *                                                                                                    |
| Categories<br>Olients | Status Client -                                                                      | Contact                          | Banners Purchase Type ID                                                                                                    |
| Tracks                | Tutorals Point                                                                       | Tutorals Point                   | 0 Default (Nonthly)                                                                                                    |
|                       | Select one Specify Specifies<br>or more the status the name of<br>clients the client | Specifier contact<br>information | Specifies the Purchassing Asingn<br>number of the benuers unique<br>benners defined is yearly or identificati<br>monthly number |

Below, we have mentioned the details about the column header present in the Banner Manager: Clients page.

- **Checkbox:** It is used to select one or more clients by clicking on the box.
- **Status:** Specifies the status of the category i.e. Publish/Unpublish.
- **Client:** Specifies the name of the Banner clients.
- **Contact:** Specifies Contact information of the client.
- **Banners:** Specifies the number of banners defined for this client.
- **Purchase Type:** It indicates how the clients are purchasing the banners i.e. Yearly or Monthly. By default it is monthly.
- **ID:** It is the unique identification number assigned to the items automatically.

The **Search** box in the Banner Manager: Clients page is used to search the client items very easily.

You can search the item on the Client Banners page by selecting the **Status** or **Type**.

### Tracks

In Tracks, you can view the tracking information for a list of existing banners.

Click **Components --> Banners--> Tracks**, a screen as shown below will get displayed.

| System -                         | Users - Menus - Cor<br>Manager: Tracks | ntent + ( | Components 👻                | Extensions - | Help + |   | 5         | Tekbu | ids <b>er i</b><br>iomic |
|----------------------------------|----------------------------------------|-----------|-----------------------------|--------------|--------|---|-----------|-------|--------------------------|
| Deport X                         | Delete Tracks                          |           |                             |              |        |   | [         | Help  | Optio                    |
| Banners<br>Categories<br>Clients | Begin date:<br>2015-07-05              |           | End date:                   |              | Name   | • | Ascending | ,     | •][20                    |
| Tracks                           | No Matching Results                    | 0         |                             |              |        |   |           |       |                          |
|                                  | Specify the date to begin tracking     |           | Specify the end da tracking | te of        |        |   |           |       |                          |

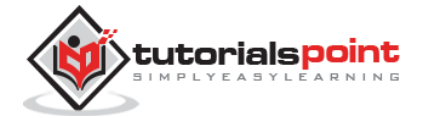

The **Begin Date** and **End date** is used to track the information of the banner within a particular period (For instance, consider begin date as 2015-07-06 and end date as 2015-07-10, within this period of time the banner information will get tracked).

### TOOLBARS

- **Export:** It exports the banner tracking information in the CSV file.
- **Delete Tracks:** Deletes the information of the selected tracks.

### Contacts

It adds contact information of client on Joomla site such as name, address, telephone number, email etc.

Click **Components** --> **Contacts** --> **Contacts**, a screen as shown below will get displayed.

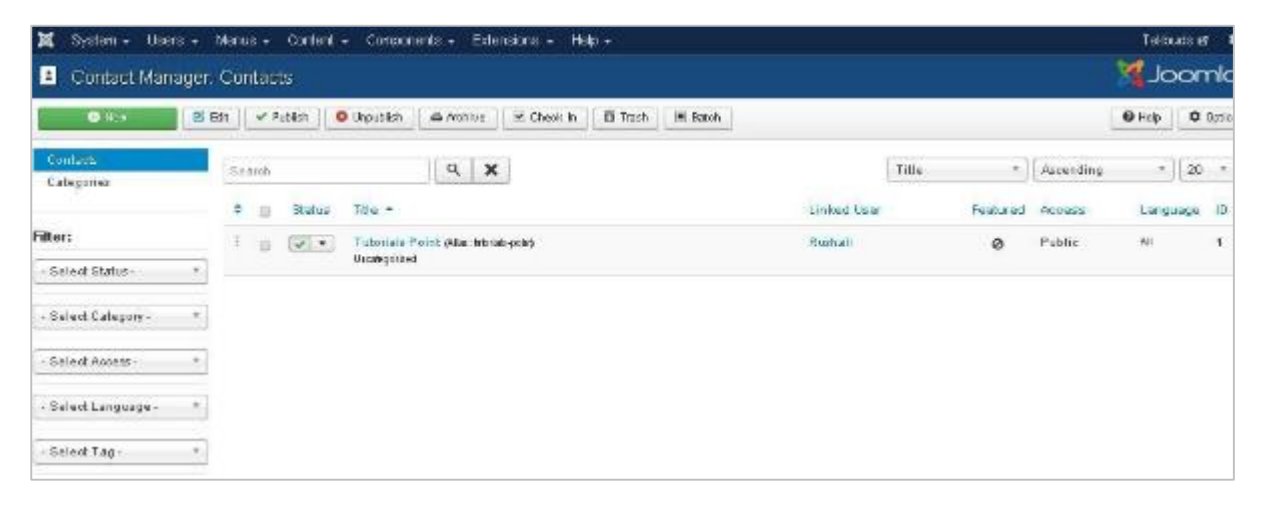

We will study about Adding Contacts in detail in the chapter Joomla - Adding Contacts.

### Joomla Update

It specifies the Joomla latest version which is being used.

Click **Components --> Joomla! Update**, a screen as shown below will get displayed.

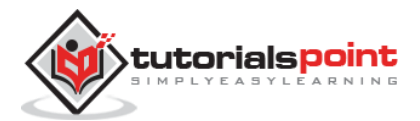

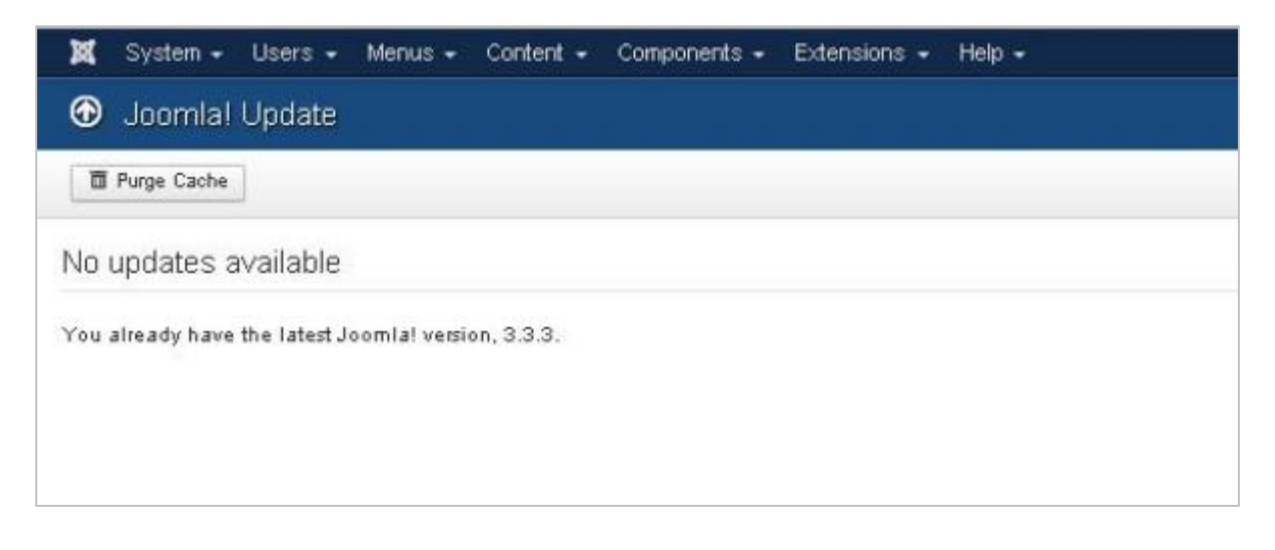

### Messaging

**Components --> Messaging** allows sending and reading messages in Joomla. When you click on Messaging, you see a submenu as shown below.

| 🕱 System 🗸 Users 🗸                 | Menus 👻 Content 🗸                   | Components - Extensions -                            | Help 🗸                                       | Tekbuds 🗗 🌻                       |
|------------------------------------|-------------------------------------|------------------------------------------------------|----------------------------------------------|-----------------------------------|
| ☆ Control Panel                    |                                     | Banners<br>Contacts                                  |                                              | 🔀 Joomla!                         |
|                                    | You have pos<br>There are import    | EJB - Easy Joomla Backup<br>Joomlal Update           |                                              | Y those messages please click on  |
| Add New Article                    | the Review Mess<br>You can review t | Messaging   Newsfeeds                                | New Private Message<br>Read Private Messages | istallation messages menu item of |
| 🖿 Category Manager 🖾 Media Manager | your site's admir<br>Review Messa   | Post-installation Messages rea<br>Redirect<br>Search | i won't appear when you h                    | ave hidden all messages.          |
| STRUCTURE                          |                                     | Smart Search                                         |                                              |                                   |
| Menu Manager                       | LOGGED-IN U                         | Tags<br>Weblinks                                     |                                              |                                   |
| 🗘 Module Manager                   | Super User Adm                      | Innon unon                                           |                                              | 2015-07-06                        |

### **New Private Message**

It is used to send messages to the other backend of Joomla site. You can read, write or delete the messages.

Click **Components --> Messaging --> New Private Message**, a New Private Message page opens up. We will study about **Private Message** in detail in the chapter <u>Joomla -</u> <u>Private Messages</u>.

### **Read Private Messages**

In this section, you can read all the private messages.

Click on **Components --> Messaging --> Read Private Message**, a screen as shown below will get displayed.

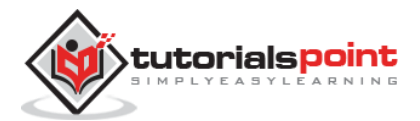

| 🕱 System + Use                 | ers + Menus + Con | ntent + Compone  | nts - Extensions - Hep - | Tekbuda at 1    |
|--------------------------------|-------------------|------------------|--------------------------|-----------------|
| 🗐 Private Mes                  | sages Manager N   | lessages         |                          | Moool 🕅         |
| O ties                         | 🛩 Mark Ar Read    | O Klerk av Unmad | Trent Only Settings      | Help     Option |
| New Private Messag<br>Massages | t Usurch          |                  | Q. X Select Status       |                 |
|                                | Ne Matching       | g Readb          |                          |                 |
|                                |                   |                  |                          |                 |

### TOOLBARS

Below, we have mentioned details about the toolbars present in Read Private Message.

- **New:** Creates a new message.
- Mark as Read: Marks the messages as read from this section.
- Mark as Unread: It marks the messages which have not been read yet.
- **Trash:** It deletes the messages permanently.
- **My Settings:** It is used to set the messages i.e. Lock the inbox, email a new message and auto-purge the message.

### Newsfeeds

It allows adding news feed on your Joomla site from other sites.

Click **Components --> Newsfeeds --> Feeds**, a Newsfeeds page will open. We will study about **Newsfeeds** in detail in the chapter <u>Joomla - Adding News Feed</u>.

### **Post-installation Messages**

It allows reviewing actionable messages after installation.

Click **Components --> Post Installation Messages**, a screen as shown below will get displayed.

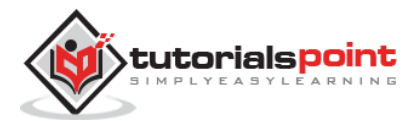

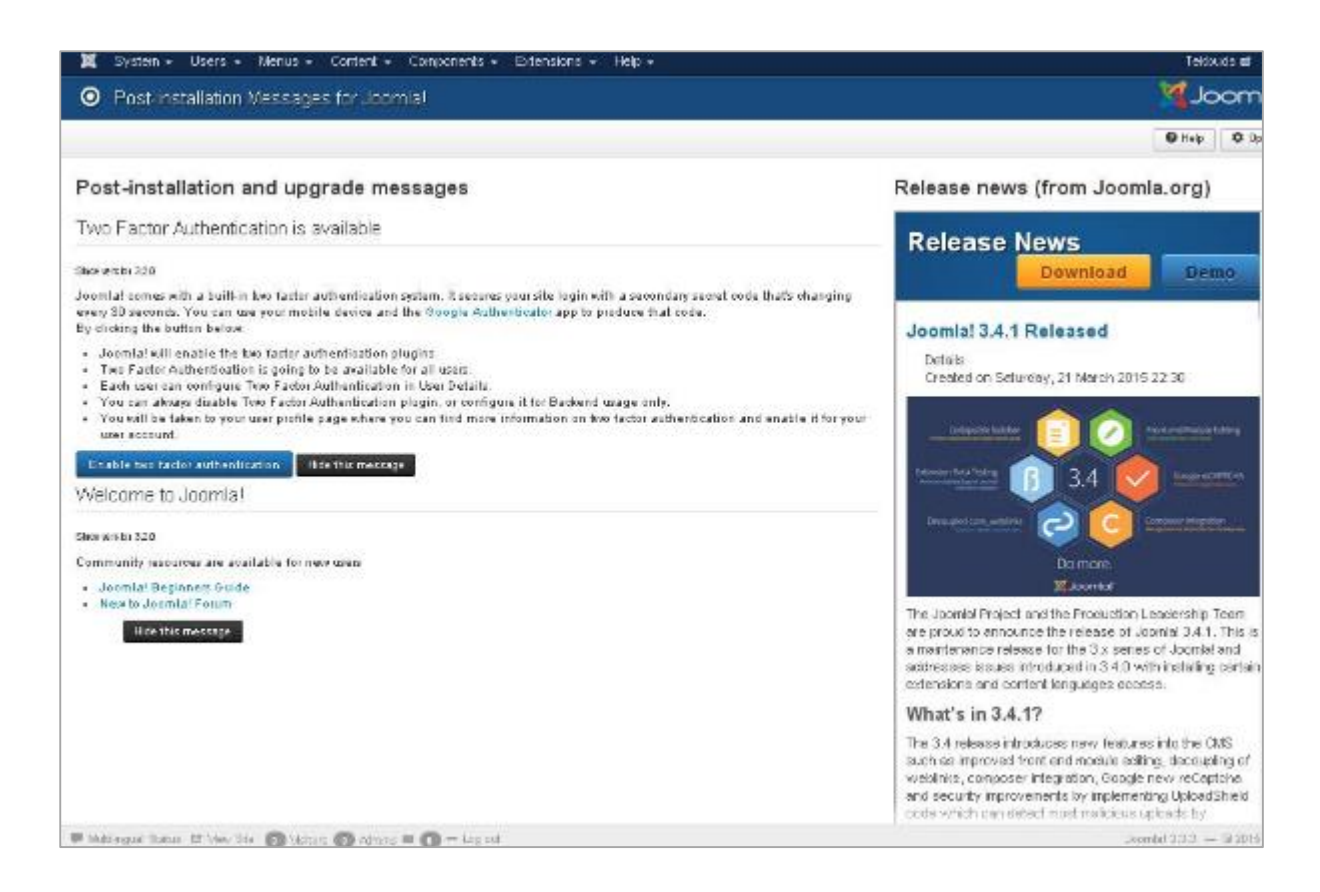

Here it delivers messages after successful installation of Joomla extension or core.

### Redirect

Redirect Manager is used to redirect the URLs that do not exist on the website with web pages that are working.

Click **Components --> Redirect**, a screen as shown below will get displayed.

| System -                      | Users - Me<br>Manager: L    | inus - Co<br><b>.inks</b>            | intent • Ci    | omponents •            | Extensions - Help           | •                                      | Te                                                       | kouds er 🔹 🌻<br>Joomla!              |
|-------------------------------|-----------------------------|--------------------------------------|----------------|------------------------|-----------------------------|----------------------------------------|----------------------------------------------------------|--------------------------------------|
| Oltew                         | 🗹 Edit                      | ✓ Enable                             | Oisable        | Archive                | Trash                       |                                        | • He                                                     | p Options                            |
| ilter:<br>- Select Status - * | Bear                        | h<br>xpired,URL                      | •              | Q X                    | 0                           | The page<br>making r<br>Referring Page | s were not forward<br>number of request.<br>Created Date | ed aftes<br>20 *                     |
|                               |                             | ə<br>www.tutorials;                  | ooint.com/joor | varavy, totori<br>mla/ | alspoint.com/joomla/joomla_ | componenti_menu.htm                    | 2015-07-06                                               | 0 1                                  |
|                               | Select one or<br>more items | URL is red<br>towards the<br>website | isected<br>e   | Redirects the          | designation URL.            | Redirects the referring web<br>pages   | Specifies<br>URL created<br>date.                        | Assigned<br>unique<br>identification |

The details about the column header present in the Redirect Manager page are mentioned below.

• Checkbox: It is used to select one or more items by clicking on the box.

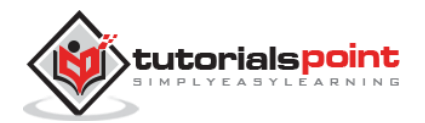

- **Expired URL:** The URL is redirected towards the website.
- **New URL:** Redirects the designated URL.
- **Referring Page:** Redirects the referring web pages.
- **Created Date:** Specifies the date the URL was created.
- **404 Hits:** The pages were not forwarded after making the number of requests.
- **ID:** It is the unique identification number assigned to the items automatically.

### TOOLBARS

Below, we have mentioned details about the toolbars present on Redirect page.

- New: Creates a new Redirect URL.
- **Edit:** Edits the selected redirect.
- **Enable:** It makes available the selected redirect to use.
- **Disable:** It makes unavailable the selected redirect to use.
- **Archive:** It can change the status of the selected redirect to published or unpublished by selecting archived in the select status filter.
- **Trash:** It changes the status of the selected redirect to trash.

#### Search

Search Manager allows you to see how many searches were done for each key combination and what was the result for each search.

Click **Components --> Search**, a screen as shown below will get displayed.

| 🕱 System - Users -  | Menus - Cont   | ent - Components - Extensions - Help - | Tekbuds 🗃 💶 |
|---------------------|----------------|----------------------------------------|-------------|
| Q Search Manager    | r: Search Tern | n Analysis                             | Moork 🕅     |
| C Reset             |                |                                        | 🛛 Help      |
| Search              | Q <b>X</b>     | R Hide Search Results                  | 20          |
| No Matching Results |                |                                        |             |
|                     |                |                                        |             |

### **Smart Search**

It enhances site search.

Click **Components --> Smart Search**, a screen as shown below will get displayed.

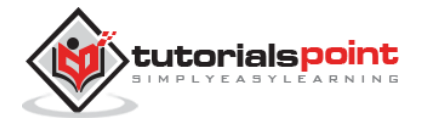

| X System - User<br>C Smart Search | rs • Menus • Content • Components • Extensions • Help •<br>h: Manage Indexed Content |    | Y        | Tekbuds & 🕈  |  |
|-----------------------------------|--------------------------------------------------------------------------------------|----|----------|--------------|--|
| 🗢 Index 🖉 🛩 Publish               | Ourpublish X Delete TPurge Statistics                                                |    | 6        | Help         |  |
| Indexed Content<br>Content Maps   | Search Q X                                                                           |    |          | 20           |  |
| Search Filters                    | Status Title +                                                                       |    | Туре     | Last Updated |  |
|                                   | About ndéx.prp?stion-com_cantent8vev-article3d=3                                     | 飅  | Article  | 2015-05-25   |  |
| Filter:                           | Getting Started index ang/action-com_contents/verv-articles/d=1                      | 1  | Article  | 2015-05-25   |  |
| Any Published *                   | Home Index prp?rotion=com_contentSVerov=urlicitAld=2                                 |    | Article  | 2015-05-25   |  |
| Алу Туре of Co *                  | 📄 📝 Joomla ridas profestiar-com Jagašiviev-Ragilit-2                                 |    | Teg      | 2015-05-25   |  |
|                                   | Services index at p ?optionmoun_content& devenors de&cont                            |    | Article  | 2015-05-25   |  |
|                                   | Success, index pholophonic com_lags&view-tagsUd=0                                    |    | Tag      | 2015-05-25   |  |
|                                   | Tutorials Point Intercepto Topton-con_contectaview-coreactSki-1                      | 1  | Contact  | 2015-05-25   |  |
|                                   | Uncategorised Index on p?option=com_contents/vew=optegory/six=2                      | 题  | Category | 2015-05-25   |  |
|                                   | Uncategorised index ship ?option=com_barmers84/evv=c stoppory8cl=5                   |    | Category | 2015-05-25   |  |
|                                   | Uncategorised index styp?option=com_portlant8 verve-collegory8ia=4                   |    | Category | 2015-05-25   |  |
|                                   | Uncategorised index.shp?cphon.com_sevul-web@viewers.seguralided                      | 10 | Category | 2015-05-25   |  |

Below, we have mentioned the details about the column header present in the Smart Search page.

- **Checkbox:** It is used to select one or more items by clicking on the box.
- **Status:** Specifies the status of the items i.e. Publish/Unpublish.
- **Title:** Specifies the name of the title.
- **Type:** Specifies the type of the page i.e. Article or Tag.
- Last Updated: Specifies the date of the last modification.

### Tags

It is used to display the list of the tagged pages.

Click **Components --> Tags**, a screen as shown below will get displayed.

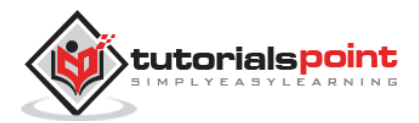

| 🕱 System + Use    | rs <del>-</del> Menus <del>-</del> Cor | tent 👻 Components 👻 E | >tensians + Help +   | Tekbud        | is 🗗 🌻   |
|-------------------|----------------------------------------|-----------------------|----------------------|---------------|----------|
| 🧭 Tags            |                                        |                       |                      | ol 🕅          | omla!    |
| O New             | 🖉 Edit 🔍 Publish                       | Oupablish 🖉 Archive   | Check In Trash Batch | O Help        | Options  |
| Filter:           | Search                                 | Q <b>X</b>            | Ordering             | * Ascending * | ] 20 *   |
| Select Status - * | = 🔄 Status Titl                        | e                     |                      | Access Lang   | juage ID |
| - Select Access * | i 📄 📝 Su                               | cess. (Ains access.)  |                      | Public Al     | 3        |
| - Select Langua*  | i 🕡 🔽 Joo                              | mla (Alias joonis)    |                      | Public All    | 2        |

### Weblinks

The link resource is provided very easily for user of the site and can be sorted into categories. It is used to add, edit or delete the links to other website on your Joomla.

Click **Components** --> **Weblinks** --> **Links**, Weblinks page will get open. We will study about **Weblinks** in detail in the chapter <u>Joomla - Adding Web Links</u>.

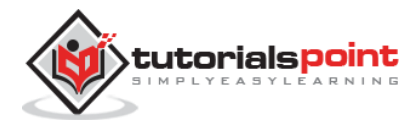

# 9. EXTENSIONS MENU

In this chapter, we will study about Extensions Menu in Joomla. Click on **Extensions**, a dropdown menu as shown below will be displayed:

| 🛛 🐹 System 🗸 Users 🗸 Menu:                                                         | s 🔹 Content 👻 Components 👻                                                                                                    | Extensions - Help                                                                                    | 👻 Tekbuds 🗗 🕴                                                                                                    |
|------------------------------------------------------------------------------------|----------------------------------------------------------------------------------------------------|----------------------------------------------------------------------------------------------------|----------------------------------------------------------------------------------------------------|
| ☆ Control Panel                                                                    |                                                                                                    | Extension Manager                                                                                    |                                                                                                    |
| CONTENT<br>Add New Article<br>Article Manager<br>Category Manager<br>Media Manager | You have post-installation mes<br>There are important post-installation<br>the Review Messages button below.<br>You can review the messages at any<br>your site's administrator section. This<br>Review Messages | Module Manager<br>Plugin Manager<br>Template Manager<br>Language Manager<br>information area won't a | attention. To view those messages please click on<br>nponents, Post-installation messages menu item of<br>ppear when you have hidden all messages. |

### **Extension Manager**

Extension Manager is used to extend the functionality of Joomla website.

Click **Extensions --> Extension Manager**, a screen as shown below will get displayed.

|                                          |                                                                                      |                                                       |                                                             |                                            | Help                     | Optio |
|------------------------------------------|--------------------------------------------------------------------------------------|-------------------------------------------------------|-------------------------------------------------------------|--------------------------------------------|--------------------------|-------|
| nställ<br>Ipdate<br>Manage<br>Discover   | Joomlal Extensions Direct<br>below, you agree to the JE<br>Add "Install from Web" to | rry (JED) now availabl<br>D Terms of Service ar<br>ab | e with Install from Web on<br>Id all applicable third party | this page. By clicking 5<br>license terms. | Add Install from Web tab | ,*    |
| varapase<br>Varnings<br>nstall languages | Upload Package File                                                                  | stail from Directory                                  | Install from URL                                            |                                            |                          |       |
|                                          | Same a motal occ                                                                     | Charles Etc. No.                                      | le chosen                                                   |                                            |                          |       |

You can study more about **Extension Manager** in the chapter Joomla - Extension Manager.

### **Module Manager**

It manages the modules that are installed on the site i.e. the location and function of modules.

Click **Extensions --> Module Manager**, a screen as shown below will get displayed.

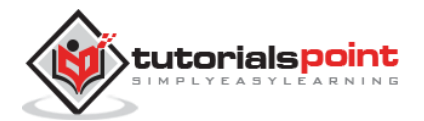

| ● New                 | Ø   | Edit | Dupli Dupli | cate 🖌 🛩 Publis | sh | O Unpublish | Check in   | Trash          | 🔳 Batch |           | D Help | Op Op | tions |
|-----------------------|-----|------|-------------|-----------------|----|-------------|------------|----------------|---------|-----------|--------|-------|-------|
| Site<br>Administrator | Sei | irch |             |                 | ٩  | ×           |            | Position       | •       | Ascending | ,      | 20    | •     |
|                       | \$  | .0   | Status      | Title           |    |             | Position + | Type           | Pages   | Access    | Lang   | uage  | 1D    |
| ilter:                | I   | 8    | ••          | OS Donat        | ə  |             | Horne      | OS Donate      | None    | Public    | All    |       | 94    |
| Site × *              | 1   |      | ••          | Search          |    |             | position-0 | Search         | None    | Public    | AB     |       | 93    |
| - Select Status - *   | 1   | 8    |             | Main Menu       |    |             | position-1 | Menu           | Al      | Public    | All    |       | 1     |
| Select Position - *   | I.  | 0    | •           | Breadcrumbs     |    |             | position-2 | Breadcrumbs    | AI      | Public    | All    |       | 17    |
| Select Type - *       | Į.  | 8    | <.          | Image Module    |    |             | position-3 | Custom<br>HTML | Al      | Public    | All    |       | 92    |
| Select Access - *     | I   | 8    | • •         | Latest Articles |    |             | position-7 | Latest News    | AI      | Public    | Aß     |       | 90    |
| Select Langua         | I.  | 8    | •           | Popular Tags    |    |             | position-7 | Popular Tags   | AI      | Public    | Aß     |       | 87    |
| Generic Langua        | 1   | in i | v •         | User Menu       |    |             | position-7 | Menu           | AL      | Public    | AB     |       | 91    |

You will study more about **Module Manager** in the chapters under section Joomla Modules.

### **Plugin Manager**

It manages the Joomla plugins and allows to enable/disable or edit the details of plugins.

Click **Extensions --> Plugin Manager**, a screen as shown below will get displayed.

| 🐹 System - Use      | rs 🔹 Menus 👻 Content 👻 Components 👻 Extensions 🖲 | • Help • Tekbuds 🗗 🗘 •           |
|---------------------|--------------------------------------------------|----------------------------------|
| 🔌 Plugin Mana       | ger: Plugins                                     | 🔀 Joomla!                        |
| 🛛 🗹 Edit 🖉 Enable   | O Disable Check In                               | Help Options                     |
| Filter:             | Search Q X                                       | Type * Ascending * 20 *          |
| - Select Status - * | 🕈 📄 Status Plugin Name                           | Type - Element Access ID         |
| - Select Type - *   | 1 💿 🐼 Authentication - Joomla                    | authentication joonia Public 401 |
| - Select Access - * | 1 🗊 🐨 Authentication - Cookie                    | authentication cookie Public 449 |
|                     | I 🗐 🧿 Authentication - GMail                     | suthentication genal Public 400  |
|                     | i 📄 🧿 Authentication - LDAP                      | authentication Idap Public 402   |
|                     | 1 😑 🧿 Captcha - ReCaptcha                        | captcha recaptcha Public 439     |
|                     | 1 👜 💽 Content - Load Modules                     | content loadmodule Public 406    |
|                     | I 🔄 💽 Content - Joomla                           | content joomia Public 435        |
|                     | I 🗐 🧿 Content - Smart Search                     | content finder Public 441        |
|                     | I 🔄 💌 Content - Contact                          | content contact Public 403       |

You can study more about **Plugin Manager** in the chapter Joomla - Plugin Manager.

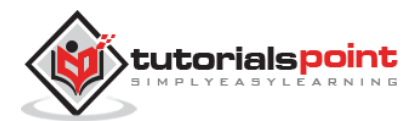

### **Template Manager**

It manages the designs that are used in the website. The templates can be implemented without changing the content structure within a few seconds.

| System - Use          | rs • Menus • Content •<br>anager: Styles | Components + | Extensions + Help + |               |            | Tekbu  | omla!   |
|-----------------------|------------------------------------------|--------------|---------------------|---------------|------------|--------|---------|
| 🔶 Default 🛛 🗹 Edit    | Duplicate X Delete                       |              |                     |               |            | • Help | Options |
| Styles<br>Templates   | Filter                                   | Q X          |                     |               |            |        | 20 *    |
|                       | Style                                    |              | Default Assigned    | Location      | Template - |        | ID      |
| Filter:               | 🍙 🚿 Beez3 - Default                      |              | -                   | Site          | Beez3      |        | 4       |
| - Select Templa *     | 🌐 🚿 Hathor - Default                     |              | Ŕ                   | Administrator | Hathor     |        | 5       |
| - Select Location - * | 📋 🥬 isis - Default                       |              |                     | Administrator | Isis       |        | 8       |
|                       | 🌐 🊿 protostar - Default                  |              | ۲                   | Site          | Protostar  |        | 7       |

Click **Extensions --> Template Manager**, a screen as shown below will be displayed.

You can study more about **Template Manager** in the chapter Joomla - Template Manager.

### Language Manager

This helps you set a default language for your site.

Click **Extensions --> Language Manager**, a screen as shown below will get displayed.

| 🕱 System 👻 U                          | sers -     | Menus - Content - Co     | omponents 👻 l   | Extensions · | - Help  |         |                |                    | Tekbu | ids 🖬 🌻     |
|---------------------------------------|------------|--------------------------|-----------------|--------------|---------|---------|----------------|--------------------|-------|-------------|
| 🕹 Language                            | Мапад      | er: Installed Languag    | es              |              |         |         |                |                    | ol 🌠  | omla!       |
| * Default 🗌 土 Inst                    | all Langua | ige                      |                 |              |         |         |                |                    | Help  | Options     |
| Installed - Site<br>Installed -       |            | Language                 | Language<br>Tag | Location     | Default | Version | Date           | Author             | Autho | r Email     |
| Administrator<br>Content<br>Overrides | 0          | English (United Kingdom) | en-GB           | Site         | ۲       | 3.3.1   | 2013-03-<br>07 | Joomlal<br>Project | admin | @joomla.org |

You can study more about **Language Manager** in detail in the chapter Joomla - Language Manager.

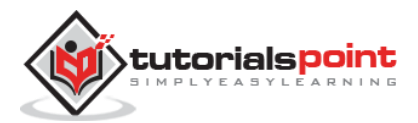

### 10. HELP MENU

In this chapter, we will study about menus present in the Help Menu in Joomla. Click on **Help**, a dropdown menu as shown below will be displayed.

| 🐹 System - Users - M                                                               | lenus - Content - Components - Extensions -                                                                                                    | Help -                                                                                                    | Tekbuds 🗗 👎                                                                         |
|------------------------------------------------------------------------------------|----------------------------------------------------------------------------------------------------|----------------------------------------------------------------------------------------------------|-------------------------------------------------------------------------------------|
| Control Panel                                                                      |                                                                                                    | Joomial Help                                                                                                    | simool 🔀                                                                            |
| CONTENT<br>Add New Article<br>Article Manager<br>Category Manager<br>Media Manager | You have post-installation messages<br>There are important post-installation messages that require Review Messages button below.<br>You can review the messages at any time by clicking of<br>your stells administrator section. This information area s<br>Review Messages | Official Support Forum<br>Documentation Wiki<br>Joernial Extensions<br>Joernial Translations<br>Joernial Resources<br>Community Portal<br>Security Center | nse messages please click on<br>allation messages menu tem of<br>idden all messages |
| STRUCTURE                                                                          | 1.0GGED-IN USERS                                                                                                    | Developer Resources<br>Joomlal Shop                                                                                                    |                                                                                     |
| Module Manager                                                                     | Rushall Administration                                                                                                    |                                                                                                    | F 2016-06-26                                                                        |

### Joomla Help

This Help page guides the user to create Joomla website.

Click **Help --> Joomla Help**, a screen as shown below will get displayed.

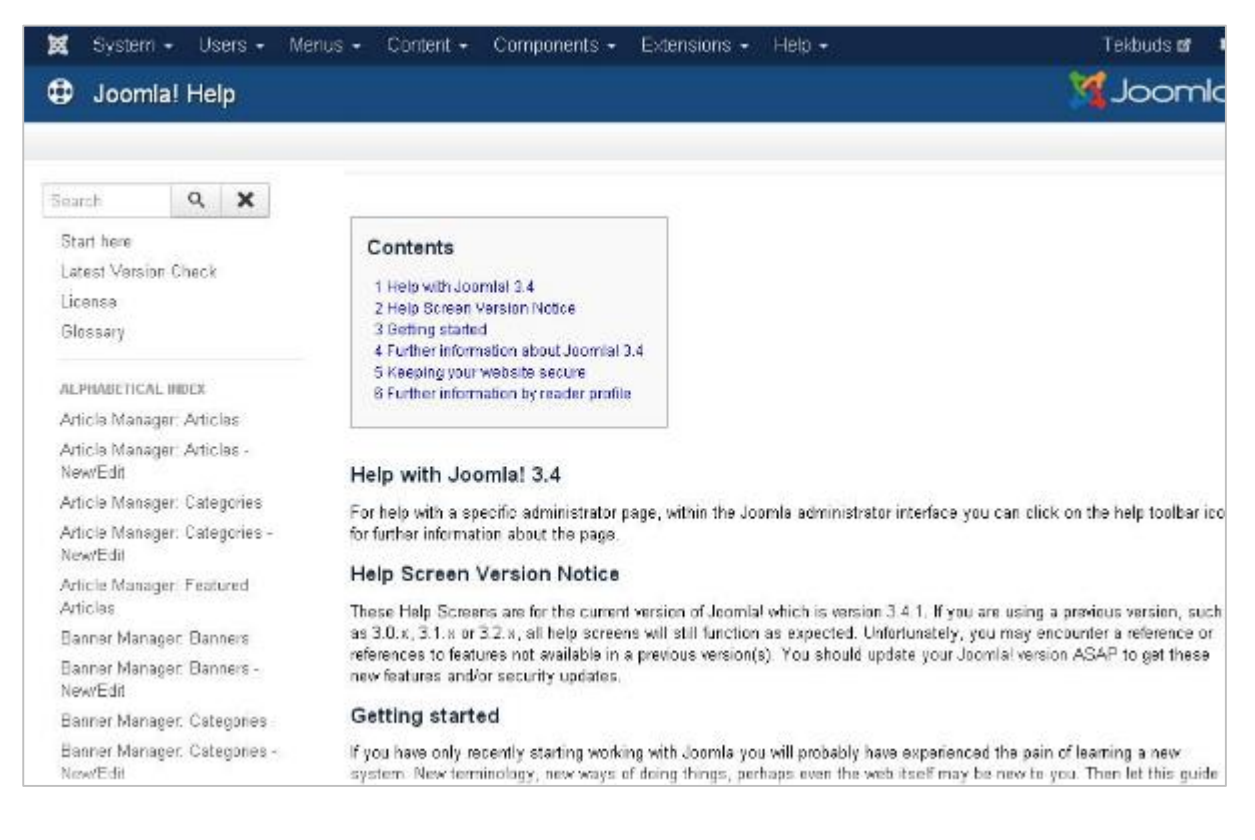

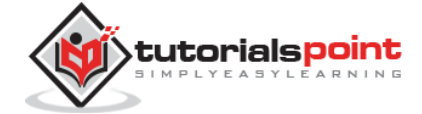

### **Official Support Forum**

Official Support Forum helps in supporting the exchange of ideas and views officially in Joomla.

Click Help --> Official Support Forum, a screen as shown below will get displayed.

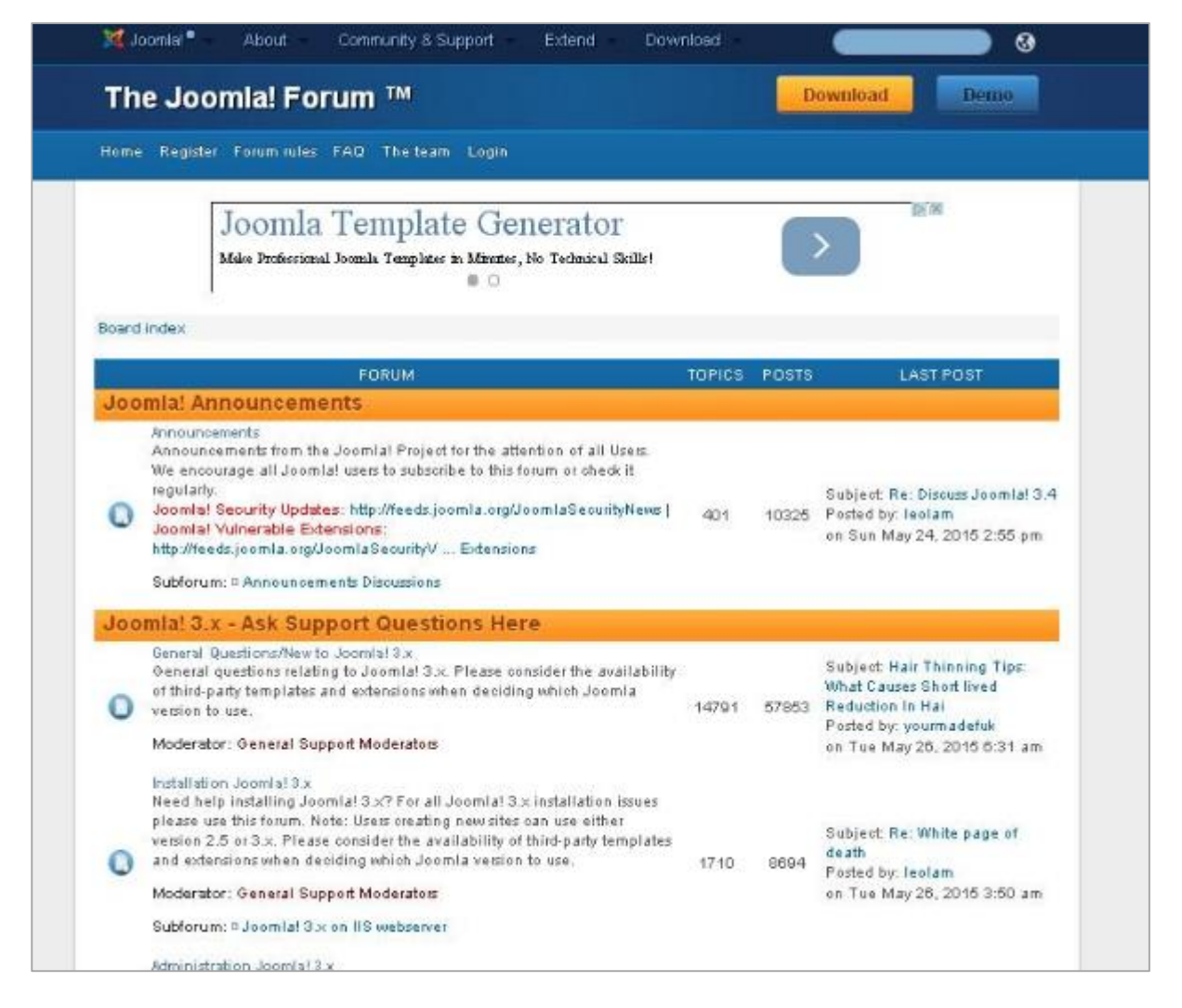

### **Documentation Wiki**

The Documentation Wiki is used for formatting the content of articles, cross linking pages and creating the documentation of Wiki template by themselves.

Click **Help --> Documentation Wiki**, a screen as shown below will get displayed.

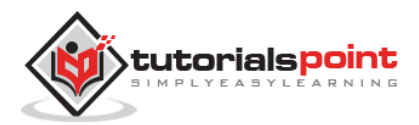

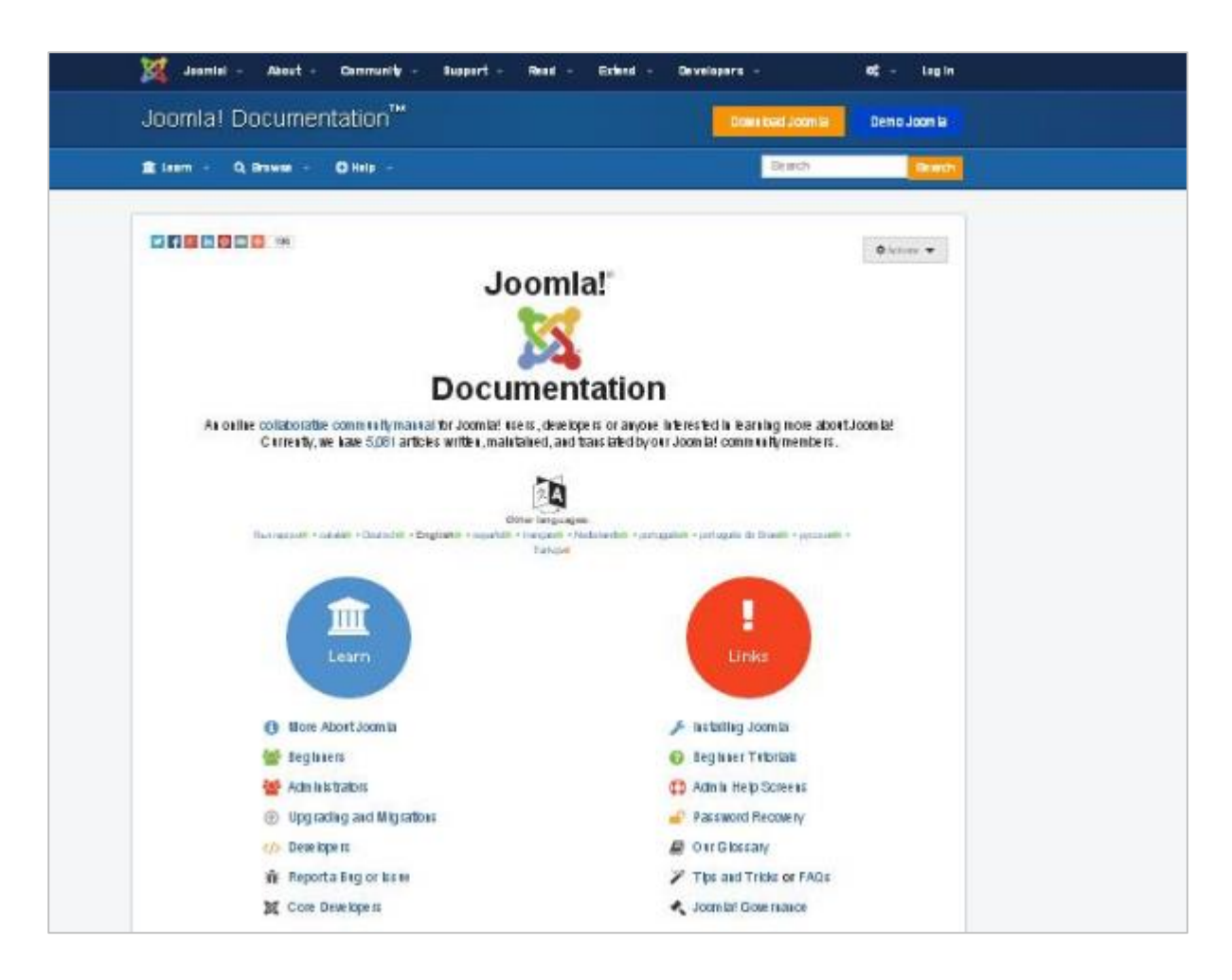

### **Joomla Extensions**

Joomla extension extends the functionality of Joomla websites. In this Joomla extension page there are many extensions available to apply on Joomla websites.

Click **Help --> Joomla Extensions**, a screen as shown below will get displayed.

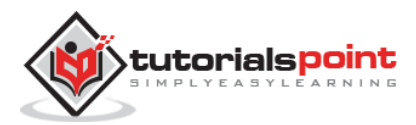

| Joomla! Extensions Directory       Constant of the Joon II         Nome base barsions in Balance       Jet Balance in Report       Allow He Jet       Lag in Repick III       In Repick III         Prind the extension you're looking<br>for       In Repick       In Repick       In Repick       In Repick       In Repick       In Repick III       In Repick       In Repick                                                                                                    |                                                                                                    |                                                  | Community -                                                                                                    | Suppori -                                                                                                    | Read -                     | Bileni -                                                                                                    | Developets · |                                                                                                    |        |                                                                                                    | • |
|----------------------------------------------------------------------------------------------------|----------------------------------------------------------------------------------------------------|--------------------------------------------------|----------------------------------------------------------------------------------------------------|----------------------------------------------------------------------------------------------------|----------------------------|----------------------------------------------------------------------------------------------------|--------------|----------------------------------------------------------------------------------------------------|--------|----------------------------------------------------------------------------------------------------|---|
| Name       Name       Deb Bellevis sign       JEB Bellevis sign       JEB Bellevis sign       Abaul he JEB       Abaul he JEB       Abaul he JEB       Abaul he JEB         •       Find the extension you're looking<br>for       Image: Image: Im                                                                                                    | Joomla! E>                                                                                                    | densi                                            | ons Dire                                                                                                    | ectory"                                                                                                    |                            |                                                                                                    |              | nen 1661 Jaon I                                                                                                    | De     | ma Jaam la                                                                                                    |   |
|                                                                                                    | Home Browse B                                                                                                   | aiensiens                                        | JED BILLO                                                                                                    | s Blog JEB                                                                                                    | Revalence                  | Bupperi                                                                                                    | About he J   | ED -                                                                                                    | Log In | Regts ler                                                                                                    | 0 |
| Tor       O         Search       O         Defect rame ings       Compatibility         Tene infortio       -         Tene infortio       -         Tene infortio       -         Tene infortio       -         Tene infortio       -         Tene infortio       -         Tene infortio       -         Tene infortio       -         Tene infortio       -         Tene infortio       -         Tene infortio       -         Tene infortio       -         Tene infortion       -         Tene infortion       -                                                                                                    | Sind the                                                                                                    | exten                                            | sion you                                                                                                    | 're looki                                                                                                    | ing                        | Clase                                                                                                    | -            |                                                                                                    |        |                                                                                                    |   |
| Stearton       Computationing       Computationing       Image: Computationing         Type information       Computationing       Feedback       Source       Source         Type information       Computationing       Source       Source       Source       Source         Computationing       Administration       Source       Source       Source       Contracts & Source       Contracts & Source       Contracts & Source       Contracts & Source       Contracts & Source       Contracts & Source       Contracts & Source       Contracts & Contracts & Total extensions       Contracts & Contracts & Total extensions       Contracts & Contracts & Total extensions       Contracts & Contracts & Total extensions       Contracts & Contracts & Total extensions       Contracts & Contracts & Total extensions       Contracts & Contracts & Total extensions       Contracts & Contracts & Total extensions       Contracts & Contracts & Total extensions       Contracts & Total extensions       Contracts & Total extensio                                                                                                    | Tor                                                                                                    |                                                  |                                                                                                    |                                                                                                    |                            |                                                                                                    |              |                                                                                                    |        |                                                                                                    |   |
| Extract some lags       Computativity       •         Type lidprof       •       Computativity       •         Type lidprof       •       Computativity       •         Type lidprof       •       Computativity       •         Type lidprof       •       Computativity       •         Type lidprof       •       Nextonentate       Score         Construction       Materialization       Score       Content       Score         Total extension       Freedback       Total extension       Content       Total extension         Total extension       Content       Total extension       Content       Total extension         Total extension       Content       Score       Total extension       Content       Total extension         Total extension       Content       Score       Total extension       Content       Total extension       Content       Content </td <td>Search</td> <td></td> <td></td> <td>-</td> <td></td> <td></td> <td>00</td> <td></td> <td></td> <td></td> <td></td>                                                                                                    | Search                                                                                                    |                                                  |                                                                                                    | -                                                                                                    |                            |                                                                                                    | 00           |                                                                                                    |        |                                                                                                    |   |
| Type Billy 00       •       Comparisiting       •       Prevail       •         Non-desting       •       Non-desting       Soon       •         OB       Browse categories       Soon       •         Access 4       •       Administration<br>Tool entensioner       Administration<br>Tool entensioner                                                                                                    | Oriectsome lags                                                                                                 |                                                  |                                                                                                    | Children                                                                                                    | 1.11                       |                                                                                                    | •            |                                                                                                    |        |                                                                                                    |   |
| Pins sterrie • Next et al.   • Next et al. •   • Start • <b>Conserve et al. Conserve et al. Conserve et al.</b> </td <td>Type II/p.01G</td> <td>•</td> <td>Conjutation</td> <td>•</td> <td>Frankla</td> <td>44.</td> <td>•</td> <td></td> <td></td> <td></td> <td></td>                                                                                                    | Type II/p.01G                                                                                                   | •                                                | Conjutation                                                                                                    | •                                                                                                    | Frankla                    | 44.                                                                                                    | •            |                                                                                                    |        |                                                                                                    |   |
| Consumption Administration   Total extension Total extension   Total extension Total extension   Total extension To                                                                                                    | ries dierro                                                                                                    | +                                                | NeuAgetalet                                                                                                    | 1 343                                                                                                    | Som                        |                                                                                                    | •            |                                                                                                    |        |                                                                                                    |   |
| Total extension:       Total extension:       Total extension:       Total extension:       Total extension:       Total extension:       Total extension:       Total extension:       Total extension:       Total extension:       Total extension:       Living<br>Total extension:       Living<br>Total extension:       Multimechan         Map: A<br>Weather<br>Total extension:       Mark esting<br>Total extension:       Migration A<br>Total extension:       Miscellancon<br>Total extension:       Multimechan       Multimechan         Means A<br>Weather<br>Total extension:       Total extension:       Total extension:       Miscellancon<br>Total extension:       Multimechan       Total extension:       Total extension: <th>Access &amp; A<br/>Security</th> <th>Admi</th> <th></th> <th></th> <th></th> <th></th> <th></th> <th></th> <th></th> <th></th> <th></th>                                                                                                    | Access & A<br>Security                                                                                          | Admi                                             |                                                                                                    |                                                                                                    |                            |                                                                                                    |              |                                                                                                    |        |                                                                                                    |   |
| Maps &<br>Weather     Marketing<br>Total extension:     Miscattaneous<br>Conversion     Modele     Multimedia       Total extension:     Total extension:     Total extension:     Total extension:     Total extension:       News Display<br>Total extension:     Clinical<br>Extension:     Photos &<br>Images     Sale<br>Indexing     Sale<br>Indexing     Sale<br>Management     Social Web<br>Total extension:       Sports &<br>Games     Structure &<br>Markets     Structure &<br>Markets     Structure &<br>Markets     Structure &<br>Markets                                                                                                    | Communication                                                                                                   | Conta                                            | acts &                                                                                                    | Ads & Aff                                                                                                    |                            | Authoring I<br>Content<br>Four Extension<br>Core<br>Enhancement                                                       |              | alendars A<br>vents<br>Reactory &<br>Rocum entai                                                                                                    |        | Commerc                                                                                                    |   |
| Extensions     Extensions     Extensions     Extensions     Extensions     Extensions     Extensions     Extension     Extension     Extensio     Extension     Extension     Extension     Extension     Exten | Total extension:<br>Communication<br>Total extension:<br>Fotal extension: 44                                    | Tosar<br>Conti<br>Feed<br>Tosar<br>Ester<br>Spec | inistration<br>acts & acts<br>back<br>back<br>stack<br>st | Ads & Am<br>Four ensure<br>Sharing<br>Total ensure<br>Financial<br>Total ensure                                                               | alates<br>sone s<br>sone s | Authoring J<br>Content<br>Providential<br>Core<br>Enhanceme<br>Hosting &<br>Servers                                   |              | alendars a<br>vents<br>collectory a<br>krectory a<br>collectory a<br>anguages                                                                                                    |        | Commerc                                                                                                    |   |
|                                                                                                    | Tool exercises<br>Communication<br>Tool extension<br>Tool exercises<br>Weather<br>Tool exercise<br>News Display | Tool                                             |                                                                                                    | Ads & Affi<br>Poul ester<br>Content<br>Sharing<br>Total ester<br>Financial<br>Poul ester<br>Migration<br>Conversion<br>Poul ester<br>Photos & | <                          | Authoring J<br>Content<br>Total control<br>Enhancem<br>Hosting &<br>Servers<br>Miscellane<br>Total monoco<br>Search & |              | alendars à<br>vents à<br>le course en la<br>locars en la<br>locars en locars en la<br>locars en la<br>locars en la<br>locars en la<br>locars en la<br>locars en la<br>locars en la<br>locars en la<br>locars en la<br>locars en la<br>locars en la<br>locars en locars en la<br>locars en la<br>locars en locars en locars en la<br>locars en la<br>locars en locars en locars en locars |        | Kents & Sam in units<br>data an units<br>data an units |   |

### **Joomla!** Translations

Joomla translations help in translation of language in Joomla core files. It helps in documentation and screens along with other tasks to meet the need of diverse language community.

Click **Help --> Joomla Translations**, a screen as shown below will get displayed.

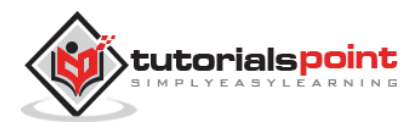

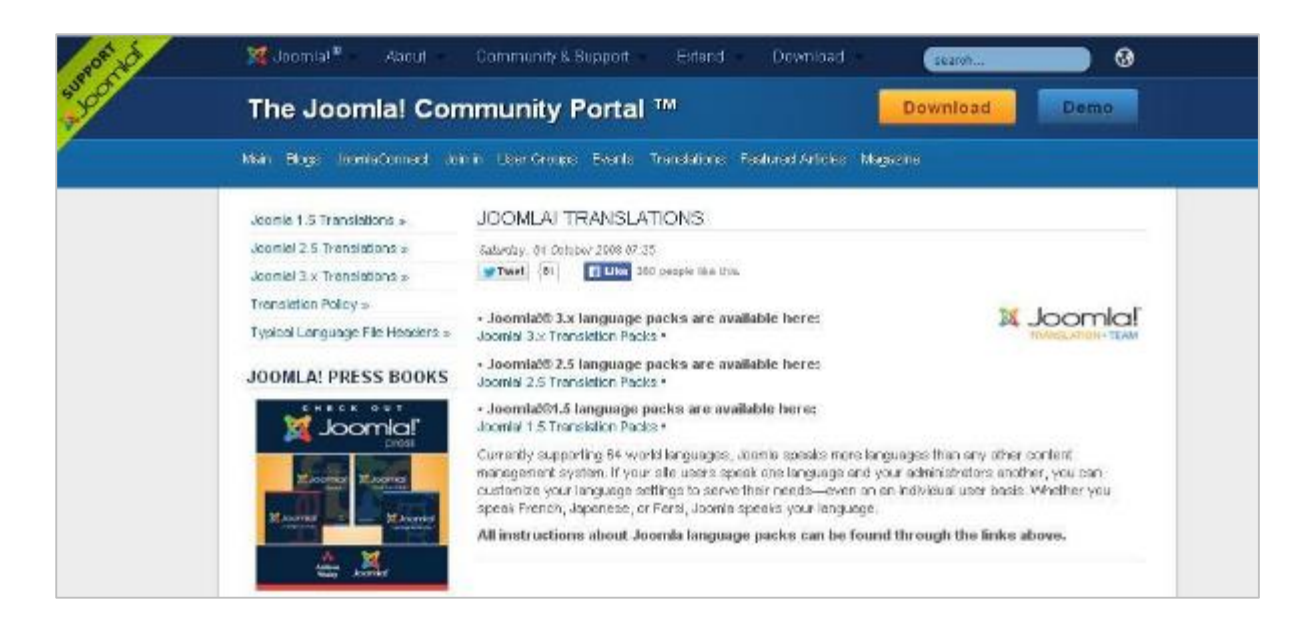

### Joomla Resources

Joomla Resources help in locating the professional service providers. It helps the users to connect and do many more things in the Joomla CMS.

Click **Help --> Joomla Resources**, a screen as shown below will get displayed.

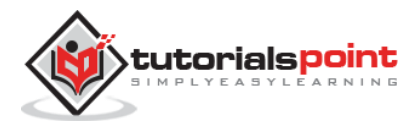

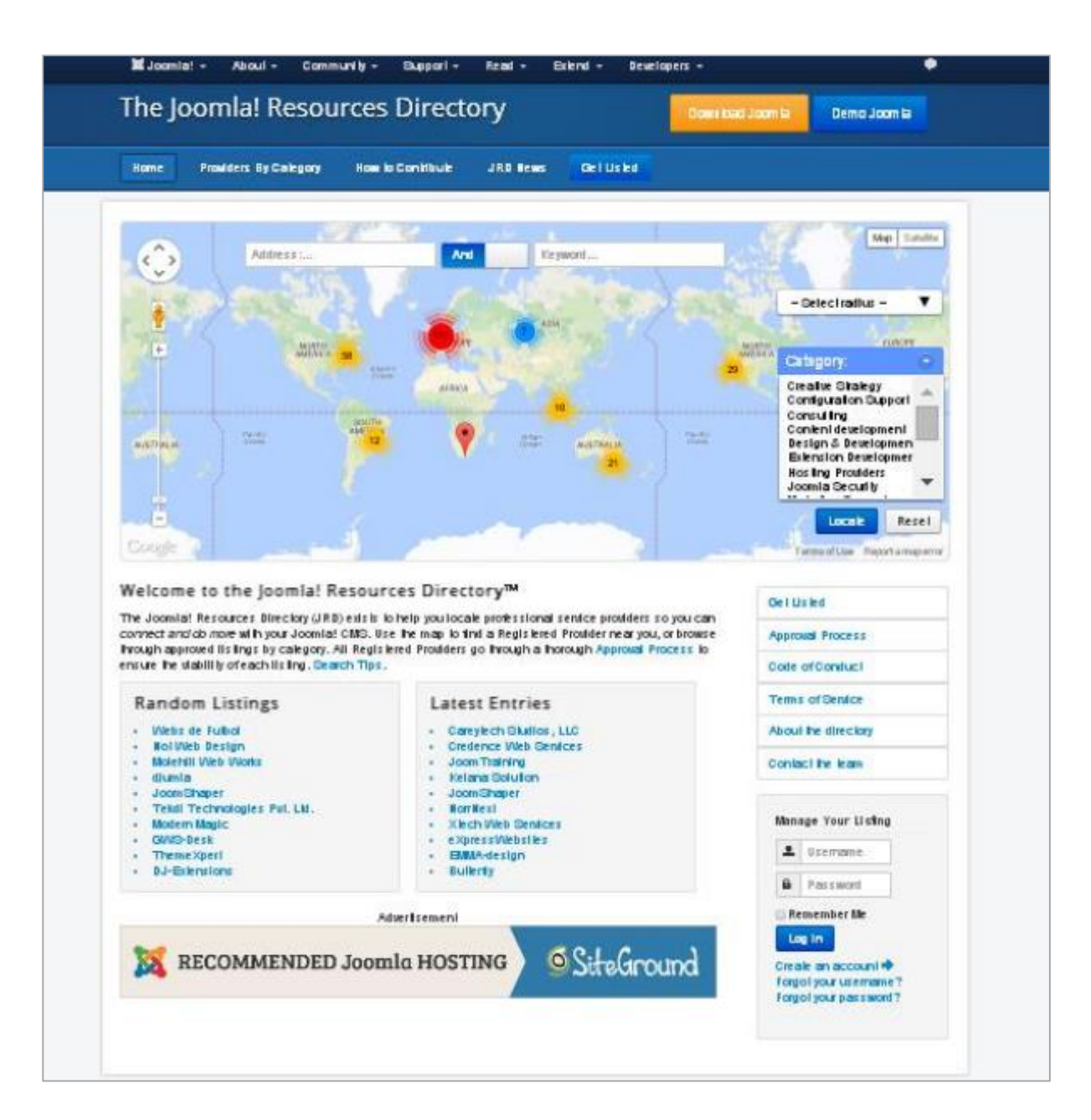

### **Community Portal**

Community Portal helps in bringing Joomla news from all over the world at one place.

Click Help --> Community Portal, a screen as shown below will get displayed.

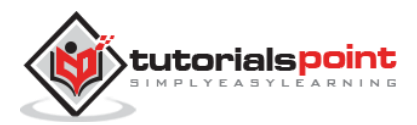

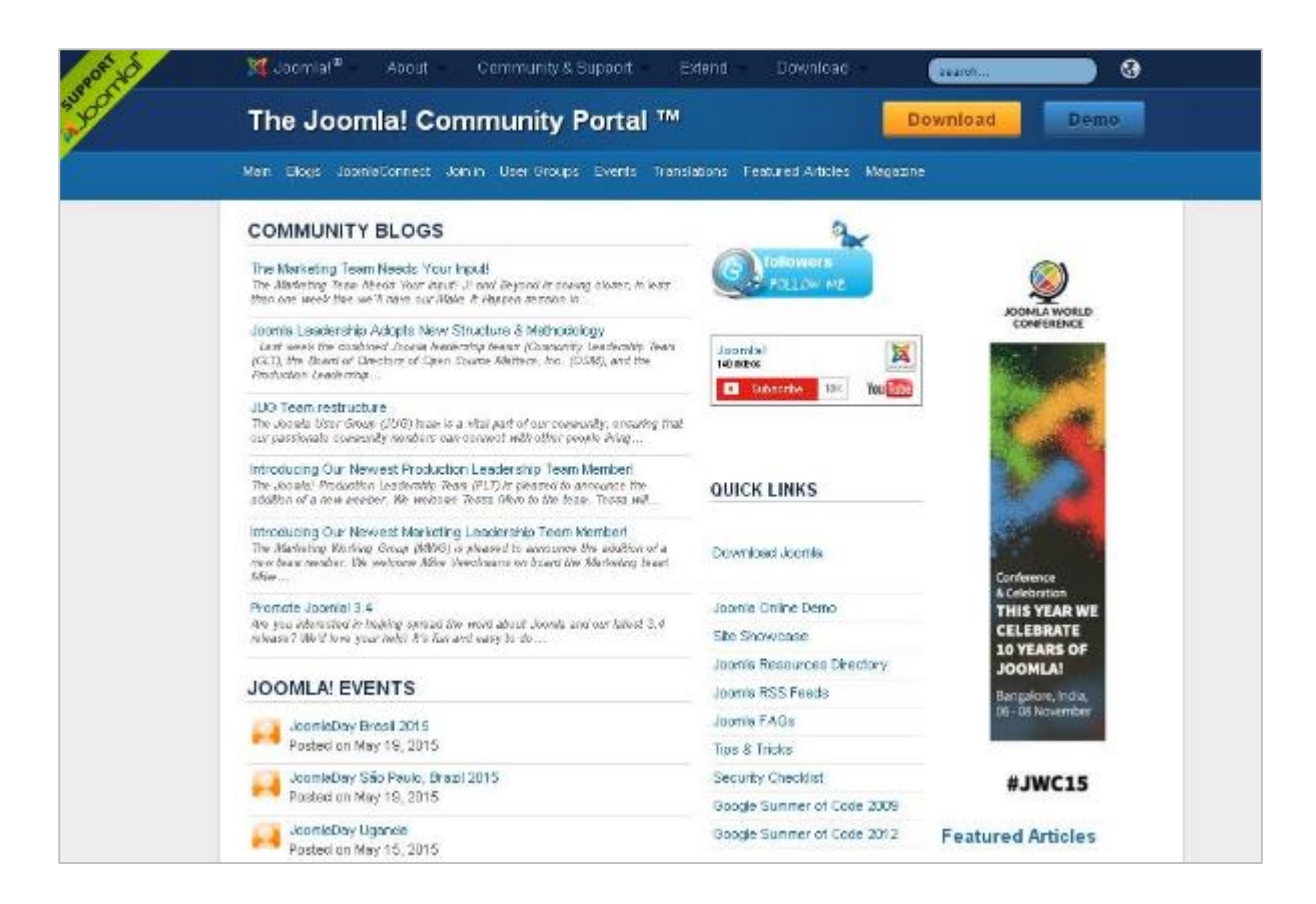

### **Security Center**

Security Center helps in providing a public presence for security issues. It helps to detect a problem or service attack.

Click **Help --> Security Center**, a screen as shown below will get displayed.

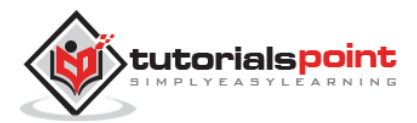

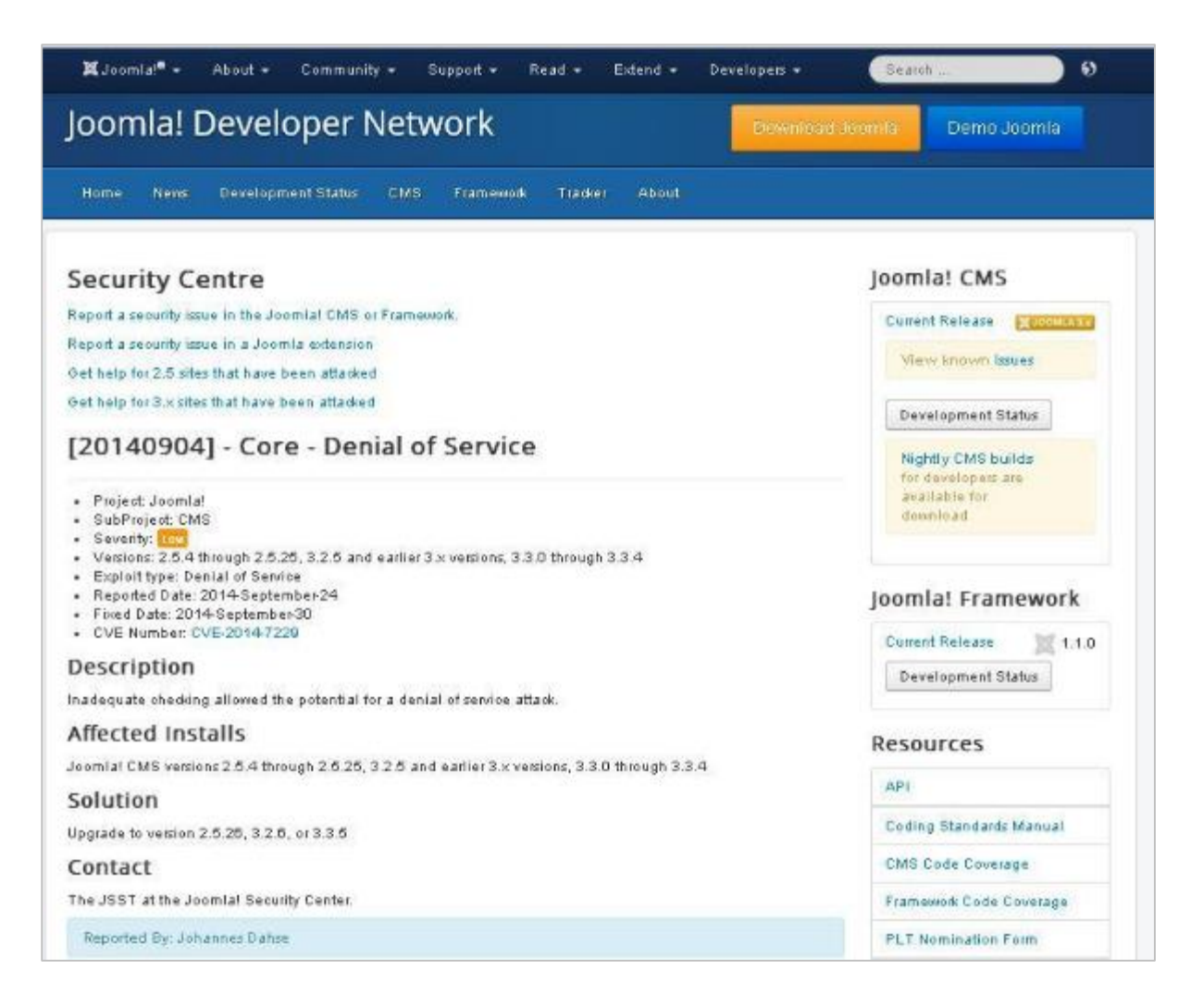

### **Developer Resources**

Developer Resources helps in providing resources for the users who are willing to build or maintain software based on the Joomla platform.

Click **Help --> Developer Resources**, a screen as shown below will get displayed.

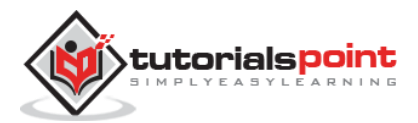

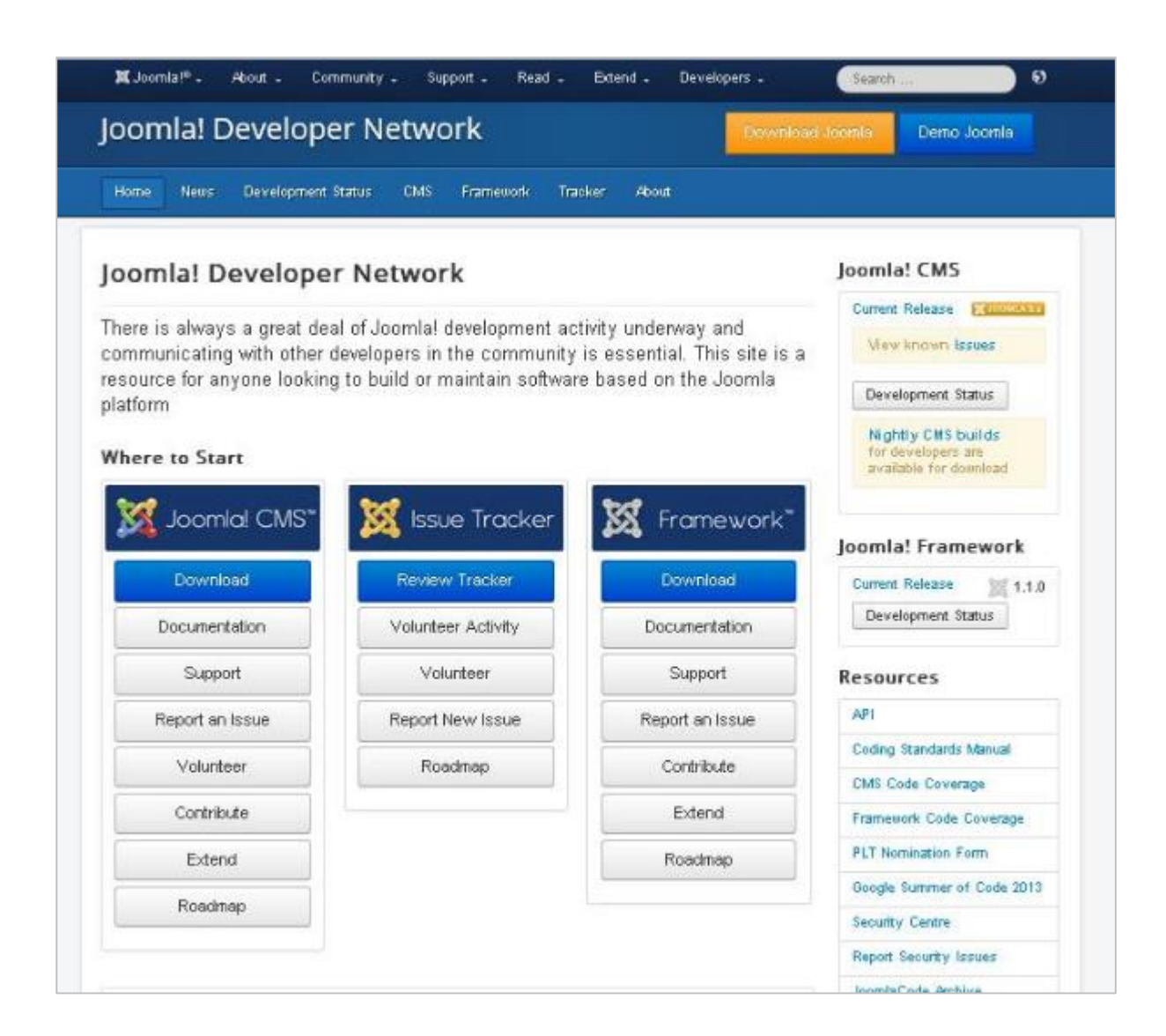

### **Joomla Shop**

Joomla shop helps the user to shop maximum number of products related to Joomla, when you click on a particular product then you will get the brief description about that product where users can read and buy it.

Click **Help --> Joomla Shop**, a screen as shown below will get displayed.

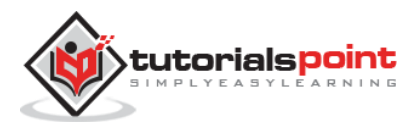

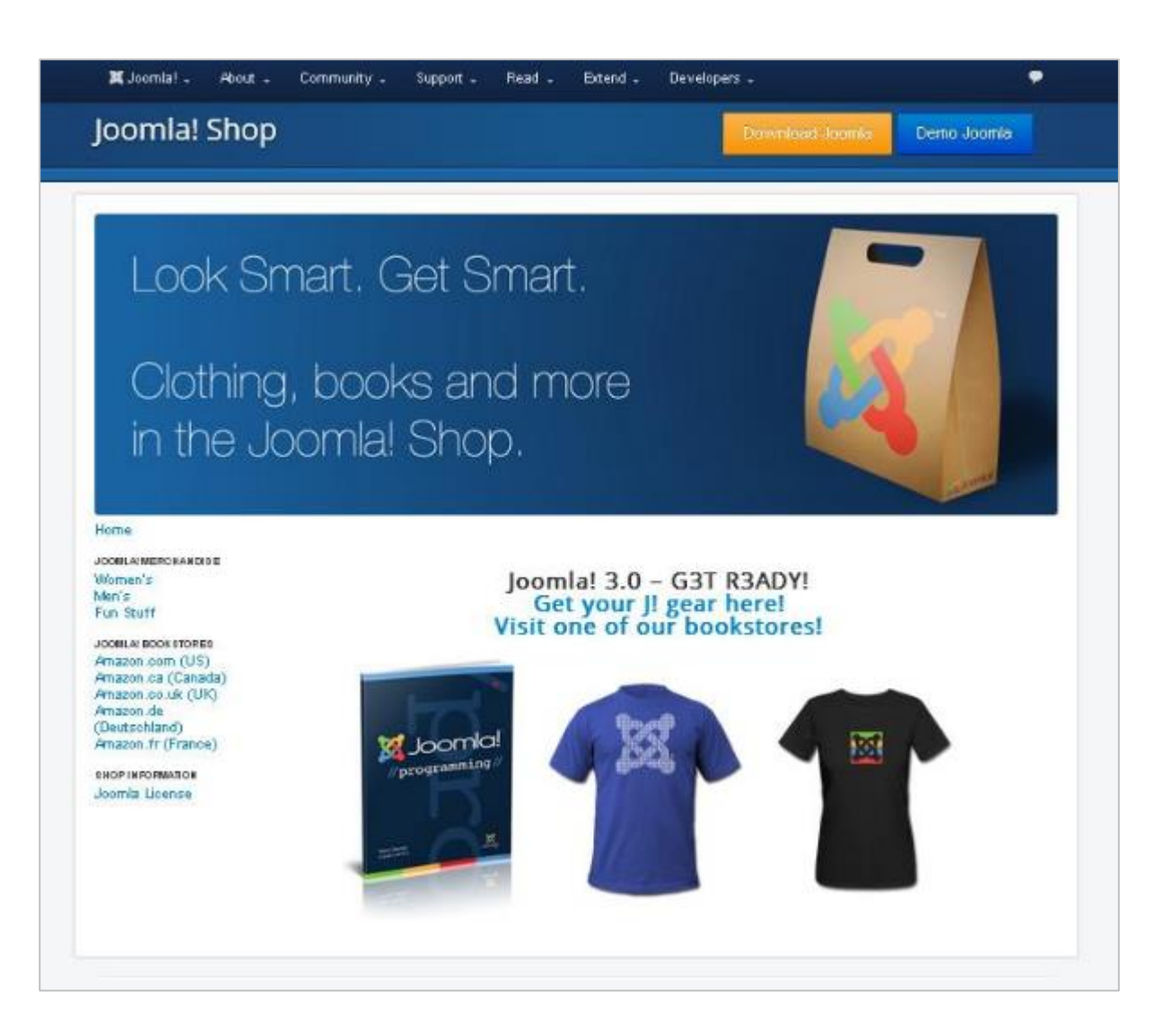

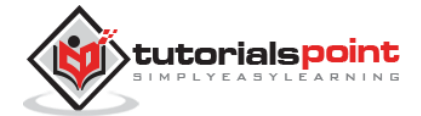

Joomla

### Part 2: Joomla Menus

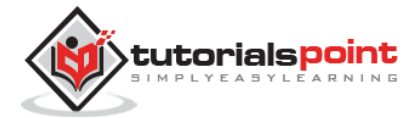

## 11. CREATE MENUS

In this chapter, we will study the step-by-step procedure of how to **Create Menus** in Joomla. Menus are the important part and help to navigate through your website easily.

### **Create Menus**

Here are a few simple steps to create menus in Joomla.

```
Step (1): Click Menus --> Menu Manager --> Add New Menu as shown below.
```

| 🗙 System 🕶 Users 🕶                            | Menus - Conter                                     | nt <del>-</del> Compon                                          | ents 👻 Extensions 🕶                                                                   | Help 🗧 Tekbuds 🗗 🌣                                                                                                    |
|-----------------------------------------------|----------------------------------------------------|-----------------------------------------------------------------|---------------------------------------------------------------------------------------|----------------------------------------------------------------------------------------------------|
| 🔓 Control Panel                               | Menu Manager                                       | Add Nev                                                         | e Menu                                                                                | islmooL 🜠                                                                                                    |
| CONTENT<br>Add New Article<br>Article Manager | Main Menu 🕿<br>User Menu<br>About Us<br>You can re | it-installal<br>and post-ins<br>sages butto<br>priov the messag | tion messages<br>tailation messages that re<br>n below.<br>es at any time by clicking | equire your attention. To view these messages please click on<br>on the Components, Post-installation messages menu term of |

**Step (2):** After clicking on *Add New Menu*, the **Menu Manager: Add Menu** page will displayed as shown below. Here, we can add Menu Title (Name), Type and Description as shown.

| 🗶 System Us  | iers Menus Content Components Extensions Help | Tekbuds 🖬 🌻 |
|--------------|-----------------------------------------------|-------------|
| 🌐 Menu Mar   | nager: Add Menu                               | M_Joomla    |
| 🗹 Saye       | V Save & Close + Save & New O Cancel          | Øltep       |
| Menu Details |                                               |             |
| Title •      | Menu1                                         |             |
| Menu type *  | menu1                                         |             |
| Description  | this is curfirstmenu                          |             |

- Menu Title (Name): It should indicate the Title (Name) of the menu.
- **Menu Type:** The name of the menu type.
- **Description:** Description about the menu.

**Step (3):** After filling all the information about menu, click on **Save** button. It saves the menu bar you created.

**Step (4):** We can also click on **Save & Close** button. It saves the menu bar and then closes the present screen. Finally, you get the following screen as shown below.

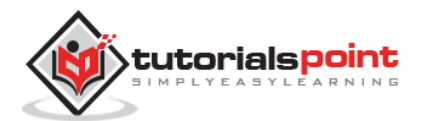

|                              | K Solt X Dolde C Setual                              |           |             |         | <b>D</b> Hote                    | Continues |
|------------------------------|------------------------------------------------------|-----------|-------------|---------|----------------------------------|-----------|
|                              |                                                      |           |             |         |                                  |           |
| Message<br>Menu successfully | saved                                                |           |             |         |                                  |           |
| Menus                        | Search Q X                                           |           |             |         |                                  | 20 *      |
| Manu tama                    | g Title                                              | Published | Unpublished | Trashed | Linked Modules                   | ID -      |
|                              | Main Menu<br>(Menu type malinitenu)                  | 0         | 0           | 0       | Add a module for this menu type. | 1         |
|                              | <ul> <li>User Menu<br/>(Mens bye seemens)</li> </ul> | 0         | 0           | 0       | Wodules +                        | 2         |
|                              | About Us<br>(Menu type tang)                         | 0         | 0           | Ø       | Add a module for this menu type, | 0         |
|                              | Menut<br>(Menutype menut)                            | 0         | 0           | 0       | Add a module for this menu type. | 9         |
|                              |                                                      |           |             |         |                                  | _         |
|                              |                                                      |           |             |         |                                  |           |
|                              |                                                      |           |             |         |                                  |           |

In this page, you can view the name of the menu you had created in previous step.

**Step (5):** When we click on **Save & New** button, your menu is saved and it opens a new create menu screen as shown below.

| 🕱 System U                 | Jsers Menus Content Components Extensions Help | Tekbuds 🗗 🤻 |  |  |
|----------------------------|------------------------------------------------|-------------|--|--|
| 📰 Menu Ma                  | anager: Add Menu                               | mool 🕅      |  |  |
| <b>B</b> Save              | Save & Close Save & New School                 | Она         |  |  |
| Message<br>Venu successful | lly saved                                      |             |  |  |
| Menu Details               |                                                |             |  |  |
| Title.*                    |                                                |             |  |  |
| Menu type *                |                                                |             |  |  |
| Description                |                                                |             |  |  |

**Step (6):** Using **Cancel** button, cancels the create menu action.

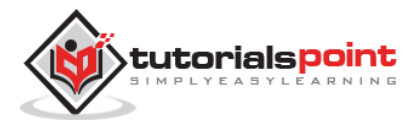

### 12. ADDING MENU ITEMS

In this chapter, we will study the step-by-step procedure of how to **add new menu items** in Joomla. Menu items can be created in the main menu (menu1), which we have already created in chapter <u>Joomla - Create Menus</u>.

### **Adding Menu Items**

Following are the simple steps to add a menu item in Joomla.

Step (1): Click on Menus --> Menu1 --> Add New Menu Item as shown below.

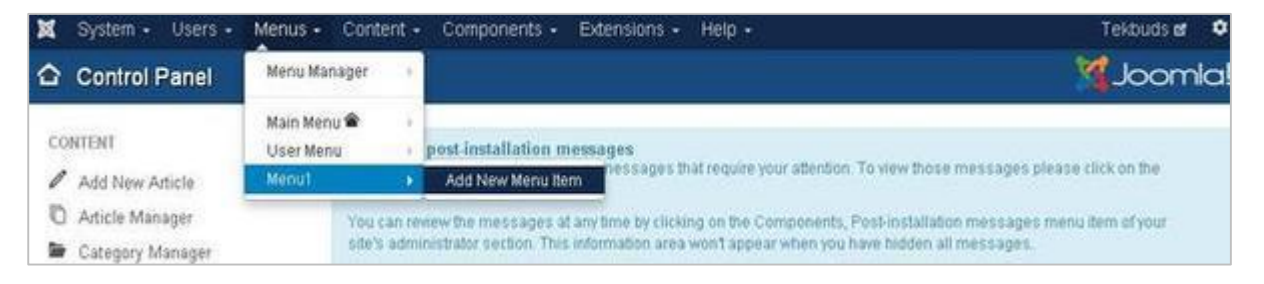

**Step (2):** After clicking on Add New Menu Item, the **Menu Manager: New Menu Item** page is displayed as shown below.

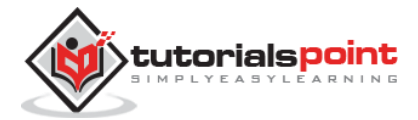

#### Joomla

| X System Users Menus Content Components Exten          | sions Help Tutorials Poin                           |
|--------------------------------------------------------|-----------------------------------------------------|
| 🗮 Menu Manager: New Menu Item                          | oc 🕅                                                |
| Bi Sove & Sove & Cope ↓ Sove & New O Cancel            |                                                     |
| Kenu Title *                                           | Alias Auto-generate from title                      |
| Details Link Type Page Display Metadata Module Assignm | ient                                                |
| fenu tlem Type *                                       | Menu Location *                                     |
|                                                        | Main Menu *                                         |
| JDK.                                                   | Parent Item                                         |
| arget Window Parent *                                  | Menu Item Root *                                    |
| emplate Style + Use Default - *                        | Ordering<br>Ordering will be available after saving |
|                                                        | Status                                              |
|                                                        | Published                                           |
|                                                        | Default Page                                        |
|                                                        | Yes No                                              |
|                                                        | Access                                              |
|                                                        | Public *                                            |
|                                                        | Language                                            |
|                                                        | All                                                 |
|                                                        | Note                                                |
|                                                        | rute                                                |

You can view various tabs present in this page. The **Details** tab gets active by default.

There are two main sections under New Menu Item:

- Menu Title: It displays the title of the menu item.
- Alias: It is used as SEF URL. Joomla will automatically fill the value from the title. It will produce UTF-8 aliases, however, it does not allow any spaces and underscores.
- **Menu Item Type:** In Menu item type, it specifies the type of menu item such as articles, tags, web links, system links, contacts etc. Here you can select menu item type by clicking on the **Select** button. By clicking on this button, a screen appears as shown below.

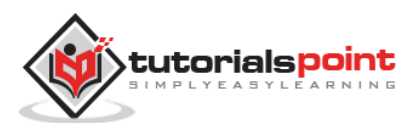

| Articles            |     |  |
|---------------------|-----|--|
| Configuration Manag | IT. |  |
| Contacts            |     |  |
| Newsfeeds           |     |  |
| Search              |     |  |
| Smart Search        |     |  |
| System Links        |     |  |
| Tags                |     |  |
| Users Manager       |     |  |
| Weblinks            |     |  |
| Wrapper             |     |  |

Click on **Articles** menu type, you get following screen. Now select **Single Article** as shown below.

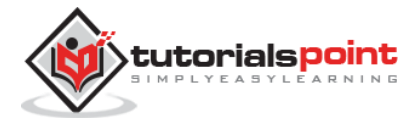

| Archived Articles Displa                 | y all arck led articles .                                                  |
|------------------------------------------|----------------------------------------------------------------------------|
| ategory Blog Displays :                  | article labodections in a single or matte-column layout                    |
| Category List Displays a l               | istorariicks is a calegoly.                                                |
| Create Article Create a M                | ew article                                                                 |
| Featured Articles Stowa<br>column layort | all balaned anticles from one or multiple categories is a single or multi- |
| ist All Categories Sko                   | w a listofall the article categories with in a category.                   |
| Single Article Displayas                 | lig k artick.                                                              |
| nfiguration Manager                      |                                                                            |
|                                          |                                                                            |

After selecting **Single Article** you will get the following screen.

| Menu Manager. 1      | lew Menu Item                        |                               | ool 🕅                                              |
|----------------------|--------------------------------------|-------------------------------|----------------------------------------------------|
| 🖬 Same 🗸 🗸           |                                      |                               |                                                    |
|                      | Save & Cloze + Save & Neo O Cancel   |                               |                                                    |
| enu Tille *          |                                      | Atlaz Auto-generate hom title |                                                    |
| Datails Options Link | Type Page Display Metadata Module As | signment                      |                                                    |
| inu item Type *      | Single Article                       |                               | Menu Location *                                    |
| led Adicle *         | Home Select                          |                               | Parent Bern                                        |
| *                    | index.phg?option=com_contents        |                               | Menu Item Root *                                   |
| rget Wisdow          | Parent *                             |                               | Ordering<br>Ordering will be available atternaving |
| mplate Style         | - Use Default - *                    |                               | Status                                             |
|                      |                                      |                               | Pationed                                           |
|                      |                                      |                               | Yes No.                                            |
|                      |                                      |                               | Access                                             |
|                      |                                      |                               | Public *                                           |
|                      |                                      |                               | Language                                           |
|                      |                                      |                               | ( Alt *                                            |
|                      |                                      |                               | Note                                               |

- Select Article: Selects the article from the list.
- Link: Specifies link reference for the menu item.
- **Template Style:** You can select a template style for your website by clicking at the dropdown menu which gives you *Beez3 Default* and *Protostar Default* styles or provides default template for your website.

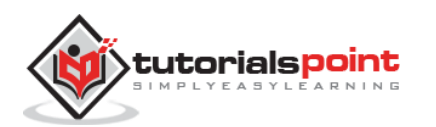

- **Target Window:** It targets the window for menu items such as *Parent*, *New Window With Navigation* and *New Without Navigation*.
- **Menu Location:** It specifies which menu link will appear either *Main Menu* or *User Menu*.
- **Parent Item:** It selects parent item by selecting either *Menu Item Root* or *Home*.
- **Status:** It displays the status of the article such as *Published*, *Unpublished* and *Trashed*.
- **Default Page:** It provides *Yes* or *No* options to set the menu item as default or home page of the site.
- Access: It allows access only to selected users from the dropdown list such as *Guest, Public, Super Users*, Registered and *Special* option to view the items
- **Language:** It specifies the language of the site. It provides either *ALL* or *English* (*UK*) options.
- Note: It is used to enter the text information.

After selecting **Menu Item Type** it will generate an **Options** tab automatically.

Step (3): When we click on **Options** tab we will get the following screen.

| 🗙 System User            | rs Menus Content C                          | omponents   | Eidensigns Help   |       |                          | Tutoriais Poin ø |  |  |
|--------------------------|---------------------------------------------|-------------|-------------------|-------|--------------------------|------------------|--|--|
| 📕 Menu Mana              | Menu Manager: New Menu Item                 |             |                   |       |                          |                  |  |  |
| Ø See                    | ZiSana ✓ Save & Close + Save & New O Cancel |             |                   |       |                          |                  |  |  |
| Menu Tide *              |                                             |             |                   | Alias | Auto-generate from tille |                  |  |  |
| Details Options          | Link Type Page Displa                       | r Metaidata | Module Assignment |       |                          |                  |  |  |
| Show Title               | Use Clobal Sho                              | r Hide      |                   |       |                          |                  |  |  |
| Linked Titles            | Use Global Yes                              | No          | 1                 |       |                          |                  |  |  |
| Show Intro Text          | Use Global Show                             | v Hide      | 1                 |       |                          |                  |  |  |
| Position of Article Info | Use Global Abov                             | e Below     | Split             |       |                          |                  |  |  |
| Show Category            | Use Global Show                             | r Hide      | 1                 |       |                          |                  |  |  |
| Link Category            | Use Global Ves                              | No          | 1                 |       |                          |                  |  |  |
| Show Parent              | Use Global Show                             | v Hide      | 1                 |       |                          |                  |  |  |
| Link Parent              | Use Global Yes                              | No          | ]                 |       |                          |                  |  |  |
| Show Author              | Use Global Show                             | v Hide      | 1                 |       |                          |                  |  |  |
| Link Author              | Use Global Yes                              | No          | ]                 |       |                          |                  |  |  |

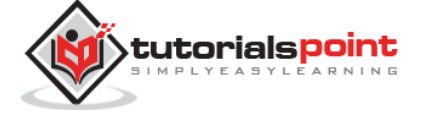

| and the second second s | Save & Close | + Save & New O Cancel             |                                | 0 |
|----------------------------------------------------------------------------------------------------|--------------|-----------------------------------|--------------------------------|---|
| denu Title *                                                                                                    |              |                                   | Allas Auto-generate trut title |   |
| Datails Options                                                                                                    | Link Type Pa | ege Dirplay Metadata Module Antip | net                            |   |
| Jok Title Attribute                                                                                                    |              |                                   |                                |   |
| Jink CSS Style                                                                                                    |              |                                   |                                |   |
| link Image                                                                                                    |              | Select X                          |                                |   |
| Add Meniu Title                                                                                                    | Vet          | No                                |                                |   |

**Step (4):** Click on **Link Type** tab we will get the following screen.

- **Link Title Attribute:** It specifies description for the title attribute of the given hyperlink.
- Link CSS Style: It applies custom CSS style to the hyperlink.
- Link Image: It uses an image to be used with hyperlink.
- Add Menu Title: It provides *Yes* or No options and adds the menu title next to the image. The default is *Yes*.

Step (5): Click on Page Display tab we will get the following screen.

| 🕱 System Users Menus Content Components Extensions Help         |                                | Tekbuds 🗗 🚺 |
|-----------------------------------------------------------------|--------------------------------|-------------|
| 🗮 Menu Manager: New Menu Item                                   |                                | M.Joomle    |
| Save & Close + Save & New @ Cancel                              |                                | 0 H         |
| Menu Title *                                                    | Alias Rufo-peterate from title |             |
| Details Options Link Type Page Display Metadata Module Assignme | ment                           |             |
| Browser Page Title                                              |                                |             |
| Show Page Heading Yes No                                        |                                |             |
| Page Heading                                                    |                                |             |
| Page Class                                                      |                                |             |

- **Browser Page Title:** It specifies the description for the browser page title.
- Show Page Heading: It provides *Yes* or *No* option to show the page heading.
- **Page Heading:** It specifies the text for the page heading.
- **Page Class:** It defines the optional CSS class to style the elements in the page.

**Step (6):** Click on **Metadata** tab we get the screen given below.

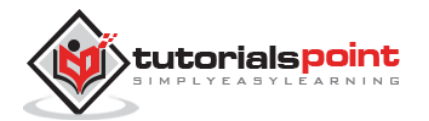
| 🕱 System User    | s Menus Content Components Edensions Help        |                                | Tekbuds td |
|------------------|--------------------------------------------------|--------------------------------|------------|
| 🔠 Menu Mana      | gen New Menu Item                                |                                | shmool 🕅   |
| Biter            | 🛩 Save & Close 🛛 🔶 Save & New 🔍 📿 Cancel         |                                | <b>0</b> H |
| Meno Title*      |                                                  | Aliaz Zuto generate from title |            |
| Details Options  | Link Type Page Display Metadata Module Abignment |                                |            |
| Meta Description |                                                  |                                |            |
|                  |                                                  |                                |            |
| Meta Keywords    |                                                  |                                |            |
| Robats           | Use Global *                                     |                                |            |
| Secure           | ipnore *                                         |                                |            |
|                  |                                                  |                                |            |

- **Meta Description:** It is used as optional paragraph which includes description of the page and displays in the results of the search engines.
- **Meta Keywords:** These are the optional keywords to be used in the html page.
- **Robots:** It specifies robotic instructions such as *Use Global*, *Index*, *Follow*, *No Index*, *No follow*.
- **Secure:** It defines whether link must use SSL or Secure Site URL. It provides three options such as *Off*, *On* and *Ignore*.

**Step (7):** The **Module Assignment** controls the module display on the page by assigning modules in menu items.

| X System Users Menus Content Components Extensions Help           |                                | Tekbuds 🗃 |
|-------------------------------------------------------------------|--------------------------------|-----------|
| 😸 Menu Manager: New Menu Item                                     |                                | M Joomk   |
| Sover S Close + Save & New O Cancel                               |                                | Ø         |
| Menu Tide *                                                       | Alias Auto-generate from title |           |
| Details Options Link Type Page Display Metadata Module Assignment |                                |           |
| Hide Unassigned Modules                                           |                                |           |
| Module                                                            | Display                        |           |
| Main Metru (Public in position 1)                                 |                                |           |
| Breadcrumbs (Public in position 2)                                |                                | 40        |
| Image Module (Public in position-3)                               |                                | 40        |
| Popular Tags (Public in position-7)                               |                                | 20        |
| Latest Articles (Public in position-7)                            |                                | Al        |
| User Menu (Public in position 7)                                  |                                | -41       |
| Login Form (Public in postion-7)                                  |                                |           |
|                                                                   |                                |           |

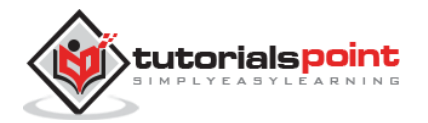

## Toolbar

Below, we have mentioned details of the functions of the toolbar buttons present while *adding menu items*.

- **Save:** Saves your created menu items.
- Save & Close: Saves the menu item and closes the current screen.
- Save & New: Menu item will get saved and it will open a new adding menu items screen.
- **Cancel:** Cancels the current action.

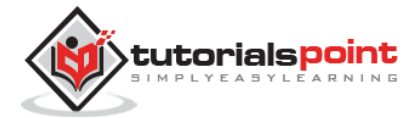

# 13. MODIFY MENU ITEMS

In this chapter we will study the simple steps to **modify menu items** in Joomla. You can learn how to create menu in the chapter Joomla - Create Menu. You can also learn how to add menu items in a menu bar in the chapter Joomla - Adding Menu Items.

**Step (1):** Click on **Menus --> Menu1** (Menu1 was created in the chapter Joomla - Create Menu) as shown below.

| 🗙 System • Users •                                                                   | Menus - Content -                       | Components - I                                                    | Extensions • Help                                   | r - Tekbuds 🖬                                                                                            |
|--------------------------------------------------------------------------------------|-----------------------------------------|-------------------------------------------------------------------|-----------------------------------------------------|----------------------------------------------------------------------------------------------------|
| 🔓 Control Panel                                                                      | Menu Manager                            |                                                                   |                                                     | ImooL 🕅                                                                                                  |
| CONTENT                                                                              | Main Menu 🔷 🕠<br>User Menu 🔸<br>Menut 🕨 | post-installation me<br>Add New Menu Item                         | ssages<br>nessages that requ                        | uire your altention. To view those messages please click on the                                          |
| <ul> <li>Article Manager</li> <li>Category Manager</li> <li>Media Manager</li> </ul> | You can re<br>site's adm<br>Review      | view the messages at a<br>inistrator section. This in<br>Massages | ny time by clicking on t<br>nformation area won't a | he Components, Post-Installation messages menu item of your<br>appear when you have hidden all messages. |

**Step (2):** Select a file which you would like to modify by clicking on the checkbox and then click on **Edit** button to open the selected page for editing as shown below.

| A            |                                            | Rear I there               | Constant Filman   | πi          |          | (7       | 0      |
|--------------|--------------------------------------------|----------------------------|-------------------|-------------|----------|----------|--------|
| <b>U</b> New | Us cat w Publish                           | M Checkin I I Iroon I Pone | C Repuid          |             |          |          | C 1905 |
| Menus        | Menut                                      | Search                     | Q Search tools -  | Clear       |          |          |        |
| Menu Items   | _                                          |                            |                   | Ordering as | icending | * 2      | * 05   |
|              | - Select Status -                          | Select Max Levels -        | * Select Access - |             | *        |          |        |
|              | Select Language -                          | ×                          |                   |             |          |          |        |
|              | a 😝 Status Title                           |                            |                   | Home        | Access   | Language | ID     |
|              | I Service (Alias: se<br>Adicles - Single J | orice)<br>dicte            |                   | 2           | Public   | All      | 112    |
|              | TuorialsPoint                              | liar teorialspoint)        |                   | 1           | Public   | All      | 113    |

**Step (3):** After clicking on edit button you get the following screen. Here you can modify the file as per your choice.

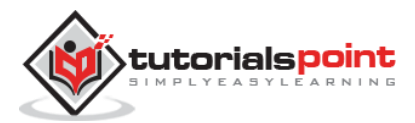

| Henu Manag            | ger: Edit Menu Ite | m                    |            |                     | M               | Joomk |
|-----------------------|--------------------|----------------------|------------|---------------------|-----------------|-------|
| <b>S</b> ave          | ✓ Save & Close +   | Save & New           | oy Octose  |                     |                 | Ø P   |
| Menu Title * Tuorials | Point              |                      |            | Alias tuorialspoint |                 |       |
| Details Options       | Link Type Page Dis | piay Metadata Module | Assignment |                     |                 |       |
| Menu Item Type *      | Single Article     | I Select             |            |                     | Menu Location * |       |
|                       |                    | $\sim$               |            |                     | Menu1           | ۰.    |
| Select Article *      | Home               | Select Select        |            |                     | Parent Item     |       |
| link                  | index.php?option=  | com_content6v        |            |                     | Menu Item Root  |       |
|                       | Church             |                      |            |                     | Ordering        |       |
| arget Window          | Parent             | *                    |            |                     | TuorialsPoint   | •     |
| emplate Style         | - Use Default -    | *                    |            |                     | Status          |       |
|                       |                    |                      |            |                     | Published       |       |
|                       |                    |                      |            |                     | Default Page    |       |
|                       |                    |                      |            |                     | Yes             | No    |
|                       |                    |                      |            |                     | Access          |       |
|                       |                    |                      |            |                     | Public          | ۳.    |
|                       |                    |                      |            |                     | Language        |       |
|                       |                    |                      |            |                     | AII             | *     |

Here you can change the **Menu Item Type** by clicking on the **Select** button and selecting the type of menu. And in **Select Article** by clicking on the **Edit** button you can edit any particular page or article.

Click on the save button to save the changes of the edited file.

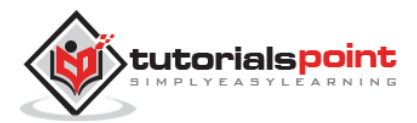

# 14. CREATING SUBMENUS

In this chapter, we will study about **Creating Submenus** in Joomla step by step. Submenu is a menu accessed from a general menu, it can be either shown as one menu with more than two levels or as separate menu modules.

## **Creating Submenus**

Following are the simple steps to create submenus in Joomla.

```
Step (1): Click on Menus --> Menu Manager as shown below.
```

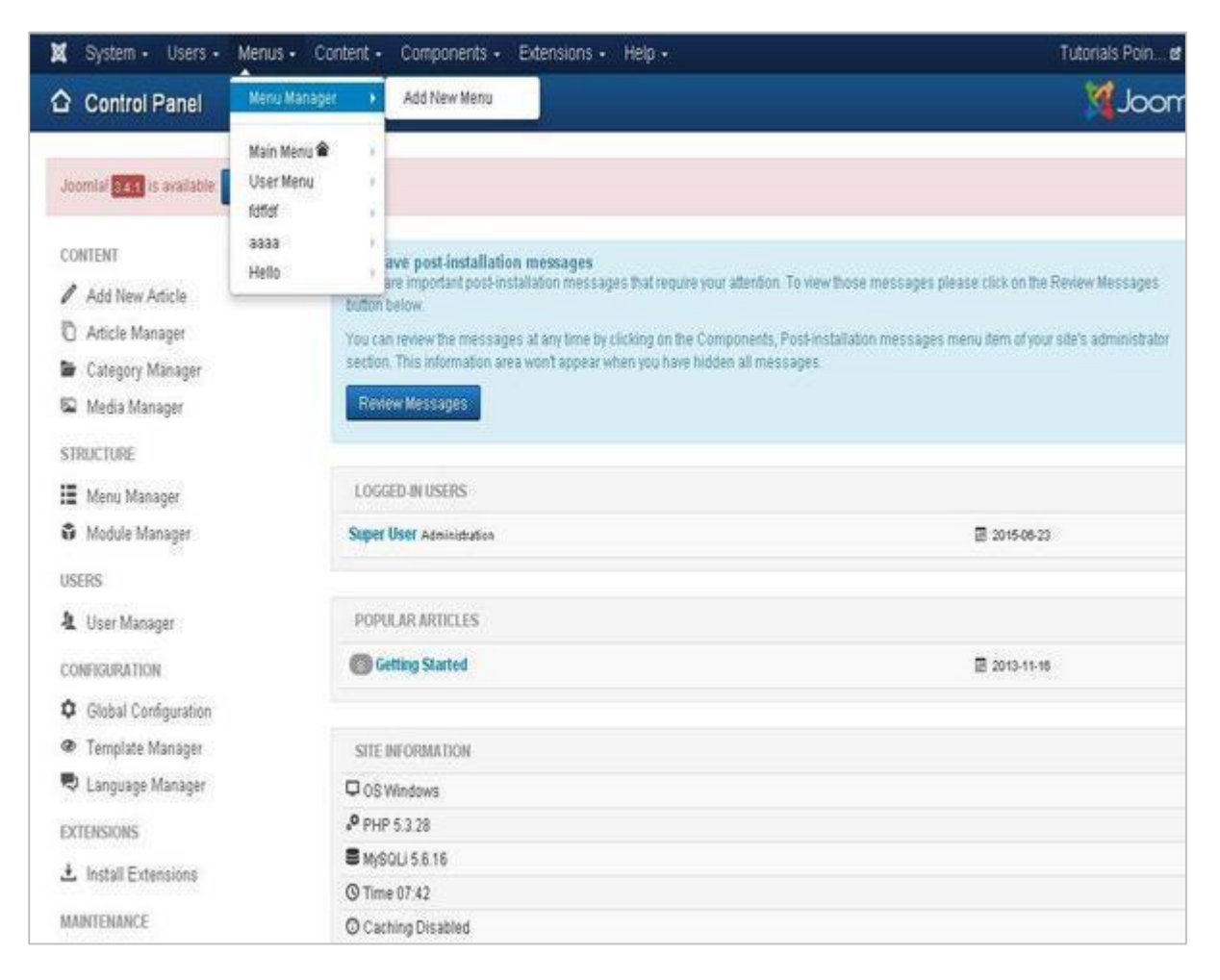

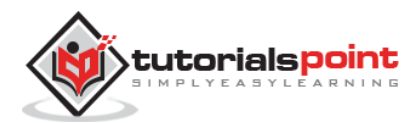

**Step (2):** After clicking on **Menu Manager** you will get the following screen. Here we have already created a menu as **Menu1** as shown below.

| 🗶 System + U       | sers + Menus + Content + Components + Extensi<br>ager: Menus | ons - Help -          |                     | Tekbuds æ 🍳              |
|--------------------|--------------------------------------------------------------|-----------------------|---------------------|--------------------------|
| Ollew              | 🛛 🖾 Edit 🛛 🗙 Delete 🛛 🖓 Rebuild                              |                       |                     | Help     Options         |
| Menus<br>Menu Rems | Search Q X                                                   | Published Unpublished | I Trashed Linked I  | 20 *                     |
|                    | Main Ménu<br>(Menu type mainmenu)                            | 0 0                   | Module              | • 1                      |
|                    | User Menu     (Menu type utermenu)                           | 0 0                   | Module              | s• 2                     |
|                    | Menul<br>(Meno type mercet)                                  | 0 0                   | Module Module       | <u>a.</u> 11             |
|                    | Pets     (Menu type main menu)                               | 8 0                   | C Add a m<br>menu b | odule for this 12<br>pe. |

Step (3): Click directly on Menu1 link, you get the following screen.

| <ul> <li>System - Us</li> <li>Menu Mana</li> </ul> | ers - Menus - Content - Cor<br>ger: Menu Items | nponents - Extensions - Help   |                     |                  |            |
|----------------------------------------------------|------------------------------------------------|--------------------------------|---------------------|------------------|------------|
| 0 New                                              | 🖉 Edit 🗸 Publish 🚳 Unpublish                   | 🗹 Check In 🛛 🗂 Trash 🔹 Hone    | (*Rebuild           |                  | Ø          |
| Menus                                              | Menu1 *                                        | Search                         | Q Search tools -    | Clear            |            |
| Menu Berns                                         |                                                |                                | Ord                 | dering ascending | * 20       |
|                                                    | - Select Status -                              | * ] [ - Select Max Levels -    | * - Select Access - | .*.              |            |
|                                                    | - Select Language -                            | -)                             |                     |                  |            |
|                                                    | =<br>- O Status Title                          |                                |                     | Home Access      | Language E |
|                                                    | I I TutorialsPoint o                           | illas: tuorialspoint)<br>dicle |                     | 🔅 Public         | All 1      |
|                                                    | I Service (Alias: se<br>Addes + Single A       | nice)<br>dide                  |                     | 0 Public         | All 1      |

**Step (4):** Create a new article called as **Policy** and later create a menu item called **Policy** as shown below:

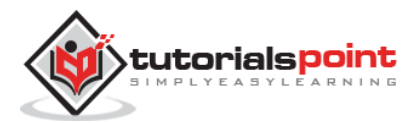

| 🕱 System User:      | s Menus Content Co      | mponents I | Extensions Help   |                |                  | Tekbuds 🖻 🚽 |
|---------------------|-------------------------|------------|-------------------|----------------|------------------|-------------|
| 🗄 Menu Mana         | ger: New Menu Item      |            |                   |                | M                | Joomk       |
| <b>B</b> Swe        | ✓ Save & Close + Save a | 8 New O Ce | ncel              |                |                  | Он          |
| Menu Title * policy |                         |            |                   | Alias Auto-gen | erate from title |             |
| Details Options     | Link Type Page Display  | Metadata   | Module Assignment |                |                  |             |
| Menu Item Type *    | Single Article          | II Select  |                   |                | Menu Location *  |             |
|                     |                         |            |                   |                | Menul            | ۰.          |
| Select Article *    | Policy                  | □ Select   |                   |                | Parent Item      |             |
| Link                | index.php?option=com_r  | content&v  |                   |                | Menu Item Root   | æ.          |
|                     |                         |            |                   |                | Menu Item Root   |             |
| Target Window       | Parent                  |            |                   |                | - TutomalsPoint  |             |
| Template Style      | - Use Default-          | *          |                   |                | Status           |             |
|                     | New Concerned Concerns  |            |                   |                | Published        |             |
|                     |                         |            |                   |                | Default Page     |             |
|                     |                         |            |                   |                | Yes              | No          |
|                     |                         |            |                   |                | Access           |             |
|                     |                         |            |                   |                | Public           | ۰.          |
|                     |                         |            |                   |                | Language         |             |
|                     |                         |            |                   |                | All              | •           |

Follow the same steps to create menu from the chapter Joomla - Create Menus. But here we are creating submenus for **Service** so we have to use **Menu Location** as **Menu1** and Select **Parent Item** as **Service**.

Step (5): Click on the button Save & Close.

**Step (6):** Repeating step (4) and step (5) we have created one more submenu called **Additional Service**.

**Step (7):** After you have finished creating submenus in menu items, the **Menu Manager: Menu Items** will look like as shown below. We can see that there are two submenus present below the **Service** Menu.

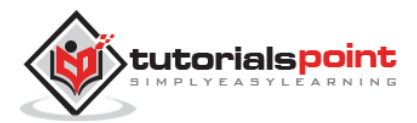

| - 1    | Men                                                                                      | us • C                                                                     | ontent • Com                                                                                                    | ponents •                                                                                                    | Extensions                                                                                                    | - Help                                                                                                    |                                                                                                    |                                                                                                    |                                                              |                                                                                                    | Tekbuds (                                                                                                    | s 0                                                                                                |
|--------|------------------------------------------------------------------------------------------|----------------------------------------------------------------------------|----------------------------------------------------------------------------------------------------|----------------------------------------------------------------------------------------------------|----------------------------------------------------------------------------------------------------|----------------------------------------------------------------------------------------------------|----------------------------------------------------------------------------------------------------|----------------------------------------------------------------------------------------------------|--------------------------------------------------------------|----------------------------------------------------------------------------------------------------|----------------------------------------------------------------------------------------------------|----------------------------------------------------------------------------------------------------|
| r: IVI | enu                                                                                      | i items                                                                    | 8                                                                                                    |                                                                                                    |                                                                                                    |                                                                                                    |                                                                                                    |                                                                                                    |                                                              |                                                                                                    | 1000                                                                                                    | nia                                                                                                |
| E Edi  |                                                                                          | ✓ Publish                                                                  | O Unpublish                                                                                                    | 🕑 Check In                                                                                                    | 🛱 Trash                                                                                                    | * Home                                                                                                    | C*Rebuild                                                                                                    | Batch                                                                                                    |                                                              |                                                                                                    | 1                                                                                                    | O Help                                                                                             |
| ived   |                                                                                          |                                                                            |                                                                                                    |                                                                                                    |                                                                                                    |                                                                                                    |                                                                                                    |                                                                                                    |                                                              |                                                                                                    |                                                                                                    | 53                                                                                                 |
| Me     | nut                                                                                      |                                                                            | *                                                                                                    | Search                                                                                                    |                                                                                                    |                                                                                                    | Q Sear                                                                                                    | ch tools -                                                                                                    | Clear                                                        |                                                                                                    |                                                                                                    |                                                                                                    |
|        |                                                                                          |                                                                            |                                                                                                    |                                                                                                    |                                                                                                    |                                                                                                    |                                                                                                    | C                                                                                                    | Ordering as                                                  | cending                                                                                                    | •                                                                                                    | 20 *                                                                                               |
| - 8    | elect                                                                                    | Status -                                                                   |                                                                                                    | - Select M                                                                                                    | ax Levels -                                                                                                    | 2                                                                                                    | * Select                                                                                                    | Access -                                                                                                    |                                                              |                                                                                                    |                                                                                                    |                                                                                                    |
| - 8    | elect                                                                                    | Languag                                                                    | e- *                                                                                                    |                                                                                                    |                                                                                                    |                                                                                                    |                                                                                                    |                                                                                                    |                                                              |                                                                                                    |                                                                                                    |                                                                                                    |
| •      | 8                                                                                        | Status                                                                     | Title                                                                                                    |                                                                                                    |                                                                                                    |                                                                                                    |                                                                                                    |                                                                                                    | Home                                                         | Access                                                                                                    | Language                                                                                                    | ID                                                                                                 |
| I      | 0                                                                                        | ~                                                                          | TutorialsPoint (Ar<br>Adioles + Single Ad                                                                                                    | ias: tuorialspoint<br>icle                                                                                                    | 02                                                                                                    |                                                                                                    |                                                                                                    |                                                                                                    | (\$                                                          | Public                                                                                                    | All                                                                                                    | 113                                                                                                |
| i      |                                                                                          |                                                                            | Service (Alias: serv<br>Articles + Single Art                                                                                                    | ice)<br>icle                                                                                                    |                                                                                                    |                                                                                                    |                                                                                                    |                                                                                                    | ٩                                                            | Public                                                                                                    | All                                                                                                    | 112                                                                                                |
| I      | 8                                                                                        |                                                                            | Policy (Alias: p<br>Articles + Single                                                                                                    | olicy)<br>Article                                                                                                    |                                                                                                    |                                                                                                    |                                                                                                    |                                                                                                    | (A)                                                          | Public                                                                                                    | All                                                                                                    | 116                                                                                                |
| I      |                                                                                          |                                                                            | Additional Ser<br>Articles + Single                                                                                                    | VICE (Alias: add<br>Article                                                                                                    | tional-senice)                                                                                                    |                                                                                                    |                                                                                                    |                                                                                                    | ( <u>\$</u> )                                                | Public                                                                                                    | All                                                                                                    | 117                                                                                                |
|        | - M<br>2 Edd<br>Me<br>- S<br>- S<br>- S<br>- S<br>- S<br>- S<br>- S<br>- S<br>- S<br>- S | Menu     Menu     Menu     Select     Select     I     I     I     I     I | <ul> <li>Menus - C</li> <li>Menus - C</li> <li>Est Publish</li> <li>aved</li> <li>Menus</li> <li>Select Status -</li> <li>Select Language</li> <li>Status</li> <li>Status</li> <li>Status</li> <li>I I I III</li> </ul> | <ul> <li>Menus - Content - Com</li> <li>Menu Items</li> <li>Est Publish Ounpublish</li> <li>Wenut •</li> <li>Select Status •</li> <li>Select Status •</li> <li>Select Language •</li> <li>Status Title</li> <li>Status Title</li> <li>Status Title</li> <li>Service (Allast serv<br/>Adioles + Single Art</li> <li>Service (Allast serv<br/>Adioles + Single Art</li> <li>Menut •</li> <li>Menut •</li> <li>Menut •</li> </ul> | <ul> <li>Menus - Content - Components -</li> <li>Menu Items</li> <li>Edt Analysish Outpublish Check in Check in Check</li></ul> | Menus      Content      Compositions     Menu Items      Edd     Menu Items      Edd     Menut      Select Status      Select Status      Sele | <ul> <li>Menus - Content - Components - Extensions - Help</li> <li>Menu Items</li> <li>Edt Publish O Unpublish Check In Trash Home</li> <li>Menut - Status Home</li> <li>Select Status Select Max Levels Select Max Levels Select Language</li></ul> | Menus     Content     Components     Extensions     Help      Menu Items      Est     ✓ Publish     O Unpublish     ✓ Check in     Tresh     ✓ Home     ⑦ Rebuild       ✓ Publish     ④ Unpublish     ✓ Check in     ③ Tresh     ✓ Home     ⑦ Rebuild      ✓     ✓ Select Status     · Select Status     · Select Max Levels     · Select     · Select Language     · · · Select Max Levels     · · Select      · Select Status     · Select Status     · Select Max Levels     · · · Select      · Select Status     · · · Select Max Levels     · · · · · · · · · · · · · · · · · | Menus      Content      Components      Extensions      Help | Menus - Content - Components - Extensions - Help -      Menu Items      Edt ✓ Publish ♥ Unpublish ♥ Check In ♥ Tresh ♥ Horee ♥ Rebuild ● Batch      Menut | Menul : Content - Components - Extensions - Help -      Menul items      Est  ✓ Publish ♥ Unpublish ♥ Check in ♥ Tresh ♥ Home ♥ Rebuild ♥ Batch      Menul ♥ Search ♥ Search ♥ Search ♥ Search tools - Clear      Ordering ascending      -Select Status - * -Select Max Levels - * -Select Access - *      -Select Language - *      Status Title 	 Home Access      I 	 ♥ TuborlaitsProint(Alian tuerlatopoint)      Adicles - Single Adicle      I 	 ♥ Settice (Alian petice)      Adicles - Single Adicle      I 	 ♥ Levelic      -Adicles - Single Adicle      Public      -Adicles - Single Adicle      Public      -Adicles - Single Adicle      ·      ·      ·      ·      ·      ·      ·      ·      ·      ·      ·      ·      ·      ·      ·      ·      ·      ·      ·      ·      ·      ·      ·      ·      ·      ·      ·      ·      ·      ·      ·      ·      ·      ·      ·      ·      ·      ·      ·      ·      ·      ·      ·      ·      ·      ·      ·      ·      ·      ·      ·      ·      ·      ·      ·      ·      ·      ·      ·      ·      ·      ·      ·      ·      ·      ·      ·      ·      ·      ·      ·      ·      ·      ·      ·      ·      ·      ·      ·      ·      ·      ·      ·      ·      ·      ·      ·      ·      ·      ·      ·      ·      ·      ·      ·      ·      ·      ·      ·      ·      ·      ·      ·      ·      ·      · | Menus Content Components Extensions Help      Textudes      Menu Items      Menu Items      Menu I |

**Step (8):** Repeating the above steps, we can create many similar submenus for other than service menu also.

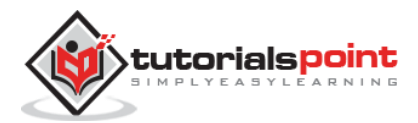

Joomla

# Part 3: Joomla Modules

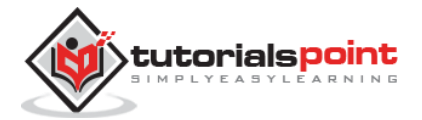

# 15. CREATE MODULES

In this chapter, we will study about **Creating Modules** in Joomla. Modules are the extensions which are flexible and lightweight and useful for page rendering.

## **Create Modules**

Following are the simple steps to create modules in Joomla.

Step (1): Create a folder called **mod\_firstmodule** in your **Joomla --> modules** folder.

| Open File(s)                                  |                                                                                                    |                                                                                                    |    |     | ? 🛛            |
|-----------------------------------------------|----------------------------------------------------------------------------------------------------|----------------------------------------------------------------------------------------------------|----|-----|----------------|
| Look in:                                      | 🗀 modules                                                                                                    | ~                                                                                                    | 01 | P . | <b>.</b>       |
| My Recent<br>Documents<br>Desktop<br>Document | <pre>mod_articles_archive<br/>mod_articles_catego<br/>mod_articles_catego<br/>mod_articles_latest<br/>mod_articles_news<br/>mod_articles_popula<br/>mod_banners<br/>mod_breadcrumbs<br/>mod_custom<br/>mod_feed<br/>mod_finder<br/>mod_finder<br/>mod_footer<br/>mod_helloworld<br/>mod_languages</pre> | e imod_login<br>pries imod_menu<br>pry imod_random_image<br>imod_related_items<br>imod_search<br>ar imod_stats<br>imod_syndicate<br>imod_tags_popular<br>imod_tags_similar<br>imod_users_latest<br>imod_weblinks<br>imod_whosonline<br>imod_wrapper<br>index.html<br>imod_firstmodule.zip |    |     |                |
| My Network                                    | File name: Files of type: All I                                                                                                    | Files (*.*)                                                                                                    |    | ~   | Open<br>Cancel |
|                                               | File format: Aut                                                                                                    | 0                                                                                                    |    | ~   | Read-only      |
|                                               | Encoding: Del                                                                                                    | fault                                                                                                    |    | ~   | 1              |

**Step (2):** In the **mod\_firstmodule** folder create a file called as "helper.php". This file contains class name as helper, it helps to display the retrieved data in the module output.

### helper.php

| php</th <th></th> <th></th> |  |  |
|-----------------------------|--|--|
| /**                         |  |  |

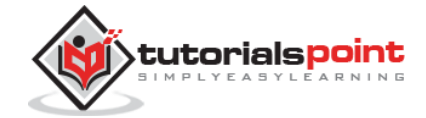

```
* Helper class for Hello World! module
 *
 * @package
               Joomla.Tutorials
 * @subpackage Modules
                                                                            @link
http://docs.joomla.org/J3.x:Creating_a_simple_module/Developing_a_Basic_Module
 * @license
                   GNU/GPL, see LICENSE.php
 * mod_helloworld is free software. This version may have been modified pursuant
 * to the GNU General Public License, and as distributed it includes or
 * is derivative of works licensed under the GNU General Public License or
 * other free or open source software licenses.
*/
class ModHelloWorldHelper
{
    /**
     * Retrieves the hello message
                array $params An object containing the module parameters
     * @param
     * @access public
     */
    public static function getHello($params)
    {
        return 'Hello, World!';
    }
}
?>
```

**Step (3):** Create a file called as **mod\_helloworld.php**. It is an entry point for the module which performs initialization routines, collects necessary data and displays the module output using template.

## mod\_helloworld.php

```
<?php
/**
* Hello World! Module Entry Point
*
```

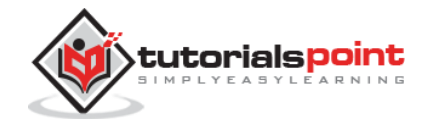

```
* @package
               Joomla.Tutorials
 * @subpackage Modules
 * @license
               GNU/GPL, see LICENSE.php
                                                                           @link
http://docs.joomla.org/J3.x:Creating_a_simple_module/Developing_a_Basic_Module
 * mod helloworld is free software. This version may have been modified pursuant
 * to the GNU General Public License, and as distributed it includes or
 * is derivative of works licensed under the GNU General Public License or
 * other free or open source software licenses.
 */
// No direct access
defined('_JEXEC') or die;
// Include the syndicate functions only once
require_once dirname(__FILE__) . '/helper.php';
$hello = modHelloWorldHelper::getHello($params);
require JModuleHelper::getLayoutPath('mod_helloworld');
?>
```

**Step (4):** Create a **mod\_helloworld.xml file**. This file contains the information about module. This xml file contains information of files that are to be installed in Joomla for the module.

### mod\_helloworld.xml file

```
<?xml version="1.0" encoding="utf-8"?>
<extension type="module" version="3.1.0" client="site" method="upgrade">
<name>Hello, World!</name>
<author>Tutorials Point</author>
<version>1.0.0</version>
<description>A simple Hello World! module.</description>
<files>
<filename>mod_helloworld! module.</description>
<filename>mod_helloworld.xml</filename>
<filename module="mod_helloworld">>mod_helloworld.php</filename>
<filename>index.html</filename>
<filename>index.html</filename>
```

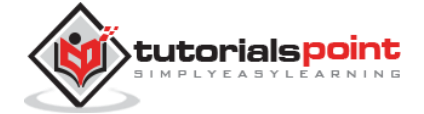

```
<filename>tmpl/default.php</filename>
<filename>tmpl/index.html</filename>
</files>
<config>
</config>
</extension>
```

**Step (5):** Create a simple html file called **index.html**. The purpose of writing this file is that, the created directories should not be browsed. When a user browses into these directories, the index.html file gets displayed. You can even keep this file empty.

#### index.html

```
<html>
<body> Welcome to Tutorials Point!!!!! </body>
</html>
```

**Step (6):** Create a folder called as **tmpl**. Place **default.php** file as shown below and index.html (created in step (5)) under **tmpl** folder. The default.php file is a template that displays the module output.

### default.php

```
<?pp
/**
 * @package Joomla.Site
 * @subpackage mod_firstmodule
 * @copyright Copyright (C) 2005 - 2012 Open Source Matters, Inc. All rights
reserved.
 * @license GNU General Public License version 2 or later; see LICENSE.txt
 */
defined('_JEXEC') or die;
 >
 Hello World!!!!!!
```

After you have finished creating all these files, compress the complete folder **mod\_firstmodule**.

**Step (7):** Go to **Extension --> Extension Manager** in Joomla administrator and you will get the following screen. Here you can upload and install your created module files i.e. **mod\_firstmodule** folder. Click on **Choose File** and select the created module file (compressed one). Click on **Upload & Install** button to upload the module file.

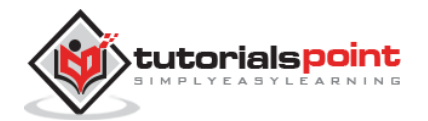

| X System - Use                                                                       | rs • Menus • Content • Components • Extensions • Help •<br>Inager: Install                                                                                                    | Tekbuds af 🔹 🕈   |
|--------------------------------------------------------------------------------------|----------------------------------------------------------------------------------------------------|------------------|
|                                                                                      |                                                                                                    | Help     Quitors |
| Install<br>Updale<br>Manage<br>Discover<br>Database<br>Warnings<br>Install languages | Install from Web Upload Package File Install from Directory Install from U<br>Upload & Install Joomla Extension<br>Extension package file<br>Select file<br>Upload & Install<br>Upload & Install the file | IRL              |

**Step (8):** After upload and installation, go to **Module Manager** and click on **New**. There you can view your created module file as shown below.

| X System • Users • Menus • Content • Components • Extensions • Help •                                              | Tekbuds 🖬 |
|----------------------------------------------------------------------------------------------------|-----------|
| of Module Manager: Modules                                                                                         | Mool      |
| X Cancel                                                                                                    |           |
| Select a Module Type:                                                                                              |           |
| Archived Articles This Module shows a list of the calendar months containing Asthived Articles, After you          |           |
| Articles - Newsflast: The Newsflash Module will display a fixed number of articles from a specific category.       |           |
| Articles - Related Articles This Module displays other Articles that are related to the one currently being viewed |           |
| Articles Categories This module displays a list of categories from one parent category.                            |           |
| Articles Category This module displays a list of articles from one or more categories.                             |           |
| Bannors The Banner Module displays the active Banners from the Component.                                          |           |
| Breadcrumbs. This Module displays the Breadsrumbs                                                                  |           |
| Custom HTML This Module allows you to create your own HTML Module using a WYS1WYG editor.                          |           |
| Feel Display This module allows the displaying of a syndicated feed                                                |           |
| Footer This module shows the Jeomlal copylight information.                                                        |           |
| Hello, Wotld! A simple Hello, Wotld! module.                                                                       |           |
| Language Switcher This module displays a list of available Content Languages (as defined and published in          |           |
| Latest News This Module shows a list of the most recently published and current Articles. Some that                |           |
| Latest Users This module displays the latest registered uses                                                       |           |

Step (9): You can assign this module similar to the other modules and then publish it.

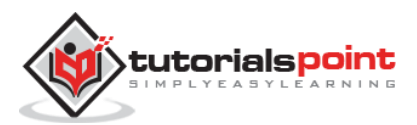

# 16. BREADCRUMB MODULE

In this chapter, we will study about **Breadcrumb Module** in Joomla. A Breadcrumb is used to display the hierarchical representation of the navigation links so that the users can easily understand where they are in the website and allow them to navigate back.

## **Breadcrumbs Module**

Following are the simple steps to edit an existing Breadcrumb Module in Joomla.

**Step (1):** Click **Extension --> Module Manager** in Joomla administrator. After you click on Module Manager you get the following screen.

| O Here                | ø   | Edit | Ch Dupli | cate 🛛 🛩 Publish 🗍 🧿 Unp | ublish 🛛 🗹 Check In | Trash          | 🖲 Batch |           | Hetp    | Options |
|-----------------------|-----|------|----------|--------------------------|---------------------|----------------|---------|-----------|---------|---------|
| Str<br>Administrator  | Sei | nch  |          | <u>२</u> ×               | ]                   | Position       | *       | Ascending | •       | 20 *    |
|                       | ٥   | 0    | Status   | Title                    | Position -          | Туре           | Pages   | Access    | Languag | e ID    |
| Filter:               | 1   | 0    | -        | Hello, Worldl            | Harve               | Hello, Worldf  | None    | Public    | Al      | 101     |
| Site × *              | 1   | ю.   |          | Policy                   | Hone                | Menu           | Al      | Public    | Al      | 97      |
| - Select Status - *   | Ĩ   | 8    |          | About                    | Hone                | Menu           | Al      | Public    | AI      | 98      |
| - Select Position - * | 1   | 8    |          | Additional Service       | Horse               | Menu           | Al      | Public    | A8      | 99      |
| - Select Type - *     | 1   | 8    |          | Search                   | Hone                | Search         | Al      | Public    | AJ      | 102     |
|                       | 1   | 8    |          | (a) Main Menu            | position 1          | Menu           | AI      | Public    | A       | 1       |
| - Select Access - *   | Ĩ   |      | 0 -      | Breadcrumbs              | position 7          | Breadcrumbs    | AI      | Public    | AI      | 17      |
| - Select Langua *     | 1   | 8    | • •      | Image Module             | position-3          | Custom<br>HTML | Al      | Public    | A       | 92      |
|                       | 1   | 8    |          | Latest Articles          | position.7          | Latest News    | Al      | Public    | AI      | 90      |
|                       | 1   |      | 0 +      | Populat Tans             | mention.7           | Popular Tags   | 1.2     | Public    | Â       | 87      |

**Step (2):** As shown in the above screen, click on **New** button and the following screen displays. On this page, click on the Breadcrumbs.

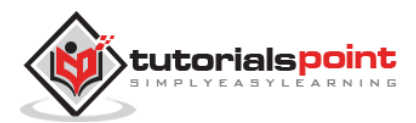

| X System • Users • Menus • Content • Components • Extensions • Help •                                              | Tekbuds 🖬 |
|----------------------------------------------------------------------------------------------------|-----------|
| 😚 Module Manager: Modules                                                                                          | Mool 🕅    |
| X Cancel                                                                                                    |           |
| Select a Module Type:                                                                                              |           |
| Archived Articles This Module shows a full of the calendar months containing Archived Articles. After you          |           |
| Articles - Newsflash The Neverlash Module will display a fixed number of addies from a specific category.          |           |
| Articles - Related Articles This Medule displays other Articles that are related to the one currently being viewed |           |
| Articles Categories. This module displays a full of categories from one parent category.                           |           |
| Articles Category This module displays a list of articles from one or more categories.                             |           |
| Barmet's The Banner Module displays the active Banners from the Component.                                         |           |
| Breadcrumbs This Module displays the Breadcrumbs                                                                   |           |
| Custom HTML This Module allows you to create your own HTML Module using a WYSNWYO editor.                          |           |
| Feed Display This module allows the displaying of a syndicated feed                                                |           |
| Footer This module shows the Joomla' copyright information.                                                        |           |
| Hollo, World! A simple Hello, World! module.                                                                       |           |
| Language Switcher This module displays a list of available Content Languages (as defined and published in          |           |
| Latest News This Module shows a list of the most recently published and current Adioles. Some that.                |           |

### **Step (3):** Next, you see the existing breadcrumbs module as shown below.

| 🕱 System Usera Menus Context Corponents Editorionis Help | Tekbuds af                |
|----------------------------------------------------------|---------------------------|
| 😚 Module Manager: Module Breadcrumbs                     | mool 🕅                    |
| S Stree & Close + Sarre & New O Cancel                   |                           |
| T#+*                                                     |                           |
| Module Menu Assignment Module Permissions Advanced       |                           |
| Breadcrumbs                                              | Show Title                |
| <b>1</b>                                                 | Show Hide                 |
| This Module displays the Breadcrumbs                     | Position                  |
|                                                          | Type of Select a Position |
| Show"You are here" No                                    | Status<br>Enteringence    |
| Show Home Yes No                                         | (Manager 1997)            |
| Tauf far Homa Entry                                      | Start Publishing          |
|                                                          | (40)                      |
| Show Last No                                             | Finish Publishing         |
| Text Separator                                           |                           |
|                                                          | Access                    |
|                                                          | Public *                  |
|                                                          | Ordering                  |
|                                                          | 1. Halio, World! *        |
|                                                          | Language                  |
|                                                          | All *                     |

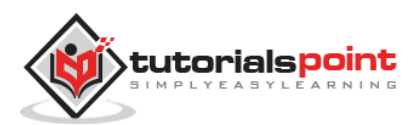

By default, the **Module** tab is displayed. The Module displays the breadcrumbs.

Details of the fields present in the **Module Breadcrumbs** page are as follows:

- Title: Displays the title of Module
- **Show "You are here":** It will show or hide the text "You are here" in the pathway.
- **Show Home:** Home element will be shown or hidden in the pathway.
- **Text for Home Entry:** Text will be displayed as home entry. The default value is taken from mod\_breadcrumbs.ini language file, when the text field is empty.
- **Show Last:** Last element will be shown or hidden in the pathway.
- **Text Separator:** It separates the text.
- **Show Title:** Displays the title of the module in the front end.
- **Position:** It selects the position of the module to be displayed.
- **Status:** It displays the status of the article such as *Published, Unpublished* and *Trashed*.
- **Start Publishing:** It starts publishing on the assigned date and time.
- **Finish Publishing:** It finishes publishing on the assigned date and time.
- Access: Only selected users from the dropdown list such as *Guest, Public, Super Users, Registered and Special* options are allowed to view the item.
- **Ordering:** Displays the dropdown of all module present in the position.
- **Language:** It specifies the language of the site. It provides either *ALL* or *English* (*UK*) options.
- **Note:** It is used to enter the text information.

Step (4): Click on Menu Assignment tab, you will get the screen as shown below.

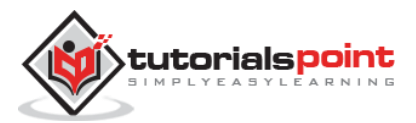

| System Users      | Menue Context Components Extension Help<br>ger Module Breadcrumbs | Tekkuds #<br>Joomlo |
|-------------------|-------------------------------------------------------------------|---------------------|
| 🖉 dave            | Save & Close 🕂 Save & New O Cancel                                | O He                |
| Title *           |                                                                   |                     |
| Module Menu Assig | gement Module Permissions Advanced                                |                     |
| Module Azzignment | Only on the pages selected *                                      |                     |
| Menu Selection:   | Griect Ad, Now   Spand Ad, Now                                    | (Search-            |
|                   | MARIN MENU                                                        |                     |

- **Module Assignment:** Select the option to view the item from the dropdown list such as *On All Pages, No Pages, Only on the pages selected* or *On all pages except those selected*.
- Menu Selection: After you select the option only on the pages selected or on all pages except those selected, it then displays all the menu items present in Joomla. It allows you to assign modules to some and not all pages.

**Step (5):** In **Module Permissions** tab, we can view the three actions. It manages the setting of module permission for the user groups as shown in the following screen.

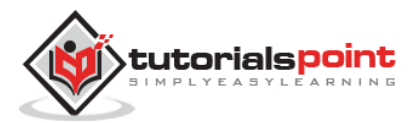

#### Joomla

| X System Uter                                                                                                    | rs Menus Content Components                                                                                                    | Extensional Help                                                                                                    | Tekbuds ø                                                                                                    |
|----------------------------------------------------------------------------------------------------|----------------------------------------------------------------------------------------------------|----------------------------------------------------------------------------------------------------|----------------------------------------------------------------------------------------------------|
| 😭 Module Mar                                                                                                    | nager: Module Breadcrumbs                                                                                                    |                                                                                                    | mool🎇                                                                                                    |
| <b>B</b> Stee                                                                                                    | 🖌 Save & Close 🕴 + Save & Nev                                                                                                    | Cancel                                                                                                    | 0                                                                                                    |
| Tille*                                                                                                    |                                                                                                    |                                                                                                    |                                                                                                    |
| Module Metu A                                                                                                    | alignment Module Permissions                                                                                                    | Advanced                                                                                                    |                                                                                                    |
| Manage the permissio                                                                                                    | on settings for the user groups below. S                                                                                                    | ee notes at the bottom.                                                                                                    |                                                                                                    |
| Public                                                                                                    | Action                                                                                                    | Select New Setting *                                                                                                    | Calculated Setting <sup>2</sup>                                                                                                    |
| - Overt                                                                                                    | Delete                                                                                                    | Inhuided                                                                                                    | Ret Arcarg                                                                                                    |
| - Manager                                                                                                    | Edit                                                                                                    | Inherited *                                                                                                    | No.(Allowed)                                                                                                    |
| Administrator                                                                                                    | Edit State                                                                                                    | inhesited *                                                                                                    | (sof Append)                                                                                                    |
| - Repistered                                                                                                    |                                                                                                    |                                                                                                    |                                                                                                    |
| Author                                                                                                    |                                                                                                    |                                                                                                    |                                                                                                    |
| Editor                                                                                                    |                                                                                                    |                                                                                                    |                                                                                                    |
| Publisher                                                                                                    |                                                                                                    |                                                                                                    |                                                                                                    |
| - Super Userr                                                                                                    |                                                                                                    |                                                                                                    |                                                                                                    |
| <ol> <li>If you change the<br/>observed means that<br/>Denied means that<br/>Allowed means that<br/>will be indicated by<br/>2. If you pelect a na</li> </ol> | e setting, it wall apply to this item. Note<br>at the permissions from global configur<br>no matheminat the global emotypicatio<br>it the group being edited will be able to<br>Not Allowed (Losied) under Calculation<br>so satting, click (Leon to eshech the call | that<br>alien, parent group and category will be used,<br>n, parent group or category reffings are, the group<br>take this action for this them (but it this is to confl<br>of Settings)<br>midted orthogs | being added cannot take this action on this them.<br>In with the global configuration, parent group or category it will have no impact, a conflict |

- **Delete:** It allows users in group to delete the content present in the breadcrumb.
- **Edit:** It allows users in group to edit the content present in the breadcrumb.
- **Edit State:** It allows users in group to change the state of content present in the breadcrumb.

**Step (6):** The **Advanced** tab is used to do the advanced settings of the breadcrumbs. The advanced tab screen is shown below.

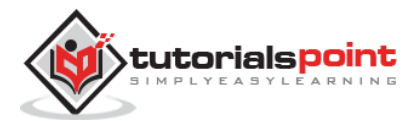

| 🗶 System Users      | Mersus Context Components Extensions Help                                                                       | Tekbuds øf |
|---------------------|----------------------------------------------------------------------------------------------------|------------|
| 😚 Module Mana       | ger. Module Breadcrumbs                                                                                         | mool🌠      |
| 8 3                 | ✓ Save & Close + Save & New O Cancel                                                                            | 0          |
| Title*              |                                                                                                    |            |
| Module Mena App     | gnment Module Permissions Advanced                                                                              |            |
| Alternative Layout  | Default *                                                                                                    |            |
| Module Class Suffix |                                                                                                    |            |
|                     | the second second second second second second second second second second second second second second second se |            |
| Caching             | Upe Ofobal *.                                                                                                   |            |
| Cache Time          | 900                                                                                                    |            |
| Module Tag          | dav *                                                                                                    |            |
| Bootstap Size       | 0 *                                                                                                    |            |
| Header Tag          | N2 T                                                                                                    |            |
| Header Class        |                                                                                                    |            |
| Module Style        | Inhested *                                                                                                    |            |

- **Alternative Layout:** Select the layout to be used for this module.
- **Module Class Suffix:** Setting this parameter causes Joomla to either add a new CSS class or modify the existing CSS class for the div element for this specific module.
- **Caching:** Cache the content of the module. **Use Global** is used to cache settings from global configuration. **No Caching** does not cache the module content.
- **Cache Time:** Specifies the time in minutes before the module is re-cached.
- **Module Tag:** Specifies the HTML tag for the modules.
- **Bootstrap Size:** Select width of the module built into bootstrap.
- **Header Tag:** Modules use the HTML header tags.
- Header Class: Optional CSS classes are added in the modules header.
- **Module Style:** Overrides the template style for its position.

### Toolbar

Following are the details about the toolbar function tabs present in breadcrumbs.

- Save: Saves your modules.
- Save & Close: Saves the modules and will close the current screen.
- Save & New: Saves modules and opens a new creating module screen.
- **Cancel :** Cancels the created modules in Joomla.

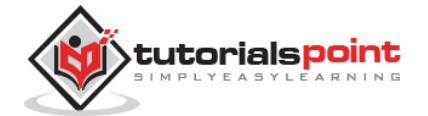

In this chapter, we will study about **Feed Display Module** in Joomla. Feed Display Module is used to show the RSS News Feeds from a website. It is a way to provide user with the updated content from other resources.

## **Feed Display Module**

Following are the simple steps to add/edit Feed Display Module in Joomla.

**Step (1):** Click **Extension --> Module Manager** in Joomla administrator. You will get the following screen.

| Module Manager: Modules |       |      |           |                 |             |          |         | M Joc          | omic       |             |        |        |
|-------------------------|-------|------|-----------|-----------------|-------------|----------|---------|----------------|------------|-------------|--------|--------|
| <b>O</b> 100            | 🛛 Edi |      | Duplicate | ✓ Publish       | O Unpublish | Check In | 📋 Trash | Batch          |            |             | Help   | Option |
| (Site)<br>Administrator | Se    | arch |           |                 | Q X         |          |         | Posit          | ion        | * Ascending | •      | 20     |
|                         | •     |      | Status    | Title           |             | Posi     | ion +   | Туре           | Pages      | Access      | Langua | ge ID  |
| Filter:                 | 1     |      |           | Hello, Worldl   |             | 1222     | 1       | Hello, W       | orldi None | Public      | All    | 10     |
| Site × *                | 1     | 8    | •         | Policy          |             | Norm     | 1       | Menu           | All        | Public      | AIL    | 97     |
| - Select Status - *     | 3     | 10   | (v ·      | About           |             | 1000     | Ľ       | Menu           | All        | Public      | All    | .98    |
| - Select Position - *   | 4     | 8    | (v. •)    | Additional Ser  | vice        | teste    | 1       | Menu           | All        | Public      | AR     | 99     |
| , SelertTyne . *        | 1     | 0    |           | A Main Men      | u -         | post     | ion-1   | Menu           | All        | Public      | All    | 1      |
|                         | 1     | 13   | • •       | Breadcru        | mibs        | post     | 00-2    | Breadors       | mbs All    | Public      | AB     | 17     |
| Select Access · *       | 1     | -    | 0 •       | 🔒 Image Mo      | dule        | (see     | or i    | Custom<br>HTML | All        | Public      | All    | 92     |
| - Select Language - *   | Ŧ     | 0    |           | Lotest Articles |             | [con     | on 7    | Latert N       | eve All    | Public      | AS     | 90     |
|                         | 4     | 9    | ••        | Popular Tags    |             | post     | cm-7    | Pepular        | Tags All   | Public      | All    | 87     |
|                         | Ŧ     | в    | • •       | User Menu       |             | post     | ion-T   | Menu           | All        | Public      | All    | 91     |
|                         | 1     | 8    | 0         | Login Form      |             | post     | ion 7   | Login          | All        | Public      | All    | 16     |

**Step (2):** Next, click on **New** button and the following screen displays, select module type: *Feed Display*.

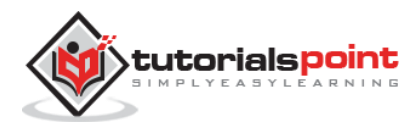

| 🕱 System + Users + Menus + Content + Components + Extensions + Help +                                              | Tekbuds 🖉 👎 |
|----------------------------------------------------------------------------------------------------|-------------|
| 📦 Module Manager: Modules                                                                                          | Joomlo 🌠    |
| XCancel                                                                                                    |             |
| Select a Module Type:                                                                                              |             |
| Archived Articles. This Module shows a list of the calendar months containing Archived Articles. After you         |             |
| Articles - Newsflash The Newsflash Module will display a floed number of articles from a specific category.        |             |
| Articles - Related Articles This Module displays other Articles that are related to the one currently being viewed |             |
| Articles Categories This module displays a list of categories from one parent category.                            |             |
| Articles Category This module displays a list of adicles from one or more categories.                              |             |
| BannerS The Banner Module displays the active Banners from the Component.                                          |             |
| Breadcrumbs This Module displays the Breadcrumbs                                                                   |             |
| Custom HTML This Module allows you to create your own HTML Module using a WYSIWYG editor.                          |             |
| Feed Display This module allows the displaying of a syndicated feed                                                |             |
| Fooler This module shows the Joomla' copyright information.                                                        |             |
| Hello, World' A simple Hello, World' module.                                                                       |             |
| Language Switcher This modele displays a list of available Content Languages (at defined and published in          |             |
| Latest News This Module shows a list of the most recently published and current Articles. Some that                |             |
| Latest Users This module displays the latest repirtured users                                                      |             |

**Step (3):** After clicking on **Feed Display**, *Module Feed Display* will be displayed as shown below.

| X System Use                          | n Menus Context Corponents Edenoistis Help | Telbuds af               |
|---------------------------------------|--------------------------------------------|--------------------------|
| 😚 Module Ma                           | nager: Module Feed Display                 | Moork 🕺                  |
| E Stree                               | ✓ Save & Close ♦ Save & New 0 Cancel       | OH.                      |
| Title *                               |                                            |                          |
| Madule Menu /                         | arignment Medule Permissions Advanced      |                          |
| Feed Display                          |                                            | Show Title               |
| m                                     |                                            | Show Hide                |
| This module allows th                 | e displaying of a syndicated feed          | Position                 |
| Non-Address of the state of the state |                                            | Type or Select a Pontion |
| Feed URL *                            |                                            | Status                   |
| 222-02030                             |                                            | Published                |
| RTL Feed                              | Yes No                                     | Stat Publishing          |
| Feed Title                            | Yes No                                     |                          |
|                                       |                                            | ACTA & AVAILO            |
| Feed Description                      | Yes No                                     | Finish Pooldning         |
| Feed Image                            | Yes No                                     |                          |
|                                       |                                            | Access                   |
| Feed Items                            | 3                                          | Public *                 |
| Rem Description                       | No                                         | Ordering                 |
| 100103504010204.4                     |                                            | 1. Hella, Woldi *        |
| Word Count                            | 0                                          | Language                 |
|                                       |                                            | All *                    |
|                                       |                                            | Note                     |
|                                       |                                            |                          |

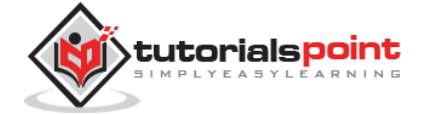

By default, the **Module** tab is displayed. The Module allows you to display the syndicated feed.

Given below are the details of the fields present on the **Module Feed Display** screen:

- **Title :** Displays the title of Module.
- **Feed URL:** Specifies the RSS/RDF/ATOM feed URL.
- **RTL Feed:** Feed is displayed in RTL direction.
- Feed Title: Displays the title of news feed.
- **Feed Description:** The entire feed text is shown.
- **Feed Image:** It displays the associated image with the entire feed.
- Feed Items: Displays the number of RSS items.
- **Item Description:** Individual RSS items description is displayed.
- Word Count: Limits the number of words to be displayed in item description text.
- Show Title: Display the title of the module in the front-end.
- **Position:** It will select the position of the module to be displayed.
- **Status:** It displays the status of the article such as *Published, Unpublished* and *Trashed*.
- **Start Publishing:** It will publish the feed on the assigned date and time.
- **Finish Publishing:** It will finish publishing on the assigned date and time.
- Access: It allows access only to selected users from the dropdown list such as *Guest, Public, Super Users, Registered* and *Special* options to view the items.
- **Ordering:** Displays the dropdown of all modules present in the position.
- **Language:** It specifies the language of the site. It provides either *ALL* or *English* (*UK*) options.
- **Note:** It is used to enter some information.

Step (4): Click on Menu Assignment tab, you will get the screen as shown below.

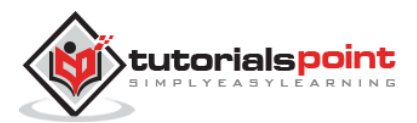

| X System Users    | Menus Content Components Extensions Help<br>ager Module Feed Display | Tetuda at<br>Majoomka |
|-------------------|----------------------------------------------------------------------|-----------------------|
| B Sare            | V Save & Close + Save & New O Cancel                                 | © Ha                  |
| Title *           |                                                                      |                       |
| Module Menu Ass   | signment Module Permissions Advanced                                 |                       |
| Module Assignment | Only on the pages selected *                                         |                       |
| Menu Selection:   | SENSTAL NOW   Equal AL Now                                           | (Send                 |
|                   | MARK MENU                                                            |                       |

- **Module Assignment:** Select the option to view the item from the dropdown list such as *On All Pages, No Pages, Only on the pages selected* or *On all pages except those selected*.
- Menu Selection: After selecting the option only on the pages selected or on all pages except those selected, it will display all menu items present in Joomla. It will allow assigning module to some and not all pages.

**Step (5): Module Permissions** tab has three actions present. It manages the setting of module permissions for the user groups as shown in the following screen.

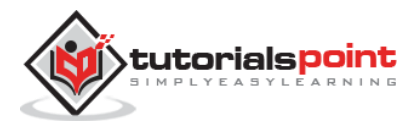

#### Joomla

| 😚 Module Mar                                                                                                    | rager Module Feed Display                                                                                                    |                                                                                                    | mooLN                                                                                                    |
|----------------------------------------------------------------------------------------------------|----------------------------------------------------------------------------------------------------|----------------------------------------------------------------------------------------------------|----------------------------------------------------------------------------------------------------|
| 🗹 Save                                                                                                    | ✓ Save & Close + Save & Ne                                                                                                    | e O Cancel                                                                                                    | 0                                                                                                    |
| Tide*                                                                                                    |                                                                                                    |                                                                                                    |                                                                                                    |
| Module Menu A                                                                                                    | utignment Module Permissions                                                                                                    | Advanced                                                                                                    |                                                                                                    |
| Manage the permissio                                                                                                    | n settings for the uset groups below. S                                                                                                    | ee notes at the bottom.                                                                                                    |                                                                                                    |
| Public                                                                                                    | Action                                                                                                    | Select New Setting *                                                                                                    | Calculated Setting <sup>1</sup>                                                                                                    |
| - Guest                                                                                                    | Delete                                                                                                    | Inheited *                                                                                                    | Ret Allowed                                                                                                    |
| - Manager                                                                                                    | Edit                                                                                                    | Inhested *                                                                                                    | Ret Around                                                                                                    |
| Administrator                                                                                                    | Edit State                                                                                                    | inherited *                                                                                                    | No Microsof                                                                                                    |
| - Registered                                                                                                    |                                                                                                    |                                                                                                    |                                                                                                    |
| +- Author                                                                                                    |                                                                                                    |                                                                                                    |                                                                                                    |
| Editor                                                                                                    |                                                                                                    |                                                                                                    |                                                                                                    |
| Publisher                                                                                                    |                                                                                                    |                                                                                                    |                                                                                                    |
| - Super Users                                                                                                    |                                                                                                    |                                                                                                    |                                                                                                    |
| <ol> <li>If you change the<br/>bisorbod means that<br/>Decied means that<br/>Allowed means that<br/>will be indicated by<br/>2. If you splict a ner-</li> </ol> | s sating, it will apply to this team. Not<br>if the permission team global contiguing<br>the inadia what the global contiguing<br>the group being articled will be able<br>for Allowed (acched) and/a Calcula<br>er setting, stick Same to setted; the sat | e that<br>ution, parent group and category will be used,<br>in, parent group or category sattings are, the group<br>is take this action for this item (but if this is in coordia<br>or Satting)<br>collated settings | being adiled cannot take this action on this item.<br>tauth the global configuration, parent group or category dwill have no impact, a contrict |

- **Delete:** Allows users in a group to delete the content present in the feed display.
- **Edit:** It allows users in a group to edit the content present in the feed display.
- Edit State: It allows users in a group to change the state of content present in the feed display.

**Step (6):** The **Advanced** tab is used to do the advanced settings of the feed display. The advanced tab screen is shown below.

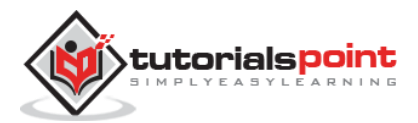

| <ul> <li>System Users</li> <li>Module Mana</li> </ul> | , Minus, Content, Conconents, Entertains, Help.)<br>ger: Module Feed Display | Telbuds & K<br>Kaloomic |
|-------------------------------------------------------|------------------------------------------------------------------------------|-------------------------|
| <b>B</b> Sam                                          | 🛩 Save & Close 🛛 🔶 Save & New 🖉 🖸 Cancel                                     | 0 H                     |
| Title*                                                |                                                                              |                         |
| Modula Menu Au                                        | gement Module Permissions Advanced                                           |                         |
| Alternative Layout                                    | Detault *                                                                    |                         |
| Module Class Suffix                                   |                                                                              |                         |
|                                                       | A                                                                            |                         |
| Cathing                                               | Use Olobal *                                                                 |                         |
| Cache Time                                            | 900                                                                          |                         |
| Module Tag                                            | die T                                                                        |                         |
| Bootstup Size                                         | 0 *                                                                          |                         |
| Header Tag                                            | 63 ×                                                                         |                         |
| Header Class                                          |                                                                              |                         |
| Module Style                                          | Interited *                                                                  |                         |

- **Alternative Layout:** Select the layout to be used for this module.
- **Module Class Suffix:** Setting this parameter causes Joomla to either add a new CSS class or modify the existing CSS class for the div element for this specific module.
- **Caching:** Cache the content of the module. **Use Global** is used to cache settings from global configuration. **No Caching** is used whether to cache the content of the module or not.
- **Cache Time:** Specify the time in minutes before the module is re-cached.
- **Module Tag:** Specify the HTML tag for the modules.
- Bootstrap Size: Select width of the module built into bootstrap.
- **Header Tag:** Modules uses the HTML header tags.
- Header Class: Optional CSS classes are added in the modules header.
- Module Style: Overrides the templates style for its position.

### Toolbar

Following are the details about the toolbar function tabs present in feed display:

- Save: Saves your modules.
- Save & Close: Saves the modules and closes the current screen.
- Save & New: Saves the modules and opens a new creating module screen.

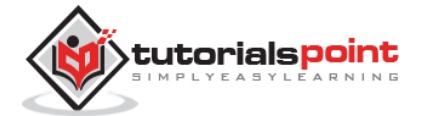

• **Cancel:** Cancels the created modules in Joomla.

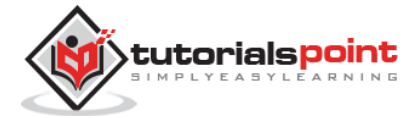

# 18. FOOTER MODULE

In this chapter, we will study about **Footer Module** in Joomla. Footer displays the information of Joomla license and the copyright of the website.

## **Footer Module**

Following are the simple steps to edit an existing Footer Module in Joomla.

**Step (1):** Click **Extension --> Module Manager** in Joomla administrator. After clicking on Module Manager you will get the following screen.

| 😚 Module Mana         | ger:  | Mo   | dules     |                 |             |          |         |           |           |           | M Jool   | mlc     |
|-----------------------|-------|------|-----------|-----------------|-------------|----------|---------|-----------|-----------|-----------|----------|---------|
| <b>O</b> New <b>D</b> | 🗐 Edi | t [  | Duplicate | ✓ Publish       | O Unpublish | Check in | 🛱 Trash | Batch     |           |           | Help     | Coption |
| Site<br>Administrator | Se    | arch |           |                 | Q X         |          |         | Positi    | on *      | Ascending | •][      | 20      |
|                       | ٥     | 0    | Status    | Title           |             | Pos      | ition * | Type      | Pages     | Access    | Language | e ID    |
| Filter:               | 1     | 8    |           | Helto, World!   |             | 12       | -       | Hello, Wo | nidi None | Public    | All      | 10      |
| Site X *              | i.    | 8    | •         | Policy          |             | 16       | -       | Menu      | All       | Public    | All      | 97      |
| - Select Status - 🔹 👻 | I.    | 0    |           | About           |             | 12       | 9       | Menu      | All       | Public    | All      | 98      |
| - Select Position - * | 1     | 0    |           | Additional Ser  | rice        | 22       | 1       | Menu      | Att       | Public    | All      | 99      |
| - Select Type - *     | 1     | 8    |           | A Main Men      | u           | per      | ison-1  | Menu      | All       | Public    | All      | 1       |
|                       | -11   | U.   | • •       | Breadcru        | mbs         | pa       | nton-2  | Breadoru  | nbs All   | Public    | All      | 17      |
| - Select Access - *   | 1     | 0    | ••        | 🔒 Image Mo      | dule        | 20       | shon-3  | Custom    | All       | Public    | All      | 92      |
| - Select Language - * | Ŧ     | 0    |           | Latest Articles |             | (co      | ston-7  | Latest Ne | v¢ All    | Public    | All      | 90      |
|                       | Ŧ     | 8    | 0         | Popular Tags    |             | 201      | rson-7  | Pepular 1 | Tags All  | Public    | Adi      | 87      |
|                       | Ŧ     | 9    | • •       | User Menu       |             |          | ution-7 | Menu      | All       | Public    | AB       | 91      |
|                       | 18    |      | 0.        | Login Form      |             | 200      | ition-7 | Login     | All       | Public    | All      | 16      |

**Step (2):** As shown in the screen above, click on **New** button and the following screen will get displayed. Select Module Type as *Footer*.

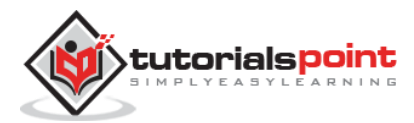

#### Joomla

| 🕱 System • Users • Menus • Content • Components • Extensions • Help •                                              | Tekbuds 🗗 🌻 |
|----------------------------------------------------------------------------------------------------|-------------|
| 😚 Module Manager: Modules                                                                                          | 🛛 🕅 Joomla  |
| XCancel                                                                                                    |             |
| Select a Module Type:                                                                                              |             |
| Archived Articles This Module shows a list of the calendar months containing Asthived Articles. After you          |             |
| Articles - Newsflash The Neverlash Module will display a fored number of articles from a specific category.        |             |
| Articles - Related Articles This Module displays other Articles that are related to the one currently being viewed |             |
| Articles Categories This module displays a list of categories from one parent category.                            |             |
| Articles Category This module displays a list of addictes from one or more categories.                             |             |
| Bantiers The Banner Module displays the active Banness from the Component.                                         |             |
| Breadcrumbs This Module displays the Breadorumas                                                                   |             |
| Curstom HTML This Module allows you to create your own HTML Module using a WYSIWYO editor.                         |             |
| Feed Display This module allows the displaying of a syndicated feed                                                |             |
| FOOTER This module shows the Joemla! copyright information.                                                        |             |
| Hello, Wothd! A simple Hello, World! module.                                                                       |             |
| Language Switcher This module displays a list of available Content Languages (as defined and published in          |             |
| Latest News This Module shows a list of the most recently published and current Articles. Some that                |             |

#### **Step (3):** After clicking on **Footer**, following Footer module screen is displayed.

| 🗶 System Ubera Menus Content Components Edensions Help | Tekbuda af                 |
|--------------------------------------------------------|----------------------------|
| 😚 Module Manager: Module Footer                        | olmool 🕅                   |
| 🖉 Stree 🖉 Save & Close 🛉 Save & Neo 🛛 O Cancel         | Ø H                        |
| Title *                                                |                            |
| Module Menu Assignment Module Permissions Advanced     |                            |
| Footer                                                 | Show Title                 |
|                                                        | Hide                       |
| This module shows the Joomla! copyright information.   | Position                   |
|                                                        | Type or Select a Position. |
|                                                        | Status                     |
|                                                        | Published:                 |
|                                                        | Start Publishing           |
|                                                        | 8                          |
|                                                        | Finish Publishing          |
|                                                        |                            |
|                                                        |                            |
|                                                        | Access<br>Public +         |
|                                                        | P 40HD                     |
|                                                        | Ordering                   |
|                                                        | 1. Hello, World!           |
|                                                        | Language                   |
|                                                        | All                        |
|                                                        | Note                       |
|                                                        |                            |

By default, the **Module** tab is displayed. The Module tab displays the copyright information of Joomla.

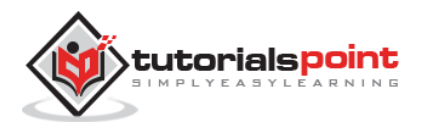

Given below is the information about the function tabs displayed on the page.

• **Title:** Displays the title of Module.

Following content is present on the right side of the module tab.

- **Show Title:** Displays the title of the module in the front end.
- **Position:** It selects the position of the module to be displayed.
- **Status:** It displays the status of the article such as *Published, Unpublished* and *Trashed*.
- **Start Publishing:** It starts publishing on the assigned date and time.
- **Finish Publishing:** It finishes publishing on the assigned date and time.
- Access: It allows only selected users from the dropdown list such as *Guest, Public, Super Users, Registered* and *Special* options to view the items.
- **Ordering:** Displays the dropdown of all modules present in the position.
- **Language:** It specifies the language of the site. It provides either *ALL* or *English* (*UK*) options.
- Note: It is used to enter the text information.

Step (4): Click on Menu Assignment tab, you will get the screen as shown below.

| X System Ubers    | a Menus Content Components Extensions Help                                                                                                    | Tektuds ef |
|-------------------|----------------------------------------------------------------------------------------------------|------------|
| 😚 Module Man      | ager. Module Footer                                                                                                    | 100mlc     |
| B Save            | ✓ Save & Close + Save & New © Cancel                                                                                                    | O He       |
| Title.*           |                                                                                                    |            |
| Module Menu Ad    | ssignment Modula Permissions Advanced                                                                                                    |            |
| Module Assignment | Only on the pages selected *                                                                                                    |            |
| Menu Selection:   | Select Ad, Now   Bpart Ad, Now                                                                                                    | Search     |
|                   | <ul> <li>MANN MENUT</li> <li>2 Home (das. innegago)</li> <li>3 home (das. innegago)</li> <li>3 home (das. innegago)</li> <li>4 home (das. innegago)</li> <li>3 Senice (das. innegago)</li> <li>4 Addisonal Senice (das. innegago)</li> <li>4 Addisonal Senice (das. innegago)</li> <li>4 Addisonal Senice (das. innegago)</li> <li>4 Addisonal Senice (das. innegago)</li> <li>4 Addisonal Senice (das. innegago)</li> <li>4 Collier (das. innegago)</li> <li>4 Senices (das. innegago)</li> <li>4 Senices (das. innegago)</li> <li>4 Senices (das. innegago)</li> <li>4 Senices (das. innegago)</li> <li>4 Senices (das. innegago)</li> <li>4 Senices (das. innegago)</li> <li>4 Senices (das. innegago)</li> <li>4 Submit an Addise (das. innegago)</li> <li>4 Submit an Addise (das. innegago)</li> <li>5 Submit an Addise (das. innegago)</li> <li>5 Submit an Addise (das. innegago)</li> </ul> |            |

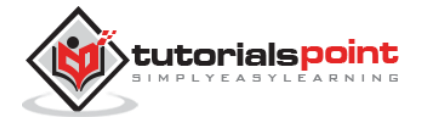

- **Module Assignment:** Select the option to view the item from the dropdown list such as on all pages, no pages, only on the pages selected or on all pages except those selected.
- Menu Selection: After selecting the option only on the pages selected or on all pages except those selected, it displays all the menu items present in Joomla. It allows you to assign module to some and not all pages.

**Step (5): Module Permissions** tab shows three actions to choose from. It manages the setting of module permission for the user groups as shown in the following screen.

| X System User                                                                                                    | a Menua Content Compo<br>hager Module Footer                                                                                                    | nerta Esteriorina Help                                                                                                    | Tettust a<br>MJoomic                                                                                                    |
|----------------------------------------------------------------------------------------------------|----------------------------------------------------------------------------------------------------|----------------------------------------------------------------------------------------------------|----------------------------------------------------------------------------------------------------|
| B tain                                                                                                    | 🖌 Save & Close 🕴 🕈 Save                                                                                                    | S New O Cancel                                                                                                    | © He                                                                                                    |
| Title *                                                                                                    |                                                                                                    |                                                                                                    |                                                                                                    |
| Module Menu A                                                                                                    | usignment Module Permissio                                                                                                    | nd Advanced                                                                                                    |                                                                                                    |
| Manage the permissio                                                                                                    | n settings for the user groups belo                                                                                                    |                                                                                                    |                                                                                                    |
| Public                                                                                                    | Action                                                                                                    | Select New Setting <sup>1</sup>                                                                                                    | Calculated Setting <sup>2</sup>                                                                                                    |
| - Ouest                                                                                                    | Delete                                                                                                    | Inhested *                                                                                                    | Sol Alcoset                                                                                                    |
| - Manager                                                                                                    | Edit                                                                                                    | Inhested *                                                                                                    | Not Allows                                                                                                    |
| Administrator                                                                                                    | Edit State                                                                                                    | inheifed +                                                                                                    | Rolf Allowed                                                                                                    |
| - Registered                                                                                                    |                                                                                                    |                                                                                                    |                                                                                                    |
| Author                                                                                                    |                                                                                                    |                                                                                                    |                                                                                                    |
| Editor                                                                                                    |                                                                                                    |                                                                                                    |                                                                                                    |
| Publisher                                                                                                    |                                                                                                    |                                                                                                    |                                                                                                    |
| - Super Users                                                                                                    |                                                                                                    |                                                                                                    |                                                                                                    |
| 1. If you change the<br>observed means that<br>Derived means that<br>Allowed means that<br>will be indicated by<br>2. If you called a ne | e cetting, it will apply to this item,<br>if the permission from global com-<br>to matter what the global coming<br>the group being edited will be a<br>Not Allowed (Locked) under Cal-<br>wraetbog, slick Save to refeat th | Note that<br>figuration, pavent group and nategory will be used<br>indicent pavent group or nategory reffings are, the proop<br>bite to take this action for this item (but it this is in conflic<br>under 5 stillings)<br>e saleculated settings. | eeinp edited canool take this action on this item.<br>Fwith the global configuration, parent group or category it will have no impact, a conflict |

Details of the function tabs on the page is given below.

- **Delete:** It allows users in group to delete the content present in the Footer.
- Edit: It allows users in group to edit the content present in the Footer.
- **Edit State:** It allows users in group to change the state of content present in the Footer.

**Step (6):** The **Advanced** tab is used to do the advanced settings of the footer. Following screenshot represents the advanced tab.

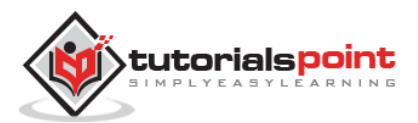

| 🕱 System Users      | a Menus Content Components Extensions Help | Tekbuds d 👘 |
|---------------------|--------------------------------------------|-------------|
| 🗘 Module Man        | Mool 🕅                                     |             |
| <b>B</b> Sale       | Save & Close + Save & New OCancel          | • He        |
| Tide *              |                                            |             |
| Module Menu Assi    | ignment Module Permissions Advanced        |             |
| Alternative Layout  | Default *                                  |             |
| Module Class Suffor |                                            |             |
|                     | 4                                          |             |
| Caching             | Use Global *                               |             |
| Cache Time          | 900                                        |             |
| Module Tag          | dir v                                      |             |
| Bootstrap Size      | 0 *                                        |             |
| Header Tag          | [ h3 * ]                                   |             |
| Header Class        |                                            |             |
| Module Style        | Inherited *                                |             |

- **Alternative Layout:** Selects the layout to be used for this module, which you have already defined as one or more layouts for a module in Joomla or template.
- **Module Class Suffix:** Setting this parameter causes Joomla to either add a new CSS class or modify the existing CSS class for the div element for this specific module.
- **Caching:** Cache the content of the module. **Use Global** is used to cache settings from global configuration. **No Caching** is used whether to cache the content of the module or not.
- **Cache Time:** Specify the time in minutes before the module is re-cached.
- **Module Tag:** Specify the HTML tag for the modules.
- **Bootstrap Size:** Select width of the module built into bootstrap.
- **Header Tag:** Modules uses the HTML header tags.
- Header Class: Optional CSS classes are added in the modules header.
- **Module Style:** Overrides the templates style for its position.

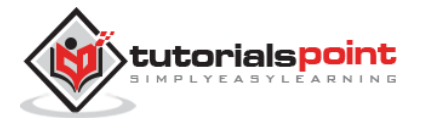

## Toolbar

Following are the details about the toolbar function tabs present in Footer Module:

- Save: Saves your modules.
- Save & Close: Saves the modules and will close the current screen.
- Save & New: Saves modules and opens a new creating module screen.
- **Cancel:** Cancels the created modules in Joomla.

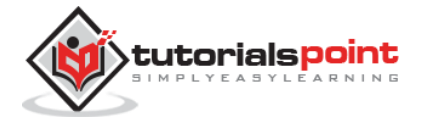

# 19. LATEST NEWS MODULE

In this chapter, we will study about **Latest News Module** in Joomla. Latest News Module is used to display the most recent published article in a list.

## Latest News Module

Following are the simple steps to edit an existing Latest News Module in Joomla.

**Step (1):** Click **Extension --> Module Manager** in Joomla administrator control panel. Following screen will be displayed:

| $\sim$                | 2 E |       | (1) Duplicate | V Publish O Unpublish | M Oteck In Trach | (#) Deltch    |       |           | O Help   | stions |
|-----------------------|-----|-------|---------------|-----------------------|------------------|---------------|-------|-----------|----------|--------|
| Site<br>Administrator | De  | aisti |               | Q X                   |                  | Pesition      | ٠     | Ascending | *][2     | 0 *    |
|                       | ٥   | 0     | Status        | Title                 | Position -       | Туре          | Pages | Access    | Language | 1D     |
| Filter:               | 1   |       |               | Hello, World          | filteral.        | Hello, World! | None  | Public    | All      | 101    |
| Ste × *               | 1   | .0    |               | Policy                | 1000             | Menu          | All   | Public    | AL       | 97     |
| - Select Status - *   | 1   | 0     |               | About                 | 1000             | Mens          | All   | Public    | All      | .98    |
| - Select Position - * | 1   | 0     |               | Addbonal Service      | Skine.           | Menu          | All   | Public    | All      | 99     |
| - Calart Tura - V     | 1   | 0     | (V) • )       | Main Meriu            | position 1       | Manu          | All   | Public    | All      | 1      |
| select the .          |     | 0     | 0 -           | Breadcrumbs           | position 2       | Deadorumbe    | All   | Public    | At       | 17     |
| Select Access     *   | 1   | .0    |               | Image Module          | position 2       | Culture       | AR.   | Public    | At       | 92     |
| - Select Language - * | 1   |       |               | Latest Articles       | position 7       | Lafert Neve   | Al    | Public    | AD       | 90     |
|                       | 1   | 0     |               | Popular Tags          | position 7       | Popular Tagi  | Alt   | Public    | Al       | 87     |
|                       | 1   |       |               | User Menu             | portion 7        | Manu          | All   | Public    | All      | 91     |
|                       | 1   | 10    |               | Login Form            | position 7       | Login         | AR.   | Pable     |          | 16     |

**Step (2):** Click on **New** button, you get a screen as shown below. Now select Module Type *Latest News*.

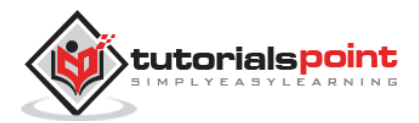

| 🕱 System • Users • Menus • Content • Components • Extensions • Help •                                              | Tekbuds 🗗 🌻 |
|----------------------------------------------------------------------------------------------------|-------------|
| 🗘 Module Manager: Modules                                                                                          | almooL 🕅    |
| XCancel                                                                                                    |             |
| Select a Module Type:                                                                                              |             |
| Archived Articles This Module shows a list of the calendar months containing Archived Articles, After you          |             |
| Articles - Newsflash The Neverlash Module will display a fixed number of articles from a specific category.        |             |
| Articles - Related Articles This Module displays other Articles that are related to the one currently being viewed |             |
| Articles Categories This module displays a list of categories from one parent category.                            |             |
| Articles Category This module displays a list of articles from one or more categories.                             |             |
| Banners The Banner Module displays the active Banners from the Component.                                          |             |
| Breadcrumbs This Module displays the Breadcrumbs                                                                   |             |
| Custom HTML This Module allows you to create your own HTML Module using a WYSIWYG editor.                          |             |
| Feed Display This module allows the displaying of a syndicated feed                                                |             |
| Footer This module shows the Joomlat copyright information.                                                        |             |
| Hello, World! A simple Hello, World! module.                                                                       |             |
| Language Switcher This module displays a list of available Content Languages (as defined and published in          |             |
| Latest News This Module shows a list of the most recently published and oursent Articles. Some that                |             |
| Lafest Users This module displays the latest registered users                                                      |             |

## Step (3): After clicking on Latest News, screen displayed is as shown below.

| X System Uters         | a Menus Content Components Eductions Hop                                                                                     | Tekbuds at                                    |
|------------------------|----------------------------------------------------------------------------------------------------|-----------------------------------------------|
| 😚 Module Man           | ager: Module Latest News                                                                                                    | Mool                                          |
| B Save                 | 🛩 Sarve & Close 🛛 🔶 Sarve & New 🛛 O Cancel                                                                                   | 0+                                            |
| Title *                |                                                                                                    |                                               |
| Module Metto Ad        | asignment Module Permissions Advanced.                                                                                       |                                               |
| Latest News            |                                                                                                    | Show Title<br>Show Hide                       |
| This Module shows a li | ist of the most recently published and oursent Articles. Some that are shown may have explored even though they are the must | Necent Position ( Type or Select a Position * |
| Category               | + All Catepories - 2                                                                                                    | Status                                        |
| Count                  | 6                                                                                                    | Stad Publishing                               |
| Featured Articles      | Show *                                                                                                    |                                               |
| Order                  | Recently Added Fint *                                                                                                    | Finish Publishing                             |
| Authors                | Anyone *                                                                                                    | Access                                        |
|                        |                                                                                                    | Public *                                      |
|                        |                                                                                                    | 1, Hello, Werldt *                            |
|                        |                                                                                                    | Language<br>All *                             |
|                        |                                                                                                    | Note                                          |

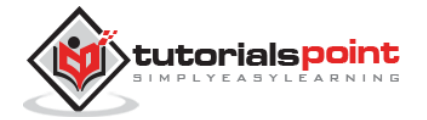

By default, the **Module** tab is displayed. The Module tab displays the Latest News.

Below, we have mentioned the details of the fields present in the Module Latest News page.

- **Title:** Displays the title of Module
- **Category:** Selects category for the article to display.
- **Count:** Specifies the number of articles to be displayed.
- **Featured Articles:** (Show/Hide/Only show Featured Articles) The articles can be displayed, hidden or you can only display the featured articles on the front page.
- **Order:** (*Recently Added First/Recently Modified First/Recently Published First/Recently Touched First/Random Articles*) Sets the order of the articles depending on recent activities done for the article.
- Authors: (Anyone/Added or modified by me/Not added or modified by me) Displays the article based on the author who has added or modified it.
- **Show Title:** Displays the title of the module in the front end.
- **Position:** It selects the position of the module to be displayed.
- **Status:** It displays the status of the article such as *Published, Unpublished* and *Trashed*.
- **Start Publishing:** It starts publishing on the assigned date and time.
- **Finish Publishing:** It finishes publishing on the assigned date and time.
- Access: It allows only the selected users from the dropdown list such as *Guest*, *Public, Super Users, Registered* and *Special options* to view the items.
- **Ordering:** Displays the dropdown of all modules present in the position.
- **Language:** It specifies the language of the site. It provides either *ALL* or *English* (*UK*) options.
- Note: It is used to enter the text information.

Step (4): Click on Menu Assignment tab, you will get the screen as shown below.

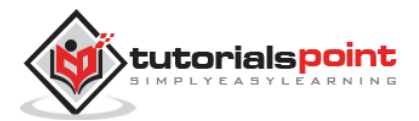
| X System Upera    | Menus Content Components Extensions Help                                                                                                    | Tekbuds at 1 |
|-------------------|----------------------------------------------------------------------------------------------------|--------------|
| 😚 Module Mana     | iger: Module Latest News                                                                                                    | olmool.🕅     |
| S Save            | ✓ Save & Close + Save & New O Cancel                                                                                                    | 0 H          |
| Title*            |                                                                                                    |              |
| Madule Menu Ada   | signment Module Permissions Advanced                                                                                                    |              |
| Module Assignment | Only on the pages selected *                                                                                                    |              |
| Menu Selection:   | Select Al, Now   Depart Al, Now                                                                                                    | (fam)        |
|                   | <ul> <li>MARIN MENUT</li> <li>Mone çita: compage</li> <li>Mone çita: compage</li> <li>Mone çita: texteation</li> <li>Menut</li> <li>Menut</li> <li>Tutorial/Polot (da: texteaport</li> <li>R Service (da: conteaport</li> <li>R Polog (da: pola)</li> <li>Additional Service (da: additeationerity)</li> <li>PETS</li> <li>R Dogs (da: conte)</li> <li>Collier (da: conteaport)</li> <li>Mour Menut</li> <li>Services placement)</li> <li>Your Prefile (da: polacity)</li> <li>Submit an Article (da: conteaport)</li> <li>Submit a Weblick (da: conteaport)</li> <li>Submit a Weblick (da: conteaport)</li> </ul> |              |

- **Module Assignment:** Select the option to view the item from the dropdown list such as on all pages, no pages, only on the pages selected or on all pages except those selected.
- Menu Selection: After selecting the option only on the pages selected or on all pages except those selected, it displays all the menu items present in Joomla. It allows you to assign module to some and not all pages.

**Step (5): Module Permissions** tab offers three actions to choose from. It manages the setting of module permission for the user groups as shown in the following screen.

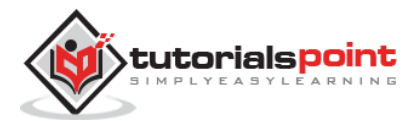

| X System User                                                                                                    | rs Menus Content Components                                                                                                    | Edensions Help                                                                                                    | Tekbuds at                                                                                                    |
|----------------------------------------------------------------------------------------------------|----------------------------------------------------------------------------------------------------|----------------------------------------------------------------------------------------------------|----------------------------------------------------------------------------------------------------|
| Module Mar                                                                                                    | nager. Module Latest News                                                                                                    |                                                                                                    | Maoonk 🕅                                                                                                    |
| <b>B</b> Street                                                                                                    | Save & Close + Save & New                                                                                                    | O Catcel                                                                                                    | 0.8                                                                                                    |
| Title*                                                                                                    |                                                                                                    |                                                                                                    |                                                                                                    |
| Module Menu A                                                                                                    | Module Permissions                                                                                                    | Advanced                                                                                                    |                                                                                                    |
| Manage the permissio                                                                                                    | n settings for the user groups below. Se                                                                                                    | e notes at the bottom.                                                                                                    |                                                                                                    |
| Public                                                                                                    | Action                                                                                                    | Select New Setting 1                                                                                                    | Calculated Setting <sup>1</sup>                                                                                                    |
| - Overt                                                                                                    | Delete                                                                                                    | inhested *                                                                                                    | No1Alizant                                                                                                    |
| - Manager                                                                                                    | 641                                                                                                    | Inhested *                                                                                                    | (All former)                                                                                                    |
| Administrator                                                                                                    | Edit State                                                                                                    | inheited *                                                                                                    | Sol received                                                                                                    |
| - Registered                                                                                                    |                                                                                                    |                                                                                                    |                                                                                                    |
| Author                                                                                                    |                                                                                                    |                                                                                                    |                                                                                                    |
| Editor                                                                                                    |                                                                                                    |                                                                                                    |                                                                                                    |
| Publisher                                                                                                    |                                                                                                    |                                                                                                    |                                                                                                    |
| - Susar Upart                                                                                                    |                                                                                                    |                                                                                                    |                                                                                                    |
|                                                                                                    |                                                                                                    |                                                                                                    |                                                                                                    |
| 1. If you change the<br>inherited means that<br>Denied means that<br>Allowed means that<br>will be indicated by<br>2. If you point is not | e setting, dividi apply to this them. Note<br>of the permission from global configura-<br>no matter what the global configuration<br>the group being edited will be able to<br><i>Not Allower (Locurd</i> ) under Calculate<br>matteria, dividi Sam to enter the solution | that<br>don, parent group and category will be used.<br>It parent group or rategory rettings are. The poup<br>Lake this action for this item (but if this is it in confis<br>d Settings)<br>what cettings | living without cannot take the action on this item.<br>It with the global configuration, parent group or sategory it will have no impact, a coefficit |

- **Delete:** It allows users in group to delete the content present in the module.
- **Edit:** It allows users in group to edit the content present in the module.
- **Edit State:** It allows users in group to change the state of content present in the module.

**Step (6):** The **Advanced** tab is used to do the advanced settings of the latest news. The advanced tab screen is shown below.

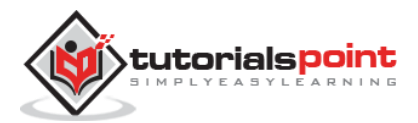

| X System Users      | Menus Content Components Edensions Help | Telibutt of |
|---------------------|-----------------------------------------|-------------|
| 🐨 Module Mana       | ger. Module Latest News                 | Moork 🕺     |
| <b>B</b> See        | 🖌 Sare & Close 🔰 + Sare & Nee 🖉 Cascel  | 01          |
| Tible *             |                                         |             |
| Modula Menu Add     | goment Medule Permissions Advanced      |             |
| Alternative Layout  | Detault *                               |             |
| Module Class Suffic |                                         |             |
| Caching             | Use Global *                            |             |
| Cache Time          | 900                                     |             |
| Module Tag          | [ div * ]                               |             |
| Bootstrap Size      | 0 *                                     |             |
| Header Tag          | 83                                      |             |
| Header Class        |                                         |             |
| Module Style        | Inhardad T.                             |             |

- **Alternative Layout:** Select the layout to be used for this module, which you have already defined as one or more layouts for a module in Joomla or template.
- **Module Class Suffix:** Setting this parameter causes Joomla to either add a new CSS class or modify the existing CSS class for the div element for this specific module.
- **Caching:** Cache the content of the module. **Use Global** is used to cache settings from global configuration. **No Caching** is used whether to cache the content of the module or not.
- **Cache Time:** Specify the time in minutes before the module is re-cached.
- **Module Tag:** Specify the HTML tag for the modules.
- **Bootstrap Size:** Select width of the module built into bootstrap.
- **Header Tag:** Modules uses the HTML header tags.
- Header Class: Optional CSS classes are added in the modules header.
- **Module Style:** Overrides the templates style for its position.

#### Toolbar

Following are the details about the toolbar function tabs present in Latest News Module.

- Save: Saves your modules.
- Save & Close: Saves the modules and will close the current screen.
- Save & New: Saves the modules and opens a new creating module screen.

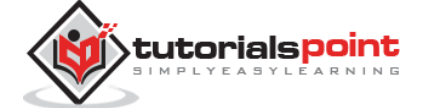

• **Cancel:** Cancels the created modules in Joomla.

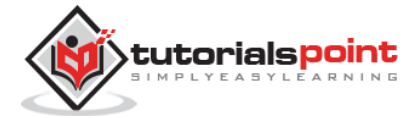

# 20. SEARCH MODULE

In this chapter, we will study about **Search Module** in Joomla. Search Module is used to display a search box, where the user types a particular name to search the website.

### **Search Module**

Following are the simple steps to edit an existing Search Module in Joomla.

**Step (1):** Click **Extension --> Module Manager** in Joomla administrator control panel, you get the following screen:

| System - User         | Users - Menus - Content - Components - Extensions - Help - |      |          |                 |             |            |         |                | Tekbuds & |           |         |          |
|-----------------------|------------------------------------------------------------|------|----------|-----------------|-------------|------------|---------|----------------|-----------|-----------|---------|----------|
|                       | iger.<br>Ø Ed                                              |      | Duplcate | ✓ Publish       | O Unpublish | Check In   | 🛱 Trash | Batch          |           |           | Help    | © Option |
| Site<br>Administrator | Se                                                         | arch |          |                 | Q X         |            |         | Positio        | n *       | Ascending |         | 20 *     |
|                       | ٥                                                          | 8    | Status   | Title           |             | Pos        | ition + | Туре           | Pages     | Access    | Languag | je ID    |
| Filter:               | 1                                                          | 8    |          | Hello, Worldl   |             | terr       |         | Hello, Wad     | di None   | Public    | All     | 101      |
| Site × *              | 1                                                          | 8    | •        | Policy          |             | Des        | 3       | Menu           | RA        | Public    | AD      | 97       |
| - Select Status - *   | 1                                                          | 8    |          | About           |             | Nor        | 9       | Meno           | All       | Public    | All     | 98       |
| - Select Position - * | 1                                                          | ø    |          | Additional Ser  | vice        | Nor        | 3       | Menu           | ILA       | Public    | AR      | 99       |
| Colart Time . Y       | 1                                                          | 8    |          | 👔 Main Mer      | iu .        | pos        | itor-1  | Menu           | All       | Publie    | Alt     | 1        |
| · select type ·       | 1                                                          |      | 0-       | Breadcru        | mbs         |            | from 2  | Breadcourt     | All All   | Public    | AII     | 17       |
| - Select Access - *   | 1                                                          | 0    | 0.       | (a) Image Mo    | odule       | Pos        | tion 3  | Custom<br>HTML | All       | Public    | An      | 92       |
| - Select Langu *      | 1                                                          | 0    |          | Latest Articles |             | <b>Box</b> | tion 7  | Latest New     | e All     | Public    | AD      | 90       |
|                       | 1                                                          | 8    | 0        | Popular Tags    |             | 200        | tion 7  | Popular Ta     | gs All    | Public    | Aß      | 87       |
|                       | 1                                                          | 8    | • •      | User Menu       |             |            | fion7   | Menu           | All       | Public    | All     | 91       |
|                       | 3                                                          | 8    | • •      | Login Form      |             | pos        | tion-7  | Login          | All       | Public    | All     | 16       |

**Step (2):** Next, click on **New** button and the following screen gets displayed. Next, select Module Type as *Search* on this screen.

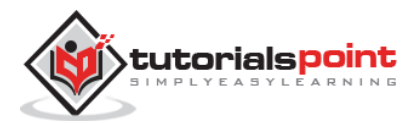

| 🕱 System + Users + Menus + Content + Components + Extensions + Help + Tekbuds 🖬                           |
|----------------------------------------------------------------------------------------------------|
| X Cancel                                                                                                  |
| Language Switcher This module displays a list or available Contest Languages (as defined and published in |
| Latest News This Module shows a list of the most recently published and current Articles. Some that       |
| Latest Users This module displays the latest registered users                                             |
| Login This module displays a usemame and passwood login form. It also displays a link to                  |
| Merris This module displays a meny on the frontend.                                                       |
| Most Read Content This Module shows a list of the currently published Adioles which have the highest      |
| Popidiar Tags This Module displays tags used on the site in a list or a cloud layout. Tags can be         |
| Random Image This Module displays a random image from your obseeh directory.                              |
| Search This module will display a search box.                                                             |
| Similar Tags The Similar Tags Module displays links to other items with similar tags. The closeness       |
| Smart Search Module This is a search module for the Smart Search system.                                  |
| Statistics The Statistics Module shows information about your server installation together with           |
| Syndication Feeds Sman Syndication Module that creates a Syndicated Feed for the page where the Module is |
| Weblinks This modules displays Web Links from a category defined in the Weblinks component.               |
| Who's Online The Who's Online Module displays the number of Anonymous Users (e.g. Overls) and             |

### Step (3): After clicking on Search, the existing Search module displays as shown below.

| X Systemic Operation         | Kenus Content Components Educionis Help                                                                                                    | Tekbuds tit                  |
|------------------------------|----------------------------------------------------------------------------------------------------|------------------------------|
| 😚 Module Manage              | r Module Search                                                                                                    | lmool 🕅                      |
| B Care                       | ✓ Save & Cloze 🛛 🔶 Save & New 🖸 Carcel                                                                                                    | 0,                           |
| Title *                      |                                                                                                    |                              |
| Medule Menu Astign           | nerd Module Permissions Advanced                                                                                                    |                              |
| Search                       |                                                                                                    | Show Title                   |
| -                            |                                                                                                    | Stown Hide                   |
| This module will display a s | earch box.                                                                                                    | Position                     |
|                              |                                                                                                    | Type er Selerit a Position 7 |
| Box Label                    |                                                                                                    | Status                       |
| Box Width                    | 20                                                                                                    | Published                    |
|                              |                                                                                                    | Start Publishing             |
| Box Text                     |                                                                                                    | 8                            |
| Search Button                | Yes No                                                                                                    | Finish Publishing            |
| 2 m and a state              | (1)                                                                                                    |                              |
| Putten Position              | Len .                                                                                                    | Access                       |
| Search Button Image          | Yes No.                                                                                                    | (Poblic *                    |
| Butten Test                  |                                                                                                    | Ordening                     |
| Conto rea                    |                                                                                                    | t, Hello, Wedd) 👘            |
| OpenSearch autodiscovery     | Yes No                                                                                                    | Language                     |
| OpenSearch title             |                                                                                                    | [ All                        |
|                              | (debut a participant)                                                                                                    | Note                         |
| S at the parts               | The state of the state of the s |                              |

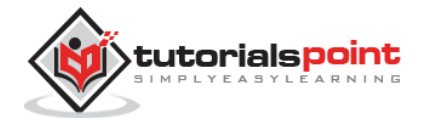

By default, the **Module** tab is displayed. The module displays a search box. Below, we have mentioned the details of the fields present in the **Module** tab.

- **Title:** Displays the title of Module
- **Box Label:** In search box label the text will appear.
- **Box Width:** Sets the width of the search box. By default it is set to 20.
- **Box Text:** Text to view on the search box.
- **Search Button:** Search button is displayed. By default it is set to No.
- **Button Position:** Sets the position of search button such as *Left*, *Right*, *Bottom*, *Top*.
- Search Button Image: Insert image as button. The image must be located in the templates/templates name/images/
- Button Text: Text to view on search button.
- **OpenSearch autodiscovery:** For site search it adds browser support. By default it is set to Yes.
- **OpenSearch title:** When a site is added as a search provider, the text gets displayed in the supported browser.
- **Set ItemID:** To display the search result, itemID is assigned by selecting menu item.
- **Show Title:** Displays the title of the module in the front end.
- **Position:** It selects the position of the module to be displayed.
- **Status:** It displays the status of the article such as *Published, Unpublished* and *Trashed*.
- **Start Publishing:** It starts publishing on the assigned date and time.
- **Finish Publishing:** It finishes publishing on the assigned date and time.
- Access: It allows access to only selected users from the dropdown list such as *Guest, Public, Super Users, Registered and Special options* to view the items.
- **Ordering:** Displays the dropdown of all modules present in the position.
- **Language:** It specifies the language of the site. It provides either *ALL* or *English* (*UK*) options.
- **Note:** It is used to enter the text information.

Step (4): Click on Menu Assignment tab, you will get the screen as shown below.

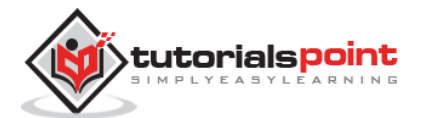

| X System Users    | Menus Content Components Entensions Help | Telbuds of |
|-------------------|------------------------------------------|------------|
| 😭 Module Mana     | ger Module Search                        | M Joomk    |
| E saw             | ✓ Save & Close + Save & Nee              | 0 H        |
| Title "           |                                          |            |
| Module Menu App   | gnment Medule Permissione Advanced       |            |
| Module Assignment | Only on the pages selected *             |            |
| Menu Selection:   | TARKET ARL ROOM   Expose E ARL ROOM      | Sumb       |
|                   | MANN MENU                                |            |

- **Module Assignment:** Select the option to view the item from the dropdown list such as on all pages, no pages, only on the pages selected or on all pages except those selected.
- Menu Selection: After selecting the option only on the pages selected or on all pages except those selected, it displays all the menu items present in Joomla. It allows you to assign module to some and not all pages.

**Step (5): Module Permissions** tab has three actions to choose from. It manages the setting of module permission for the user groups as shown in the following screen.

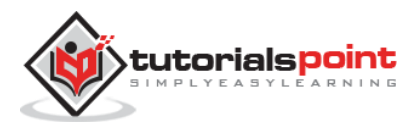

| X System Uter                                                                                                    | s, Menus Content Componen                                                                                                    | ta Extensiona Hélp                                                                                                    | Tekbuds of                                                                                                    |
|----------------------------------------------------------------------------------------------------|----------------------------------------------------------------------------------------------------|----------------------------------------------------------------------------------------------------|----------------------------------------------------------------------------------------------------|
| 😚 Module Mar                                                                                                    | ager: Module Search                                                                                                    |                                                                                                    | lmool.🐹                                                                                                    |
| 8 Same                                                                                                    | 🗸 🗸 Save & Close 🕴 🔶 Save & N                                                                                                    | ee O Cancel                                                                                                    | Ø                                                                                                    |
| Tidle *                                                                                                    |                                                                                                    |                                                                                                    |                                                                                                    |
| Module Menu A                                                                                                    | usignment Module Permissions                                                                                                    | Advanced                                                                                                    |                                                                                                    |
| Manage the permissio                                                                                                    | n settings for the user groups below.                                                                                                    | See notes at the bottom.                                                                                                    |                                                                                                    |
| Public                                                                                                    | Action                                                                                                    | Select New Setting 1                                                                                                    | Calculated Setting <sup>2</sup>                                                                                                    |
| - Ouest                                                                                                    | Delete                                                                                                    | Inheited *                                                                                                    | No/Altrand                                                                                                    |
| - Manager                                                                                                    | Edit                                                                                                    | [inhesited *]                                                                                                    | Red Advance                                                                                                    |
| Administrator                                                                                                    | Edit State                                                                                                    | Inheited *                                                                                                    | NOT ASSecut                                                                                                    |
| - Registered                                                                                                    |                                                                                                    |                                                                                                    |                                                                                                    |
| Author                                                                                                    |                                                                                                    |                                                                                                    |                                                                                                    |
| Editor                                                                                                    |                                                                                                    |                                                                                                    |                                                                                                    |
| Publisher                                                                                                    |                                                                                                    |                                                                                                    |                                                                                                    |
| – Soper Users                                                                                                    |                                                                                                    |                                                                                                    |                                                                                                    |
| 1. If you change the<br>objected means that<br>Dented means that<br>Allowed means that<br>will be indicated by<br>2. If you select a ce | satting, ri will apply to this item. No<br>tithe permission term global config-<br>io matter what the global configurat<br>the group barry added will be able<br>will drawn and gooded) under Calopia<br>we witting, cliek Gave to refersh the or | In that<br>nation, panent proop and subspory will be used<br>on, parent group or subspory without also the proop<br>to take that action for this fam (put if this is south)<br>to date if without,<br>to dated settings. | being edited sunnet take this action on this dem.<br>dwith the global coofiguration, pacent going scrathigory it will have no impact; a conflict |

- **Delete:** It allows users in group to delete the content present in the module.
- **Edit:** It allows users in group to edit the content present in the module.
- **Edit State:** It allows users in group to change the state of content present in the module.

**Step (6):** The **Advanced** tab is used to do the advanced settings of the Search. The advanced tab screen is shown below.

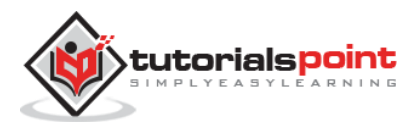

| X System Users      | Menus Content Components Extensions Help | Tekbuds ør 🕻 |
|---------------------|------------------------------------------|--------------|
| 😚 Module Man        | ager: Module Search                      | M_Joomic     |
| <b>B</b> Save       | ✓ Save & Close + Save & New O Cancel     | 0 He         |
| Title *             |                                          |              |
| Module Menu Assi    | gnment Module Permissions Advanced       |              |
| Atternative Layout  | Default *                                |              |
| Module Class Suffix |                                          |              |
|                     |                                          |              |
| Caching             | Use Global *                             |              |
| Cache Time          | 900                                      |              |
| Module Tag          | div *                                    |              |
| Bootstrap Size      | 0 *                                      |              |
| Header Tag          | (h3 ·                                    |              |
| Header Class        |                                          |              |
| Module Style        | Inherited *                              |              |

- **Alternative Layout:** Select the layout to be used for this module, which you have already defined as one or more layouts for a module in Joomla or template.
- **Module Class Suffix:** Setting this parameter causes Joomla to either add a new CSS class or modify the existing CSS class for the div element for this specific module.
- **Caching:** Cache the content of the module. **Use Global** is used to cache settings from global configuration. **No Caching** is used whether to cache the content of the module or not.
- **Cache Time:** Specify the time in minutes before the module is re-cached.
- **Module Tag:** Specify the HTML tag for the modules.
- **Bootstrap Size:** Select width of the module built into bootstrap.
- **Header Tag:** Modules use the HTML header tags.
- Header Class: Optional CSS classes are added in the modules header.
- **Module Style:** Overrides the templates style for its position.

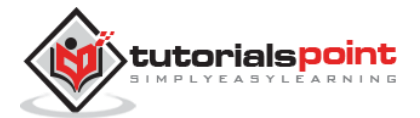

## Toolbar

Following are the details about the toolbar function tabs present in Search Module.

- Save: Saves your modules.
- Save & Close: Saves the modules and will close the current screen.
- Save & New: Saves the modules and opens a new creating module screen.
- **Cancel:** Cancels the created modules in Joomla.

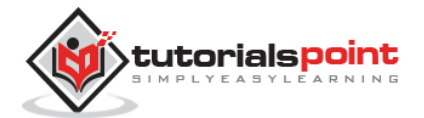

In this chapter, we will study about **Random Image Module** in Joomla. Random Image Module is used to display the images randomly from the selected directory.

## **Random Image Module**

Following are the simple steps to edit an existing Random Image Module in Joomla.

**Step (1):** Click **Extension --> Module Manager** in Joomla administrator, the following screen will be displayed:

| (1km)                 | ø   | Edit | Ch Dupli | sate 🛛 🛩 Publish 🛛 🗿 Unpublis | ih 🕑 Check in | Trash          | 🔳 Batch |           | Help     | ptions |
|-----------------------|-----|------|----------|-------------------------------|---------------|----------------|---------|-----------|----------|--------|
| Ste<br>Administrator  | Sei | nch  |          | ۹ <b>x</b>                    |               | Position       | •       | Ascending | *)[2     | ) *    |
|                       | ٠   | 8    | Status   | Title                         | Position +    | Туре           | Pages   | Access    | Language | ID     |
| Filter:               | ŝ   | 0    | v •      | Hello, World                  | Hane          | Hello, World   | None    | Public    | Al       | 101    |
| Site × *              | 1   | ю.   |          | Policy                        | lione         | Menu           | Ał      | Public    | Al       | 97     |
| - Select Status - *   | 1   | 8    |          | About                         | lione         | Menu           | Aš      | Public    | Al       | 98     |
| - Select Position - * | 1   | 8    |          | Additional Service            | None          | Menu           | AI      | Public    | AB       | 99     |
| - Select Type - *     | 1   | 8    |          | Search                        | lione         | Search         | AI      | Public    | AB       | 102    |
|                       | 1   |      |          | A Main Menu                   | position 1    | Menu           | Al      | Public    | AB       | 1      |
| - Select Access - *   | ī   |      | 0 -      | Breadcrumbs                   | position-7    | Breadcrumbs    | AI      | Public    | AB       | 17     |
| - Select Langua       | 1   | 8    | ••       | Image Module                  | position-3    | Custom<br>HTML | AI      | Public    | AJ       | 92     |
|                       | 1   | 8    |          | Latest Articles               | position 7    | Latest News    | AB      | Public    | Al       | 90     |
|                       | 1   |      | 0 -      | Popular Tago                  | position 7    | Popular Tags   | 18      | Public    | Â.       | 87     |

**Step (2):** Next, click on **New** button and the following screen gets displayed. Next, click on the Random Image.

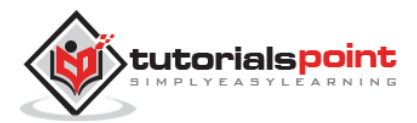

| 🕱 System - Users - Menus - Content - Components - Extensions - Help -                                      | Tekbuds 🗗 🌣 🗸                 |
|----------------------------------------------------------------------------------------------------|-------------------------------|
| × Cancel                                                                                                   |                               |
| Hello, World! A single Hello, World module.                                                                |                               |
| Language Switcher This module displays a list of available Content Languages (as defined and published in  |                               |
| Latest News This Module shows a list of the most recently published and current Articles. Some that        |                               |
| Latest Users This module displays the intest registered users                                              |                               |
| Login This module displays a username and password login form. It also displays a link to                  |                               |
| Monu Tris module displays a menu on the frontend.                                                          |                               |
| Most Read Content This Module shows a list of the currently published Articles which have the highest      |                               |
| Popular Tags This Module displays tags used on the site in a list or a cloud layout. Tags can be           |                               |
| Random Image This Module displays a random image from your chosen directory.                               |                               |
| Search Tris module will display a search box.                                                              |                               |
| Similar Tags The Similar Tags Module displays links to other items with similar tags. The closeness        |                               |
| Smart Search Module Tris is a search module for the Smart Search system.                                   |                               |
| Statistics The Statistics Module shows information about your server installation together with            |                               |
| Syndication Feeds Smart Syndication Module that creates a Syndicated Feed for the page where the Module is |                               |
| WebTinks This modules displays Web Links from a category defined in the WebTinks component.                |                               |
| 🛚 Multilingual Status 😅 View Site 🕜 Vieltors 🕥 Admin 🗯 🕜 — Log out                                         | Joomlal 3.3.3 — @ 2015 Tekbur |

**Step (3):** After clicking on **Random Image**, the existing Random Image module displays as shown below.

| X System Users Menus Cartert Conconents Educations Hep          | Tekbuds 🗗 🗘 +                |
|-----------------------------------------------------------------|------------------------------|
| 🗘 Module Manager: Module Random Image                           | "Islmool.                    |
| 😂 Sarve & Clese 🕈 Sarve & New 🧶 Cancel                          | Онф                          |
| Title*                                                          |                              |
| Madule Menu Assignment Module Permissions Advanced              |                              |
| Random Image                                                    | Show Title                   |
|                                                                 | Show Hide                    |
| This Module displays a random image from your chosen directory. | Position                     |
|                                                                 | Type at Select a Paultan •   |
| Image Type jpg                                                  | Status                       |
| Image Falder                                                    | Published                    |
|                                                                 | Start Publishing             |
| Link                                                            |                              |
| With (sx)                                                       | Finish Publishing            |
|                                                                 |                              |
| Height (po)                                                     |                              |
|                                                                 | Public T                     |
|                                                                 |                              |
|                                                                 | Ordering                     |
|                                                                 |                              |
|                                                                 | Language                     |
|                                                                 |                              |
|                                                                 | Note                         |
|                                                                 |                              |
| Antilingual Status at Ven Ste 🔘 Venuer 🔘 Anno 🗰 🔘 – Log out     | Jurniel 10.2 — @ 2015 Telbum |

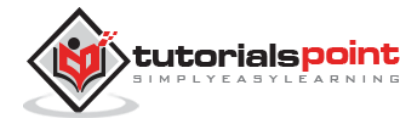

By default, the Module tab is displayed. Below, we have mentioned the details of the fields present in the Module tab.

- **Title:** Displays the title of Module
- **Image Type:** Displays the image type i.e. png, jpg, .gif etc. By default it is set to jpg.
- **Image Folder:** Defines the path of the image folder which is stored on the server.
- **Link:** When images are clicked, the URL is redirected.
- Width (px): Specifies the width of the image in pixels.
- **Height (px):** Specifies the height of the image in pixels.
- **Show Title:** Displays the title of the module in the front end.
- **Position:** It selects the position of the module to be displayed.
- **Status:** It displays the status of the article such as *Published, Unpublished* and *Trashed*.
- **Start Publishing:** It starts publishing on the assigned date and time.
- **Finish Publishing:** It finishes publishing on the assigned date and time.
- Access: It allows access to only selected users from the dropdown list such as *Guest, Public, Super Users, Registered and Special* options to view the items.
- **Ordering:** Displays the dropdown of all modules present in the position.
- **Language:** It specifies the language of the site. It provides either *ALL* or *English* (*UK*) options.
- **Note:** It is used to enter the text information.

**Step (4):** When we click on **Menu Assignment** tab, you will get the screen as shown below.

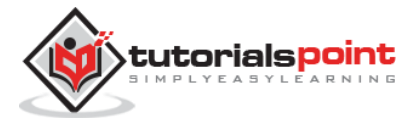

| <ul> <li>Sector Users</li> <li>Module Mana</li> </ul> | Menue Content Consonents Estensione Help<br>ager: Module Random Image                                                                                                    | • • teutet<br>IslmooL          |
|-------------------------------------------------------|----------------------------------------------------------------------------------------------------|--------------------------------|
| B Save                                                | 🗸 Save & Close 🛛 🔶 Save & New 🧿 Cancel                                                                                                    | O Help                         |
| de *                                                  |                                                                                                    |                                |
| Medule Menu Ad                                        | ignment Module Permissions Advanced                                                                                                    |                                |
| odule Assignment                                      | Only on the pages relected *                                                                                                    |                                |
| enu Selection:                                        | Delect ALL Nose   Depart: ALL Nose                                                                                                    | (Tarich                        |
|                                                       | <ul> <li>MARK MEMU •</li> <li>Mone (Alle: Sensept) •</li> <li>Mone (Alle: Sensept) •</li> <li>Mone (Alle: Sensept) •</li> <li>Mone (Alle: Sensept) •</li> <li>Tutherlatif Point (Alle: Sensept) •</li> <li>Sense (Alle: Sensept) •</li> <li>Additional Sense (Alle: settings) •</li> <li>Modified (Alle: Sensept) •</li> <li>Additional Sense (Alle: settings) •</li> <li>Modified (Alle: Sensept) •</li> <li>Modified (Alle: Sensept) •</li> </ul> |                                |
| Addingue Itatus 12 9                                  | han The 🔘 Matters 🔘 Agenti 🖬 🔘 — Log oz.                                                                                                    | Jooniar 3.3.3 — (0.2018 Telebo |

- **Module Assignment:** Select the option to view the item from the dropdown list such as on all pages, no pages, only on the pages selected or on all pages except those selected.
- Menu Selection: After selecting the option only on the pages selected or on all pages except those selected, it displays all the menu items present in Joomla. It allows you to assign module to some and not all pages.

**Step (5): Module Permissions** tab provides three actions to choose from. It manages the setting of module permission for the user groups as shown in the following screen.

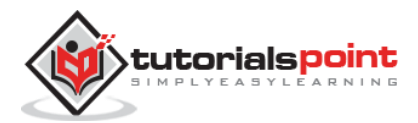

| Module Man                                                                                                    | ager: Module Rando                                                                                                    | im Image                                                                                                    |                                                                                                    |
|----------------------------------------------------------------------------------------------------|----------------------------------------------------------------------------------------------------|----------------------------------------------------------------------------------------------------|----------------------------------------------------------------------------------------------------|
| B Same                                                                                                    | 🖌 Save & Close 🛛 🔶                                                                                                    | Save & New O Cancel                                                                                                    | <b>O</b> Help                                                                                                    |
| 1e*                                                                                                    |                                                                                                    |                                                                                                    |                                                                                                    |
| Module Metu A                                                                                                    | mignment Module Perm                                                                                                    | issions Advanced                                                                                                    |                                                                                                    |
| mage the permission                                                                                                    | n settings for the user group                                                                                                    | s below. See notes at the bottom.                                                                                                    |                                                                                                    |
| Public                                                                                                    | Action                                                                                                    | Select New Setting 1                                                                                                    | Calculated Setting <sup>1</sup>                                                                                                    |
| - Ouert                                                                                                    | Delete                                                                                                    | Inherited *                                                                                                    | Not Allowed                                                                                                    |
| - Manager                                                                                                    | E-dit                                                                                                    | Inherited *                                                                                                    | Ino? Accuses                                                                                                    |
| - Administrator                                                                                                    | Edit State                                                                                                    | Inherited *                                                                                                    | Not Acoust                                                                                                    |
| -Author<br>Editor<br>Publicher<br>-Super Uperr                                                                                                    |                                                                                                    |                                                                                                    |                                                                                                    |
| <ol> <li>If you change the<br/>thenled means that<br/>Device means that<br/>Where means that<br/>will be indicated by<br/>2. If you select a ne</li> </ol> | adding, it will apply to this<br>The permission from glob,<br>no matter what the global of<br>the proop being addrected<br>and Allowed (posted) and<br>and Allowed (posted) and<br>a falling, olist Saws to refer | them, Note that:<br>it enricyutation, parent group and category will be used.<br>origination, parent group or codepary entitings are, the group b<br>I be able to take this action for this teem (but if this is is conflict<br>if categorized as defined.) | ring wifted sarrest take this action on this flam.<br>with the global configuration, parent group or safegory it sell have no impact; a conflict |
|                                                                                                    |                                                                                                    |                                                                                                    |                                                                                                    |
|                                                                                                    |                                                                                                    |                                                                                                    |                                                                                                    |

- **Delete:** It allows users in group to delete the content present in the module.
- **Edit:** It allows users in group to edit the content present in the module.
- **Edit State:** It allows users in group to change the state of content present in the module.

**Step (6):** The **Advanced** tab is used to do the advanced settings of the Random Image. The advanced tab screen is shown below.

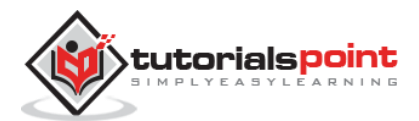

| System Users           | . Menus Content Compo<br>ager: Module Ran <u>dom I</u> r | nents Extensions Help<br>nage | Tekbuas er 🔹                  |
|------------------------|----------------------------------------------------------|-------------------------------|-------------------------------|
| 🖬 Save                 | Save & Close + Save & Ne                                 | w O Cancel                    | • Holp                        |
| Title *                |                                                          |                               |                               |
| Module Menu Assi       | gnment. Module Permissions                               | Advanced                      |                               |
| Alternative Layout     | Default                                                  | *                             |                               |
| Module Class Suffix    |                                                          |                               |                               |
|                        |                                                          | k                             |                               |
| Caching                | No caching                                               | *                             |                               |
| Module Tag             | div                                                      | *                             |                               |
| Bootstrap Size         | 0                                                        | *                             |                               |
| Header Tag             | h3                                                       | •                             |                               |
| Header Class           |                                                          |                               |                               |
| Module Style           | Inherited                                                | *                             |                               |
|                        |                                                          |                               |                               |
| Muttingue Satus 12 Vie | ny Ste 🕜 Vistors 🕜 Adoin 🖛 🕻                             | 🕽 — Log out                   | Joonial 3.3.3 — @ 2015 Telbur |

- **Alternative Layout:** Selects the layout to be used for this module, which you have already defined as one or more layouts for a module in Joomla or template.
- **Module Class Suffix:** Setting this parameter causes Joomla to either add a new CSS class or modify the existing CSS class for the div element for this specific module.
- **Caching:** Caches the content of the module. **Use Global** is used to cache settings from global configuration. **No Caching** is used whether to cache the content of the module or not.
- **Cache Time:** Specifies the time in minutes before the module is re-cached.
- **Module Tag:** Specifies the HTML tag for the modules.
- **Bootstrap Size:** Selects width of the module built into bootstrap.
- **Header Tag:** Modules uses the HTML header tags.
- Header Class: Optional CSS classes are added in the modules header.
- **Module Style:** Overrides the templates style for its position.

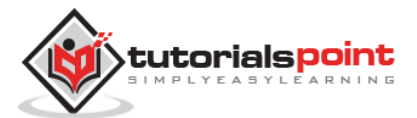

## Toolbar

Following are the details about the toolbar function tabs present in Random Image Module.

- Save: Saves your modules.
- Save & Close: Saves the modules and will close the current screen.
- Save & New: Saves the modules and opens a new creating module screen.
- **Cancel:** Cancels the created modules in Joomla.

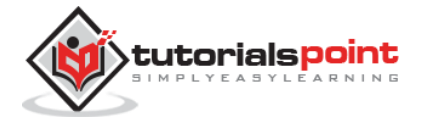

## 22. WHO'S ONLINE MODULE

In this chapter, we will study about **Who's Online Module** in Joomla. This module helps to display the user's information who are accessing the website.

## Who's Online Module

Following are the simple steps to edit an existing Who's Online Module in Joomla.

**Step (1):** Click **Extension --> Module Manager** in Joomla administrator, the following screen will be displayed.

| Module Mana                       | ager: I | Мo  | dules    |                 |             |          |           |                |       | , i       | M Joon   | nla!    |
|-----------------------------------|---------|-----|----------|-----------------|-------------|----------|-----------|----------------|-------|-----------|----------|---------|
| Olitew                            | 😫 Edit  |     | Duploate | 📌 Publish       | O Unpublish | Check In | Trosh     | I Batch        |       |           | Help     | Options |
| Ste<br>Administrator              | Sea     | rch |          |                 | Q. X        |          |           | Position       | *     | Ascending | * 2      | 0 *     |
|                                   | =       | 12  | Status   | Title           |             | P        | osition + | Туре           | Pages | Access    | Language | iD i    |
| Filter:                           | 1       | 8   |          | ( OS Donat      | ė           | 8        | ione:     | OS Donate      | None  | Public    | All      | 94      |
| Site × *                          | 1       | IJ  |          | Search          |             |          | osition 0 | Search         | None  | Public    | All      | 93      |
| - Select Status - *               | 1       | 0   |          | Main Menu       |             | la la    | osition 1 | Menu           | All   | Public    | All      | 1.5     |
| - Select Position - *             | 1       | 10  |          | Breadcrumbs     |             |          | osition 2 | Breadorumbs    | All   | Public    | All      | 17      |
| - Select Type - *                 | 10      | 0   |          | Image Module    |             | L        | ostion 3  | Custom<br>HTML | IIA   | Public    | All      | 92      |
| - Select Access - *               | 1       | 8   |          | Popular Tags    |             | 6        | estion 7  | Popular Tag    | All   | Public    | All      | 87      |
|                                   | 1       | Ú.  |          | Latest Articles |             | E        | osition 7 | Latert Neve    | All   | Public    | All      | 90      |
| <ul> <li>select Langu*</li> </ul> | 1       | 10  | v •      | User Menu       |             |          | osition 7 | Menu           | All   | Public    | All      | 91      |
|                                   | 1       | 10  | 12.      | Login Form      |             |          | osition 7 | Login          | All   | Public    | All      | 16      |

**Step (2):** Next, click on **New** button and the following screen will get displayed. In this page, click on **Who's Online**.

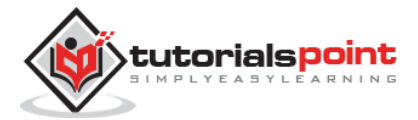

| ×    | System -                    | Users -             | Menus +            | Content -           | Components -                | Extensions -         | Help + |
|------|-----------------------------|---------------------|--------------------|---------------------|-----------------------------|----------------------|--------|
| ×    | Cancel                      |                     |                    |                     |                             |                      |        |
| Lan  | guage Switc                 | <b>her</b> This mod | ule displays a lis | t of available C    | ontent Languages (as d      | efined and published | in     |
| Late | est News Thi                | s Module show       | s a list of the mo | st recently publ    | ished and current Articl    | es. Some that        |        |
| Late | est Users Th                | s module displ      | ays the latest re  | gistered users      |                             |                      |        |
| Log  | <b>in</b> This module       | displays a use      | mame and pass      | word login form     | . It also displays a link t | ٥                    |        |
| Men  | 111 This module             | displays a me       | nu on the fronte   | nd,                 |                             |                      |        |
| Mos  | st Read Cont                | ent This Modu       | le shows a list of | the currently p     | ublished Articles which     | have the highest     |        |
| Pop  | ular Tags th                | is Module disp      | lays tags used o   | n the site in a lis | t or a cloud layout. Ta     | gs can be            |        |
| Ran  | idom Image '                | lhis Module di      | splays a random    | image from yo       | ur chosen directory.        |                      |        |
| Sea  | I <mark>FCN</mark> This mod | ile will display    | a search box.      |                     |                             |                      |        |
| Sim  | illar Tags The              | Similar Tags        | Module displays    | links to other it   | ems with similar tags. T    | he closeness         |        |
| Sma  | art Search M                | odule This is       | a search module    | for the Smart S     | earch system.               |                      |        |
| Stat | tistics The St              | atistics Module     | shows informati    | on about yours      | erver installation togeth   | er with              |        |
| Syn  | dication Fee                | IS Smart Synd       | lication Module    | that creates a S    | yndicated Feed for the      | page where the Modu  | le is  |
| Wel  | blinks This me              | dules displays      | Web Links from     | a category defin    | ned in the Weblinks cor     | nponent.             |        |
| Who  | o's Online Th               | e Who's Online      | e Module display   | s the number o      | Anonymous Users (e.g        | . Guests) and        |        |
| Wra  | apper This Mo               | dule shows an       | iframe window t    | o specified loca    | tion.                       |                      |        |

**Step (3):** After clicking on **Who's Online**, the existing Who's Online module will get displayed as shown below.

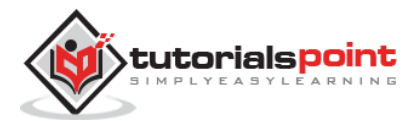

| 🕱 System Users Menus Context Components Extensions Help                                                                                                    | Rushali et                              |
|----------------------------------------------------------------------------------------------------|-----------------------------------------|
| 😚 Module Manager: Module Who's Online                                                                                                    | Imool. 🕅                                |
| S Save & Close + Save & New Cancel                                                                                                    | 0                                       |
| Trile*                                                                                                    |                                         |
| Module Menu Assignment Module Permissions Advanced                                                                                                    |                                         |
| Who's Online                                                                                                    | Show Title<br>Show Hide                 |
| The Who's Online Module displays the number of Anonymous Users (e.g. Guesti) and Registered Users (ones logged in) that are sumently accessing the<br>Web site. | Position<br>Type or Select a Position * |
| Display of Guests / Uses *                                                                                                    | Status<br>Filipitad                     |
|                                                                                                    | Start Publishing                        |
|                                                                                                    | Finish Publishing                       |
|                                                                                                    |                                         |
|                                                                                                    | Public *                                |
|                                                                                                    | Ordering<br>Select an option            |
|                                                                                                    | Language                                |
|                                                                                                    | All *                                   |
|                                                                                                    | Note                                    |

By default, the **Module** tab is displayed. Below, we have mentioned the details of the fields present in the **Module** tab.

- **Title:** Displays the title of Module
- **Display:** Select the following option to be displayed i.e. *#of Guests/Users*, *Usernames* or *Both*.

Given below are the details present on the right side of the module tab.

- **Show Title:** Displays the title of the module in the front end.
- **Position:** It will select the position of the module to be displayed.
- **Status:** It displays the status of the article such as *Published, Unpublished* and *Trashed*.
- **Start Publishing:** It will start publishing on the assigned date and time.
- **Finish Publishing:** It will finish publishing at the assigned date and time.
- Access: It allows access only to selected users from the dropdown list such as *Guest, Public, Super Users, Registered and Special* options to view the items.
- **Ordering:** Displays the dropdown of all modules present in the position.

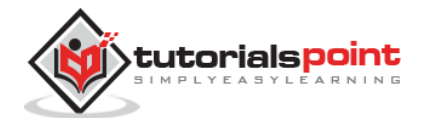

- **Language:** It specifies the language of the site. It provides either *ALL* or *English* (*UK*) options.
- **Note:** It is used to enter the text information.

**Step (4):** When we click on the **Menu Assignment** tab, you will get the screen as shown below.

| 🕱 System Users    | s Menus Content Components Extensions Help                                                                              | Rushali ef 🍳 |
|-------------------|----------------------------------------------------------------------------------------------------|--------------|
| 🗘 Module Man      | ager: Module Who's Online                                                                                               | 🛛 🕅 🕅 🕅      |
| Save .            | Save & Close + Save & New OCancel                                                                                       | O Help       |
| Title *           |                                                                                                    |              |
| Module Menu Assi  | gnment Module Permissions Advanced                                                                                      |              |
| Module Assignment | Only on the pages selected *                                                                                            |              |
| Menu Selection:   | Select: All, None   Expand: All, None                                                                                   | (Search      |
|                   | MAIN MENU     Home (Allas: homepage)                                                                                    |              |
|                   | USER MENU     Vour Profile (Alian yourprofile)                                                                          |              |
|                   | <ul> <li>Submit an Article (Allas: submit an article)</li> <li>Submit a Weblink (allas: submit a averablish)</li> </ul> |              |
|                   | Site Administrator (Alias: 2013-11-18-23-28-41)                                                                         |              |
|                   | <ul> <li>Template Settings (Alias: template-settings)</li> <li>Site Settings (Alias: site-settings)</li> </ul>          |              |
|                   |                                                                                                    |              |

- **Module Assignment:** Selects the option to view the item from the dropdown list such as on all pages, no pages, only on the pages selected or on all pages except those selected.
- Menu Selection: After selecting the option only on the pages selected or on all pages except those selected, it will display all menu items present in Joomla. It will allow assigning module to some and not all pages.

**Step (5): Module Permissions** tab has three actions to choose from. It manages the setting of module permission for the user groups as shown in the following screen.

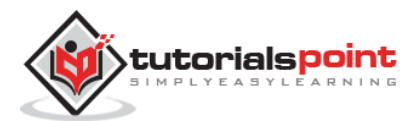

| Module     Menu Azrignment     Module Permissions       Advanced       Manage the permission settings for the user groups below. See notes at the bottom.       Public     Action       Select New Setting *       Calculated Setting *       Calculated Setting *       Belete     Inherited *       Formation     Solations                                                 |  |
|----------------------------------------------------------------------------------------------------|--|
| Module         Menu Aztignment         Module Permissions         Advanced           Manage the permission settings for the user groups below. See notes at the bottom.         Calculated Setting <sup>a</sup> Public         Action         Select New Setting <sup>a</sup> - Goest         Delete         Inherited *           - Manager         Edit         Inherited * |  |
| Manage the permission settings for the user groups below. See notes at the bottom.     Calculated Setting <sup>2</sup> Public     Action     Select New Setting <sup>4</sup> Calculated Setting <sup>2</sup> - Goest     Delete     Inherited *     NotAccest       - Manager     Edit.     Inherited *     SolAccest                                                         |  |
| Public         Action         Select New Setting *         Calculated Setting *           - Goest         Delete         Inherited *         SolAcced           - Manager         Edit         Inherited *         SolAcced                                                                                                    |  |
| - Great Delete Inherited * Yol Konst<br>- Manager Edit Inherited * Sol Konst                                                                                                    |  |
| -Manager Edit (mberited *                                                                                                    |  |
|                                                                                                    |  |
| an Administrator Con State Method *                                                                                                    |  |
| -Registered                                                                                                    |  |
| Author                                                                                                    |  |
| Editor                                                                                                    |  |
| Publisher                                                                                                    |  |
| - Soper liter                                                                                                    |  |
|                                                                                                    |  |

- **Delete:** It allows users in group to delete the content present in the module.
- **Edit:** It allows users in group to edit the content present in the module.
- **Edit State:** It allows users in the group to change the state of content present in the module.

**Step (6):** The **Advanced** tab is used to do the advanced settings of the Who's Online. The advanced tab screen is shown below.

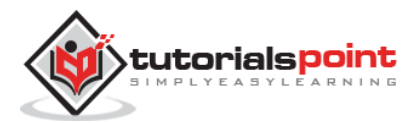

|                     |                 |              | 1998 - C. C. C. C. C. C. C. C. C. C. C. C. C. |
|---------------------|-----------------|--------------|-----------------------------------------------|
| <b>Ø</b> Save       | ✓ Save & Close  | + Save & New | Cancel                                        |
| ītle *              |                 |              |                                               |
| Module Menu Assi    | gnment Module F | Permissions  | Advanced                                      |
| Alternative Layout  | Default         |              |                                               |
| Module Class Suffix |                 |              |                                               |
|                     |                 |              | 10                                            |
| Caching             | No caching      |              | ¥                                             |
| Filter groups       | Yes             | No           |                                               |
| Module Tag          | div             |              | ٣                                             |
| Bootstrap Size      | 0               |              | *                                             |
| Header Tag          | h3              |              | *                                             |
| Header Class        |                 |              |                                               |
| Module Style        | Inherited       |              | *                                             |

- **Alternative Layout:** Selects the layout to use for this module, which you have already defined as one or more layouts for module in Joomla or template.
- **Module Class Suffix:** Setting this parameter causes Joomla to either add a new CSS class or modify the existing CSS class for the div element for this specific module.
- **Caching:** Caches the content of the module. **Use Global** is used to cache settings from global configuration. **No Caching** is used, whether to cache the content of the module or not.
- **Cache Time:** Specifies the time in minutes before the module is re-cached.
- **Module Tag:** Specifies the HTML tag for the modules.
- **Bootstrap Size:** Selects width of the module built in bootstrap.

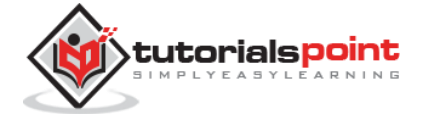

- **Header Tag:** Modules uses the HTML header tags.
- Header Class: Optional CSS classes are added in the module header.
- **Module Style:** Overrides the template style for its position.

#### Toolbar

Following are the details about the toolbar function tabs present in Who's Online.

- Save: Saves your modules.
- Save & Close: Saves the modules and will close the current screen.
- Save & New: Saves the modules and opens a new creating module screen.
- **Cancel:** Cancels the created modules in Joomla.

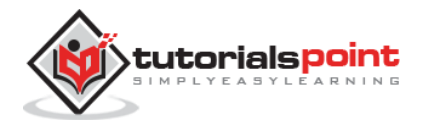

# 23. SYNDICATE MODULE

In this chapter, we will study about **Syndicate Module** in Joomla. Syndicate module helps in creating an RSS Feed link for the page. It allows creating a Newsfeed by the user for the current page.

## Syndicate Module

Following are the simple steps to edit an existing Syndicate Module in Joomla.

**Step (1):** Click **Extension --> Module Manager** in Joomla administrator, the following screen will be displayed.

| X System - Users         | s - Me | nus - Com    | tent - Com      | ponents •   | Extensions - Help - |               |       |           | Rusha | lief 🕻 |
|--------------------------|--------|--------------|-----------------|-------------|---------------------|---------------|-------|-----------|-------|--------|
| 😚 Module Mana            | ger: M | odules       |                 |             |                     |               |       |           | ool 🅅 | omic   |
| Ollew                    | 🖾 Edit | 12) Duplcate | ✓ Publish       | O Unpublish | Check In Trash      | Betch         |       | 1         | Help  | Option |
| Sde<br>Administrator     | Search | 60.          |                 | ۹ <b>x</b>  |                     | Position      | ×     | Ascending | *     | 20 *   |
|                          | • 0    | Status 1     | litle           |             | Position +          | Туре          | Pages | Access    | Langu | age ID |
| Filter:                  | I G    |              | Search          |             | posterio            | Search        | None  | Public    | All   | 93     |
| Site × *                 | ΙE     |              | Main Menu       |             | position-1          | Menu          | All   | Public    | Ali   | 1      |
| Select Status - *        | 1 0    |              | Breadcrumbs     |             | position-2          | Breadorumbs   | All   | Public    | All   | 17     |
| - Select Position - *    | 1 0    |              | mage Module     |             | poston-3            | Cutom<br>HTML | All   | Public    | All   | 92     |
| - Select Type - 🛛 🔻      | 1.0    | · • •        | Latest Articles |             | position-7          | Latest News   | All   | Public    | All   | 90     |
| - Select Access - *      | 1.1    |              | Popular Tags    |             | position 7          | Popular Tags  | All   | Public    | All   | 87     |
| Select Language -      * | 1.0    | (V) · )      | User Menu       |             | position-7          | Menu          | All   | Public    | AR    | 91     |
| (                        | 19     |              | Login Form      |             | position 7          | Login         | AJI   | Public    | All   | 16     |

**Step (2):** Next, click on **New** button and the following screen will get displayed. On this page, click on the Syndication Feeds.

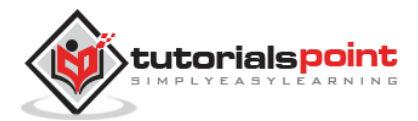

| 🕱 System - Users - Menus - Content - Components - Extensions - Help -                                       |
|----------------------------------------------------------------------------------------------------|
| X Cancel                                                                                                    |
| Language Switcher This module displays a list of available Content Languages (as defined and published in   |
| Latest News This Module shows a list of the most recently published and ourrent Articles. Some that         |
| Latest Users This module displays the latest registered users                                               |
| Login This module displays a usemame and password login form. It also displays a link to                    |
| Menu This module displays a menu on the frontend.                                                           |
| Most Read Content This Module shows a list of the currently published Articles which have the highest       |
| Popular Tags This Module displays tags used on the site in a list or a cloud layout. Tags can be            |
| Random Image This Module displays a random image from your chosen directory.                                |
| Search This module will display a search box.                                                               |
| Similar Tags The Similar Tags Module displays links to other items with similar tags. The closeness         |
| Smart Search Module This is a search module for the Smart Search system.                                    |
| Statistics The Statistics Module shows information about your server installation together with             |
| Syndication Feeds Smart Syndication Module that creates a Syndicated Feed for the page where the Module is- |
| Weblinks This modules displays Web Links from a category defined in the Weblinks component.                 |
| Who's Online The Who's Online Module displays the number of Anonymous Users (e.g. Guests) and               |
| Wrapper This Module shows an itrame window to specified location.                                           |
|                                                                                                    |

**Step (3):** Next, click on **Syndication Feeds**, the existing Syndicate module will get displayed as shown below.

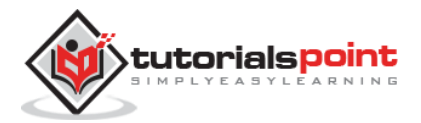

| 🕱 System Users Merus Content Components Extensions Help                                                 | Ru                         |
|----------------------------------------------------------------------------------------------------|----------------------------|
| 😚 Module Manager: Module Syndication Feeds                                                              | بر 🌠                       |
| 51 sove Save & Close 🗣 Save & Nee                                                                       |                            |
| de'                                                                                                    |                            |
| Module Menu Assignment Module Permissions Advanced                                                      |                            |
| undication Facede                                                                                       | Show Title                 |
| ninisation Peeus                                                                                        | Show Hide                  |
| —<br>nait Syndication Module that creates a Syndicated Feed for the page where the Module is displayed. | Position                   |
|                                                                                                    | Type, or Select a Position |
| play Text No                                                                                            | Status                     |
|                                                                                                    | Published                  |
|                                                                                                    | Start Publishing           |
| ed Fornat RS\$ 20 *                                                                                     | E                          |
|                                                                                                    | Finish Publishing          |
|                                                                                                    | 8                          |
|                                                                                                    | 2.000                      |
|                                                                                                    | Public *                   |
|                                                                                                    | 2444                       |
|                                                                                                    | Select an option *         |
|                                                                                                    |                            |
|                                                                                                    | Language<br>All            |
|                                                                                                    | -1677<br>1922              |
|                                                                                                    | Nebe                       |

By default, the **Module** tab is displayed. Below, we have mentioned the details of the fields present in the **Module** tab.

- **Title:** Displays the title of Module.
- **Display Text:** Text gets displayed by selecting option such as *Yes* or *No*.
- **Text:** The entered text will get displayed next to the icon when the **Display Text** is set as Yes. If the field is left empty then it will display a default text.
- Feed Format: The syndication Feed format is selected i.e. RSS 2.0 or Atom 1.0.
- **Show Title:** Displays the title of the module in the front end.
- **Position:** It will select the position of the module to be displayed.
- **Status:** It displays the status of the article such as *Published, Unpublished* and *Trashed*.
- **Start Publishing:** It will start publishing at the assigned date and time.
- Finish Publishing: It will finish publishing on the assigned date and time.
- Access: It allows access only to selected users from the dropdown list such as *Guest, Public, Super Users, Registered and Special* option to view the items.
- **Ordering:** Displays the dropdown of all modules present in the position.

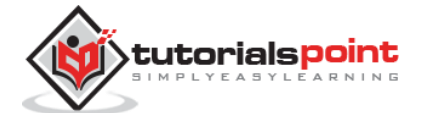

- **Language:** It specifies the language of the site. It provides either *ALL* or *English* (*UK*) options.
- **Note:** It is used to enter the text information.

Step (4): Click on the Menu Assignment tab, you will get the screen as shown below.

| 🕱 System Users.   | Merius Content Components Edensions Help                                                           | Rushel et 1 |
|-------------------|----------------------------------------------------------------------------------------------------|-------------|
| 😚 Module Mana     | ger. Module Syndication Feeds                                                                      | Moool 🕅     |
| B Save            | V Save & Close + Save & Nes O Cancel                                                               | <b>O</b> H  |
| Title *           |                                                                                                    |             |
| Module Menu Add   | gnment Module Permissions Advanced                                                                 |             |
| Module Assignment | Dolly on the paper selected *                                                                      |             |
| Menu Selection:   | Dearch A.R. Mour   Equinit A.R. Mour                                                               | Search      |
|                   | MARN MENU       Mare data: temperature                                                             |             |
|                   | USER MENU     Your Profile data serventes                                                          |             |
|                   | <ul> <li>Submit an Article (Raccensionance)</li> <li>Submit an Article (Raccensionance)</li> </ul> |             |
|                   | <ul> <li>Stite Administrator (Association)</li> <li>Stite Administrator (Association)</li> </ul>   |             |
|                   | of Template Settings (nika:templati-settigs)<br>of Sibe Settings (nika:templation)                 |             |
|                   |                                                                                                    |             |

- **Module Assignment:** Select the option to view the item from the dropdown list such as on all pages, no pages, only on the pages selected or on all pages except those selected.
- Menu Selection: After selecting the option only on the pages selected or on all pages except those selected, it will display all menu items present in Joomla. It will allow assigning module to some and not all pages.

**Step (5): Module Permissions** tab has three action to choose from. It manages the setting of module permission for the user groups as shown in the following screen.

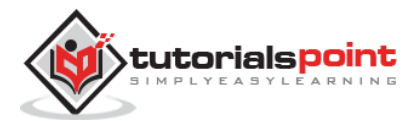

| B Stor                                                                                                    | ✓ Save & Close + Save & Ner                                                                                                    | Cancel                                                                                                    | 0                                                                                                    |
|----------------------------------------------------------------------------------------------------|----------------------------------------------------------------------------------------------------|----------------------------------------------------------------------------------------------------|----------------------------------------------------------------------------------------------------|
| itle *                                                                                                    |                                                                                                    |                                                                                                    |                                                                                                    |
| Module Menu A                                                                                                    | asignment Module Permissions                                                                                                    | Advanced                                                                                                    |                                                                                                    |
| lanage the permissio                                                                                                    | n settings for the user groups below. S                                                                                                    | ee notes at the bottom.                                                                                                    |                                                                                                    |
| Public                                                                                                    | Action                                                                                                    | Select New Setting 1                                                                                                    | Calculated Setting *                                                                                                    |
| - Guest                                                                                                    | Delete                                                                                                    | isherited *                                                                                                    | Staf Attract                                                                                                    |
| - Manager                                                                                                    | Edit                                                                                                    | Inhenited *                                                                                                    | Not Arowed                                                                                                    |
| Administrator                                                                                                    | Edit State                                                                                                    | Inheited *                                                                                                    | No! Moved                                                                                                    |
| - Registered                                                                                                    |                                                                                                    |                                                                                                    |                                                                                                    |
| Author                                                                                                    |                                                                                                    |                                                                                                    |                                                                                                    |
| Editor                                                                                                    |                                                                                                    |                                                                                                    |                                                                                                    |
| Publisher                                                                                                    |                                                                                                    |                                                                                                    |                                                                                                    |
| - Super Users                                                                                                    |                                                                                                    |                                                                                                    |                                                                                                    |
| 1. If you obacan the<br>intented means that<br>Decided means that<br>Allowed means that<br>will be indicated by<br>2. If you select a re- | e retting, it will apply to this teen. Note<br>it the permissions from global configura-<br>tion matter what the global configuration<br>the group-being edited will be able<br>. <i>Rot Allowed (asoled)</i> under Catoliat<br>e stating, <i>itigs have to refresh</i> the cato | that:<br>afters, parant group and category will be used<br>in, parent group or subagory antitiogs are. The group,<br>it date this action for this itsm (but if this is in confli-<br>od betting)<br>added settings. | being edited cannot take this action on this item.<br>It with the global configuration, parent group or category it will have no impact, a conflict |

- **Delete:** It allows users in group to delete the content present in the module.
- **Edit:** It allows users in group to edit the content present in the module.
- **Edit State:** It allows users in the group to change the state of content present in the module.

**Step (6):** The **Advanced** tab is used to do the advanced settings of the Syndicate. The advanced tab screen is shown below.

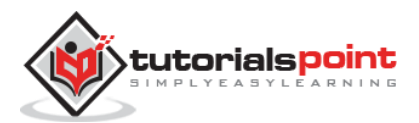

| X System Usen       | Menus Content Components Extensions Help | Rushali et |
|---------------------|------------------------------------------|------------|
| 🗘 Module Man        | ager: Module Syndication Feeds           | simooL 🔀   |
| <b>E</b> Save       | V Save & Close + Save & New O Cancel     | <b>О</b> н |
| Title *             |                                          |            |
| Module Menu Ass     | griment Module Permissions Advanced      |            |
| Alternative Layout  | Default *                                |            |
| Module Class Suffix |                                          |            |
|                     |                                          |            |
| Caching             | No caching *                             |            |
| Module Tag          | div *                                    |            |
| Bootstrap Size      | 0 *                                      |            |
| Header Tag          |                                          |            |
| Header Class        |                                          |            |
| Module Style        | inherited *                              |            |

- **Alternative Layout:** Selects the layout to use for this module, which you have already defined as one or more layouts for module in Joomla or template.
- **Module Class Suffix:** Setting this parameter causes Joomla to either add a new CSS class or modify the existing CSS class for the div element for this specific module.
- **Caching:** Caches the content of the module. **Use Global** is used to cache settings from global configuration. **No Caching** is used, whether to cache the content of the module or not.
- **Cache Time:** Specifies the time in minutes before the module is re-cached.
- **Module Tag:** Specifies the HTML tag for the modules.
- **Bootstrap Size:** Selects width of the module built in bootstrap.
- **Header Tag:** Modules uses the HTML header tags.
- Header Class: Optional CSS classes are added in the module header.
- **Module Style:** Overrides the template style for its position.

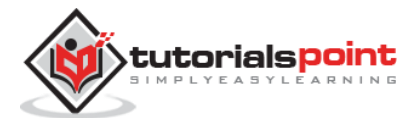

## Toolbar

Following are the details about the function tabs present on the toolbar of Syndicate module.

- **Save:** Saves your modules.
- Save & Close: Saves the modules and will close the current screen.
- Save & New: Saves the modules and opens a new creating module screen.
- **Cancel:** Cancels the created modules in Joomla.

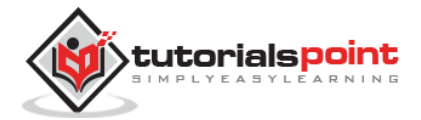

# 24. DONATION MODULE

In this chapter, we will study about **Donation Module** in Joomla.

### **Donation Module**

Following are the simple steps to edit an existing Donation Module in Joomla.

**Step (1):** Click **Extension --> Module Manager** in Joomla administrator, the following screen will be displayed.

| X System - Users                         | System - Users - Menus - Content - Components - Extensions - Help - |    |            |                 |                        |                    |                | Tekbuds 🖬 🕴 |        |            |        |
|------------------------------------------|---------------------------------------------------------------------|----|------------|-----------------|------------------------|--------------------|----------------|-------------|--------|------------|--------|
| 🗘 Module Manag                           | ger:                                                                | Mo | dules      |                 |                        |                    |                |             |        | M Joor     | nla    |
| <b>O</b> 1647                            | 🕑 Edi                                                               |    | Duplicate  | V Publish       | O Unpublish            | Check In 🛛 🖬 Trash | Batch          |             |        | Help     O | Option |
| Site<br>Administrator                    | Search Q X                                                          |    | Q X        |                 | Position * ) Ascending |                    |                | g *)[20     |        |            |        |
| a an an an an an an an an an an an an an | •                                                                   |    | Status     | Title           |                        | Position +         | Туре           | Pages       | Access | Language   | ID     |
| Filter:                                  | 1                                                                   |    |            | Hello, Worldl   |                        | (1999)             | Hello, World   | None        | Public | All        | 101    |
| Site X *                                 | 1                                                                   | 8  | •          | Policy          |                        | -                  | Metry          | All         | Public | Alt        | 97     |
| - Select Status - 🛛 🔻                    | - Select Status - • I I About                                       |    |            |                 | Norm                   | Menia              | All            | Public      | All    | 98         |        |
| - Select Position - *                    | 4                                                                   |    | <b>v</b> . | Additional Ser  | vice                   | 100500             | Menu           | All         | Public | AR         | 99     |
| - Select Type - *                        | 1                                                                   | 0  | • •        | 🔒 Main Men      | u                      | position-1         | Menu           | All         | Public | AB         | 1      |
|                                          | 1                                                                   | 8  | 0 -        | Breadcru        | mbs                    | position-2         | Breadorumbo    | All         | Public | AB         | 17     |
| - SelectAccess - Y                       | 1                                                                   | 11 | 0 .        | 🔒 Image Mo      | idule                  | position-3         | Custom<br>HTML | All         | Public | All        | 92     |
| - Select Language - *                    | Ŧ                                                                   | 0  | •          | Latest Articles |                        | position 7         | Latest Nevel   | A1          | Public | AS         | 90     |
|                                          | 1                                                                   | 9  | 0          | Popular Tags    |                        | possor-7           | Popular Tags   | Alt         | Public | All        | 87     |
|                                          | Ŧ                                                                   | 8  | ••         | User Menu       |                        | position 7         | Menu           | All         | Public | Ast        | 91     |
|                                          | 1                                                                   | 8  | • •        | Login Form      |                        | position 7         | Login          | All         | Public | All        | 16     |
|                                          |                                                                     |    |            |                 |                        |                    |                |             |        |            |        |

**Step (2):** Next, click on **New** button and the following screen will get displayed. Next, click on the **OS Donate**.

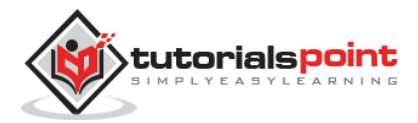

| ×   | System +             | Users -             | Menus •             | Content +            | Components -               | Extensions +       | Help + | Rushali 🖬 | • |
|-----|----------------------|---------------------|---------------------|----------------------|----------------------------|--------------------|--------|-----------|---|
| ×   | Cancel               |                     |                     |                      |                            |                    |        |           |   |
| Fee | d Display th         | s module allows     | the displaying o    | f a syndicated fee   | d                          |                    |        |           |   |
| Foo | ter This module      | e shows the Joo     | nilal copyright int | formation.           |                            |                    |        |           |   |
| Lan | guage Swite          | cher This modu      | le displays a list  | of available Conte   | nt Languages (as define    | d and published in |        |           |   |
| Lat | est News This        | Module shows        | a list of the most  | recently publishe    | d and current Articles. S  | one that           |        |           |   |
| Lat | est Users This       | module displays     | s the latest regist | ered users           |                            |                    |        |           |   |
| Log | in This module       | displays a useri    | varne and passw     | ord login form. It a | ilso displays a link to    |                    |        |           |   |
| Mer | u This module        | displays a menu     | on the trantend     |                      |                            |                    |        |           |   |
| Mos | t Read Cont          | ent This Module     | shows a list of     | the currently publ   | Ished Articles which he    | re the highest     |        |           |   |
| os  | Donate <ht>&lt;</ht> | OSDonate - Hovi     | ar your Paypal Do   | onate button with.   |                            |                    |        |           |   |
| Pop | ular Tags Th         | is Module displa    | ys tags used on     | the ste in a list or | a cloud layout. Tags ca    | ibe                |        |           |   |
| Ran | dom Image            | This Module dis     | plays a random ir   | nage from your cl    | nosen directory.           |                    |        |           |   |
| Sea | rch This modul       | ie will display a : | search box.         |                      |                            |                    |        |           |   |
| Sim | ilar Tags The        | similar Tags M      | odule displays lin  | ks to other items v  | with similar lags. The clo |                    |        |           |   |
| Sm  | art Search M         | lodule This is      | a search module     | for the Smart Sea    | rch system.                |                    |        |           |   |

**Step (3):** After clicking on **OS Donate**, the existing Donate module will get displayed as shown below.

| System Users              | Menus Content Componente Extensions Help                                                                                          | Ru<br>Maria              | shail ef 🛛 🗘 |
|---------------------------|----------------------------------------------------------------------------------------------------|--------------------------|--------------|
| Module Manaj              | ger. Module OS Donate                                                                                                    | al n                     | pomia        |
| Bitree                    | V Save & Daze + Save & Nee O Canod                                                                                                |                          | O Help       |
| 584.*                     |                                                                                                    |                          |              |
| Medule Description        | Menu Assignment Module Permissions Stidly hever options Advanced                                                                  |                          |              |
| S Donate                  |                                                                                                    | Show Title               |              |
| Donate                    |                                                                                                    | Show Hide                |              |
| ISDonate - Hover your P   | aypal Donate button with style Created by http://www.OSTraining.com. Instructions (for detailed instructions include screenshots, | Position                 |              |
| lease wisit http://www.Os | Training.com): 1) Access Module: Extensions >> Module Manager >>                                                                  | Type of Select # Poption |              |
| and a second second       |                                                                                                    | Status                   |              |
| Acquire Class Suffix      |                                                                                                    | Published                |              |
|                           |                                                                                                    | Start Publishing         |              |
| lpen in new window        | # Yes                                                                                                    |                          |              |
|                           |                                                                                                    | Finish Publishing        |              |
| uccess return page        | http://www.myaite.com/anypage//                                                                                                   | B                        |              |
| ancel return page         | http://www.mvolte.com/anvpape2                                                                                                    | Access                   |              |
|                           |                                                                                                    | Public                   |              |
| empany Lege URL           | http://www.mysite.com/pathto/log                                                                                                  | Oldering                 |              |
| aypal button image        | https://www.paypal.com/en_USX/                                                                                                    | 1. OS Donate *           |              |
| the second states and the | m Min                                                                                                    | Language                 |              |
| U OMA BUTLA TEST          | () No                                                                                                    | All                      |              |
| who text :                | Please consider supporting out                                                                                                    | Note                     |              |

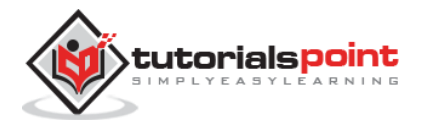

By default, the **Module** tab is displayed. Below, we have mentioned the details of the fields present in the **Module** tab.

- **Title:** Displays the title of Module.
- **Module Class Suffix:** Customized CSS styles are allowed to create on these modules to apply.
- **Open in new window:** Opens a new window after clicking on the PayPal button.
- **Success return page:** Enter the URL of the page where the user will return after donating at PayPal.
- **Cancel return page:** Enter the URL of the page where the user will return after cancelling the PayPal donate.
- **Company Logo URL:** Enter the image path of the company logo.
- **PayPal button image:** Sets the path of PayPal button.
- **Show intro text:** Intro text is shown in the module.
- **Intro text:** Enter the intro text which is displayed in the module.
- **E-Mail/PayPal ID:** Enter PayPal ID or email address.
- **PayPal Description:** Display the brief description of PayPal donation.
- **Currencies:** Allow users to select currencies.
- **PayPal Language:** Set the language for PayPal.
- **Show amount field:** Editable amount field is shown.
- Amount: Donation amount is set.
- **Show Title:** Display the title of the module in the front end.
- **Position:** It will select the position of the module to be displayed.
- **Status:** It displays the status of the article such as *Published, Unpublished* and *Trashed*.
- **Start Publishing:** It will start publishing on the assigned date and time.
- **Finish Publishing:** It will finish publishing at the assigned date and time.
- Access: It allows access only to selected users from the dropdown list such as *Guest, Public, Super Users, Registered and Special* option to view the items.
- **Ordering:** Displays the dropdown of all modules present in the position.
- **Language:** It specifies the language of the site. It provides either *ALL* or *English* (*UK*) options.
- **Note:** It is used to enter the text information.

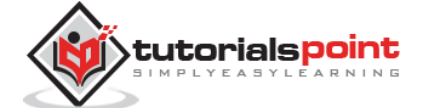

**Step (4):** In **Description** tab, there is a brief description given about the Donation Module.

| X                   | ystem Users                           | Menus Conte                                    | nt Component                               | s Extensions                        | e. Help                                 | Rusha                                                 | ali of 📢   |
|---------------------|---------------------------------------|------------------------------------------------|--------------------------------------------|-------------------------------------|-----------------------------------------|-------------------------------------------------------|------------|
| 1                   | Nodule Mana                           | ager: Module                                   | OS Donate                                  |                                     |                                         | oc 🕅                                                  | omla       |
|                     | 🛛 Save                                | ✓ Save & Close                                 | + Save & New                               | Cancel                              |                                         |                                                       | Ø He       |
| Title *             |                                       |                                                |                                            |                                     |                                         |                                                       |            |
| Modul               | e Description                         | Menu Assignmer                                 | nt Module Perm                             | issions Stic                        | ky hover options                        | Advanced                                              |            |
| OSE                 | )onate - I                            | Hover vou                                      | r Pavpal                                   | Donate                              | button v                                | with style                                            |            |
| Created             | by http://www.OS1                     | Training com. Instruc                          | tions (for detailed in                     | structions inclui                   | le screenshots, p                       | please visit http://www.OsTraining.com);              |            |
| 1) Acces            | s Module: Extens                      | sions >> Module Mar                            | nager >> OSDonati                          | •                                   | 8750813810 B23903                       |                                                       |            |
| 2) Config           | ure Basic Parame                      | ters                                           |                                            |                                     |                                         |                                                       |            |
| 3) Config           | ure Hover Parame                      | ters                                           |                                            |                                     |                                         |                                                       |            |
| 4) Publis           | h/Enable                              |                                                |                                            |                                     |                                         |                                                       |            |
| 5) Assig            | n to Menu Items                       |                                                |                                            |                                     |                                         |                                                       |            |
| 6) Save             |                                       |                                                |                                            |                                     |                                         |                                                       |            |
| You can<br>screen a | use OSDonate tw<br>nd never gets scro | o ways: 1) As a reg<br>illed off the screen. 7 | ular module (2) As<br>This is activated by | a fixed position,<br>the Use sticky | hovering/floating n<br>hover parameter. | module, so that your Paypal Donate button always appe | ears on th |

**Step (5):** When we click on the **Menu Assignment** tab, you will get the screen as shown below.

| 🕱 System Users     | Menus Content Components Extensions Help                         | Rushali 🗗 🌻 |
|--------------------|------------------------------------------------------------------|-------------|
| 🐨 Module Mana      | 🛛 🛛 🕅 🖉 Joomla                                                   |             |
| 🖉 Save             | Save & Close Save & New Cancel                                   | • Help      |
| Title *            |                                                                  |             |
| Module Description | Menu Assignment Module Permissions Sticky hover options Advanced |             |
| Module Assignment  | Only on the pages selected *                                     |             |
| Menu Selection     | Select All, None   Expand All, None                              | Search      |
|                    | O MAIN MENU                                                      |             |
|                    | Home (Alas: homepage)                                            |             |
|                    | O USER MENU                                                      |             |
|                    | Your Profile (Alias: your-profile)                               |             |
|                    | Submit an Article (Alas: submit-an-article)                      |             |
|                    | Submit a Weblink (Alas: submit-a-weblink)                        |             |
|                    | Site Administrator (Alas: 2013-11-16-23-26-41)                   |             |
|                    | Template Settings (Alas: template-settings)                      |             |
|                    | Site Settings (Alise ste-settings)                               |             |

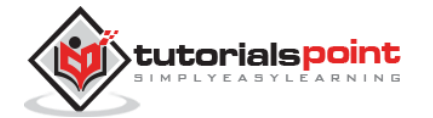
- **Module Assignment:** Select the option to view the item from the dropdown list such as on all pages, no pages, only on the pages selected or on all pages except those selected.
- Menu Selection: After selecting the option only on the pages selected or on all pages except those selected, it will display all menu items present in Joomla. It will allow assigning module to some and not all pages.

**Step (6): Module Permissions** tab shows three action to choose from. It manages the setting of module permissions for the user groups as shown in the following screen.

| 🕱 System Us           | ers Menus Content              | Components Exter        | isions Help          |                                 | Rushali 🗗 🕻 |
|-----------------------|--------------------------------|-------------------------|----------------------|---------------------------------|-------------|
| 🐨 Module M            | anager: Module OS              | Donate                  |                      |                                 |             |
| 📕 Save                | ✓ Save & Close                 | Save & New 🛛 🙆 Canc     | el                   |                                 | <b>O</b> He |
| Title *               |                                |                         |                      | )                               |             |
| Module Descript       | ion Menu Assignment            | Module Permissions      | Sticky hover options | Advanced                        |             |
| Manage the permission | n settings for the user groups | below. See notes at the | bottom.              |                                 |             |
| Public                | Action                         | Select New Setting      | 1                    | Calculated Setting <sup>2</sup> |             |
| - Guest               | Delete                         | Inherited *             |                      | <b>Not Allowed</b>              |             |
| – Manager             | Edit                           | Inherited *             |                      | Hot Allowed                     |             |
| Administrator         | Edit State                     | Inherited *             |                      | Not Allowed                     |             |
| - Registered          |                                |                         |                      |                                 |             |
| Author                |                                |                         |                      |                                 |             |
| Editor                |                                |                         |                      |                                 |             |
| Publisher             |                                |                         |                      |                                 |             |

- **Delete:** It allows users in group to delete the content present in the module.
- **Edit:** It allows users in the group to edit the content present in the module.
- **Edit State:** It allows users in group to change the state of content present in the module.

Step (7): In sticky hover options tab, you can set the options for sticky hover.

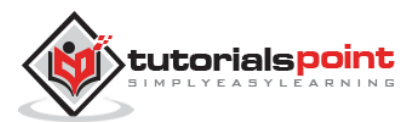

#### Joomla

| X System Users            | Menus Content Components Exte           | nsions Help          |          | Rushali 🗹 🕻 |
|---------------------------|-----------------------------------------|----------------------|----------|-------------|
| 2 Save                    | ✓ Save & Close + Save & New Q Can       | cel                  |          | O He        |
| Title *                   |                                         |                      |          |             |
| Module Description        | Menu Assignment Module Permissions      | Sticky hover options | Advanced |             |
| Use sticky hover          | ● Yes.<br>◎ No                          |                      |          |             |
| Horizontal Reference Side | ⊛ right<br>⊚ left                       |                      |          |             |
| Horizontal distance       | 0                                       |                      |          |             |
| Vertical Reference Side   | <ul> <li>bottom</li> <li>top</li> </ul> |                      |          |             |
| Vertical distance         | 0                                       |                      |          |             |
| Font Color                |                                         |                      |          |             |
| Width                     | 200                                     |                      |          |             |

- **Use sticky hover:** Sets the position of the module where PayPal button is set constant after scrolling the page.
- **Horizontal Reference Side:** Sets the reference side horizontally on left or right side.
- Horizontal distance: Sets the distance horizontally in pixels.
- Vertical Reference Side: Sets the reference side vertically on bottom or top.
- Vertical distance: Sets the distance vertically in pixels.
- **Font Color:** Enter the font color in hexa value.
- **Width:** Set the width.

**Step (8):** The **Advanced** tab is used to do the advanced settings of the Donation module. The screenshot of **Advanced** tab is as shown below.

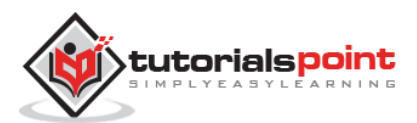

| 🗙 System Use     | ers Menus Content   | Components Extensions Help     |                  | Rushali 🗗 🇘 |
|------------------|---------------------|--------------------------------|------------------|-------------|
| 😚 Module Ma      | anager: Module OS   | Donate                         |                  | 🛛 Joomla    |
| <b>B</b> Save    | Save & Close        | Save & New                     |                  | • Hel       |
| Title *          |                     |                                |                  |             |
| Module Descripti | ian Menu Assignment | Module Permissions Sticky hove | options Advanced |             |
| Module Tag       | div                 | •                              |                  |             |
| Bootstrap Size   | 0                   | •                              |                  |             |
| Header Tag       | h3                  | •                              |                  |             |
| Header Class     |                     |                                |                  |             |
| Module Style     | Inherited           | *                              |                  |             |
|                  |                     |                                |                  |             |

- Module Tag: Specifies the HTML tag for the modules.
- Bootstrap Size: Selects width of the module built in bootstrap.
- **Header Tag:** Modules uses the HTML header tags.
- Header Class: Optional CSS classes are added in the module header.
- **Module Style:** Overrides the template style for its position.

### Toolbar

Following are the details about the function tabs present on the toolbar of Donation Module.

- Save: Saves your modules.
- Save & Close: Saves the modules and will close the current screen.
- Save & New: Saves the modules and opens a new creating module screen.
- **Cancel:** Cancels the created modules in Joomla.

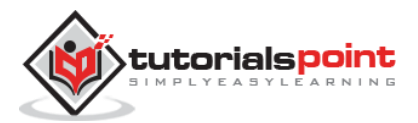

Joomla

### Part 4: Joomla Global Settings

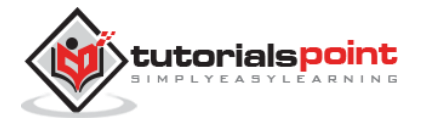

140

# 25. SYSTEM SETTINGS

The Global Configuration is used for configuring Joomla site with your personal settings. To access the system settings, just follow the following steps:

Step (1): Go to System --> Global Configuration as shown in the following screen.

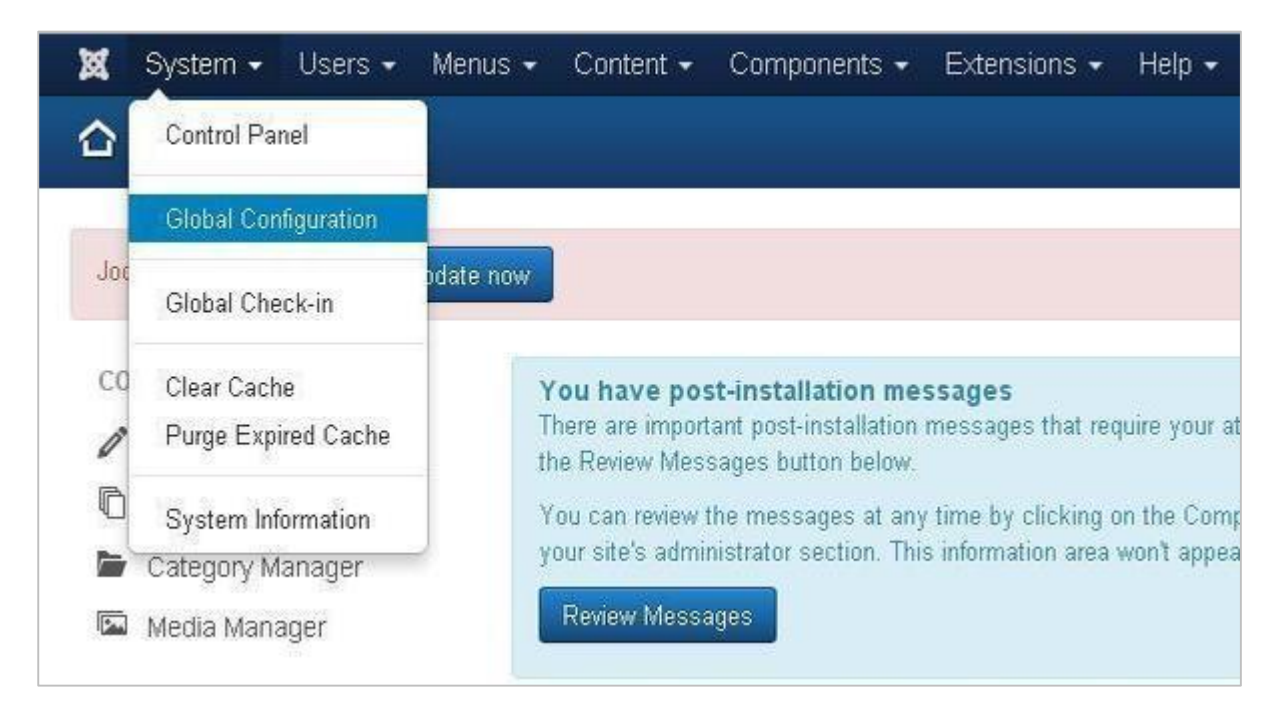

**Step (2):** Under **Global Configuration** section, click on the **System** tab to get **System Settings** as shown in the following screen.

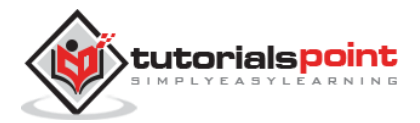

|                            | re & Close O Cancel |                                                                                                    |
|----------------------------|---------------------|----------------------------------------------------------------------------------------------------|
| SYSTEM                     | Site System         | Server Permissions Text Filters                                                                                 |
| Global Configuration       |                     |                                                                                                    |
| COMPONENT                  | System Settings     |                                                                                                    |
| Banners                    |                     |                                                                                                    |
| Cache Manager              |                     |                                                                                                    |
| Check-in                   | Path to Log Folder* | C:\Program Files\Ampps\www.Joc                                                                                  |
| Contacts                   |                     |                                                                                                    |
| Articles                   | Help Server*        | English (GB) - Joomla help wiki * Refresh                                                                       |
| EJB - Easy Joomla Backup   |                     |                                                                                                    |
| EJB - Easy Joomla Backup   | Debug Settings      |                                                                                                    |
| Smart Search               |                     |                                                                                                    |
| Installation Manager       |                     |                                                                                                    |
| Joomla! Update             | Debug System        | Yes No                                                                                                    |
| Language Manager           |                     |                                                                                                    |
| Media Manager              | Debug Language      | Yes No                                                                                                    |
| Menus Manager              |                     |                                                                                                    |
| Messaging                  | Cache Settings      |                                                                                                    |
| Module Manager             |                     |                                                                                                    |
| Newsfeeds                  |                     |                                                                                                    |
| Plugins Manager            | Cache *             | OFF - Caching disabled *                                                                                        |
| Post-installation Messages |                     |                                                                                                    |
| Redirect                   | Cache Handler       | File *                                                                                                    |
| Search                     |                     | 1                                                                                                    |
| Tags                       | Cache Time *        | 15                                                                                                    |
| Template Manager           |                     |                                                                                                    |
| Users Manager              | Session Settings    | S                                                                                                    |
| Weblinks                   |                     |                                                                                                    |
|                            |                     | The second second second second second second second second second second second second second second second se |
|                            | Session Lifetime *  | 15                                                                                                    |

Under **System Settings**, you can see there are two options:

- **Path to Log Folder:** It gives a path to store the logs by Joomla. This path is automatically set up on Joomla installation and should not be changed.
- **Help Server:** It provides help information when the button is clicked. It uses appropriate language for the help service. It uses Joomla main help site by default.

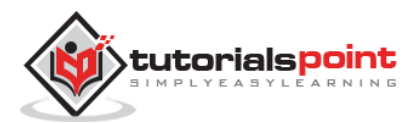

### **Debug Settings**

| Debug Settings |     |    |
|----------------|-----|----|
| Debug System   | Yes | No |
| Debug Language | Yes | No |

The Debug Settings contain two options:

- **Debug System:** It is a debugging system of Joomla which provides debug information by setting it to "Yes". It provides various forms such as diagnostic information, language translations and SQL errors. The default setting is "No".
- **Debug Language:** It provides debug language translations for Joomla site by setting it to "Yes".

### **Cache Settings**

| Cache Settings |                        |   |
|----------------|------------------------|---|
| Cache *        | OFF - Caching disabled | * |
| Cache Handler  | File                   | • |
| Cache Time *   | 15                     |   |

The Cache Settings contain three options:

- **Cache:** It specifies whether the cache is enabled or not. It reduces the load used by the websites to a web server. The default is "OFF Caching disabled".
- **Cache Handler:** It provides file-based caching mechanism for cache handling.
- **Cache Time:** It specifies the maximum time for a cache file before it is refreshed. The default cache time is 15 minutes.

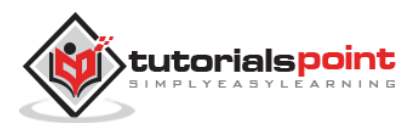

### **Session Settings**

| Session Settings   |          |   |
|--------------------|----------|---|
| Session Lifetime * | 15       |   |
| Session Handler *  | Database | • |

The Session Settings contain two options:

- **Session Lifetime:** It defines the session time for users who remain signed in. The default session is 15 minutes.
- **Session Handler:** It provides session handler which informs how the session should be handled after a user logs into the site. The default setting is "Database".

#### Toolbar

Following are the details about the toolbar function tabs:

- Save: Saves your setting.
- Save & Close: Saves the settings and closes the current screen.
- Cancel: Cancels the setting in Joomla.

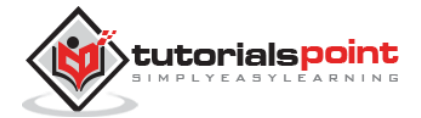

# 26. MEDIA SETTINGS

In this chapter, we will study about **Joomla Media Settings**. Joomla Media Settings help to configure the global media files options such like file format, MIME specifications, upload of files, size of files etc.

### **Joomla Media Settings**

Following are the simple steps used to set the Joomla media options:

```
Step (1): Go to System --> Global Configuration as shown in the following screen.
```

| X       | System - Users -                       | Menus 🗸      | Content 🗸                                               | Components 👻                                                       | Extensions -                               | Help 🗸                     |
|---------|----------------------------------------|--------------|---------------------------------------------------------|--------------------------------------------------------------------|--------------------------------------------|----------------------------|
|         | Control Panel                          |              |                                                         |                                                                    |                                            |                            |
|         | Global Configuration                   |              | ŭ                                                       |                                                                    |                                            |                            |
| Joi     | Global Check-in                        | odate now    | k.                                                      |                                                                    |                                            |                            |
| co<br>Ø | Clear Cache<br>Purge Expired Cache     | ۲<br>T<br>ti | <b>'ou have po</b> r<br>here are impor<br>he Review Mes | st-installation me<br>ant post-installation<br>sages button below. | ssages<br>messages that rec                | luire your at              |
|         | System Information<br>Category Manager | ) Y<br>Y     | iou can review<br>our site's admi                       | the messages at any<br>nistrator section. Thi                      | r time by clicking o<br>s information area | in the Comp<br>won't appea |
| Pa      | Media Manager                          |              | Review Mess                                             | ages                                                               |                                            |                            |

Click on **Media Manager** in Joomla **Global Configuration**. You will get to see the following screen and fill the fields with appropriate values.

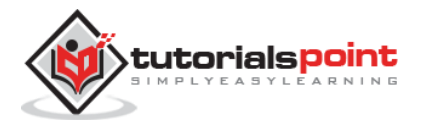

| 🗹 Save                               | Save & Close O Cancel                                                                       |                                                         |                                                                                   |
|--------------------------------------|---------------------------------------------------------------------------------------------|---------------------------------------------------------|-----------------------------------------------------------------------------------|
| SYSTEM<br>Global Configuration       | Component Permissions                                                                       | i .                                                     |                                                                                   |
| COMPONENT                            | Legal Extensions (File Types)                                                               | bmp,csv,doc,gif,ico.jpg                                 | g.jpeg.odg,odł                                                                    |
| Banners<br>Cache Manager             | Maximum Size (in MB)                                                                        | 10                                                      |                                                                                   |
| Check-in<br>Contacts<br>Articles     | Warning! Path Folder<br>Changing the default Path to fil<br>The 'Path to images' folder has | les folder' to another folde<br>to be the same or a sub | ler other than default 'images' may break your lin<br>bfolder of 'Path to files'. |
| Smart Search<br>Installation Manager | Path to files folder                                                                        | images                                                  |                                                                                   |
| Joomlal Update<br>Language Manager   | Path to images folder                                                                       | images                                                  |                                                                                   |
| Media Manager<br>Menus Manager       | Restrict Uploads                                                                            | Yes                                                     | No                                                                                |
| Messaging<br>Module Manager          | Check MIME Types                                                                            | Yes                                                     | No                                                                                |
| Newsfeeds<br>Plugins Manager         | Legal Image Extensions (File T                                                              | ypes) bmp,gifjpg,png                                    |                                                                                   |
| Post-installation<br>Messages        | Ignored Extensions                                                                          |                                                         |                                                                                   |
| Redirect<br>Search                   | Legal MIME Types                                                                            | image/jpeg.image/gif.in                                 | mage/png.ima                                                                      |
| Tags<br>Template Manager             | Illegal MIME Types                                                                          | text/html                                               |                                                                                   |
| Users Manager<br>Weblinks            |                                                                                             |                                                         |                                                                                   |

Below we have mentioned the details of the fields present in the Joomla Media Settings page:

- **Legal Extensions (File Types):** Provide an extension for the user file uploads which are separated by the **comma (,)**. For example: jpg, png, json....
- Maximum Size (in MB): Maximum size of the file in MB i.e. allowed for an uploading.
- **Path to files folder:** Provide the path for the file folder i.e. related to the root of the Joomla installation directory.
- **Path to images folder:** Provide the Path for the image folder i.e. related to the root of the Joomla installation directory.
- **Restrict Uploads:** It restricts a user to upload the image files, if there is no **Manager Permission if File info** or **MIME Magic** isn't installed on the server.
- **Check MIME Types:** MIME Magic or File info is used to verify the MIME types.

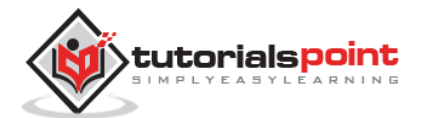

- Legal Image Extensions (File Types): Check for valid image headers of image files.
- **Ignored Extensions (File types):** Ignores the file types which are specified in this field with comma separated.
- Legal MIME Types: Specifies the legal MIME types separated by comma.
- **Illegal MIME Types:** Specifies the illegal MIME types separated by comma.

Step (2): Click on Permission and select the required options from the dropdown menu.

| 🗄 Media Mana                         | ger Options                            |                                                                                                 |                                 | ىلى                             |
|--------------------------------------|----------------------------------------|-------------------------------------------------------------------------------------------------|---------------------------------|---------------------------------|
| <b>B</b> Save                        | ✓ Save & Close                         | Cancel                                                                                          |                                 |                                 |
| SYSTEM<br>Global Configuration       | Component                              | Permissions                                                                                     |                                 |                                 |
| COMPONENT<br>Banners                 | Default permission<br>Manage the permi | ns used for all content in this component.<br>ssion settings for the user groups below. See not | es at the bottom.               |                                 |
| Cache Manager                        | Public                                 | Action                                                                                          | Select New Setting <sup>1</sup> | Calculated Setting <sup>2</sup> |
| Check-in<br>Contacts                 | - Guest                                | Configure                                                                                       | Inherited *                     | Not Allowed                     |
| Articles                             | - Manager                              | Access Administration Interface                                                                 | Inherited *                     | Not Allowed                     |
| EJB - Easy Joomta<br>Backup          | Administrato                           | r Create                                                                                        | inherited *                     | Not Allowed                     |
| Smart Search<br>Installation Manager | - Registered                           | Delete                                                                                          | Inherited *                     | Not Allowed                     |
| Joomlal Update                       | Author                                 |                                                                                                 |                                 |                                 |
| Language Manager                     | and the second second                  |                                                                                                 |                                 |                                 |
| Media Manager                        | Editor                                 |                                                                                                 |                                 |                                 |
| Menus Manager<br>Messaging           | Publishe                               | ¢                                                                                               |                                 |                                 |
| Module Manager                       | - Super Users                          |                                                                                                 |                                 |                                 |

The following steps describe how to change the permissions for the Media Manager component:

Step (2.1): You can select the Title that is listed in the Group, located on the right.

Step (2.2): The possible desired Actions are:

- **Configure:** Users can configure this component.
- Access Administration Interface: Users are able to access the administration interface.
- **Create:** Users can create the content in this component.
- **Delete:** Users can delete any content that is defined in this component.

Step (2.3): Select the **Permission** for an **Action** that you want to change:

• **Inherited:** The Global Configuration, Component Configuration, Article Manager Options, or Category permissions are used to inherit for users in this Group.

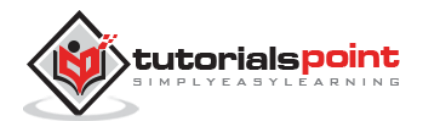

- **Allowed:** This shows the allowed Users for this Group.
- **Denied:** This shows the denied Users for this Group.

### Toolbar

Following are the toolbar options in the media.

- Save: Saves your media setting.
- Save & Close: Saves the media setting and closes the current screen.
- **Cancel:** Cancels the media setting in Joomla.

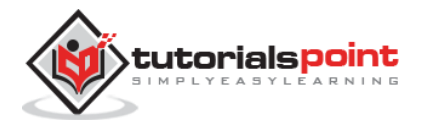

# 27. LANGUAGE MANAGER

In this chapter, we will study about **Joomla Language Manager**. The Joomla language manager option is used to set the Native Title, Language Code, SEF Prefix, and Image Prefixes of the installed or to be installed languages.

### Joomla Language Manager

Following are the simple steps used to set the Joomla language manager.

**Step (1):** Go to **System --> Global Configuration** as shown in the following screen.

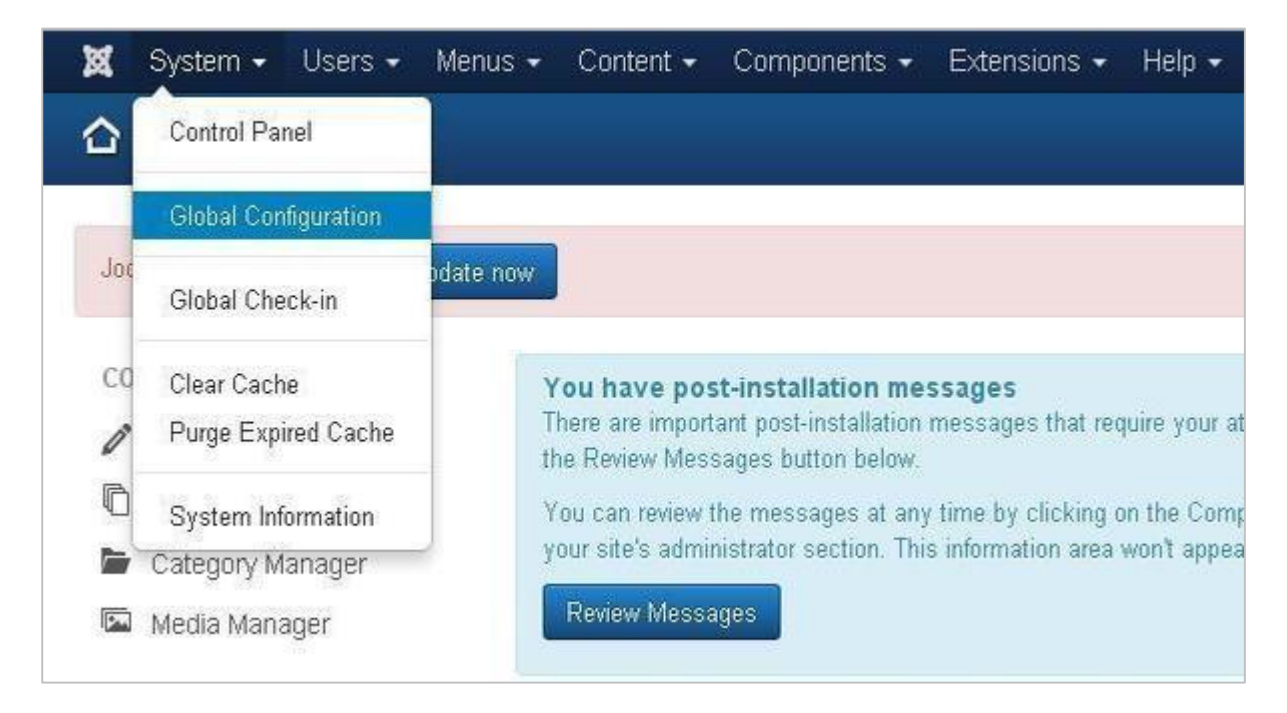

Next, click on the **Language Manager** in Joomla **Global Configuration** and you will get the screen as shown below.

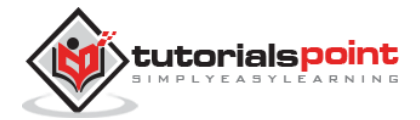

| <b>1</b> 5346                        | 🛩 Save & Close 🛛 🔞                        | Carcel                                                                                                    |                |                   |                    |
|--------------------------------------|-------------------------------------------|----------------------------------------------------------------------------------------------------|----------------|-------------------|--------------------|
| system<br>Glonal Configuration       | Permissione                               |                                                                                                    |                |                   |                    |
| сомеонент<br>Banners                 | Default permissions<br>Manage the permiss | used for all content in this component,<br>son soltings for the user groups below. See notes at the bottom, |                |                   |                    |
| Cache Manager                        | Public                                    | Action                                                                                                    | Select New Set | ting <sup>1</sup> | Calculated Setting |
| Check-II<br>Contacts                 | - Guest                                   | Configure                                                                                                   | inhe tod       | •                 | Hot Allowed        |
| Anticles                             | - Managar                                 | Access Administration Interface                                                                             | inherited.     |                   | Rol Allowed        |
| Smart Bearch<br>Installation Manager | Annihistorta                              | Disate                                                                                                    | Inherited      | •                 | Rot Allowed        |
| Joomlai Update                       | - Registered                              | Delete                                                                                                    | Inherited      |                   | Not Allowed        |
| tənguləğə Mənəgər<br>Məcia Mənagər   | Author                                    | Edh                                                                                                    | Inherited      | -                 | Hot Allowed        |
| Menus Monager<br>Meesaging           | Editor                                    | Edit State                                                                                                  | I'he tod       | •                 | Hot Allowed        |
| Mocula Manager                       | Fublisher                                 |                                                                                                    |                |                   |                    |
| Newsleede<br>Plugins Manager         | Super Users                               |                                                                                                    |                |                   |                    |

Below we have mentioned the details of the fields present in the Joomla Language Manager page.

- **Configure:** Configure the installed language.
- Access Administration Interface: Users are able to access the administration interface.
- **Create:** It creates new languages in the component.
- **Delete:** It deletes the created new languages in the component.
- **Edit:** It edits an existing language.
- **Edit State:** Changes the language state such as Publish, Unpublished, Archive and Trash in the component.

### Toolbar

Following are the toolbar options in the Language Manager.

- Save: Saves your language setting.
- Save & Close: Saves the language setting and closes the current screen.
- **Cancel:** Cancels the language setting in Joomla.

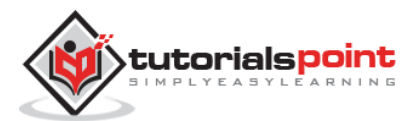

# 28. PRIVATE MESSAGES

The messaging system allows to send messages to the back-end users of Joomla. You can send, read, write and delete messages.

**Step (1):** You can create a new private message as shown in the screen below. Go to **Components --> Messaging --> New Private Message** to write a new private message.

| 🐹 System 🗕 Users 🗕 Menus                                                          | 👻 Content 👻                                                                                                  | Components 🗸 🖻                                                                               | xtensions | s 🕶 Help 🕶                                                                                                    |
|-----------------------------------------------------------------------------------|----------------------------------------------------------------------------------------------------|----------------------------------------------------------------------------------------------|-----------|----------------------------------------------------------------------------------------------------|
| ✿ Control Panel                                                                   |                                                                                                    | Banners<br>Contacts<br>Joomla! Update                                                        | Þ         |                                                                                                    |
| Joomlal <b>3.4.1</b> is available: Update no                                      | w                                                                                                    | Messaging                                                                                    |           | New Private Message                                                                                                    |
| CONTENTAdd New ArticleAdd New ArticleArticle ManagerCategory ManagerMedia Manager | You have pos<br>There are import<br>the Review Mess<br>You can review t<br>your site's admir<br>Review Messa | Newsfeeds<br>Post-installation Mes<br>Redirect<br>Search<br>Smart Search<br>Tags<br>Weblinks | ssages    | Read Private Messages<br>t require your attention. To view th<br>ing on the Components, Post-inst<br>rea won't appear when you have h |
| STRUCTURE                                                                         |                                                                                                    |                                                                                              |           |                                                                                                    |
| <ul><li>Menu Manager</li><li>Module Manager</li></ul>                             | LOGGED-IN US                                                                                                 | SERS                                                                                         |           |                                                                                                    |

**Step (2):** When you open the New Private Message, you will get the following screen.

| 🐹 System 🗸 Users 🗸 | <ul> <li>Menus</li></ul>                        |
|--------------------|-------------------------------------------------|
| 🖻 Private Messag   | ges Manager: Write Private Message              |
| Send Scancel       |                                                 |
| Recipient *        | ±                                               |
| Subject *          |                                                 |
| Message *          | Edit • Insert • View • Format • Table • Tools • |
|                    | B I 및 S 등 등 등 등 ≣ Paragraph → 🗄 🗄               |
|                    |                                                 |
|                    |                                                 |
|                    |                                                 |
|                    |                                                 |

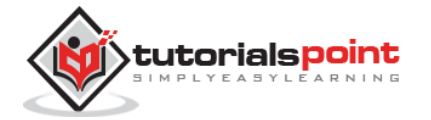

You can select a "Recipient" by clicking on the select user button. Enter a subject in the "Subject" field. Enter your message in the "Message" area. Message area provides an editor kind of interface with options such as bold, italic, heading format, insertion of image, link, table, indentation of text, text alignment, special characters etc.

**Step (3):** If you want to read the private messages, then go to **Components --> Messaging --> Read Private Messages** as shown in the following screen.

| 🐹 System 🕶 User | rs 👻 Menus 👻 Content 👻 | Components - Extension     | is 👻 Help 👻           |
|-----------------|------------------------|----------------------------|-----------------------|
| 🛕 Private Mess  | ages Manager: Write    | Banners<br>Contacts        |                       |
| Send Sancel     |                        | Joomla! Update             |                       |
|                 |                        | Messaging 🚺 🕨              | New Private Message   |
| Recipient *     | ~                      | Newsfeeds 🕨 🕨              | Read Private Messages |
|                 |                        | Post-installation Messages |                       |
| Subject *       | -                      | Redirect                   |                       |
|                 |                        | Search                     |                       |
| Message *       | Edit 🕶 Insert 🕶 Vie    | Smart Search               | Tools 🕶               |
|                 | BIUS≡≡                 | Tags                       |                       |
|                 |                        | Weblinks 🕨 🕨               | Ĩ.                    |

When you open the above link, you will get the following screen.

| 🕱 System 👻 U           | sers 👻 Menus 👻 | Content 👻 Compo  | nents 👻  | Extensions 👻      | Help 🚽 |
|------------------------|----------------|------------------|----------|-------------------|--------|
| 🛛 Private Me           | ssages Manage  | r: Messages      |          |                   |        |
| 😌 New                  | Mark As Read   | 🔕 Mark as Unread | 🛅 Trasł  | n 🗘 🗘 My Settings | ]      |
| New Private<br>Message | Search         | ٩                | <b>×</b> | - Select Status - |        |
| Messages               |                |                  |          |                   |        |

You can filter list of the messages by typing part of the subject in the "Search" box. You can select the status of the message as "Read", Unread" and "Trash" by using the *Select Status* dropdown.

**Step (4):** At the top left, you will see a toolbar that provides following functions:

- **New:** It is used to create a new message.
- Mark as Read: It selects the status of message as Read.
- Mark as Unread: It selects the status of the message as Unread.
- **Trash:** It is used to delete the message.
- **My Settings:** It provides the pop-up window to change message settings.

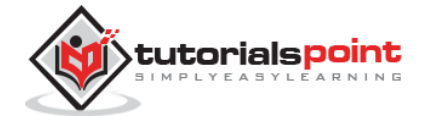

# 29. MASS EMAILING

**Mass Mail** is used for sending emails to the group of registered users. Users can be selected based on groups.

Step (1): To use this feature, go to Users --> Mass Mail Users as shown in the screen below.

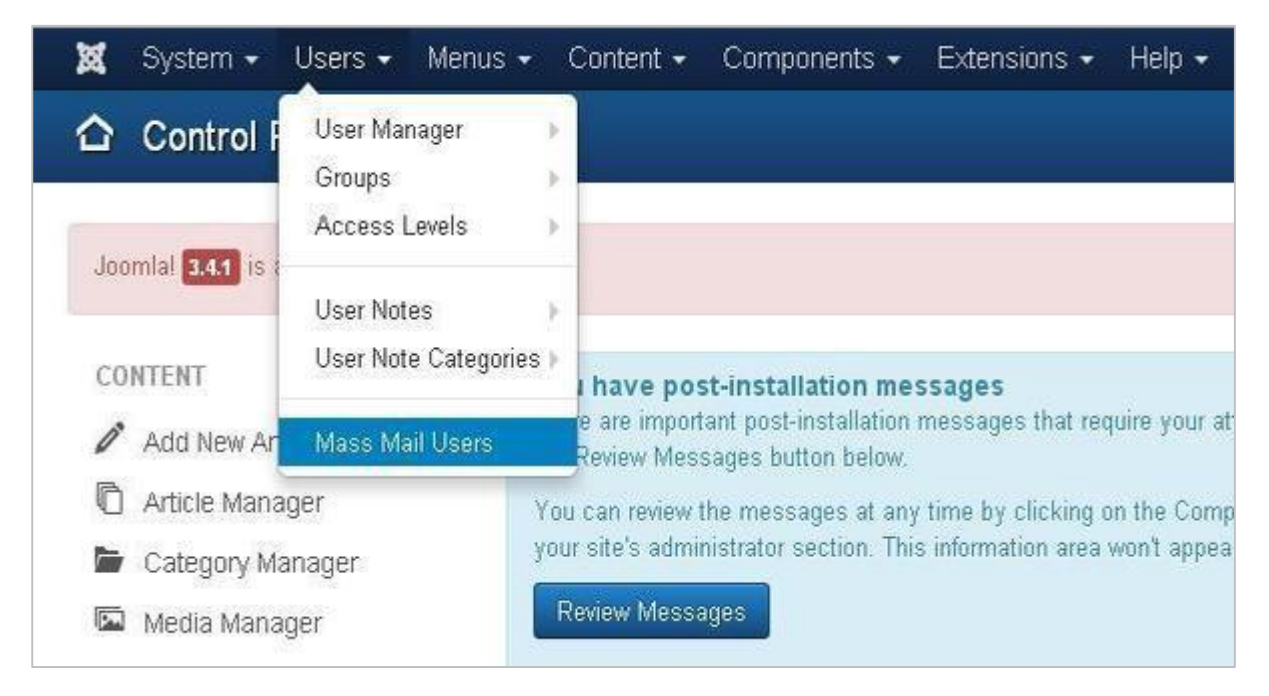

Step (2): The following screen shows Mass Mail window.

| X System Users Menus Content Components Extensions Help | My Site et                                                                                  |
|---------------------------------------------------------|---------------------------------------------------------------------------------------------|
| A Mass Mail                                             | mool 🕅                                                                                      |
| Send email Cancel                                       | O Help O Op                                                                                 |
| Subject<br>Message                                      | Mail to Child User Groups Send in HTML mode Send to disabled users Recipients as BCC Group: |
|                                                         | Select an option 🔹                                                                          |
|                                                         |                                                                                             |

The Mass Mail window provides following options:

- **Subject:** It is used for the email subject.
- **Message:** It adds the content of the email.

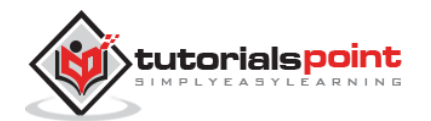

- **Mail to Child User Groups:** It is used to send email to all child groups of the parent group.
- Send in HTML Mode: It uses HTML code in the mail.
- Send to disable users: Disable users will be included when sending mail, if it is checked.
- **Recipients as Bcc:** It hides the recipient list and adds copy to site mail.
- **Group:** It chooses a group to send the mail to.

At the top left, there's a toolbar with following options:

- Send Mail: It is used to send an email once finished editing.
- **Cancel:** It cancels the unsaved edits.

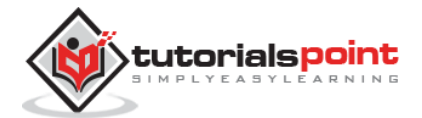

In this chapter, we will study about **Joomla Cache Manager**. You can install the cache controller plug-in which helps to improve the performance of Joomla. You can also turn off the cache on the particular pages and component.

### Joomla Cache Management

Following are the simple steps used to set up the Joomla cache manager:

**Step (1):** Click on **Cache Management** in Joomla **Global Configuration**. You will get the screen as shown below.

| 🕅 Cache Mana                          | iger Settings                             |                                                                                                    |                      | M                    |
|---------------------------------------|-------------------------------------------|----------------------------------------------------------------------------------------------------|----------------------|----------------------|
| Ø : жн                                | Save & Close                              | Cancel                                                                                                    |                      |                      |
| system<br>Elabel Configuration        | Permissions                               |                                                                                                    |                      |                      |
| спиронгит<br>Въпозта                  | Default sermissions<br>Manage the permiss | used for all content in this component,<br>sion settings for the user groups below. See notes at the bottom.<br> |                      |                      |
| Jocha Manage                          | Public                                    | Action                                                                                                    | Select New Setting 1 | Calculated Setting 2 |
| Contacts                              | - Guest                                   | Configure                                                                                                    | Inherited *          | Not Allowed          |
| Viicles                               | - Manager                                 | Access Administration Interface                                                                                  | Inherited *          | Not Allowed          |
| Priart Search<br>ristallation Manager | Administratur                             |                                                                                                    |                      |                      |
| oomlal Update<br>.sng. age Mansger    | - Registered                              |                                                                                                    |                      |                      |
| dodio Manoger                         | Acthor                                    |                                                                                                    |                      |                      |
| denus Manager<br>Vesiseging           | Editor                                    |                                                                                                    |                      |                      |
| dodule Manager                        | Publisher                                 |                                                                                                    |                      |                      |
| Newsleeds<br>Plug na Manager          | - Siger Users                             |                                                                                                    |                      |                      |

Following are the details of the fields present in the Joomla Cache Management page:

- **Configure:** It is used to select the system for which your site should be used for caching. It also caches your PHP opcode.
- Access Administration Interface: It allows users to access the administration interface.

### Toolbar

Following are the toolbar options in Cache Management.

- Save: Saves your Cache Manager Setting.
- Save & Close: Saves the Cache Manager Setting and closes the current screen.
- Cancel: Cancels the Cache Manager Setting in Joomla.

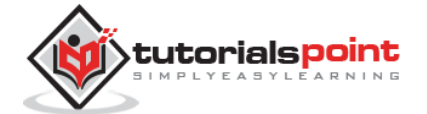

# 31. USERS SETTING

In this chapter, we will study about **Joomla Users Setting**. It gives options on how to configure the new users and provides various options that help restrict new users from providing unwanted details.

### **Joomla Users Setting**

Following are the simple steps used to set the Joomla users setting.

```
Step (1): Go to System --> Global Configuration as shown in the following screen.
```

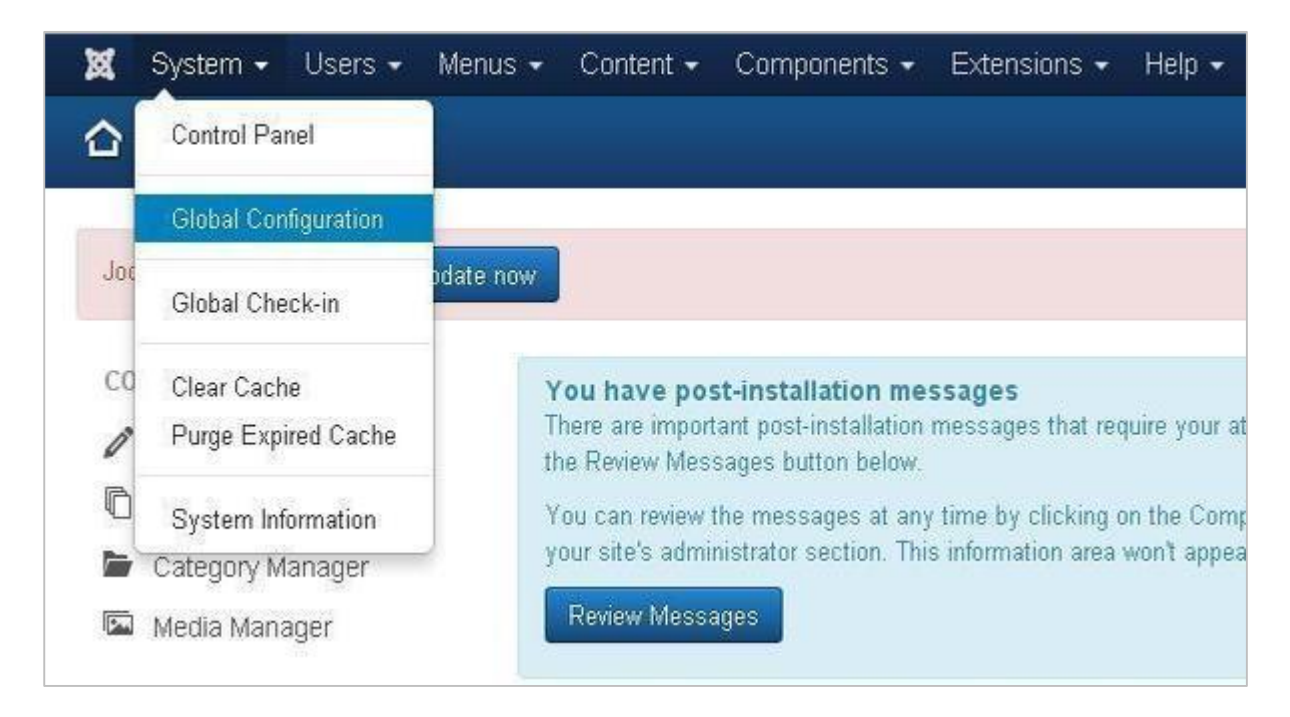

Next, click on **Users Manager** in Joomla **Global Configuration**. You will get the screen as shown below and select the fields with appropriate values.

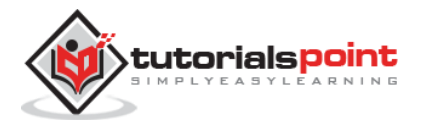

#### Joomla

| 🗹 Save                        | Save & Close O Cancel                            |
|-------------------------------|--------------------------------------------------|
| SYSTEM                        | Component User Notes History Mass Mail Permissio |
| Global Configuration          |                                                  |
| COMPONENT                     | Allow User Registration Yes No                   |
| Banners                       | New Llear Devictorian Crown Pagictered           |
| Cache Manager                 | New Oser Registration Group                      |
| Check-in                      | Guest Lear Group                                 |
| Contacts                      |                                                  |
| Articles                      | Send Password                                    |
| Smart Search                  | NO NO                                            |
| Installation Manager          | New User Account Activation Self                 |
| Joomlal Update                |                                                  |
| Language Manager              | Notification Mail to Administrators Yes No       |
| Media Manager                 |                                                  |
| Menus Manager                 | Captcha - Use Default - *                        |
| Messaging                     |                                                  |
| Module Manager                | Frontend User Parameters Show Hide               |
| Newsfeeds                     |                                                  |
| Plugins Manager               | Frontend Language Show Hide                      |
| Post-installation<br>Messages | Change Login Name Yes No                         |
| Redirect                      |                                                  |
| Search                        | Maximum Reset Count 10 *                         |
| Tags                          |                                                  |
| Template Manager              | Time in Hours                                    |
| Users Manager                 |                                                  |
| Weblinks                      | Minimum Password Length 4                        |
|                               | Password Minimum Integers 0 *                    |
|                               | Password Minimum Symbols 0 *                     |
|                               | Password Upper Case Minimum 0                    |

We can view the different tabs present in the screen shown above. By default, the Component tab is displayed.

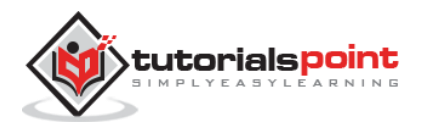

Below we have mentioned the details of the fields present in the Component tab.

- Allow User Registration: It allows the new user registration and set it to Yes.
- **New User Registration Group:** The default group which allows the user to register via front-end.
- **Guest User Group:** Setting up the Guest user.
- **Send Password:** If it is set to **Yes**, password will be mailed to the registered user as a part of registration mail.
- New User Account Activation: If it is set to None the new user will be registered immediately. If it set to **Self**, the new user gets the activation mail which helps to activate the account themselves.
- Notification Mail to Administrators: If it is set No, It sends the new user activation mail to the admin.
- **Captcha:** Provides the captcha options to activate the new user.
- **Front-end User Parameters:** It is set to **Show**, the user will be able to modify their language, editor and help websites.
- **Front-end Language:** It is set to **Show**, the language option will appear during the new user registration.
- Change Login Name: If it is set to Yes, it allows the new user to edit the login name.
- **Maximum Reset Count:** It defines the maximum reset of password for the user and 0 indicates no limits.
- **Time in Hours:** Time for the reset counter in hour.
- **Minimum Password Length:** Specifies the length of the password.
- **Password Minimum Integers:** It specifies the minimum number of integers that must be included in the password entry.
- **Password Minimum Symbols:** It specifies the minimum number of symbols that must be included in the password entry.
- **Password Upper Case Minimum:** It specifies the minimum number of upper case characters that must be included in the password entry.

**Step (2):** The User Notes History tab is used to save history of the user notes.

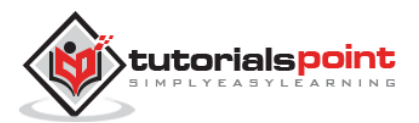

| 🗙 System Users                 | Menus Cont     | ent Components    | Extensions  | Help        |
|--------------------------------|----------------|-------------------|-------------|-------------|
| Users Config                   | uration        |                   |             |             |
| 🗹 Save                         | ✓ Save & Close | Cancel            |             |             |
| SYSTEM<br>Global Configuration | Component      | User Notes Histor | / Mass Mail | Permissions |
| COMPONENT                      | Save History   |                   | Yes 1       | No          |
| Banners                        | Mavimum Varsin | ns 5              |             |             |
| Cache Manager                  | Hannah Ferere  | 5                 |             |             |
| Check-in                       |                |                   |             |             |

- **Save History:** It saves the version history of the component when selected as **Yes**. Otherwise no version history is saved.
- **Maximum Versions:** It always saves the maximum number of versions for an item.

Step (3): The Mass Mail tab is used to save setting for the mass mail.

| 🕱 System Users                 | Menus Content Components Extensions Help           |
|--------------------------------|----------------------------------------------------|
| 🔠 Users Config                 | uration                                            |
| 🗹 Save                         | Save & Close Cancel                                |
| SYSTEM<br>Global Configuration | Component User Notes History Mass Mail Permissions |
| COMPONENT<br>Banners           | Mass Mail options Subject Prefix                   |
| Cache Manager<br>Check-in      | Mailbody Suffix                                    |
| Contacts                       |                                                    |
| Smart Search                   |                                                    |

- Subject Prefix: Automatically text is inserted before the subject of mass mail
- **Mailbody Suffix:** Automatically text is inserted after the body of the email.

**Step (4):** In **Permissions** tab, we can view the six actions as can be seen in the screen below. This tab is used to manage the permission settings for the user groups.

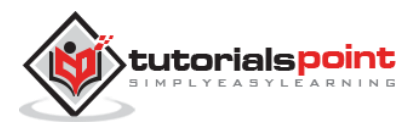

| X System Users                       | Menus Content                                 | Components Extensions Help                                                            |                                 | Tekbuds at 🌣 -                  |
|--------------------------------------|-----------------------------------------------|---------------------------------------------------------------------------------------|---------------------------------|---------------------------------|
| I Users Config                       | uration                                       |                                                                                       |                                 | Noomia:                         |
| <b>S</b> ave                         | ✓ Save & Close OC                             | ancel                                                                                 |                                 | O Help                          |
| SYSTEM<br>Global Configuration       | Component Use                                 | er Notes History Mass Mail Permiss                                                    | lions                           |                                 |
| COMPONENT<br>Banners                 | Default permissions u<br>Manage the permissio | sed for all content in this component<br>in settings for the user groups below. See n | otes at the bottom.             |                                 |
| Cache Manager                        | Public                                        | Action                                                                                | Select New Setting <sup>1</sup> | Calculated Setting <sup>2</sup> |
| Check-in<br>Contacts                 | - Guest                                       | Configure                                                                             | Inherited *                     | Not Allowed                     |
| Articles                             | - Manager                                     | Access Administration Interface                                                       | Inherited *                     | Not Altowed                     |
| Smart Search<br>Installation Manager | Administrator                                 | Create                                                                                | inherited *                     | Not Allowed                     |
| Joomlal Update<br>Language Manager   | - Registered                                  | Delete                                                                                | Inherited *                     | Not Aliceved                    |
| Media Manager                        | Author                                        | Edit                                                                                  | Inherited *                     | Not Allowed                     |
| Menus Manager<br>Messaging           | Editor                                        | Edit State                                                                            | Inherited *                     | Not Allowed                     |
| Module Manager<br>Newsfeeds          | Publisher                                     |                                                                                       |                                 |                                 |
| Plugins Manager                      | - Super Users                                 |                                                                                       |                                 |                                 |

- **Configure:** It allows users to edit the user option.
- Access Administration Interface: It allows users to access the administration interface.
- **Create:** It allows users in group to create the content present in the extension.
- **Delete:** It allows users in group to delete the content present in the extension.
- Edit: It allows users in group to edit the content present in the extension.
- **Edit State:** It allows users in group to change the state of content present in the extension.

#### Toolbar

Following are the toolbar options in the Users Setting.

- **Save:** Saves your user settings.
- Save & Close: Saves the user settings and closes the current screen.
- **Cancel:** Cancels the user settings in Joomla.

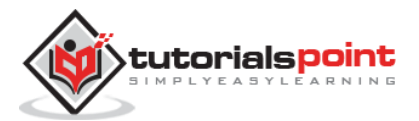

### 32. DEBUG

In this chapter, we will study about **Debug** in Joomla. By enabling the debug mode it helps to troubleshoot the various issues of Joomla. It shows details of how Joomla is rendering Session Data, Profile Information, Memory Usage and Database Queries.

### Joomla Debug

Following are the simple steps used to set the Joomla debug.

```
Step (1): Go to System --> Global Configuration as shown in the following screen.
```

| ×       | System - Users -                       | Menus   Content  Components  Extensions  Help                                                                                                   |
|---------|----------------------------------------|----------------------------------------------------------------------------------------------------|
|         | Control Panel                          |                                                                                                    |
|         | Global Configuration                   |                                                                                                    |
| Joc     | Global Check-in                        | odate now                                                                                                    |
| co<br>Ø | Clear Cache<br>Purge Expired Cache     | You have post-installation messages<br>There are important post-installation messages that require your at<br>the Review Messages button below. |
| r<br>F  | System Information<br>Category Manager | You can review the messages at any time by clicking on the Comp<br>your site's administrator section. This information area won't appea         |
|         | Media Manager                          | Review Messages                                                                                                    |

Next, click on the **System** tab in Joomla **Global Configuration** as shown below.

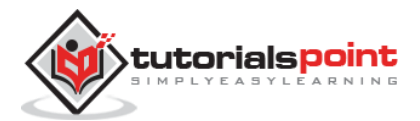

| 🕱 System - User                                     | rs + Menus + Conten    | it + Components + Extensions + Help + |
|-----------------------------------------------------|------------------------|---------------------------------------|
| 🖽 Global Config                                     | guration               |                                       |
| 🗹 Save                                              | 🗸 Save & Close 🛛 🕲 Can | cel                                   |
| SYSTEM<br>Diabal Configuration                      | Site System Se         | erver Permissions Text Filters        |
| COMPONENT                                           | System Settings        |                                       |
| Banners<br>Cache Manager                            | Path to Log Folder *   | C1Program FilesWmpps/www/joo          |
| Contacts<br>Articles                                | Help Server *          | English (GB) - Joomla help wiki *     |
| Smart Search<br>Installation Manager                | Debug Settings         |                                       |
| Joomla! Update<br>Language Manager<br>Media Manager | Debug System           | Yes No                                |
| Menus Manager<br>Messaging                          | Debug Language         | Yes No                                |

Below we have mentioned the details of the fields present in the Joomla Debug Setting section.

- **Debug System:** It is a debugging system of Joomla which provides debug information by setting it to "Yes". It provides various forms such as diagnostic information, language translations and SQL errors. The default setting is "No".
- **Debug Language:** It provides debug language translations for Joomla site by setting it to "Yes".

### Toolbar

Following are the toolbar options in the debug.

- Save: Saves your configuration setting.
- Save & Close: Saves the configuration setting and closes the current screen.
- **Cancel:** Cancels the configuration setting in Joomla.

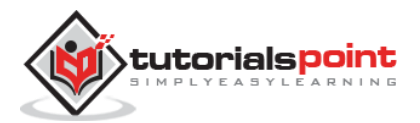

Joomla

### Part 5: Joomla Advanced

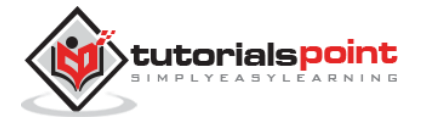

# 33. TEMPLATE MANAGER

In this chapter, we will study about **Template Manager** in Joomla. It manages the various templates that are used in the website. The templates can be used without changing the content structure of the website.

### **Template Manager**

Following are the simple steps to edit the Template Manager in Joomla.

```
Step (1): Click Extensions --> Template Manager as shown below.
```

| 🕱 Syster  | n 🗸 Users 🗸 | Menus - | Content -                  | Components +            | Extensions -                  | Help -                  |
|-----------|-------------|---------|----------------------------|-------------------------|-------------------------------|-------------------------|
| 습 Cont    | ol Panel    |         |                            |                         | Extension Man                 | ager                    |
| CONTENT   |             |         | You have                   | post-installation m     | Module Manag<br>Plugin Manage | er                      |
| / Add N   | w Article   |         | There are in<br>Review Mes | nportant post-installa  | Template Mana                 | ager e your attention.  |
| C Article | Manager     |         | You can revi               | ew the messages at      | Language Man                  | ager Components.        |
| 🖿 Catego  | ry Manager  |         | site's admin               | iistrator section. This | information area v            | von't appear when you h |
| 🖾 Media   | Manager     |         | Review M                   | essages                 |                               |                         |

**Step (2): Template Manager: Styles** page get displayed as shown below. Here, you can click directly on any of the templates listed in **Template** column.

| 🕱 System - Users      | + Menus - Content - Componer | ts - Extensions - Help | ) + <sup>1</sup>  |            | Rushali 🖻 🎗      |
|-----------------------|------------------------------|------------------------|-------------------|------------|------------------|
| Template Mar          | nager: Styles                |                        |                   |            | Joomla           |
| * Default 🖉 Est       | Duplicate X Delete           |                        |                   |            | Help     Option: |
| Shies                 | Fißer Q                      | ×                      |                   |            | 20 *             |
| reinfrigtes           | Style                        | Defaul                 | Assigned Location | Template - | ID               |
| Filter:               | 🗃 🥌 Beez3 - Default          | Â                      | Site              | Beez3      | 4                |
| Select Template - *   | 📋 🚿 Hathor - Default         | ( <u>A</u> )           | Administrato      | e Hathor   | 5                |
| - Select Location - * | 🗃 🗯 isis - Default           | [14]                   | Administrato      | r lela     | 8                |
|                       | 📋 🚿 protostar - Default      |                        | Site              | Pootostar  | 1                |

**Step (3):** After clicking on any one of the above templates you will get the screen as shown below. In the **Editor** tab, template files are listed on the left side of the page as seen in the screenshot below:

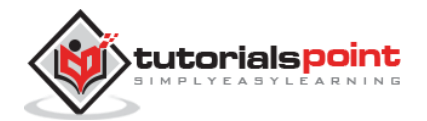

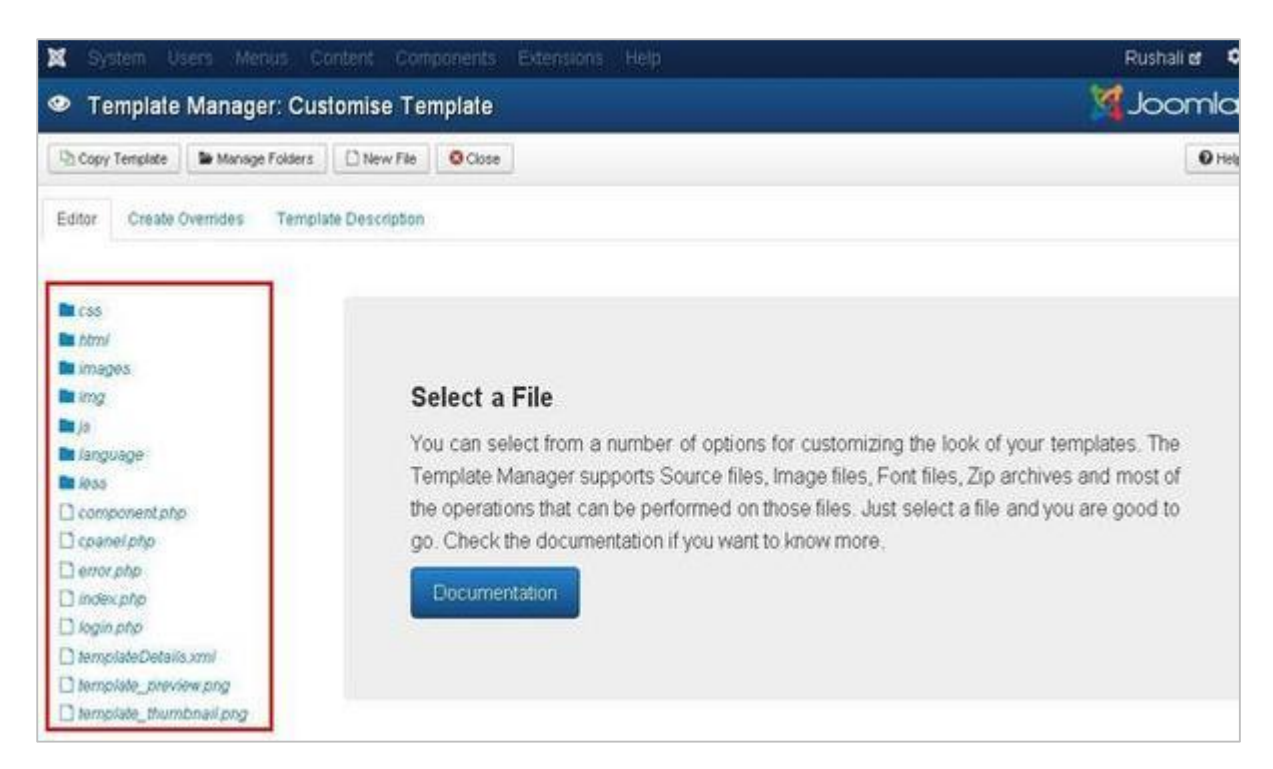

**Step (4):** Select any of the files by clicking on it for editing.

| System Users Menus         |                        |                                                                                                    |                                                                                                    |                                                                                                    |                                                               |                                                     | Rushali 🕑  |
|----------------------------|------------------------|----------------------------------------------------------------------------------------------------|----------------------------------------------------------------------------------------------------|----------------------------------------------------------------------------------------------------|---------------------------------------------------------------|-----------------------------------------------------|------------|
| Template Manager:          | Customise Templat      | e                                                                                                    |                                                                                                    |                                                                                                    |                                                               | <u> </u>                                            | Joomk      |
| 🖉 Save 🗸 🛩 Save I          | Close Copy Template    | Se Manage Folders                                                                                                    | 🗋 New File                                                                                                    | C* Rename File                                                                                                    | X Delete File                                                 | O Close File                                        | <b>O</b> B |
| Editor Create Overrides Te | mplate Description     |                                                                                                    |                                                                                                    |                                                                                                    |                                                               |                                                     |            |
| Editing file "/component.  | php" in template "is   | is".                                                                                                    |                                                                                                    |                                                                                                    |                                                               |                                                     |            |
| E 660                      | Press Cirl Q to toggle | Kull School uisting                                                                                                    |                                                                                                    |                                                                                                    |                                                               |                                                     |            |
|                            | 12<br>13               | - JFac<br>- JFac<br>- JFac<br>anguage - Sdoc<br>irection - Sdoc<br>avaScript Frame<br>('bootstrap.fre<br>dScript('temple<br>tylesheets<br>dStyleSheet('te<br>optional RTL Bc<br>('bootstrap.lor<br>specific language/' . S | <pre>story::getA<br/>story::getD<br/>tory::getD<br/>:-&gt;language<br/>:-&gt;directio<br/>morks<br/>amework');<br/>ates/' . ft<br/>suplates/'<br/>botstrap CS<br/>xdCss', fal<br/>age related<br/>llang-&gt;getT</pre> | <pre>pplication() cocument(); anguage(); ; n; his-&gt;templat . \$this-&gt;tem S se, \$this-&gt;d (CSS 'ag() . '/' .</pre> | ;<br>e . '/js/te<br>plate . '/c<br>lirection);<br>\$lang->get | mplate.js');<br>ss/template.css'<br>Tag() . '.css'; | 1:         |

**Step (5):** Click on **Create Overrides** tab, you will see the list of **Modules**, **Components**, and **Layouts** present in the template manager as shown below. Here you can easily override the new templates.

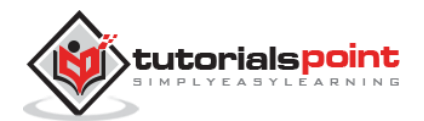

| X System Users M        | enus Cont                            | ent Component  | s Extensions       | Help      |                 |               |            | Rushali 🕑 🧣 |
|-------------------------|--------------------------------------|----------------|--------------------|-----------|-----------------|---------------|------------|-------------|
| Template Manag          | Template Manager: Customise Template |                |                    |           |                 |               |            |             |
| ØSae ✓                  | Save & Close                         | Copy Template  | Se Manage Folders  | New File  | C* Renarte File | X Delete File | Close File | Ø He        |
| Editor Create Overrides | Template I                           | Description    |                    |           |                 |               |            |             |
| Modules                 |                                      | Com            | ponents            |           |                 | Layouts       |            |             |
| Q mod_custom            |                                      |                | com_admin          |           |                 | Q content     |            |             |
| D mod_feed              | Com banners                          |                | C) edit            |           |                 |               |            |             |
| D mod_latest            |                                      | Er com cache   |                    | D editors |                 |               |            |             |
| D mod_logged            |                                      | Com categories |                    | D form    |                 |               |            |             |
| D mod_login             |                                      | -              | com_checkin        |           | D finks         |               |            |             |
| S mod_menu              |                                      |                | com_contact        |           | P pagination    |               |            |             |
| D mod_multilangstatus   |                                      | 50 s           | com_content        |           | D quickleons    |               |            |             |
| th mod_popular          |                                      | Ser :          | com_contenthistory |           | 2 searchtools   |               |            |             |
| 2 mod_quickicon         |                                      | -              | com_cpanel         |           | Sidebars        |               |            |             |
| D mod_stats_admin       |                                      | Ser :          | .om_finder         |           | 🖎 system        |               |            |             |
| D mod_status            |                                      | -              | om_installer       |           | D tinymae       |               |            |             |
| D mod_submenu           |                                      | -              | om_joomlaupdate    |           |                 | D toolbar     |            |             |
| D mod_bbe               |                                      | -              | com_languages      |           |                 |               |            |             |
| D mod_toolbar           |                                      | -              | com_login          |           |                 |               |            |             |
| D mod_version           |                                      |                | om_media           |           |                 |               |            |             |
|                         |                                      | -              | .om_menus          |           |                 |               |            |             |

**Step (6):** Click on any one component and you will see many sub components present inside it as shown below.

| X System Users Mer                   |                             |               |                    |            |                |               |              | Rushali 🖬 🍳 |
|--------------------------------------|-----------------------------|---------------|--------------------|------------|----------------|---------------|--------------|-------------|
| Template Manager: Customise Template |                             |               |                    |            |                |               |              | 🕅 Joomla    |
| ØSee ✓Se                             | rve & Close                 | Copy Template | Manage Folders     | New File   | C* Rename File | X Delete File | O Close File | O Hel       |
| Editor Create Overrides              | Template De                 | escription    |                    |            |                |               |              |             |
| Modules                              |                             | Com           | ponents            |            |                | Layouts       |              |             |
| Q mod_custom                         |                             | -             | com_admin          |            |                | Ca content    |              |             |
| Ph mod_feed                          |                             | -             | com_banners        |            | C2 edit        |               |              |             |
| Ch mod_latest                        | 🗅 mod_latest 🔰 🖬 com_cache. |               |                    | L2 editors |                |               |              |             |
| D mod_logged                         | d_logged 🖿 com_categories   |               |                    | PD form    |                |               |              |             |
| Ch mod_login                         |                             | -             | com_checkin        |            | D links        |               |              |             |
| D mod_menu                           |                             | -             | tom contact        | 1          | D pagination   |               |              |             |
| a mod_multilangstatus                |                             |               | corn_content       |            | 🔁 quickicons   |               |              |             |
| D mod_popular                        |                             | C, C          | b article          |            | D searchtools  |               |              |             |
| Co mod_quickicon                     |                             | 0             | h articles         |            | D sidebars     |               |              |             |
| D mod_stats_admin                    |                             | 2             | h featured         |            | D system       |               |              |             |
| Q1 mod_status                        |                             | -             | com_contenthistory |            | Q taymce       |               |              |             |
| 🗘 mod_submenu 🐸 com_cpanel           |                             |               | D toolbar          |            |                |               |              |             |
| D mod_blie                           |                             | 100 ·         | com_finder         |            |                |               |              |             |
| Ch mod_toolbar                       |                             | -             | com_installer      |            |                |               |              |             |
| 12 mod_version                       |                             | 100           | com.joomlaupdate   |            |                |               |              |             |
|                                      |                             | -             | om_languages       |            |                |               |              |             |

**Step (7):** When you click on any one sub component then you will get the following message.

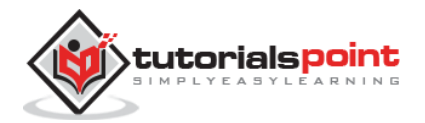

| 🕱 Sy                       | stem Users                                                                                                    | Menus      | Content | Components    | Extensions       | Help         |  |  |  |  |  |
|----------------------------|----------------------------------------------------------------------------------------------------|------------|---------|---------------|------------------|--------------|--|--|--|--|--|
| 🕗 Те                       | Template Manager: Customise Template                                                                                         |            |         |               |                  |              |  |  |  |  |  |
|                            | <b>Z</b> Save                                                                                                    | ✓ Save & 0 | Close   | Copy Template | 🖿 Manage Folder: | s 🗋 New File |  |  |  |  |  |
| Messa<br>Overrid<br>Succes | Message<br>Override created in \administrator\templates\isis\html\com_contact\contacts<br>Successfully created the override. |            |         |               |                  |              |  |  |  |  |  |
| Editor                     | Editor Create Overrides Template Description                                                                                 |            |         |               |                  |              |  |  |  |  |  |
| Module                     | Modules                                                                                                    |            |         | Comp          | Components       |              |  |  |  |  |  |
| D mod                      | L_custom                                                                                                    |            |         | 🖙 co          | m_admin          |              |  |  |  |  |  |
| D mod                      | 🔁 mod_feed 🔰 🗁 com_banners                                                                                                   |            |         |               |                  |              |  |  |  |  |  |

**Step (8):** You can go back to **Editor** tab to check if override file is available for editing or not as shown below.

| 🕱 Sys   | stem Users        | Menus    | Content      | Compon        |
|---------|-------------------|----------|--------------|---------------|
| E       | 🗹 Save            | ✓ Save & | Close        | Copy Templa   |
| Editor  | Create Overri     | des Tei  | mplate Descr | iption        |
| Editing | g file "/com      | ponent.j | php" in te   | mplate        |
| CSS     |                   |          | Press        | Ctrl-Q to tog |
| 🖿 html  |                   |          |              | reserv        |
| CO.     | m_contact         |          | 7            | * 011         |
| 00      | m content         |          | 8            | */            |
| -       | articla           |          | 10           | define        |
| -       | anticio           |          | 11           | actin         |
| a Jay   | outs              |          | 12           |               |
| no mo   | od_version        |          | 13           | \$app         |
| Ded     | litor_content.css |          | 14           | \$doc         |
| Dm      | odules php        |          | 15           | \$lang        |
|         |                   |          | 16           | \$this-       |
| L pa    | gination.pnp      |          | 17           | \$this-       |
| 🖿 imag  | les               |          | 18           |               |

**Step (9):** Click on **Template Description** tab, you will see the detailed description of the selected template as shown below.

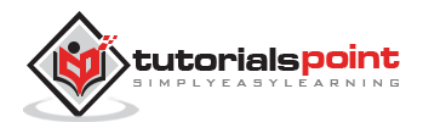

| X System Users      | Menus Conte                                    | nt Components                                                 | Extensions Help                                   | 8                               |                        |                   | Tutor                | ials Poin <b>ß</b> |
|---------------------|------------------------------------------------|---------------------------------------------------------------|---------------------------------------------------|---------------------------------|------------------------|-------------------|----------------------|--------------------|
| Template Mar        | nager: Custo                                   | mise Template                                                 |                                                   |                                 |                        |                   | 3                    | Joomk              |
| 2 Save              | ✓ Save & Close                                 | Copy Template                                                 | 🖬 Manage Folders                                  | 🗋 New File                      | C Rename File          | X Delete File     | O Close File         | Он                 |
| Eddor Create Overde | es Template De<br>Isis<br>Continu<br>Twitter a | scription<br>ing the Egyptian god/<br>and the launch of the . | goddess theme (Khepri<br>Joomla User Interface li | from 1.5 and Ha<br>brary (JUI). | ëhor from 1.6), Isis i | s the Joomla 3 ad | min template based o | n Bootstrap from   |
|                     |                                                |                                                               |                                                   |                                 |                        |                   |                      |                    |

### Toolbar

Following are the toolbar options in the Template Manager.

- Save: Saves your template manager.
- Save & Close: Saves the templates and closes the current screen.
- **Copy Template:** Enter the template name and click on **Copy Template** button. This will copy the template.

| Copy Template     | ×                   |
|-------------------|---------------------|
| New Template Name |                     |
|                   | Close Copy Template |

• **Manage Folders:** It creates a new folder inside the template. Enter the folder name in the field and click on **Create** button.

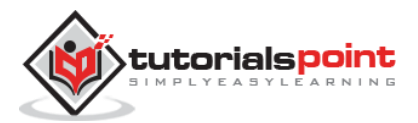

#### Joomla

| Manage Folders                                                                                                    |             | ×            |
|----------------------------------------------------------------------------------------------------|-------------|--------------|
| <ul> <li>css</li> <li>html</li> <li>com_contact</li> <li>contacts</li> <li>com_content</li> <li>article</li> <li>layouts</li> <li>joomla</li> <li>system</li> <li>mod_version</li> <li>images</li> <li>admin</li> <li>system</li> </ul> | Folder Name |              |
| ing<br>js<br>language                                                                                                    |             |              |
|                                                                                                    |             | Close Delete |

• **New File:** You can select the file type by clicking on the dropdown of **File Type** and enter the name of the file and click on **Create** button. This will create a new file. The second block is used to upload a file directly from your system and the last block is used to copy the file.

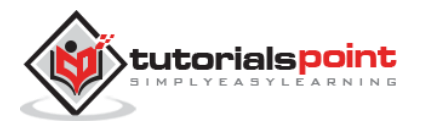

#### Joomla

| 🖿 html      | File Type                  |
|-------------|----------------------------|
| com_contact | - Select a file type - 💌   |
| Contacts    | File Name                  |
| com_content |                            |
| article     |                            |
| Iayouts     | Create                     |
| 🖿 joomla    |                            |
| 🖿 system    |                            |
| mod_version | Choose File No file chosen |
| 🖿 images    | Upload                     |
| 🖿 admin     |                            |
| system      |                            |
| 🖿 img       |                            |
| 🖿 js        | Copied File Name           |
| 🖿 language  |                            |
| en-GB       |                            |
| In loss     | Copy File                  |

• **Rename File:** Enter the new name for the file and click on **Rename** button.

| Rename file /cpan | .php |       | ×      |
|-------------------|------|-------|--------|
| New File Name     |      |       |        |
|                   |      | Close | Rename |

- **Delete File:** Deletes the particular file.
- **Close File:** Closes the current file.

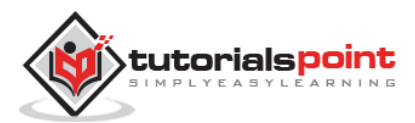

## 34. CUSTOMIZE TEMPLATE

In this chapter, we will study about **Template Customize Manager** in Joomla. The Customize template allows editing or creating new files in the template.

### Customize Template

Following are the simple steps to customize the template in Joomla.

Step (1): Click Extensions --> Template Manager as shown below.

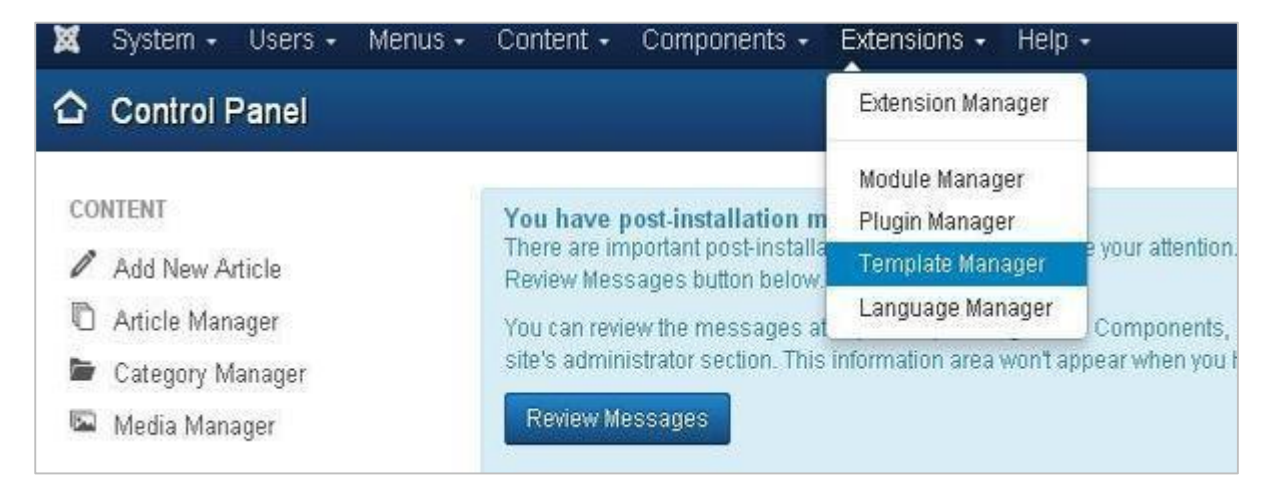

**Step (2):** After clicking on **Template Manager**, the **Template Manager: Styles** page will get displayed.

| 🗙 System 🕶 Users      | Menus      Content      Components      Exter | nsions + Help +  |               |            | Tutorials Poin 8 |
|-----------------------|-----------------------------------------------|------------------|---------------|------------|------------------|
| Template Man          | ager: Styles                                  |                  |               |            | mool             |
| 🗯 Default 🛛 🖉 Edit 🗍  | Duplicate X Delete                            |                  |               |            | O Help Op        |
| Styles<br>Templates   | Filter                                        |                  |               |            | 20               |
| $\sim$                | Style                                         | Default Assigned | Location      | Template - |                  |
| Filter:               | 📋 🥖 Beez3 - Default                           | 4                | Ste           | Beez3      |                  |
| Select Template - *   | 📋 🥌 Hathor - Default                          | ( <b>À</b> )     | Administrator | Hathor     |                  |
| - Select Location - 🔻 | 📋 🇯 isis - Default                            |                  | Administrator | laia       |                  |
|                       | 🌐 🥌 protostar - Default                       |                  | Ste           | Peoloster  |                  |
|                       |                                               |                  |               |            |                  |

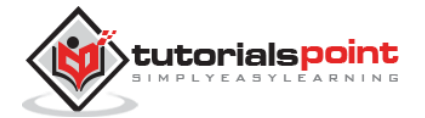

**Step (3):** Next, click on **Templates** as shown above, you will get the following screen. Here select any one of the Templates.

| <ul> <li>System - Users - Menus - Content - Components - Extensions - Help -</li> <li>Template Manager: Templates</li> </ul> |                        |                                                                                                |               |         |                  |                                                                         |  |
|----------------------------------------------------------------------------------------------------|------------------------|------------------------------------------------------------------------------------------------|---------------|---------|------------------|-------------------------------------------------------------------------|--|
|                                                                                                    |                        |                                                                                                |               |         |                  | 0 Help                                                                  |  |
| Styles<br>Templates                                                                                                    | Search in template nar | ne or folder                                                                                   |               |         |                  |                                                                         |  |
| -                                                                                                    |                        | Template +                                                                                     | Location      | Version | Date             | Antihor                                                                 |  |
| Filter:                                                                                                    |                        | Beez3 Details and Files<br>No preview available. You can enable<br>preview in the options.     | Sife          | 3.10    | 25 November 2009 | Angle Radtke<br>a radtke@derauthtt.de<br>http://www.der-authtt.de       |  |
|                                                                                                    |                        | Hathor Details and Files<br>No preview available for Administrator<br>templates                | Administrator | 300     | May 2010         | Andrea Tarr<br>hathor@tarconsulting.com<br>http://www.tarconsulting.com |  |
|                                                                                                    |                        | Isia Details and Files<br>Note sold and sold for Administrator<br>templates                    | Administrator | 1.0     | 300/2012         | Kyle Ledbetter<br>admin@ioomla.org                                      |  |
|                                                                                                    | protostar              | Protostar Details and Files<br>No preview available. You can enable<br>preview in the options. | 576           | 10      | 430/2012         | Kyle Ledbetter<br>admin@joomla.org                                      |  |

**Step (4):** After selecting a template, you will get the screen as shown below. In the **Editor** tab, template files are listed on the left side of the page as seen below.

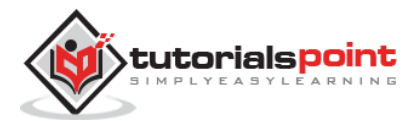
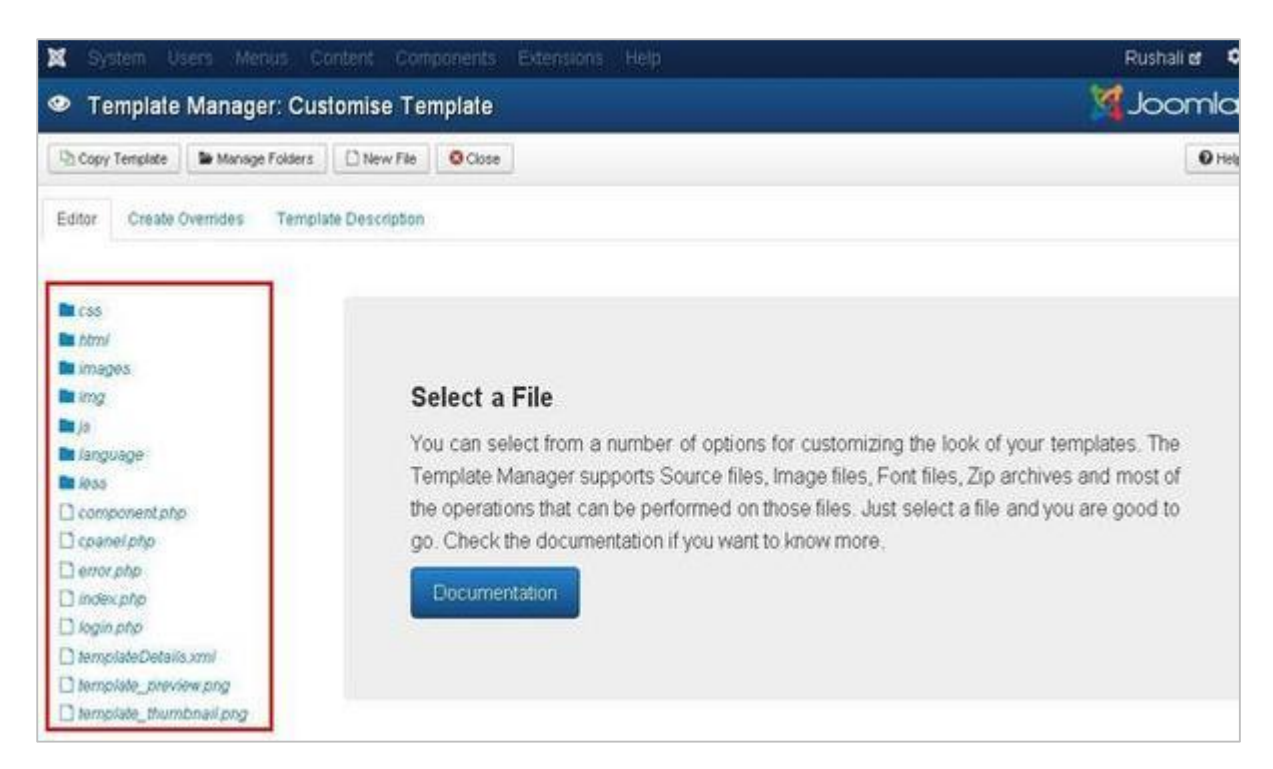

**Step (5):** Select any of the files by clicking on it for editing.

|                                                                                                    |                                                                                                    |                                                                                                    |                                                                                                    |                                                                                                    |                                                                                                    |                                                                                                    | Rushali 🖉                                                                                                    |
|----------------------------------------------------------------------------------------------------|----------------------------------------------------------------------------------------------------|----------------------------------------------------------------------------------------------------|----------------------------------------------------------------------------------------------------|----------------------------------------------------------------------------------------------------|----------------------------------------------------------------------------------------------------|----------------------------------------------------------------------------------------------------|----------------------------------------------------------------------------------------------------|
| Customise <sup>-</sup>                                                                                                    | Template                                                                                                    |                                                                                                    |                                                                                                    |                                                                                                    |                                                                                                    | X                                                                                                    | Joomk                                                                                                    |
| Close 🛛 🖓 Cop                                                                                                    | by Template                                                                                                    | Se Manage Folders                                                                                                    | New File                                                                                                    | C Rename File                                                                                                    | X Delete File                                                                                                    | O Close File                                                                                                    | <b>Ø</b> B                                                                                                    |
| mplate Descript                                                                                                    | ion                                                                                                    |                                                                                                    |                                                                                                    |                                                                                                    |                                                                                                    |                                                                                                    |                                                                                                    |
| php" in tem                                                                                                    | plate "isis                                                                                                    | s".                                                                                                    |                                                                                                    |                                                                                                    |                                                                                                    |                                                                                                    |                                                                                                    |
| Press Ctr                                                                                                    | t Q to tegalii Pu                                                                                                    | Al Sizeun idding                                                                                                    |                                                                                                    |                                                                                                    |                                                                                                    |                                                                                                    |                                                                                                    |
| 12<br>13<br>14<br>15<br>17<br>17<br>19<br>0<br>21<br>22<br>23<br>14<br>5<br>26<br>7<br>89<br>0<br>31<br>22<br>33<br>2<br>20<br>31<br>22<br>33<br>22<br>20<br>31<br>22<br>23<br>22<br>23<br>22<br>23<br>23<br>22<br>23<br>22<br>23<br>23<br>22<br>23<br>22<br>22 | <pre>\$app \$doc \$lang \$this-&gt;la \$this-&gt;la \$this-&gt;di // ldd Ja JHtml::_( \$doc-&gt;add // load St \$doc-&gt;add // Load o JHtml::_( // Load s \$file = '</pre>                                                                           | - JFa<br>- JFa<br>- JFa<br>- JFa<br>- JFa<br>- JFa<br>- Script - Sdo<br>- Script - Fram<br>- Script ('temp!<br>- Script ('temp!<br>- StyleSheets<br>- StyleSheets<br>- StyleStyleStyleSheets<br>- StyleStyleStyleSheets<br>- StyleStyleSheets<br>- | ctory::getJ<br>ctory::getI<br>ctory::getI<br>c->language<br>c->directio<br>eworks<br>amework');<br>ates/' . %t<br>cmplates/'<br>outstrap CS<br>adCss', fal<br>age related<br>%lang->get1                                                                                                    | <pre>splication();<br/>socument();<br/>anguage();<br/>;<br/>m;<br/>his-&gt;templat<br/>. %this-&gt;tem<br/>is<br/>se, %this-&gt;tem<br/>(CSS<br/>ag() . '/' .</pre>                                                                                                    | ;<br>e . '/js/te<br>plate . '/c<br>lirection);<br>\$lang->get                                                                                                    | mplate.js');<br>ss/template.css'<br>Tag() . '.css';                                                                                                    | 17                                                                                                    |
|                                                                                                    | Content C<br>Customise<br>Core Parcor<br>mplate Descript<br>php" in tem<br>12<br>13<br>14<br>15<br>16<br>17<br>15<br>16<br>17<br>15<br>16<br>17<br>20<br>20<br>21<br>22<br>23<br>24<br>25<br>25<br>25<br>25<br>25<br>28<br>29<br>30<br>31<br>32<br>33 | Content Components Customise Template Cose Propy Template mplate Description  php" in template "isis  php" in template "isis php" in template "isis php" in template "isis php" in                                                                                                    | Content Components Extensions Customise Template Cose Dr Copy Template Manage Folders mplate Description  php" in template "isis".   phps: in template "isis".   phps: in template "isis".  phps: in template "isis".  phps: | Content Components Extensions Help<br>Customise Template<br>Cose P2 Copy Template Manage Folders New File<br>mplate Description<br>php" in template "isis".<br>Proceeding to the folder of the folder of the fol | Content Components Extensions Help)  Customise Template  Cose Di Copy Template Manage Folders New File C Remane File  mplate Description  php" in template "isis".   Present of interplate Barrow Science  12 13 24 25 25 25 25 25 25 25 25 25 25 25 25 25 | Content Components Extensions Holp<br>Customise Template<br>Cose DiCopyTemplate ManageFolders NewFile C RemaneFile X Dolde File<br>mplate Description<br>php" in template "isis". | Content Component Extension Help<br>Customise Template<br>Cose Copy Tempate Manage Folders New File Channe File Cose File<br>mplate Description<br>php" in template "isis". |

**Step (6):** Click on **Create Overrides** tab, you will see the list of **Modules**, **Components**, and **Layouts** present in the template manager as shown below. Here you can easily override the new templates.

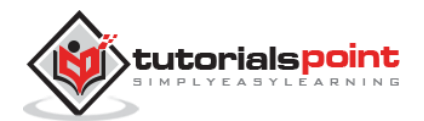

| X System Users Me                    | enus Cont    | ent Component | s Extensions       | Help     |                |               |            | Rushali 🕫 🕻 |
|--------------------------------------|--------------|---------------|--------------------|----------|----------------|---------------|------------|-------------|
| Template Manager: Customise Template |              |               |                    |          | Joomle         |               |            |             |
| e Save 🗸                             | Save & Close | Copy Template | Se Manage Folders  | New File | (* Rename File | X Delete File | Close File | O Hel       |
| Editor Create Overrides              | Template I   | Description   |                    |          |                |               |            |             |
| Modules                              |              | Con           | ponents            |          |                | Layouts       |            |             |
| Q mod_custom                         |              |               | com_admin          |          |                | C content     |            |             |
| Ch mod_feed                          |              |               | com_banners        |          |                | D edit        |            |             |
| Ch mod_latest                        |              | -             | com_cache          |          |                | th editors    |            |             |
| D mod_logged                         |              | -             | com_categories     |          |                | D form        |            |             |
| D mod_login                          |              | 50            | com_checkin        |          |                | D) links      |            |             |
| Q mod_menu                           |              | 50            | com_contact        |          |                | D pagination  |            |             |
| D mod_multilangstatus                |              | -             | com_content        |          |                | D quickicons  |            |             |
| D mod_popular                        |              | Ser.          | com_contenthistory |          |                | a searchtool: |            |             |
| 2 mod_quickeen                       |              |               | com_cpanel         |          |                | 🖄 sidebars    |            |             |
| Q mod_stats_admin                    |              | Ser.          | com_finder         |          |                | 12 system     |            |             |
| Q mod_status                         |              | -             | com_installer      |          |                | 🖸 tinymte     |            |             |
| 2 mod_submenu                        |              | -             | com_joomlaupdate   |          |                | D toolbar     |            |             |
| D mod_bbe                            |              | -             | com_languages      |          |                |               |            |             |
| Ch mod_toolbar                       |              | -             | com_login          |          |                |               |            |             |
| D mod_version                        |              | -             | com_media          |          |                |               |            |             |
| 100                                  |              | -             | com_menus          |          |                |               |            |             |

**Step (7):** Click on any one component and you will see many sub-components present inside it as shown below.

| X System Users Men                   |                      |                        |          |                |               |              | Rushali 🖬 🧯 |
|--------------------------------------|----------------------|------------------------|----------|----------------|---------------|--------------|-------------|
| Template Manager: Customise Template |                      |                        |          |                | Joomla        |              |             |
| ⊠iSanc ✓ San                         | ve & Close           | emplate Manage Folders | New File | C* Rename File | X Delete File | O Close File | O Hel       |
| Editor Create Overrides              | Template Description |                        |          |                |               |              |             |
| Modules                              |                      | Components             |          | 1              | Layouts       |              |             |
| 2 mod_custom                         |                      | De com_admin           |          |                | Content       |              |             |
| Q mod_feed                           |                      | 🖿 com_banners          |          |                | Q edit        |              |             |
| 2 mod_latest                         |                      | 🖿 com_cache.           |          | D editors      |               |              |             |
| Ch mod_logged                        |                      | 🖿 com_categories       |          | PD form        |               |              |             |
| Ch mod_login                         |                      | 🖿 com_checkin          |          |                | D tinks       |              |             |
| D mod_menu                           |                      | tom contact            | 10       |                | D pagination  |              |             |
| D mod_multiangstatus                 |                      | Com_content            |          |                | D quickicons  |              |             |
| D mod_popular                        |                      | 다 article              |          |                | D searchtools |              |             |
| Q mod_quickicon                      |                      | Q1 articles            |          |                | I sidebars    |              |             |
| D mod_stats_admin                    |                      | D featured             |          |                | D system      |              |             |
| 2 mod_status                         |                      | b com_contenthistory   |          |                | D timmce      |              |             |
| D mod_submenu                        | 🔤 com_cpanel         |                        |          | D toolbar      |               |              |             |
| 2 mod_blie                           |                      | b com_finder           |          |                |               |              |             |
| Ch mod_toolbar                       |                      | 늘 com_installer        |          |                |               |              |             |
| Ch mod_version                       |                      | 🖿 com_joomlaupdate     |          |                |               |              |             |
|                                      |                      | 🝃 com_languages        |          |                |               |              |             |

**Step (8):** When you click on any one sub-component then you will get the following message.

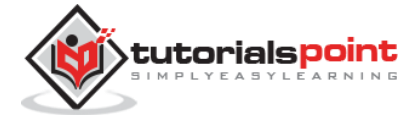

| 🗙 Sy                       | stem Users                                    | Menus                      | Content     | Components       | Extensions     | Help         |  |  |
|----------------------------|-----------------------------------------------|----------------------------|-------------|------------------|----------------|--------------|--|--|
| 👁 Te                       | emplate Mar                                   | nager: C                   | ustomis     | e Template       |                |              |  |  |
| E                          | <b>Z</b> i Save                               | ✓ Save & C                 | Xlose 🛛 🖓   | Copy Template    | Manage Folders | s 🗋 New File |  |  |
| Messa<br>Overrid<br>Succes | ge<br>e created in \adm<br>sfully created the | inistratorite<br>override. | mplates\isi | s\html\com_conta | cticontacts    |              |  |  |
| Editor                     | Create Overric                                | les Tem                    | iplate Desc | ription          |                |              |  |  |
| Module                     | s                                             |                            |             | Comp             | onents         |              |  |  |
| D mod_custom               |                                               |                            |             | 🖕 co             | 🖕 com_admin    |              |  |  |
| D mod                      | _feed                                         |                            |             | 🔤 co             | m_banners      |              |  |  |

**Step (9):** You can see the overrides file is available for editing or not by going back to the **Editor** tab as shown below.

| 🗙 Sys    | stem Users        | Menus    | Content      | Compon         |
|----------|-------------------|----------|--------------|----------------|
| E        | 🖞 Save            | ✓ Save 8 | Close        | Copy Templa    |
| Editor   | Create Overr      | ides Te  | mplate Desci | ription        |
| Editing  | g file "/com      | ponent.  | php" in te   | mplate         |
| CSS      |                   |          | Press        | Ctrl-Q to tog: |
| 🖿 html   |                   |          |              | reserv         |
| CO.      | m contact         |          | 7            | * 01i          |
| 00       | m_content         | _        | 8            | */             |
| -        | orticlo           |          | 10           | define         |
|          | annue             |          | 11           | Gerine         |
| Iay      | outs              |          | 12           |                |
| n ma     | od_version        |          | 13           | \$app          |
| Ded      | litor_content.css | ì        | 14           | \$doc          |
| $\Box m$ | odules nhn        |          | 15           | \$lang         |
|          |                   |          | 16           | \$this-        |
| L pa     | gination.pnp      |          | 17           | \$this-        |
| 🖿 imag   | les               |          | 18           |                |

**Step (10):** After clicking on **Template Description** tab, you will see the detail description of the selected template as shown below.

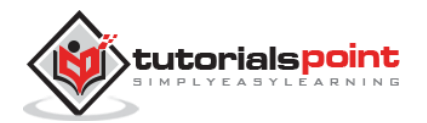

| 🗙 System Users Menus         |                                                              |                                                      |                                    |                        |                   | Tutoriak                | Poin d         |
|------------------------------|--------------------------------------------------------------|------------------------------------------------------|------------------------------------|------------------------|-------------------|-------------------------|----------------|
| Template Manager:            | Customise Temp                                               | ate                                                  |                                    |                        |                   | X                       | Joomk          |
| Ø Save ✓ Save                | & Close                                                      | ate 🛛 🖿 Manage Folders                               | 🗋 New File                         | C Rename File          | X Delete File     | O Close File            | <b>0</b> H     |
| Editor Create Overrides. Ter | Isis<br>Continuing the Egyptian<br>Twitter and the launch of | god/goddess theme (Khep<br>the Joomla User Interface | i from 1.5 and Ha<br>Ibrary (JUI). | thor from 1.6), Isis i | s the Joomla 3 ad | min template based on E | lootstrap from |

### Toolbar

Below we have mentioned details about the fields on toolbar in the Template Manager.

- Save: Saves your template manager.
- Save & Close: Saves the templates and closes the current screen.
- **Copy Template:** Enter the template name and click on **Copy Template** button which will help you to copy the template.

| Copy Template     | ×                   |
|-------------------|---------------------|
| New Template Name |                     |
|                   | Close Copy Template |

• **Manage Folders:** It creates a new folder inside the template. Write the folder name in the field and click on **Create** button.

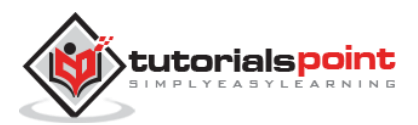

#### Joomla

| <ul> <li>css</li> <li>html</li> <li>com_contact</li> <li>contacts</li> <li>com_content</li> <li>article</li> <li>layouts</li> <li>joomla</li> <li>system</li> <li>mod_version</li> <li>images</li> <li>admin</li> <li>system</li> </ul> | × |
|----------------------------------------------------------------------------------------------------|---|
| img<br>js<br>Ianguage                                                                                                    |   |
| Close                                                                                                    | - |

• **New File:** You can select the file type by clicking on the dropdown of **File Type** and write the name of the file and click on **Create** button which will create a new file. The second block is used to upload a file directly from your system and the last block is used to copy the file.

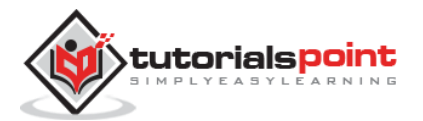

#### Joomla

| html        | File Type                  |
|-------------|----------------------------|
| com_contact | - Select a file type - 💌   |
| Contacts    | File Name                  |
| Com_content |                            |
| 🖿 article   |                            |
| Iayouts     | Create                     |
| 🖿 joomla    |                            |
| system      |                            |
| mod_version | Choose File No file chosen |
| images      | Upload                     |
| 🖿 admin     |                            |
| 🖿 system    |                            |
| img         |                            |
| js          | Copied File Name           |
| language    |                            |
| en-GB       |                            |
| less 🛛      | Copy File                  |

• **Rename File:** Enter the new name for the file and click on **Rename** button.

| Rename file /cpa | nel.php |       | ×      |
|------------------|---------|-------|--------|
| New File Name    |         |       |        |
|                  |         | Close | Rename |

- **Delete File:** Deletes the particular file.
- **Close File:** Closes the current file.

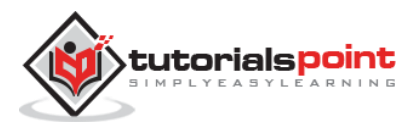

# 35. ADDING TEMPLATE

In this chapter, we will study how to **add / install Template** in Joomla.

## **Adding Template**

Following are the simple steps to add / install template in Joomla.

Step (1): Click on Extensions --> Extension Manager as shown below.

| 🕱 System - Users - Menus -                                                         | Content - Components -                                                                                                    | Extensions - Help                                                                                    |                                                                                                    |
|------------------------------------------------------------------------------------|----------------------------------------------------------------------------------------------------|----------------------------------------------------------------------------------------------------|----------------------------------------------------------------------------------------------------|
| Control Panel                                                                      |                                                                                                    | Extension Manager                                                                                    |                                                                                                    |
| CONTENT<br>Add New Article<br>Article Manager<br>Category Manager<br>Media Manager | You have post-installation m<br>There are important post-installa<br>Review Messages button below.<br>You can review the messages at<br>site's administrator section. This is<br>Review Messages | Module Manager<br>Plugin Manager<br>Template Manager<br>Language Manager<br>Information area won't a | a your attention. To view those messages<br>Components, Post-installation message<br>ppear when you have hidden all messages |

**Step (2):** After clicking on **Extension Manager**, you will get the following screen. Here you can Upload / Install the template file either from the *Web*, *Package*, *Directory* or *URL*. Choose the template file which is available on your system and later click on the **Upload & Install** button.

| 🕱 System - Use                            | rs + Menus + Content + Components + Extensions + Help +                      |
|-------------------------------------------|------------------------------------------------------------------------------|
| 👍 Extension Ma                            | anager: Install                                                              |
|                                           |                                                                              |
| Install<br>Update                         | Install from Web Upload Package File Install from Directory Install from URL |
| Manage<br>Discover                        | Upload & Install Joomla Extension                                            |
| Database<br>Warnings<br>Install languages | Extension package file Choose File to _storestab_2 zip                       |
|                                           | Upload & Install                                                             |

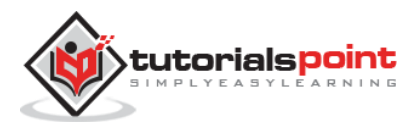

**Step (3):** After installing the template successfully, you can go to the template manager and see the new installed template present in the list as shown below.

| <ul> <li>Template Ma</li> </ul> | nager: Styles           |                  |                      |
|---------------------------------|-------------------------|------------------|----------------------|
| \star Default 🛛 🗹 Edit          | Duplicate X Delete      |                  |                      |
| Stries<br>Templates             | Fitter.                 | Default Assigned | Location Template *  |
| Filter:                         | 🗉 🚿 Beez3 - Default     | Ω.               | Site Beez3           |
| Select Template - *             | 📄 🚿 Hathor - Default    | ( <b>x</b> )     | Administrator Hathor |
| - Select Location - *           | 📋 🚿 isis - Default      | *                | Administrator Isis   |
|                                 | 🔲 🕖 isisi - Default     | ¢.               | Administrator Isisi  |
|                                 | 🍵 🍜 protostar - Default | *                | Site Protostar       |
|                                 | Storeslab_2 - Default   | <b>A</b>         | Site Storeslab_2     |

### Toolbar

Following are the options on the toolbar of the Adding Template screen:

- **Default:** Select the default template.
- Edit: Select the template for editing.
- **Duplicate:** Duplicate the copy of the selected template.
- **Delete:** Delete the template from Joomla site.

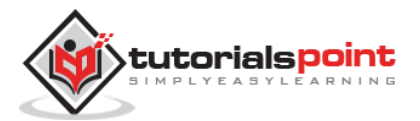

# 36. CREATING TEMPLATE

In this chapter, we will study how to **create a template** in Joomla.

## **Creating Templates**

Following are the simple steps to create templates in Joomla:

**Step (1):** Create a folder called **MyFirstTemplate** inside your **Joomla --> Templates** folder. Inside **MyFirstTemplate** folder, create 2 more folders named as *images* and CSS to save all the images and CSS files.

| Open File(s)                                                                  |                                                                                   |                         |        | ? 🛛                         |
|-------------------------------------------------------------------------------|-----------------------------------------------------------------------------------|-------------------------|--------|-----------------------------|
| Open File(s)<br>Look in:<br>My Recent<br>Documents<br>Desktop<br>My Documents | templates<br>beez3<br>MyFirstTempl<br>protostar<br>storeslab_2<br>system<br>index | ate                     |        |                             |
| My Computer                                                                   | File name:<br>Files of type:<br>File format:                                      | All Files (*.*)<br>Auto | ×<br>× | Open<br>Cancel<br>Read-only |
|                                                                               | Encoding:                                                                         | Default                 | ~      |                             |

**Step (2):** Inside **MyFirstTemplate** folder, create a file called as **templateDetails.xml**, without this file the template will not get displayed in Joomla.

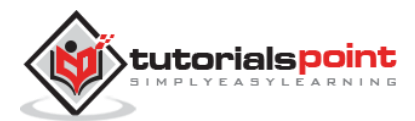

#### templateDetails.xml

```
<?xml version="1.0" encoding="utf-8"?>
<extension version="3.0" type="template">
   <name>Tutorials Point</name>
   <creationDate>2015-06-13</creationDate>
   <author>Tutorials Point</author>
   <authorEmail>tutorials@example.com</authorEmail>
   <authorUrl>http://www.example.com </authorUrl>
   <copyright>Jack 2015</copyright>
   clicense>GNU/GPL</license>
   <version>1.0.2</version>
   <description>My First Template</description>
   <files>
      <filename>index.php</filename>
       <filename>templateDetails.xml</filename>
       <folder>images</folder>
       <folder>css</folder>
   </files>
   <positions>
      <position>breadcrumb</position>
       <position>left</position>
       <position>right</position>
       <position>top</position>
       <position>user1</position>
       <position>user2</position>
       <position>user3</position>
       <position>user4</position>
       <position>footer</position>
   </positions>
</extension>
```

#### Details of the code

- <files>: It contains the available files and folders in MyFirstTemplate folder.
- <folder>: It takes the entire available folders in MyFirstTemplate folder.

Step (3): Create a file called as index.php. This helps in executing all the Joomla pages.

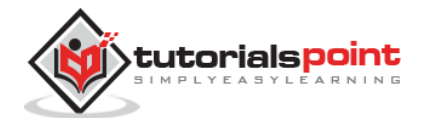

#### index.php

```
<?php defined( '_JEXEC' ) or die( 'Restricted access' );?>
<!DOCTYPE html>
<html xmlns="http://www.w3.org/1999/xhtml" xml:lang="<?php echo $this-
>language; ?>" lang="<?php echo $this->language; ?>" >
   <head>
                                                  //head section
      <jdoc:include type="head" />
      <link rel="stylesheet" href="<?php echo $this->baseurl
?>/templates/system/css/system.css" type="text/css" />
      <link rel="stylesheet" href="<?php echo $this->baseurl
?>/templates/system/css/general.css" type="text/css" />
      <link rel="stylesheet" href="<?php echo $this->baseurl ?>/templates/<?php</pre>
echo $this->template; ?>/css/template.css" type="text/css" />
   </head>
                                                    //body section
   <body>
      <jdoc:include type="modules" name="top" />
      <jdoc:include type="component" />
      <jdoc:include type="modules" name="bottom" />
   </body>
</html>
?>
```

### Details of the code

```
<?php defined( '_JEXEC' ) or die( 'Restricted access' );?>
<!DOCTYPE html>
<html xmlns="http://www.w3.org/1999/xhtml" xml:lang="<?php echo $this->language;
?>" lang="<?php echo $this->language; ?>" >
```

This code is used to tell the browser which type of html page is being used and begins the HTML document by describing the language used in the website.

```
<head> //head section
<jdoc:include type="head" />
<link rel="stylesheet" href="<?php echo $this->baseurl
?>/templates/system/css/system.css" type="text/css" />
<link rel="stylesheet" href="<?php echo $this->baseurl
?>/templates/system/css/general.css" type="text/css" />
```

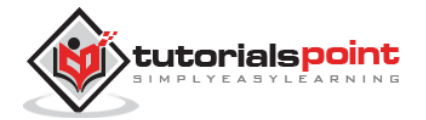

Joomla

```
<link rel="stylesheet" href="<?php echo $this->baseurl ?>/templates/<?php
echo $this->template; ?>/css/template.css" type="text/css" />
</head>
```

These lines are used to link the various stylesheets for the template in Joomla.

```
<body> //body section
<jdoc:include type="modules" name="top" />
<jdoc:include type="component" />
<jdoc:include type="modules" name="bottom" />
</body>
```

Here in the body section, the **jdoc** is used to include the output in Joomla from some parts of Joomla system. The **name="top"** is used to set the menu at the top.

**Step (4):** After creating these two files, login to Joomla and click on **Extension --> Extension Manager** and the following page will get displayed.

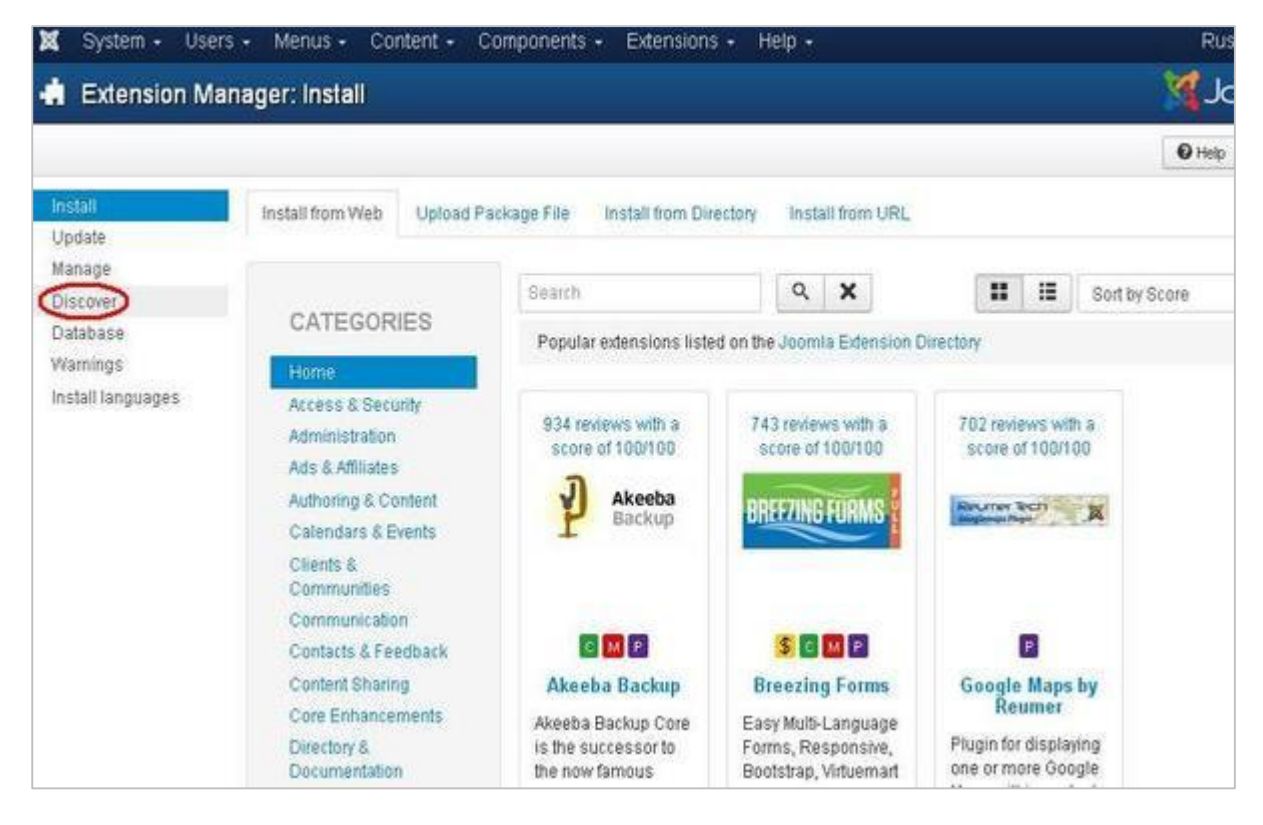

Step (5): In the above page, click on **Discover** link, the following page is displayed.

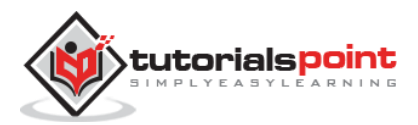

| X System - Us                           | sers - Menus - Cont                                | nt - Companents - Extensions - Help -                                         | Rushali 🗗 🍳                                                                                 |
|-----------------------------------------|----------------------------------------------------|-------------------------------------------------------------------------------|---------------------------------------------------------------------------------------------|
| 👍 Extension N                           | Manager: Discover                                  |                                                                               | almooL 🕅                                                                                    |
| ± install CDisco                        | NE NO                                              |                                                                               | O Options O Help                                                                            |
| Install                                 | Search                                             | Q X                                                                           | 20 *                                                                                        |
| Manage                                  | This screen allows you                             | to discover extensions that have not gone through the norm-                   | al installation process.<br>offere due to implations of the web function environment. Using |
| Discover                                | this feature you can up                            | pad extension files directly to your web server using some of                 | ther means such as FTP or SFTP and place those edension                                     |
| Database                                | files into the appropria<br>You can then use the c | a directory.<br>scover feature to find the newly uploaded extension and acti- | ivate it in your Joomlal installation.                                                      |
| Install languages                       | Using the discover ope                             | ration you can also discover and install multiple extensions :                | at the same time.                                                                           |
| 000000000000000000000000000000000000000 | No extensions have                                 | been discovered. Click Discover to find new extensions that                   | t might be available for install.                                                           |
| Filter:                                 |                                                    |                                                                               |                                                                                             |
| - Select Location -                     | •                                                  |                                                                               |                                                                                             |
| - Select Type -                         | w.,                                                |                                                                               |                                                                                             |
| - Select Folder -                       | <b>*</b> .                                         |                                                                               |                                                                                             |
|                                         |                                                    |                                                                               |                                                                                             |

**Step (6):** Next, click on the **Discover** button to discover the new created template as shown below.

| 🗙 Syster             | m • Users   | - Menus - Con                                                            | tent - Components - Ext                                                                                            | ensions - Hi                                              | elp -                                                 |                                                 |                                                   | Rush                                    | ali es 🔍            |
|----------------------|-------------|--------------------------------------------------------------------------|----------------------------------------------------------------------------------------------------|-----------------------------------------------------------|-------------------------------------------------------|-------------------------------------------------|---------------------------------------------------|-----------------------------------------|---------------------|
| 🔹 Exter              | nsion Mai   | nager: Discover                                                          |                                                                                                    |                                                           |                                                       |                                                 |                                                   | oc 🛐                                    | omla                |
| L install            | C* Discover |                                                                          |                                                                                                    |                                                           |                                                       |                                                 |                                                   | Options                                 | O Heli              |
| Install<br>Update    |             | Search                                                                   | <u>२</u> ×                                                                                                    |                                                           |                                                       |                                                 |                                                   |                                         | 20 *                |
| Manage               | _           | Name *                                                                   | Туре                                                                                                    | Version                                                   | Date                                                  | Folder                                          | Client                                            | Author                                  | ID                  |
| Discover<br>Database |             | Tutorials Point                                                          | Template                                                                                                    | 1.0                                                       | 3/30/2012                                             | NA                                              | Site                                              | Jack                                    | 707                 |
| Install lang         | uages       | This screen allows yo<br>For example, some ex<br>this feature you can up | u to discover extensions that have<br>tensions are too large in file size<br>bload extension files directly to you | not gone throug<br>to upload using t<br>ur web server usi | h the normal in<br>the web interfa-<br>ing some other | stallation pro<br>ce due to limit<br>means such | cess.<br>ations of the web h<br>as FTP or SFTP an | osting environme<br>Id place those eide | nt. Using<br>ension |
| Filter:              |             | files into the appropria<br>You can then use the                         | te directory.<br>discover feature to find the newly u                                                              | uploaded extensi                                          | ion and activate                                      | it in your Joor                                 | mial installation.                                |                                         | 50157520 ()         |
| - Select Loc         | ation - *   | Using the discover op                                                    | eration you can also discover and                                                                                  | install multiple e                                        | extensions at th                                      | ie same time.                                   |                                                   |                                         |                     |
| - Select Type        | · ·         |                                                                          |                                                                                                    |                                                           |                                                       |                                                 |                                                   |                                         |                     |
| - Select Fold        | ler- *      |                                                                          |                                                                                                    |                                                           |                                                       |                                                 |                                                   |                                         |                     |
|                      |             |                                                                          |                                                                                                    |                                                           |                                                       |                                                 |                                                   |                                         |                     |

**Step (7):** Click on the checkbox to select the template and click on **Install** button to install the template in Joomla.

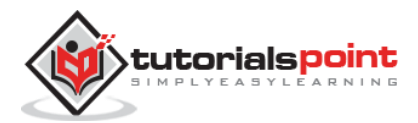

| 🕱 System - U                                          | sers - h      | Menus + Content +                                                                     | Componer                                 | nts - Exte                                    | ensions - He                               | elp +                                          |                         |                                      | Rusha                     | iet 4          |
|-------------------------------------------------------|---------------|---------------------------------------------------------------------------------------|------------------------------------------|-----------------------------------------------|--------------------------------------------|------------------------------------------------|-------------------------|--------------------------------------|---------------------------|----------------|
| Extension I                                           | Manage        | r: Discover                                                                           |                                          |                                               |                                            |                                                |                         |                                      | ool 🕅                     | omla           |
| (Instal) (* Disco                                     | wer           |                                                                                       |                                          |                                               |                                            |                                                |                         |                                      | © Options                 | O Help         |
| instali<br>Update                                     | Se            | arch                                                                                  | ٩                                        | ×                                             |                                            |                                                |                         |                                      |                           | 20 *           |
| Manage                                                | 2             | Name +                                                                                |                                          | Туре                                          | Version                                    | Date                                           | Folder                  | Client                               | Author                    | Ð              |
| Discover<br>Database<br>Warnings<br>Install languages | This<br>For e | Tutorials Point<br>screen allows you to disco<br>mample, some extensions              | T<br>over extensio<br>are too large      | femplate<br>ins that have<br>e in file size t | 1.0<br>not gone throug<br>o upload using t | 3/30/2012<br>h the normal ir<br>he web interfa | N/A<br>istallation pro- | Site<br>cess.<br>ations of the web h | Jack<br>osting environmen | 707<br>L Using |
| Filter:                                               | files<br>Vou  | easure you can upload ext<br>into the appropriate direct<br>can then use the discount | ension hies c<br>ory:<br>feature to fini | the newly u                                   | r web server usi                           | ng some other                                  | means such              | as FIP of SFIP an                    | o piace triose exte       | nsion          |
| Select Location -                                     | • Usin        | g the discover operation y                                                            | ou can also e                            | liscover and                                  | install multiple e                         | odensions at th                                | ie same time.           | ine motoroaron.                      |                           |                |
| - Select Type -                                       | ¥.]           |                                                                                       |                                          |                                               |                                            |                                                |                         |                                      |                           |                |
| - Select Folder -                                     |               |                                                                                       |                                          |                                               |                                            |                                                |                         |                                      |                           |                |

**Step (8):** After installing template you can view your new created template by clicking on **Extension --> Template Manager**. You will see your new created template is listed as shown below.

| X System - Users     | Menus - Content - Components - Extension | s - Help -       |               |                | Rust  | nali 🖻 |  |
|----------------------|------------------------------------------|------------------|---------------|----------------|-------|--------|--|
| Template Man         | ager: Styles                             |                  |               |                | Joomk |        |  |
| 🖈 Detsuit 🛛 🖉 Edit 🛛 | Duplcate XDelete                         |                  |               |                | Help  | Optic  |  |
| 8Mes<br>Templates    | Filter Q X                               |                  |               |                |       | 20     |  |
|                      | Style                                    | Default Assigned | Location      | Template +     |       |        |  |
| Filter:              | 📋 🧏 Beez3 - Default                      | (A)              | Side          | Brez?          |       | 1      |  |
| Select Template · *  | 🔲 🚿 Hathor - Default                     |                  | Administrator | Hather         |       |        |  |
| Select Location - *  | 🗊 🔎 isis - Default                       | 141              | Administrator | r tas          |       |        |  |
|                      | 📋 🏴 isisi - Default                      |                  | Administrator | bid            |       |        |  |
|                      | 🌐 🚿 Tutorials Point - Default            | ( <u>\$</u> )    | Side          | MyFistTemplate |       |        |  |
|                      | 😑 🥬 isis - Default                       | \$               | Sile          | MyFintTemplate |       | 1      |  |
|                      | 🗐 🗯 protostar - Default                  | ( <u>\$</u> )    | Site          | Protostar      |       |        |  |
|                      | 📋 🚿 Storestab_2 - Default                |                  | Site          | Storenab_2     |       | 21     |  |

### Toolbar

Following are the toolbar options in the Template Manager:

- **Default:** Select the default template.
- Edit: Select the template for editing.
- **Duplicate:** Duplicate the copy of the selected template.

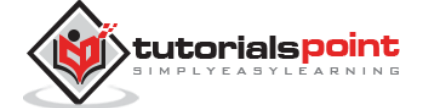

• **Delete:** Delete the template for Joomla.

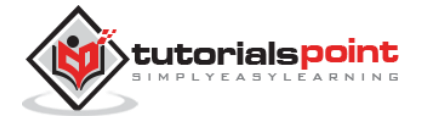

# 37. CUSTOMIZE LOGO

In this chapter, we will study about how to **Customize Logo** in Joomla. You can add the logo for your web sites and customize it as per your need.

### Joomla Customize Logo

Following are the simple steps used to set the customize logo in Joomla:

```
Step (1): Click on Extensions -> Template Manager.
```

| 🕱 System - Users - Menus - Cont                                                    | tent + Components + Extensions + Help +                                                                                                    |
|------------------------------------------------------------------------------------|----------------------------------------------------------------------------------------------------|
| 🗘 Control Panel                                                                    | Extension Manager                                                                                                    |
| Joomla! 3.4.1 is available: Update now                                             | Module Manager<br>Plugin Manager<br>Template Manager                                                                                                    |
| CONTENT<br>Add New Article<br>Article Manager<br>Category Manager<br>Media Manager | Language Manager<br>You have post-instal<br>There are important post-installation messages that require your attention. To view the<br>You can review the messages at any time by clicking on the Components, Post-instal<br>information area won't appear when you have hidden all messages.<br>Review Messages |
| STRUCTURE<br>Menu Manager<br>Module Manager                                        | LOGGED-IN USERS Super User Administration                                                                                                    |

Step (2): After clicking on the Template Manager, following screen will get displayed.

| * Defeuit 🗹 Edit 🖓  | Duplicate X Delete   |                  |                      |
|---------------------|----------------------|------------------|----------------------|
| Styles<br>Templates | Filtar Q X           |                  |                      |
|                     | Style                | Default Assigned | Location Templa      |
| Filter:             | 🌐 🚿 Besz3 - Default  | ( <u>\$</u> ]    | Bite Becz9           |
| - Seist Template -  | Hathor - Default     | <u>0</u>         | Administrator Bathor |
| - Select Location - | 🗾 📋 🕬 isis - Default |                  | Administrator bis    |
|                     | protostar - Default  |                  | Site Protostar       |

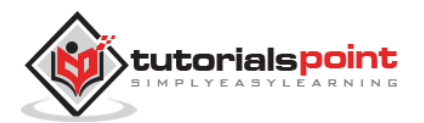

**Step (3):** Click on the **Hathor Default** option, a screen as below will be displayed. You can customize the logo for your web site here.

| Template N                                              | lanager: Edil Style                                                                                                    | <u>M</u> .                      |
|---------------------------------------------------------|----------------------------------------------------------------------------------------------------|---------------------------------|
| <b>B</b> Steel                                          | 🖉 Starte & Chene 🛛 🖓 Starte an Dipp. 🛛 🕲 Chene                                                                          |                                 |
| Siye Name * Haths                                       | n - Dofeult                                                                                                    |                                 |
| Hathor Administr<br>Commence<br>Hathor Is an access bit | rator template<br>a administrator template Grideomial. The Colour CES files can also be used for custom colour branding | Dotaut:<br>Yee 2740<br>Tempiate |
| Show Site Name                                          | Yes                                                                                                    | (4)/0                           |
| Logo                                                    | a Belezi X                                                                                                    |                                 |
| Select Colour                                           | Standard                                                                                                    |                                 |
| Buld test                                               | Yes No                                                                                                    |                                 |
|                                                         |                                                                                                    |                                 |

Following are the fields present in the Joomla Customize Logo page:

- Show Site Name: Shows the name of the site in the template header.
- **Logo:** Uploading the logo for the site. Click on the **Select** button to choose an image. You will get the following pop-up window when you click on the select button. Select the image from the following folder and click on **Insert**.

|                |         | * Up       |              |            |            |            |
|----------------|---------|------------|--------------|------------|------------|------------|
|                |         |            | Keenlof      | N Assertar | Toimool. 🐹 | Isimool #  |
| banners        | headers | sampledata | joomla_black |            | joomla_log | powered_by |
|                |         |            |              |            |            |            |
|                |         |            |              |            |            |            |
|                |         |            |              |            |            |            |
| 1911 AM A 1 AM |         |            |              |            |            |            |
| mage URL       |         |            |              |            |            |            |

- Select Color: Select color for your logo.
- Bold Text: Use the bold text.

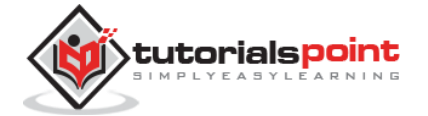

### Toolbar

Following are the toolbar options present:

- Save: Saves your customized logo.
- Save & Close: Saves the customized logo and closes the current screen.
- Save & New: Saves the logo opens a new create customize logo screen.
- **Cancel:** Cancels the customized logo in Joomla.

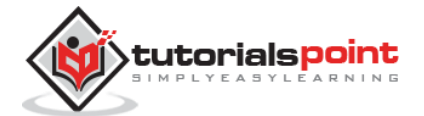

# 38. CATEGORY MANAGEMENT

In this chapter, we will study about **Category Management** in Joomla. Category Manager is used to create categories for the article which allow grouping your content better.

### **Category Management**

Following are the simple steps to add new category manager in Joomla.

Step (1): Click on Category Manager in Control Panel as shown below.

| ×  | System -                                                         | Users +                            | Menus +    | Content +                                                                         | Components -                                                                                                    | Extensions +                                                                                 | Help +                                                                                                    |
|----|------------------------------------------------------------------|------------------------------------|------------|-----------------------------------------------------------------------------------|----------------------------------------------------------------------------------------------------|----------------------------------------------------------------------------------------------|----------------------------------------------------------------------------------------------------|
| 습  | Control i                                                        | Panel                              |            |                                                                                   |                                                                                                    |                                                                                              |                                                                                                    |
| Jo | omlal <mark>341</mark> is                                        | available.                         | Update now |                                                                                   |                                                                                                    |                                                                                              |                                                                                                    |
|    | Add New A<br>Add New A<br>Article Man<br>Category M<br>Media Man | rticle<br>lager<br>lanager<br>ager |            | You have<br>There are in<br>Review Mes<br>You can rev<br>site's admin<br>Review M | post-installation n<br>mportant post-install<br>ssages button below<br>view the messages a<br>nistrator section. This<br>fessages | nessages<br>ation messages th<br><sup>r</sup><br>it any time by clicki<br>s information area | at require your attention. To view those<br>ng on the Components, Post-installatio<br>won't appear when you have hidden all |

Step (2): After clicking on a Category Manager, you will get the following screen.

| 🕱 System - Use                  | ers - Me | enus • Co | ntent - Con  | npone    | nts -      | Extensions | - Help - | a<br>t |         |                    | Rush   | ali 🕈 🌻  |
|---------------------------------|----------|-----------|--------------|----------|------------|------------|----------|--------|---------|--------------------|--------|----------|
| 🖹 Category Ma                   | anager:  | Articles  |              |          |            |            |          |        |         |                    | oLM    | omlal    |
| <b>O</b> 1649                   | 🛛 Edit   | ✓ Publish | O Unpublish  | 64       | uchive     | Check in   | 🗂 Trash  | Batch  | (*Rebui | i                  | O Help | Options  |
| Articles                        | Searc    | 'n        |              | ٩        | Sear       | ch tools • | Clear    |        | 10      | Ordering ascending |        | 20 *     |
| Categories<br>Featured articles |          | Status    | Title        |          | -          |            |          |        |         | Access             | Lang   | puage ID |
| 1.0010100/1000100               | 1        |           | Uncategorise | ed (Alla | s: uncateg | porised)   |          |        |         | Public             | All    | 2        |
|                                 |          |           |              |          |            |            |          |        |         |                    |        |          |

**Step (3):** Click on **New** button in the above screen. Following is the basic editor page we get for category manager. This editor is explained in detail in the article Joomla - Adding Content. Different tabs are present on this page. By default, the **Category** tab is displayed.

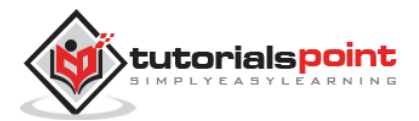

| 🕱 Syden Use         | rs Menus Content         | Components       | Edensons . Help     |     |         |                    |                 |                     | Rusheli et |
|---------------------|--------------------------|------------------|---------------------|-----|---------|--------------------|-----------------|---------------------|------------|
| Category N          | lanager: Add A N         | ew Articles C    | ategory             |     |         |                    |                 |                     | Joomk      |
| <b>B</b> Stee       | ✓ Save & Close           | + Save & New     | O Cancel            |     |         |                    |                 |                     | Ø H        |
| Title* New Cat      | egory                    |                  |                     | Ali | ias (As | to-generate from t | 04              |                     |            |
| Category Public     | shing Permissions        | Options          |                     |     |         |                    |                 |                     |            |
| Description         |                          |                  |                     |     |         |                    |                 | Parent              |            |
| Edit + Incert +     | View - Format -          | Table + To       | ools +              |     |         |                    |                 | + No parent -       | *          |
| BJUSE               | ∓ 🗃 📰 Paragraph          | • EE             |                     |     |         |                    |                 | Tags                |            |
| 10 01 14 d d        | 0000                     | • ×, ×' Ω        |                     |     |         |                    |                 | Select some option  | a .        |
| It is use where you | ı can insert whatever te | xt you wish to w | nte in your article |     |         |                    |                 | Status<br>Published |            |
|                     |                          |                  |                     |     |         |                    |                 | Access              |            |
|                     |                          |                  |                     |     |         |                    |                 | Public              | *          |
|                     |                          |                  |                     |     |         |                    |                 | Language            |            |
|                     |                          |                  |                     |     |         |                    |                 | All                 |            |
|                     |                          |                  |                     |     |         |                    |                 | Note                |            |
|                     |                          |                  |                     |     |         |                    |                 | Version Note        |            |
|                     |                          |                  |                     |     |         |                    |                 |                     |            |
| p » span            |                          |                  |                     |     |         |                    |                 |                     |            |
| [] Article          | nage                     |                  |                     |     |         |                    | @ Topple editor | 3                   |            |
|                     | -                        |                  |                     |     |         |                    |                 |                     |            |

**Step (4):** In **Publishing** tab, it gives the information of Joomla category.

|                     | ✓ Save & Close + Save & New C | Cancel           |                          | • He |
|---------------------|-------------------------------|------------------|--------------------------|------|
| Title *             |                               | Alia             | Auto-generate from title |      |
| Category Publishing | Permissions Options           |                  |                          |      |
| Created Date        |                               | Meta Description |                          |      |
| Created by          | Select a User                 | ±                |                          | h    |
| Modified Date       |                               | Meta Keywords    |                          |      |
| Modified by         | Select a User                 |                  |                          |      |
| Hids                | 0                             | Author           |                          |      |
| 0                   | 0                             | Robots           | Use Global               | *    |

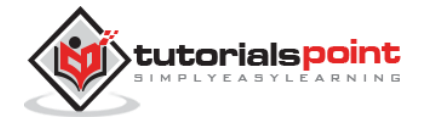

Following are the details of the fields present in the **Publishing** tab.

- Created Date: It is the date the category was created.
- **Created by:** It is the name of the user who has created the category.
- **Modified Date:** It is the date the category was modified.
- **Modified by:** It is the name of the user who has modified the category.
- **Hits:** Specifies the number of times the item was viewed.
- **ID:** It is the unique identification number assigned to the items automatically.
- **Meta Description:** It is used to write an explanation of the contents of web pages.
- Meta Keywords: Define keywords for search engines.
- **Author:** Specifies the name of the author within the metadata.
- **Robots:** It is the instruction given to the robots that browse the page using commands such as *Use Global*, *Index*, *Follow*, *No index*, *No follow*.

**Step (5):** In **Permission** tab, you can set the permission for different user groups for that category.

| X System Usi                                                                                                    | ers Menus Conte                                                                                                    | nt Companents Extensions Help                                                                                                    | Rushali 🕫 🔍                                                                                                    |
|----------------------------------------------------------------------------------------------------|----------------------------------------------------------------------------------------------------|----------------------------------------------------------------------------------------------------|----------------------------------------------------------------------------------------------------|
| <b>B</b> Save                                                                                                    | ✓ Save & Close                                                                                                    | Save 8 New  Cancel                                                                                                    | © Het                                                                                                    |
| Calegory Publis                                                                                                    | hing Permissions                                                                                                    | Options                                                                                                    |                                                                                                    |
| Manage the permissio                                                                                                    | on settings for the user g                                                                                                    | roups below. See notes at the bottom.                                                                                                    |                                                                                                    |
| Public                                                                                                    | Action                                                                                                    | Select New Setting <sup>1</sup>                                                                                                    | Calculated Setting <sup>2</sup>                                                                                                    |
| - Guest                                                                                                    | Create                                                                                                    | inherited *                                                                                                    | Not Allowed                                                                                                    |
| - Manager                                                                                                    | Delete                                                                                                    | Inherited *                                                                                                    | Not Attaveed                                                                                                    |
| Administrator                                                                                                    | Edit                                                                                                    | Inherited *                                                                                                    | Not Allowed                                                                                                    |
| - Registered                                                                                                    | Edit State                                                                                                    | Inherited *                                                                                                    | Net Allorend                                                                                                    |
| Author                                                                                                    | Edit Own                                                                                                    | Inherited *                                                                                                    | Not Allowed                                                                                                    |
| Editor                                                                                                    |                                                                                                    |                                                                                                    |                                                                                                    |
| Publisher                                                                                                    |                                                                                                    |                                                                                                    |                                                                                                    |
| - Super Users                                                                                                    |                                                                                                    |                                                                                                    |                                                                                                    |
| 1. If you change the<br>Inherited means the<br>Denied means that<br>Allowed means that<br>have no impact a c<br>2. If you select a new | setting, it will apply to thi<br>at the permissions from<br>ino matter what the global<br>the group being edited to<br>omflict will be indicated by<br>wisetting, click Save to re | s article. Note that<br>global configuration, parent group and category will i<br>al configuration, parent group or category settings ar<br>will be able to take this action for this article (but if thi<br>y Not Allowed (Locked) under Catculated Settings)<br>thesh the calculated settings. | ne used<br>e, the group being eidled cannot take this action on this afficie.<br>s is in conflict with the global configuration, parent group or category it will |
| # View Ste 👩 Visto                                                                                                    | rs 🕜 Admin 🖴 🎯 🗝 L                                                                                                    | .og två                                                                                                    | Joonial 3.3.3 @ 2015 Ru                                                                                                    |

• **Create:** It allows the users in a group to create the categories.

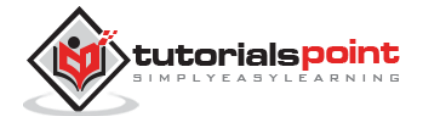

- **Delete:** It allows the users in a group to delete the categories present in the extension.
- **Edit:** It allows the users in a group to edit the categories present in the extension.
- **Edit State:** It allows the users in a group to change the state of categories present in the extension.
- Edit Own: It allows editing the categories which is created by own.

Step (6): In the Options tab, you can choose different layouts for your website.

| X System Users     | Menus Conte    | nt Company   | ents Extensions H | elp                            | Rushali 🛿 🤇 |
|--------------------|----------------|--------------|-------------------|--------------------------------|-------------|
| 🖶 Category Ma      | nager: Add A I | New Article: | s Category        |                                | almooL 🕅    |
| <b>S</b> Sare      | ✓ Save 8 Close | + Save & New | Cancel            |                                | O Hel       |
| Title *            |                |              |                   | Alias Auto-generate from title |             |
| Category Publishin | g Permissions  | Options      |                   |                                |             |
| Atternative Layout | Use Global     |              | *                 |                                |             |
| Image              |                | Select       | ×                 |                                |             |
|                    |                |              |                   |                                |             |
|                    |                |              |                   |                                |             |

- **Alternative Layout:** It uses an alternative layout from the supplied component view such as *Use Global*, *Blog* and *List*.
- **Image:** it selects the image to be displayed.

### Toolbar

Following are the toolbar options in the Category Management.

- Save: Saves your category.
- Save & Close: Saves the category and closes the current screen.
- Save & New: Saves the categories and opens a new create category screen.
- **Cancel:** Cancels the created category in Joomla.

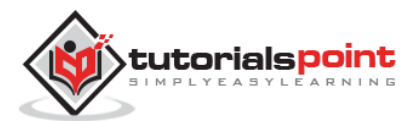

# 39. ADDING CONTENT

In this chapter, we will study how to **add content** on the Joomla website.

## **Adding Content**

Following are the simple steps to add content in Joomla.

Step (1): Click on Content --> Article Manager --> Add New Article as shown below.

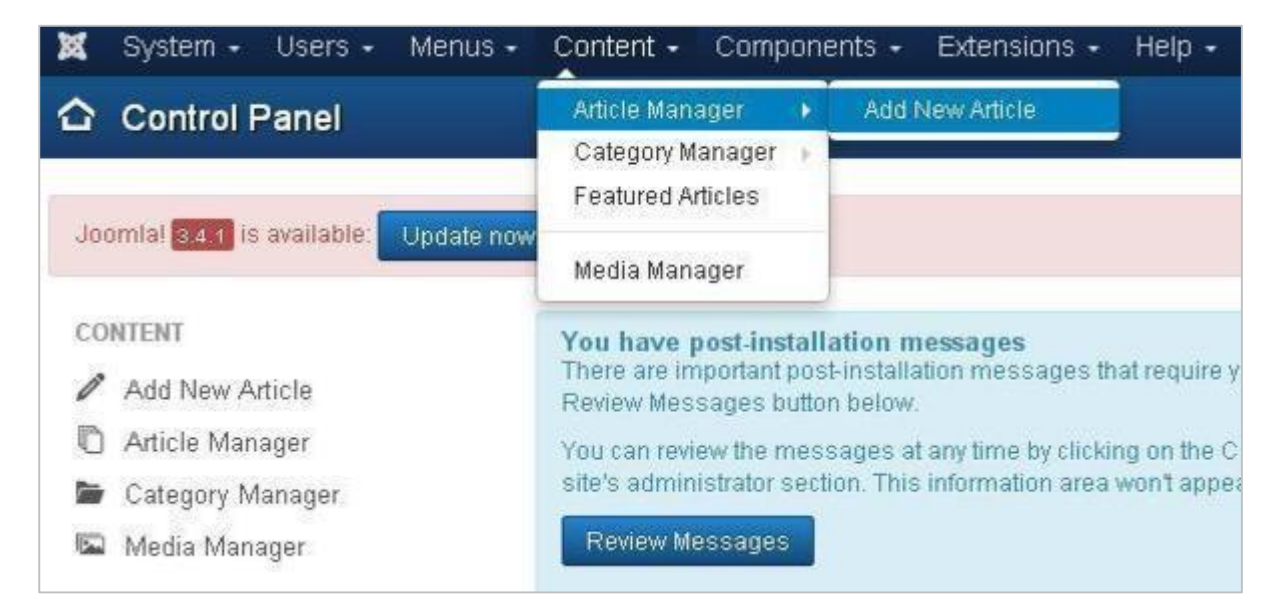

Step (2): After clicking on Add New Article, you will get the editor page of the Article Manager as shown below.

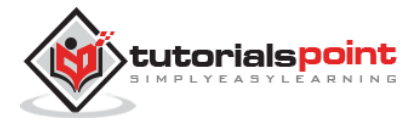

| 12222    | 2 Car / Darlices + Carline OCcar                                                                                                    |                                                                                                    |        |
|----------|----------------------------------------------------------------------------------------------------|----------------------------------------------------------------------------------------------------|--------|
| Title <  | T 16* Alle, ito poets hin th                                                                                                    |                                                                                                    |        |
| inyMCE _ | Conset Politike Required the Optime Carlings bottower Permission<br>Bit - Kent - Ver - Fangt - Talk - Telt -<br>Bit / V S B T R B Angent - ΞΞ<br>E B ( γ + ) # Ø 2 = ( − B - ) x, x'   Ω | Caupoy *  Coupoy *  Coupoy *  Sage  Dealer provide and and and and and and and and and and                                                                                                    |        |
|          | Text insertion                                                                                                    | Stand<br>Pathweit<br>Festivet<br>Test<br>Accest<br>Falle<br>Catigopy<br>R<br>Accest<br>Falle<br>Stand<br>Stand<br>Sta | etails |
|          |                                                                                                    |                                                                                                    |        |
|          | - 10<br>- Change - Marines - Chen Burg - Milet Here                                                                                                    | Plantate                                                                                                    |        |

Following are the details of the fields on editor page of the **Article Manager**.

Title

| and the second second se | - // · |                          |
|----------------------------------------------------------------------------------------------------|--------|--------------------------|
| Title *                                                                                                    | Alias  | Auto-generate from title |
|                                                                                                    |        |                          |

- **Title:** It is used to write the title of the article. This title gets displayed on the page.
- **Alias:** It is auto generated from the given title name.

## **TinyMCE editor**

It is a WYSIWYG Editor, which is similar to a word processor interface where we can edit the contents of the article.

```
      Edit •
      Insert •
      View •
      Format •
      Table •
      Tools •

      B
      I
      U
      S
      E
      E
      E
      E
      E

      E
      I
      \circ
      \circ
      \circ
      \circ
      \circ
      \circ
      \circ
      \circ
      \circ
      \circ
      \circ
      \circ
      \circ
      \circ
      \circ
      \circ
      \circ
      \circ
      \circ
      \circ
      \circ
      \circ
      \circ
      \circ
      \circ
      \circ
      \circ
      \circ
      \circ
      \circ
      \circ
      \circ
      \circ
      \circ
      \circ
      \circ
      \circ
      \circ
      \circ
      \circ
      \circ
      \circ
      \circ
      \circ
      \circ
      \circ
      \circ
      \circ
      \circ
      \circ
      \circ
      \circ
      \circ
      \circ
      \circ
      \circ
      \circ
      \circ
      \circ
      \circ
      \circ
      \circ
      \circ
      \circ
      \circ
      \circ
      \circ
      \circ
      \circ
      \circ
      \circ
      \circ
      \circ
      \circ
      \circ
      \circ
      \circ
      \circ
      \circ
      \circ
      \circ
      \circ
      \circ
      \circ
      \circ
      \circ
      \circ
      <t
```

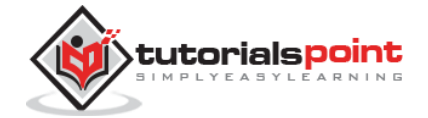

**First Row:** They appear on the top of the Editor page and contains a group of related commands.

- Edit: Undo, Redo and Cut, Copy, Paste, Select all.
- **Insert:** Insert image, Insert link, Horizontal line, Special Character.
- View: Visual Aids.
- **Format:** Bold, italic, underline and various formats are available in this group.
- **Table:** It is used to display the table format in the article by using rows and columns.
- **Tools:** It displays the source code of your article in html format and the code will be displayed in a new popup window.

Second Row: In this row, we can see that there are 4 buttons present:

- The first button is used to make font bold, italic, underlined and strikethrough.
- The second button is used to do the alignment of the content i.e. left, center, right and full.
- The third button is used to select pre-defined format for the text i.e. paragraph, heading, text or pre.
- The fourth button is used to display the list format either by using bullet or numbers.

#### Third Row:

- The first button is used for indentation of paragraphs or text, either indent to the left side or right side.
- The second button is used to undo or redo the content.
- The third button is used to insert or remove the link, insert images and display the source code of your article in html format.
- The fourth button is used to add a horizontal line and add tables by using a dropdown option.
- The fifth button is used to superscript and subscript the text.
- The sixth button is used to insert the special character in the text.

#### **Details**

**Category:** It is used to select the category for your article.

**Tags:** It is used to display the tags on the front-end page.

**Status:** You can select any of the following status for your article:

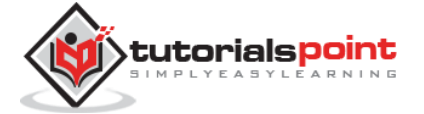

- **Published:** Items get published on the website.
- **Unpublished:** Items do not get published on the website.
- **Archived:** Items will not get displayed in the menu list as well as on blogs.
- **Trashed:** Items will be deleted from the site.

**Featured:** It is used, whether to display the article on the home page or not by using the buttons YES/NO.

Access: You can select an access level for your item from the list box.

Language: It selects the language for its item.

**Version Note:** It is used to note the version of the item. It is optional.

### **Text Insertion**

It is used for writing the content of an article.

### **Editor Buttons**

Five buttons present at the bottom of the text editor as shown below are the editor buttons.

| C Article | 🖼 Image | 🕲 Page Break | ✓ Read More | Toggle editor |
|-----------|---------|--------------|-------------|---------------|
|           |         |              |             |               |

• Article Button: Click on Article button, a window pops up as shown below. Here, we can select the required article to view.

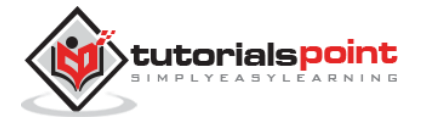

| Filter:           |                   | Q Search | X Clear         |      |                     |          |            |      |
|-------------------|-------------------|----------|-----------------|------|---------------------|----------|------------|------|
| - Select Access - | - Select Status - | ▼ - Sel  | lect Category - | •    | - Select Language 🔻 | Ĩ        |            |      |
| Title             |                   |          | Acc             | ess  | Category            | Language | Date       | ID • |
| Getting Started   |                   |          | Pul             | blic | Uncategorised       | All      | 2013-11-16 | 1    |
|                   |                   |          |                 |      |                     |          |            |      |
|                   |                   |          |                 |      |                     |          |            |      |

• **Image:** Click on the **Image** button, a window pops up as shown below. Here, you can add the details of the images. After filling all the fields, click on **Insert** Button.

| ,                      |         | * Up       |                         |                       |            |            |
|------------------------|---------|------------|-------------------------|-----------------------|------------|------------|
|                        |         |            | Noorka                  | North                 | X.loomlaf  | loimool #  |
| bannets                | headers | sampledata | joomla_bla              | joomla_gre            | joomla_log | powered_by |
|                        |         |            |                         |                       |            |            |
| mage URL               |         |            | Image                   | Float                 | -0         |            |
| mage URL               |         |            | Image<br>Not S          | Float<br>Set          | *          |            |
| mage URL<br>mage Descr | iption  |            | Image<br>Not S<br>Image | Float<br>Set<br>Title | *          |            |

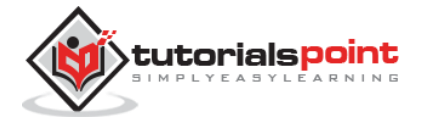

- **Directory:** Search the particular directory present in image folder.
- **Image URL:** Insert image URL.
- **Image Description:** Write brief description about particular image.
- **Image Title:** Write the name of the image.
- **Image Float:** Set the image location.
- **Caption:** Write a caption for the image.
- **Caption Class:** It calls Joomla libraries to load the image.
- **Page Break:** Click on **Page Break** button, a window pop-up will get displayed as shown below.

| Page Title:             | (6 |
|-------------------------|----|
| Table of Contents Alias |    |
| Insert Page Break       |    |
|                         |    |
|                         |    |
|                         |    |
|                         |    |

- **Page Title:** Enter the title of the page.
- **Table of Contents Alias:** Enter the table content alias.
- **Read More:** Click on the **Read More** button. The red dotted line gets displayed in the editor. The further information part of the article gets displayed after the read dotted lines or sometimes it displays the entire article.
- **Toggle editor:** TinyMCE editor will get displayed or its get invisible.

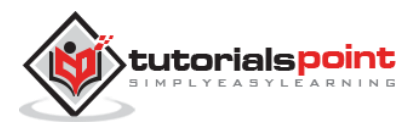

### Toolbar

Following are the toolbar options:

- **Save:** Saves the contents and stays on the same screen.
- Save & Close: Saves the content and closes the screen.
- Save & New: Saves the content and opens a new content page.
- **Cancel:** Cancels the content changes made into it and returns to the previous screen without saving.

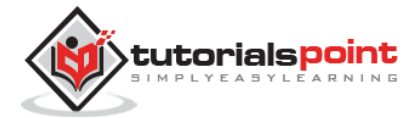

# 40. FORMATTING CONTENT

In this chapter, we will study how to **format content** on the Joomla website.

### **Formatting Content**

Following are the simple steps to format content in Joomla:

Step (1): Click on Article Manager in Control Panel as shown below.

| 🐹 System 🕶 Users 🕶 Menus                                                           | <ul> <li>Content 		Components 		Extensions 		Help 		</li> </ul>                                                                                                    |
|------------------------------------------------------------------------------------|----------------------------------------------------------------------------------------------------|
| Control Panel                                                                      |                                                                                                    |
| CONTENT<br>Add New Article<br>Article Manager<br>Category Manager<br>Media Manager | You have post-installation messages<br>There are important post-installation messages that require your attention<br>click on the Review Messages button below.<br>You can review the messages at any time by clicking on the Components,<br>item of your site's administrator section. This information area won't appear<br>messages.<br>Review Messages |

**Step (2):** Select the article to be formatted by clicking on the checkbox. Next, click on the **Edit** button as shown below.

| 🕱 System - Use         | rs 👻 Menus 👻 Content 🗸 | Components - Extensions                                                 | • Help •  |            |            |          | Rush   | eli 🖍 🌣 |
|------------------------|------------------------|-------------------------------------------------------------------------|-----------|------------|------------|----------|--------|---------|
| C Article Ma           | nager: Articles        |                                                                         |           |            |            | 3        | Joc    | omla!   |
| 😌 New                  | 🖉 🕑 Edit) 🗸 Publish    | 🛛 🙆 Unpublish 🛛 📩 Featu                                                 | red 🚔 Ar  | chive 🗹 Ch | eck In 🛛 🗂 | Trash    | Batch  |         |
|                        |                        |                                                                         |           |            |            |          | 🛛 Help | Option: |
| Articles<br>Categories | Search                 | Q, Searc                                                                | h tools 🗸 | Clear      |            |          |        |         |
| Featured Articles      | 🗢 📄 Status             | Title                                                                   | Access    | Author     | Language   | Date     | Hits   | ID -    |
|                        |                        | History (Alias: history)<br>Category: Uncategorised                     | Public    | Super User | All        | 2015-06- | 15 1   | 3       |
|                        | I 🔄 🗸 🔹                | Home (Alias: home)<br>Category: Uncategorised                           | Public    | Super User | All        | 2015-06- | 15 2   | 2       |
|                        | 1                      | Getting Started (Alias: getting-<br>started)<br>Category: Uncategorised | Public    | Super User | All        | 2013-11- | 16 8   | 1       |

**Step (3):** Next,, the article opens up for editing as shown below. Here we are aligning the heading **Apple** in center using center alignment. Similarly, you can edit the image

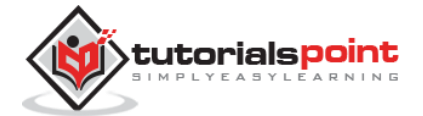

alignment, font size and so on. You can study about the editor in detail in the chapter <u>Joomla - Adding Content</u>.

| 🕱 System Users Menus Content Components Extensions Help                                              |             |                     | Rushali 🗗 🌣               |
|----------------------------------------------------------------------------------------------------|-------------|---------------------|---------------------------|
| Article Manager: Edit Article                                                                        |             |                     | Joomla                    |
| Save & Close + Save & New Save as Copy A Versions                                                    | Close       | •                   | O Hel;                    |
| Title* History                                                                                       | Alias       | history             |                           |
| Content Publishing Images and links Options Configure Edit Screen Permissio                          | ns          |                     |                           |
| Edit • Insert • View • Format • Table • Tools •                                                      |             | Category *          | 8                         |
|                                                                                                    | - Uncate    | porised *           |                           |
|                                                                                                    | Tags        |                     |                           |
| Apple                                                                                                | * Select so | Select some options |                           |
| The apple has been grown for thousands of years. It was well known to the Ancient China and Egypt. A | pples       | Status              |                           |
| were also known to the creeks and komans and they were popular through at the centuries to the pres  | ent day.    | Publishe            | d                         |
|                                                                                                    |             | Featured            |                           |
|                                                                                                    |             | Ye                  | s No                      |
|                                                                                                    |             | Access              |                           |
|                                                                                                    |             | Public              | •                         |
|                                                                                                    |             | Language            |                           |
| 보 View Site 🕜 Visitars 🕜 Admin 🗢 🔘 — Lóg out                                                         |             |                     | Joomlal 3.3.3 — @ 2015 Ru |

### Toolbar

Following are the toolbar options:

- Save: Saves the contents and stays on the same screen.
- Save & Close: Saves the content and closes the screen.
- Save & New: Saves the content and opens a new content page.
- Save as Copy: Saves the formatted content and copies it.
- Versions: It is used to select versions of the page.
- **Close:** Closes the article without formatting.

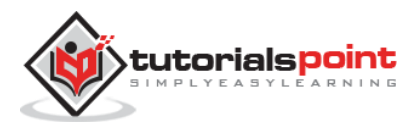

# 41. ARTICLE METADATA

In this chapter, we will study about **Article Metadata** in Joomla. Metadata describes details of the article in short. It makes it easy to work with a particular data.

### Joomla - Article Metadata

Following are the simple steps used to set the Joomla article metadata:

```
Step (1): Go to System --> Global Configuration as shown in the following screen.
```

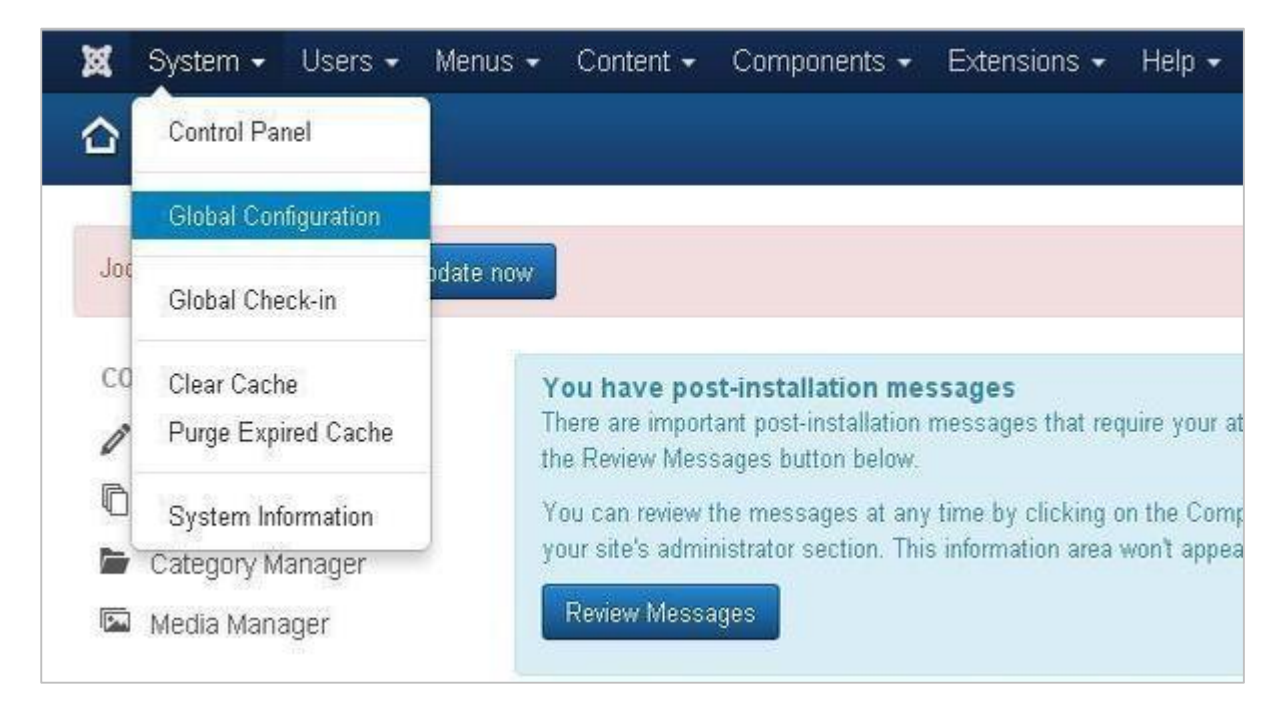

Next, click on **Global Configuration**, you will get to see the following screen. Fill the fields with appropriate values.

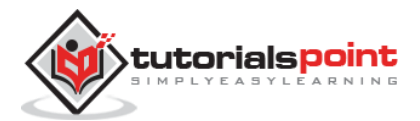

#### Joomla

| 17 Save & C                | kse Carcel                                                                                                    |                                    |             |     |  |  |
|----------------------------|----------------------------------------------------------------------------------------------------|------------------------------------|-------------|-----|--|--|
| VOTEM                      | Olton Courteann Court                                                                                                    |                                    |             |     |  |  |
| Global Configuration       | oite oystern berv                                                                                                    | Permissions                        | rext Fills  | ers |  |  |
|                            | Site Settinge                                                                                                    | Cita Cattiona                      |             |     |  |  |
| DOMPORENT<br>Papport       | Site Settings                                                                                                    |                                    |             |     |  |  |
| Cache Manager              |                                                                                                    |                                    |             |     |  |  |
| Chook in                   | Site Name *                                                                                                    | Mar Site                           |             |     |  |  |
| Contacts                   | SASSAN CHAR                                                                                                    | inty one                           |             | _   |  |  |
| Articles                   | Site Offline                                                                                                    | Vac                                | No          |     |  |  |
| Smart Seamb                |                                                                                                    | Tes                                | 140         | _   |  |  |
| Installation Manager       | Offline Message                                                                                                    | Offline Message Use Custom Message |             | *   |  |  |
| Joomla! Update             | 50000000000000000000000000000000000000                                                                                                    |                                    | 1810).<br>1 |     |  |  |
| Language Manager           | Custom Message                                                                                                    | maintenance.≺br />                 | Please      | •   |  |  |
| Media Manager              | 1969-04-04-0419-03- <b>0</b> -03- <b>7</b> -55                                                                                                    | check back again s                 | oon.        | 1   |  |  |
| Menus Manager              |                                                                                                    |                                    | L           |     |  |  |
| Messaging                  | Offline Image                                                                                                    | ۹                                  | Select      | ×   |  |  |
| Module Manager             |                                                                                                    |                                    |             |     |  |  |
| Newsfeeds                  | Mouse-over edit icons for                                                                                                    | Modules                            |             | *   |  |  |
| Plugins Manager            |                                                                                                    |                                    |             | _   |  |  |
| Post-installation Messages | Default Editor *                                                                                                    | Editor - TinyMCE                   |             | *   |  |  |
| Redirect                   |                                                                                                    | (                                  |             | _   |  |  |
| Search                     | Default Captcha *                                                                                                    | - None Selected -                  |             | *   |  |  |
| Tags                       |                                                                                                    | ( <b>P</b> . 1.1.                  | _           |     |  |  |
| Template Manager           | Detault Access Level ~                                                                                                    | Public                             |             | *   |  |  |
| Users Manager              | Default List List                                                                                                    | 20                                 |             |     |  |  |
| Weblinks                   | Deradit Dst Linit                                                                                                    | 20                                 |             |     |  |  |
|                            | Default Feed Limit                                                                                                    | 10                                 |             | *   |  |  |
|                            |                                                                                                    | (construction)                     |             |     |  |  |
|                            | Feed email                                                                                                    | Author Email                       |             |     |  |  |
|                            | in the second second se |                                    |             | _   |  |  |
|                            | Metadata Settings                                                                                                    |                                    |             |     |  |  |
|                            | instanta oottingo                                                                                                    |                                    |             |     |  |  |
|                            |                                                                                                    |                                    |             |     |  |  |
|                            | Site Meta Description                                                                                                    |                                    |             |     |  |  |
|                            | 5775821876497530=215537135371                                                                                                    |                                    |             |     |  |  |
|                            |                                                                                                    |                                    |             | 11  |  |  |
|                            | Site Mata Keymorde                                                                                                    | 25                                 |             | 1   |  |  |
|                            | one mera neywords                                                                                                    |                                    |             |     |  |  |
|                            |                                                                                                    |                                    |             | 1.  |  |  |
|                            | 42 9433 0 277                                                                                                    | F antist to the state of the       |             |     |  |  |
|                            | Robots                                                                                                    | Index, Follow                      |             | *   |  |  |
|                            | Distant Distant                                                                                                    |                                    |             | -   |  |  |
|                            | Content Rights                                                                                                    |                                    |             |     |  |  |
|                            |                                                                                                    | -                                  |             | 10  |  |  |
|                            | Show Author Meta Tag                                                                                                    | Vec                                | No          | 1   |  |  |
|                            | and a second real                                                                                                    | 100                                | 140         |     |  |  |
|                            | Show Joomla! Version                                                                                                    | Vac                                | No          |     |  |  |
|                            |                                                                                                    | 165                                | NO          |     |  |  |

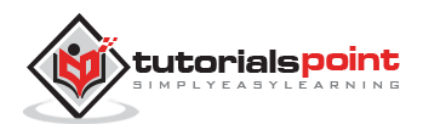

Below we have mentioned the details of the fields present in the Joomla Article Metadata section.

- **Site Meta Description:** Overall description of the website is written here. This will be used by the search engine.
- Site Meta Keywords: Keywords and phrases are written to describe your website. Both should be separated by comma.
- **Robots:** Robot instruction.
- **Content Rights:** Writing the rights of the content which is being used by others.
- Show Author Meta Tag: The Author Meta tag is shown during viewing the articles.
- Show Joomla! Version: It displays the currently used Joomla version.

### Toolbar

Following are the toolbar options in the Metadata:

- Save: Saves your metadata settings.
- Save & Close: Saves the metadata settings and closes the current screen.
- **Cancel:** Cancels the metadata settings in Joomla.

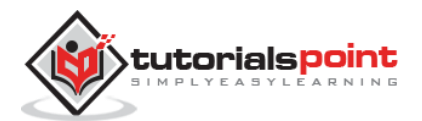

# 42. ADDING BANNERS

In this chapter, we will study about **Adding Banners** in Joomla. It displays the active banners and allows you to use different banners for advertising on webpage.

### **Adding Banners**

Following are the simple steps to add Banners in Joomla.

**Step (1):** Click **Components --> Banners --> Banners** in Joomla administrator, you will get the following screen.

| 🕱 System - Us     | ers - Menus - Cont  | ent - Compon | ients - Exten | sions -  | Help 🚽  |                | Tekbu | ds 🗗 🌻 - |
|-------------------|---------------------|--------------|---------------|----------|---------|----------------|-------|----------|
| Banner Mar        | nager: Banners      |              |               |          |         |                | ol 🌠  | omla!"   |
| • New             | 🗹 Edit 🗹 Publish    | O Unpublish  | 🖨 Archive     | Check In | 首 Trash | Batch          | Help  | Options  |
| Banners           | Search              | ٩            | Search tools  | • Clea   | ər      | Name ascending | , v   | 20 *     |
| Clients<br>Tracks | No Matching Results |              |               |          |         |                |       |          |

Step (2): Next, click on New button, you will get the following screen.

| System Users Menus Content Companents Extensions Help Tekbuds at Banner Manager: New Banner |                     |                |                                |  |
|---------------------------------------------------------------------------------------------|---------------------|----------------|--------------------------------|--|
| E Save                                                                                      | Save & Close + Save | & New O Cancel | Help                           |  |
| Name *                                                                                      |                     |                | Alias Auto-generate from title |  |
| Details Banner                                                                              | Details Publishing  |                |                                |  |
| Туре                                                                                        | Image               |                | Category *                     |  |
| Image                                                                                       | @                   | Select 🗙       | - Uncategorised *              |  |
| Width                                                                                       |                     |                | Status<br>Publiched            |  |
| Height                                                                                      |                     |                | Sticky                         |  |
| Ukamatan Taut                                                                               |                     |                | Yes No                         |  |
| suternative rext                                                                            |                     |                | Language                       |  |
| Click URL                                                                                   |                     |                | All                            |  |
| Description                                                                                 |                     |                | Version Note                   |  |

There are different tabs present in above screen. By default, **Details** tab is active. This tab displays the details of the banner.

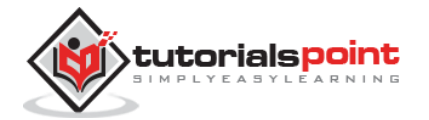

Below we have mentioned the details of the fields present on the *Details* tab.

- **Name:** This block is used to write the name of the item.
- Alias: This is auto generated from the given name.
- **Type:** Displays the banner type i.e. image or HTML code.
- **Image:** Displays the image file of the banner.
- Width: Set the width of the banner image.
- **Height:** Set the height of the banner image.
- **Alternative Text:** It represents the alternative text to display on banner image.
- **Click URL:** When user clicks on the banner then it will navigate to the specified URL.
- **Description:** Brief description about the banner.

Following fields are present on the right side of the *Details* tab.

- **Category:** It displays the category of the banner.
- **Status:** It displays the status of the banner such as *Published, Unpublished, Archived* and *Trashed*.
- **Sticky:** It displays whether the banner is Sticky or not. For that we have to select either (Yes/No) button.
- **Language:** It displays the specified language of the banner.
- **Version Note:** It displays the version of the items on the banner.

Step (4): After clicking on Banner Details tab, you will get the following screen.

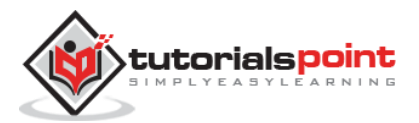
| X System Users         | Menus Conter   | nt Components Edensions Help |       | Te                       | kbuds 🗗 🌻 🔹 |
|------------------------|----------------|------------------------------|-------|--------------------------|-------------|
| 📕 Banner Manag         | er: New Ban    | ner                          |       | ×.                       | loomla!     |
| <b>B</b> Save          | Save & Close   | + Save & New O Cancel        |       |                          | Help        |
| Name *                 |                |                              | Alias | Auto-generate from title |             |
| Details Banner Details | Publishing     |                              |       |                          |             |
| Max. Impressions       | (11.5.3.1      |                              |       |                          |             |
|                        | - Continuited  |                              |       |                          |             |
| Total Impressions      | 0              | C* Reset impressions         |       |                          |             |
| Total Clicks           | 0              | C Reset clicks               |       |                          |             |
| Client                 | - No client -  |                              |       |                          |             |
| Purchase Type          | - Use Client D | efault *                     |       |                          |             |
| Track Impressions      | No             |                              |       |                          |             |
| Track Clicks           | No             | *                            |       |                          |             |

Following fields are present on Banner Details tab.

- **Max. Impressions:** Display the maximum number of impressions purchased for the banner. *Unlimited* checkbox indicates unlimited number of impressions to be allowed for the banner.
- **Total Impressions:** Shows the total number of banners displayed to a user on a web page. You can reset the Total Impressions to zero.
- **Total Clicks:** Displays the total number of times banners were clicked. You can reset the Total Clicks to zero.
- **Client:** Shows the client for the specified banner.
- **Purchase Type:** It shows the banner purchase type such as Use Client Default, Unlimited, Yearly, Monthly, Weekly and Daily.
- **Track Impressions:** It specifies the number of tracks the banner is displayed on web page.
- **Track Clicks:** It specifies the number of track clicks on the web page.

**Step (5):** Click on **Publishing** tab, you will get the following screen.

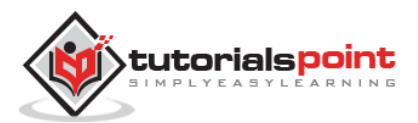

| 🗙 System Users         | Menus Content Con     | nponents Exte | ensions Help        |     | Tekbuds 🗗 🎗 🔹 |
|------------------------|-----------------------|---------------|---------------------|-----|---------------|
| 🗹 Save                 | ✓ Save & Close + Save | & New 🛛 🙆 Car | icel.               |     | Help          |
| Details Banner Details | s Publishing          |               |                     |     |               |
| Start Publishing       |                       | B             | Meta Keywords       |     |               |
| Finish Publishing      |                       | æ             |                     |     | , h           |
| Created Date           | 2015-06-24 12:07:24   | 10            | Use Own Prefix      | Yes | No            |
| Created by             | Select a User         | 1             | Meta Keyword Prefix |     |               |
| Created by alias       |                       |               |                     |     |               |
| Modified Date          |                       |               |                     |     |               |
| Modified by            | Select a User         |               |                     |     |               |
| Revision               |                       |               |                     |     |               |
| ID                     | 0                     |               |                     |     |               |

- **Start Publishing:** It indicates the date on which the banner is to be published on the web page.
- **Finish Publishing:** It indicates the date on which the banner is to be stopped from being published on the web page.
- **Created Date:** It indicates the date on which the banner was created.
- **Created by:** It indicates the name of the user who has created the banner.
- **Created by alias:** It indicates the name of the *alias* who has created the things required in banner.
- **Modified Date:** It indicates the last modified date of the banner.
- **Modified by:** It indicates the name of the user who has last modified the banner.
- **Revision:** It indicates the number of revisions for the banner.
- **ID:** It indicates the number of identity needed for the banner.

Following fields are present on right side of the Publishing tab.

- **Meta Keywords:** It specifies the different meta keywords and it should be represented either by lowercase or uppercase.
- Use Own Prefix: It specifies to use your own prefixes by selecting either (Yes/No).
- **Meta Keyword Prefix:** It specifies the prefixes of meta keywords and it takes those prefixes which are available in meta keywords tag.

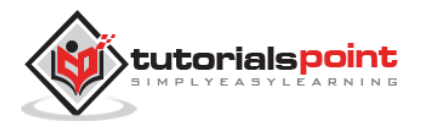

# Toolbar

Following are the toolbar options present in Adding Banners.

- Save: Saves your Banner.
- Save & Close: Saves the Banner and closes the current screen.
- Save & New: Saves the Banner and opens a New create banner screen.
- **Cancel:** Cancels the created banner in Joomla.

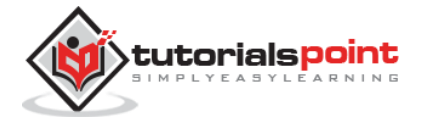

# 43. ADDING CONTACTS

In this chapter, we will study about **Adding Contacts** in Joomla. It stores the contact details of the company.

## **Joomla Adding Contacts**

Following are the simple steps used to set the Joomla contacts.

```
Step (1): Go to System --> Global Configuration as shown in the following screen.
```

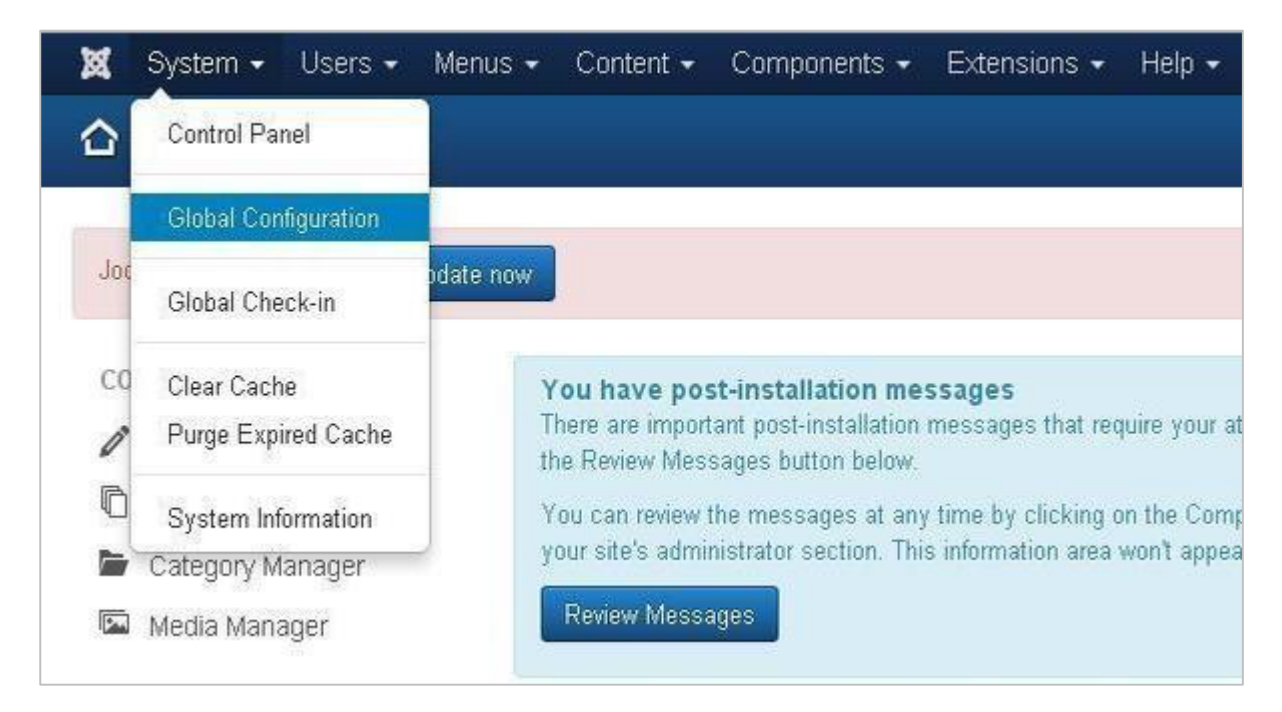

Next, click on **Contacts** in Joomla **Global Configuration** and you will get to see the following screen.

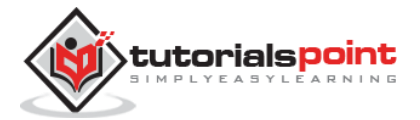

| 🖽 Contact Mana                       | ger Options                  |                          |                   |                          |
|--------------------------------------|------------------------------|--------------------------|-------------------|--------------------------|
| 🗹 Save                               | ✔ Save & Close 🛛 😵 Cancel    | ]                        |                   |                          |
| SYSTEM<br>Global Configuration       | Contact Icons C              | ategory Categories       | List Layouts      | Form Integration         |
| oomoorret                            | These settings apply for sir | ngle Contact unless they | are changed for a | specific menu item or Co |
| Banners                              | Choose a layout              | Default                  | *                 |                          |
| Cache Manager                        | Contact Cologory             | Hide                     |                   |                          |
| Check-in                             | Contact Category             | Cinde                    |                   |                          |
| Articles                             | Save History                 | Yes                      | No                |                          |
| Smart Search                         | Maximum Versions             | 10                       |                   |                          |
| Installation Manager                 |                              | Laws                     |                   |                          |
| Language Manager                     | Show Contact List            | Show                     | Hide              |                          |
| Media Manager                        | Display format               | Sliders                  | *                 |                          |
| Menus Manager<br>Messaging           |                              |                          |                   |                          |
| Module Manager                       | Name                         | Show                     | Híde              |                          |
| Newsfeeds                            | Contact's Position           | Show                     | Hide              |                          |
| Plugins Manager<br>Post-installation | Email                        |                          |                   |                          |
| Messages                             | Eman                         | Show                     | Hide              |                          |
| Redirect<br>Search                   | Street Address               | Show                     | Hide              |                          |
| Tags<br>Template Manager             | City or Suburb               | Show                     | Hide              |                          |
| Users Manager<br>Weblinks            | State or County              | Show                     | Hide              |                          |
|                                      | Postal Code                  | Show                     | Hide              |                          |
|                                      | Country                      | Show                     | Hide              |                          |
|                                      | Telephone                    | Show                     | Hide              |                          |
|                                      | Fаx                          | Show                     | Hide              |                          |
|                                      | Webpage                      | Show                     | Hide              |                          |
|                                      | Misc. Information            | Show                     | Hide              |                          |
|                                      | Image                        | Show                     | Hide              |                          |
|                                      | Image                        | •                        | Select X          | ]                        |
|                                      | vCard                        | Show                     | Hide              |                          |
|                                      | Show User Articles           | Show                     | Hide              | 2                        |
|                                      | Show Profile                 | Show                     | Hide              |                          |
|                                      | Show Links                   | Show                     | Hide              | 8                        |
|                                      | Link A Label                 |                          |                   |                          |
|                                      | Link B Label                 |                          |                   |                          |
|                                      | Link C Label                 |                          |                   |                          |
|                                      | Link D Label                 |                          |                   |                          |
|                                      | Link E Label                 |                          | ]                 |                          |
|                                      | Show Tags                    | Show                     | Hide              |                          |

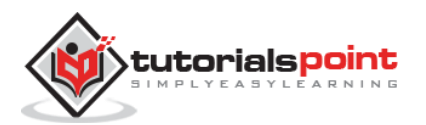

Below we have mentioned the details of the fields present on the **Contact** tab.

- Choose a layout: It selects default layout for items.
- **Contact Category:** In case of **Hide**, contact category will not display. In case of **Show Without Link**, it will display plain text and in case of **Show With Link** it will display as menu items.
- **Save History:** It saves the version history of the component when selected as Yes. Otherwise no version history is saved.
- **Maximum Version:** It always saves the maximum number of versions for an item.
- **Show Contact List:** If **Show** is selected, the user can edit the contact information by selecting the drop-down menu list of all contact information.
- **Display Format:** Display format for contacts.
- **Name:** Name of contact is shown or hidden.
- **Contact's Position:** The contact's position is shown or hidden.
- **Email:** The email address is shown or hidden.
- **Street Address:** The street address is shown or hidden.
- **City or Suburb:** The city or suburb is shown or hidden.
- **State or County:** The state or county is shown or hidden.
- **Postal Code:** The postal code is shown or hidden.
- **Country:** The country is shown or hidden.
- **Telephone:** The telephone number is shown or hidden.
- **Mobile Phone:** The mobile phone number is shown or hidden.
- **Fax:** The fax number is shown or hidden.
- **Web Page:** The web page is shown or hidden.
- **Misc. Information:** The Misc information is shown or hidden.
- **Image:** The contact image is shown or hidden.
- **Image:** Select the contact image from your local storage and click on **Insert** button to insert image.
- **vCard:** The contact details in vCard format is shown or hidden.
- Show User Articles: If Show is selected, it displays the list of articles created by the user.
- **Show Profile:** If **Show** is selected, it displays the user profile.

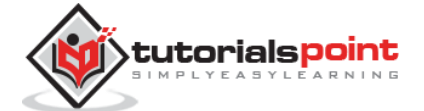

- **Show Links:** Show or Hide links.
- Link A Label: An addition website links this contact.
- Link B Label: An addition website links this contact.
- Link C Label: An addition website links this contact.
- Link D Label: An addition website links this contact.
- Link E Label: An addition website links this contact.
- **Show Tags:** The single category tags is shown or hidden.

Step (2): In Icons tab, you can apply settings for single contact.

| 🗙 System User           |                            |                            |                   |                           | Tekbuds 🗗 🌻 🔸 |
|-------------------------|----------------------------|----------------------------|-------------------|---------------------------|---------------|
| 🗄 Contact Ma            | anager Options             |                            |                   |                           | Moor 🕅        |
| 🗹 Save                  | Save & Close               | Cancel                     |                   |                           | Help          |
| SYSTEM                  | Contact Icons              | Category Categories        | List Layouts      | Form Integration          | Permissions   |
| Configuration           | These settings apply for a | single Contact unless they | are changed for a | specific menu item or Con | tact          |
| COMPONENT               | Settings                   | loons                      | Ψ.                |                           |               |
| Banners                 |                            |                            |                   |                           |               |
| Cache Manager           | Address Icon               | æ                          | Select 🗙          |                           |               |
| Check-in                |                            |                            |                   |                           |               |
| Contacts                | Email Icon                 | Ø                          | Select X          |                           |               |
| Articles                | 20000000                   | 1223                       |                   | 1                         |               |
| Smart Search            | Telephone Icon             |                            | Select X          |                           |               |
| Installation<br>Manager | Mobile Icon                | ø                          | Select X          |                           |               |
| Joomlal Update          |                            | 10000                      | 1.000             |                           |               |
| Language Manager        | Fax Icon                   | ø                          | Select X          |                           |               |
| Media Manager           |                            |                            |                   |                           |               |
| Menus Manager           | Misc icon                  | ø                          | Select X          |                           |               |
| Messaging               |                            |                            |                   |                           |               |

Below we have mentioned the details of the fields present in the **Icons** tab.

- Settings: Displays icon, text or nothing beside the information.
- **Address Icon:** Choose the address icon from the media folder by clicking on select button. Default icon gets displayed when nothing is selected.
- **Email Icon:** Choose the email icon from the media folder by clicking on select button. Default icon gets displayed when nothing is selected.
- **Telephone Icon:** Choose the telephone icon from the media folder by clicking on select button. Default icon gets displayed when nothing is selected.
- **Mobile Icon:** Choose the mobile icon from the media folder by clicking on select button. Default icon gets displayed when nothing is selected.
- **Fax Icon:** Choose the fax icon from the media folder by clicking on select button. Default icon gets displayed when nothing is selected.

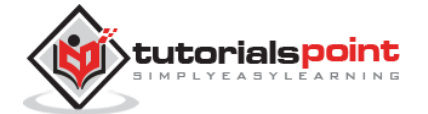

• **Misc Icon:** Choose the misc icon from the media folder by clicking on select button. Default icon gets displayed when nothing is selected.

**Step (3):** In **Category** tab, you can apply settings for contact category options.

| System Users                         |                               |                    |                       |                          |             | Tekbuds 🗗 🌻 - |
|--------------------------------------|-------------------------------|--------------------|-----------------------|--------------------------|-------------|---------------|
| 🗄 Contact Man                        | ager Options                  |                    |                       |                          |             | IslmooL 🕅     |
| 🗹 Save                               | Save & Close O Cancel         |                    |                       |                          |             | Help          |
| SYSTEM<br>Global Configuration       | Contact Icons Cate            | gory Categorie     | es List Layouts       | Form Integration         | Permissions |               |
| COMPONENT                            | These settings apply for Cont | act Category Optio | ns unless they are ch | anged for a specific mer | su item.    |               |
| Banners                              | Choose a layout               | Contact Categor    | y Layout *            |                          |             |               |
| Cache Manager                        |                               |                    |                       |                          |             |               |
| Check-in                             | Category Title                | Show               | Hide                  |                          |             |               |
| Contacts                             |                               | -                  |                       |                          |             |               |
| Articles                             | Category Description          | Show               | Hide                  |                          |             |               |
| Smart Search<br>Installation Manager | Category Image                | Show               | Hide                  |                          |             |               |
| Joomlal Update<br>Language Manager   | Subcategory Levels            | All                | •                     |                          |             |               |
| Media Manager<br>Menus Manager       | Empty Categories              | Show               | Hide                  |                          |             |               |
| Messaging<br>Module Manager          | Subcategories Descriptions    | Show               | Hide                  |                          |             |               |
| Newsfeeds<br>Plugins Manager         | # Contacts in Category        | Show               | Hide                  |                          |             |               |
| Post-installation<br>Messages        | Show Tags                     | Show               | Hide                  |                          |             |               |

Below we have mentioned the details of the fields present in the **Category** tab.

- Choose a Layout: Selects default layout.
- **Category Title:** The category title is shown or hidden.
- **Category Description:** The category description is shown or hidden.
- **Category Image:** The category image is shown or hidden.
- **Subcategory Levels:** Displays the levels of subcategory.
- **Empty Categories:** The article which does not contain any categories are shown or hidden.
- **Subcategories Descriptions:** The description of subcategories is shown or hidden.
- **#Contacts in Category:** The contacts present in category is shown or hidden.
- **Show Tags:** The single category tags is shown or hidden.

Step (4): In Categories tab, you can apply settings for contact categories options.

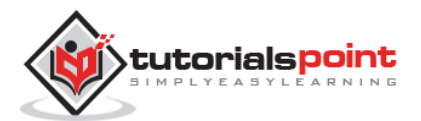

| 🗙 System Us<br>🖽 Contact M                | ers Menus Content Com<br>anager Options | iponents Extensi | ons Help     |                    |                                 |             | Telbuds & 🔹 |
|-------------------------------------------|-----------------------------------------|------------------|--------------|--------------------|---------------------------------|-------------|-------------|
| 🗹 Save                                    | Save & Close 🛛 🙁 Canc                   | el               |              |                    |                                 |             | Help        |
| SYSTEM<br>Global<br>Configuration         | Contact Icons Cate                      | ct Categories    | List Layouts | Form<br>changed fo | Integration<br>or a specific me | Permissions |             |
| COMPONENT<br>Banners                      | Top Level Category Description          | Show             | Hide         |                    |                                 |             |             |
| Cache Manager                             | Subcategory Levels                      | IIA              | *            |                    |                                 |             |             |
| Contacts                                  | Empty Categories                        | Show             | Hide         | Ľ                  |                                 |             |             |
| Articles<br>Smart Search                  | Subcategories Descriptions              | Show             | Hide         |                    |                                 |             |             |
| Installation<br>Manager<br>Joomlal Update | #Contacts in Category                   | Show             | Hide         |                    |                                 |             |             |

Below we have mentioned the details of the fields present in the **Categories** tab.

- **Top Level Category Description:** The description of top level category is shown or hidden.
- **Subcategory Levels:** Display the levels of subcategory.
- **Empty Categories:** The article which does not contain any categories are shown or hidden.
- **Subcategories Descriptions:** The description of subcategories is shown or hidden.
- **#Contacts in Category:** The contacts present in category is shown or hidden.

Step (5): In List Layouts tab, you can apply settings for contact list option.

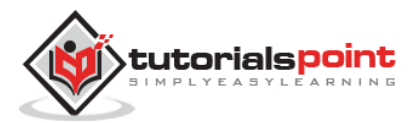

| System Users                         | Menus Content           | Componenta Extensio          | ns Help           |                             |             | Tekbuds ef 🗴 |
|--------------------------------------|-------------------------|------------------------------|-------------------|-----------------------------|-------------|--------------|
| Contact Man                          | ager Options            |                              |                   |                             |             | 🦉 Joomla!    |
| <b>B</b> Save                        | ✓ Save & Close O Ca     | ncel                         |                   |                             |             | Ø Help       |
| SYSTEM<br>Global Configuration       | Contact Icons           | Category Categories          | List Layouts      | Form Integration            | Permissions |              |
| Giobal Ceningeration                 | These settings apply fo | r Contact List Options unles | s they are change | ed for a specific menu item |             |              |
| COMPONENT<br>Banners                 | Filter Field            | Show                         | *                 |                             |             |              |
| Cache Manager<br>Check-in            | Display Select          | Show                         | Hide              |                             |             |              |
| Contacts<br>Articles                 | Table Headings          | Show                         | Hide              |                             |             |              |
| Smart Search<br>Installation Manager | Position                | Show                         | Hide              |                             |             |              |
| Joomlal Update<br>Language Manager   | Email                   | Show                         | Hide              |                             |             |              |
| Media Manager<br>Menus Manager       | Phone                   | Show                         | Hide              |                             |             |              |
| Messaging<br>Module Manager          | Mobile                  | Show                         | Hide              |                             |             |              |
| Newsfeeds<br>Plugins Manager         | Fax                     | Show                         | Hide              |                             |             |              |
| Post-installation<br>Messages        | City or Suburb          | Show                         | Hide              |                             |             |              |
| Redirect                             | State or County         | Show                         | Hide              |                             |             |              |

Below we have mentioned the details of the fields present in the **List Layout** tab.

- Filter Field: The filter field for the list is shown or hidden.
- **Display Select:** Number of items selected is shown or hidden.
- **Table Headings:** Heading present in the table is shown or hidden.
- **Position:** In list of contacts, the column position is shown or hidden.
- **Email:** In list of contacts, the column of email is shown or hidden.
- **Phone:** In list of contacts, the column of phone is shown or hidden.
- **Mobile:** In list of contacts, the column of mobile is shown or hidden.
- **Fax:** In list of contacts, the column of fax is shown or hidden.
- **City or Suburb:** In list of contacts, the column of city or suburb is shown or hidden.
- State or County: In list of contacts, the column of state or county is shown or hidden.
- **Country:** In list of contacts, the column of country is shown or hidden.
- **Pagination:** Pagination is shown or hidden. The links of pages present at the bottom of the page helps the users to navigate to additional pages.
- **Pagination Results:** The information of pagination result is shown or hidden.
- Sort by: Contacts can be sorted in the form of name, order or sort name.

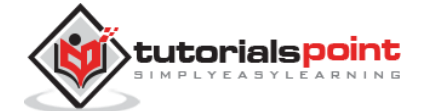

| System Users                   |                              |                        |                   |              |                         | Tekbuds 🗗 🗘 |
|--------------------------------|------------------------------|------------------------|-------------------|--------------|-------------------------|-------------|
| <b>1</b> Save                  | Save & Close O Cancel        | ]                      |                   |              |                         | © Hel       |
| IVITEM<br>Slobal Configuration | Contact Icons Cat            | egory Categories       | List Layouts      | Form         | Integration Permissions |             |
| OMPONENT                       | These settings apply for sin | gle Contact unless the | y are changed for | a specific n | nenu item or Contact    |             |
| Banners                        | Allow Captcha on Contact     | - Use Default -        |                   |              |                         |             |
| Cache Manager                  |                              |                        |                   |              |                         |             |
| heck-in                        | Show Contact Form            | Show                   | Hide              |              |                         |             |
| ontacts                        |                              | _                      |                   |              |                         |             |
| rticles                        | Send Copy to Submitter       | Show                   | Hide              |              |                         |             |
| mart Search                    | Downed Count                 |                        |                   |              |                         |             |
| nstallation Manager            | Banned Email                 |                        |                   |              |                         |             |
| oomlal Update                  |                              |                        |                   |              |                         |             |
| anguage Manager                |                              |                        |                   |              |                         |             |
| edia Manager                   | Banned Subject               |                        |                   |              |                         |             |
| lenus Manager                  |                              |                        |                   |              |                         |             |
| lessaging                      |                              |                        | - h               |              |                         |             |
| odule Manager                  | Banned Text                  |                        |                   |              |                         |             |
| ewsfeeds                       |                              |                        |                   |              |                         |             |
| lugins Manager                 |                              |                        | - A               |              |                         |             |
| ost-installation<br>lessages   | Session Check                | Yes                    | No                |              |                         |             |
| ledirect                       |                              |                        |                   |              |                         |             |
| earch                          | Custom Reply                 | Yes                    | No                |              |                         |             |
| 202                            |                              |                        |                   |              |                         |             |

**Step (6):** In **Form** tab, you can apply setting for single contact.

- Allow Captcha on Contact: In contact form, the captcha plugin is selected.
- Show Contact Form: Contact form is shown or hidden.
- Send Copy to Submitter: It allows email copy to be sent to submitter.
- Banned Email: In contact form, email address is not allowed to submit.
- **Banned Subject:** In contact form, no subject is allowed to submit.
- **Banned Text:** In contact form, text is not allowed to submit in the body.
- Session Check: The existing session cookies are checked.
- **Custom Reply:** The plugins are allowed to handle the integration with other system by turning off the automated reply.
- **Contact Redirect:** After user has sent the mail, an alternative URL is redirected.

Step (7): In Integration tab, as seen in the figure below:

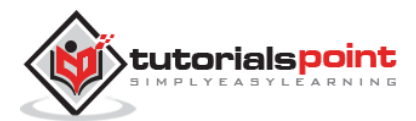

| 🐹 System Usi  | ers Menus Conter    | nt. Compone    | nts Extensi   | ons Help —           |            |             |             | Tekbuds d | ۰.   |
|---------------|---------------------|----------------|---------------|----------------------|------------|-------------|-------------|-----------|------|
| E Contact M   | anager Options      |                |               |                      |            |             |             | Joon      | nla! |
| 🗹 Sine        | ✓ Save & Close      | Cancel         |               |                      |            |             |             |           | Help |
| SYSTEM        | Contact Icons       | Category       | Categories    | List Layouts         | Form       | Integration | Permissions |           |      |
| Configuration | These settings dete | mine how the C | ontact Compon | ent will integrate v | with other | extensions, |             |           |      |
| COMPONENT     | Show Feed Link      |                | Show          | Hide                 |            |             |             |           |      |
| Banners       |                     |                |               |                      | ·          |             |             |           |      |
| Cache Manager |                     |                |               |                      |            |             |             |           |      |
| Check-in      |                     |                |               |                      |            |             |             |           |      |
| Contacts      |                     |                |               |                      |            |             |             |           |      |
| Addabas       |                     |                |               |                      |            |             |             |           |      |

• Show Feed Link: URL of feed links is shown or hidden.

**Step (8):** In **Permissions** tab, we can view the six actions as displayed in the screen below. The Permission tab is used to manage the permission settings for the user groups.

| System User             |                        |                                  |                           |                            |             | Tekbuds 🥶 🏼 🗢 🕶                                                                                                    |
|-------------------------|------------------------|----------------------------------|---------------------------|----------------------------|-------------|----------------------------------------------------------------------------------------------------|
| 🗄 Contact Ma            | nager Options          |                                  |                           |                            |             | 🛛 Joomla!                                                                                                    |
| 🗹 Save                  | Save & Close           | O Cancel                         |                           |                            |             | O Help                                                                                                    |
| SYSTEM                  | Contact Icons          | Category Categories              | List Layouts Form         | Integration                | Permissions |                                                                                                    |
| Global<br>Configuration | Default permissions us | ed for all content in this compo | ment.                     |                            |             |                                                                                                    |
| COMPONENT               | Manage the permission  | n settings for the user groups b | elow. See notes at the bo | ttom.                      |             |                                                                                                    |
| Banners                 | Public                 | Action                           | Selec                     | t New Setting <sup>1</sup> | Calc        | culated Setting <sup>2</sup>                                                                                                    |
| Cache Manager           |                        |                                  |                           |                            | -           |                                                                                                    |
| Check-in                | - Guest                | Configure                        | Inhe                      | rited *                    | Not         | Allowed                                                                                                    |
| Contacts                | - Manager              | Access Administration Inte       | rface Inher               | ited *                     | Hot         | Allowed                                                                                                    |
| Articles                |                        |                                  | ( mine                    | nea                        |             |                                                                                                    |
| Smart Search            | Administrator          | Create                           | Inhei                     | rited *                    | Hot         | Allowed                                                                                                    |
| Installation<br>Manager | - Registered           | Delete                           | Inher                     | ited *                     | Not         | Allowed                                                                                                    |
| Joomlal Update          | Arthor                 | <b>T</b> .0.                     | (******                   |                            | -           |                                                                                                    |
| Language Manager        |                        | Edit                             | Inher                     | nited *                    | liot        | Allowed                                                                                                    |
| Media Manager           | Editor                 | Edit State                       | Inher                     | and T                      | Hot         | Allowed                                                                                                    |
| Menus Manager           |                        |                                  | Inner                     | neu -                      |             | and the second second se |
| Messaging               | Publisher              | Edit Own                         | Inher                     | rited *                    | Hot         | Allowed                                                                                                    |
| Module Manager          | - Super Users          |                                  |                           |                            |             |                                                                                                    |

- **Configure:** It allows users to edit the user option.
- Access Administration Interface: It allows users to access the administration interface.
- **Create:** It allows users in group to create the content present in the extension.
- **Delete:** It allows users in group to delete the content present in the extension.
- Edit: It allows users in group to edit the content present in the extension.

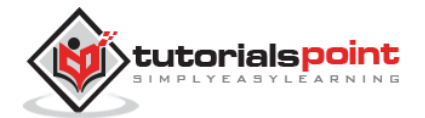

- **Edit State:** It allows users in group to change the state of content present in the extension.
- Edit Own: It allows users in group to edit any content they submitted in the extension.

### Toolbar

Following are the toolbar options in the contacts.

- Save: Saves your contact setting.
- Save & Close: Saves the contact setting and closes the current screen.
- **Cancel:** Cancels the contact setting in Joomla.

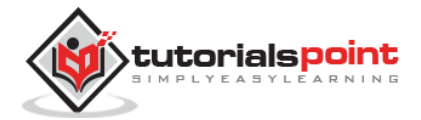

# 44. ADDING NEWS FEED

In this chapter, we will study about Adding News Feed in Joomla.

#### **Joomla Adding News Feed**

Following are the simple steps used to add news feed.

```
Step (1): Go to System --> Global Configuration as shown in the following screen.
```

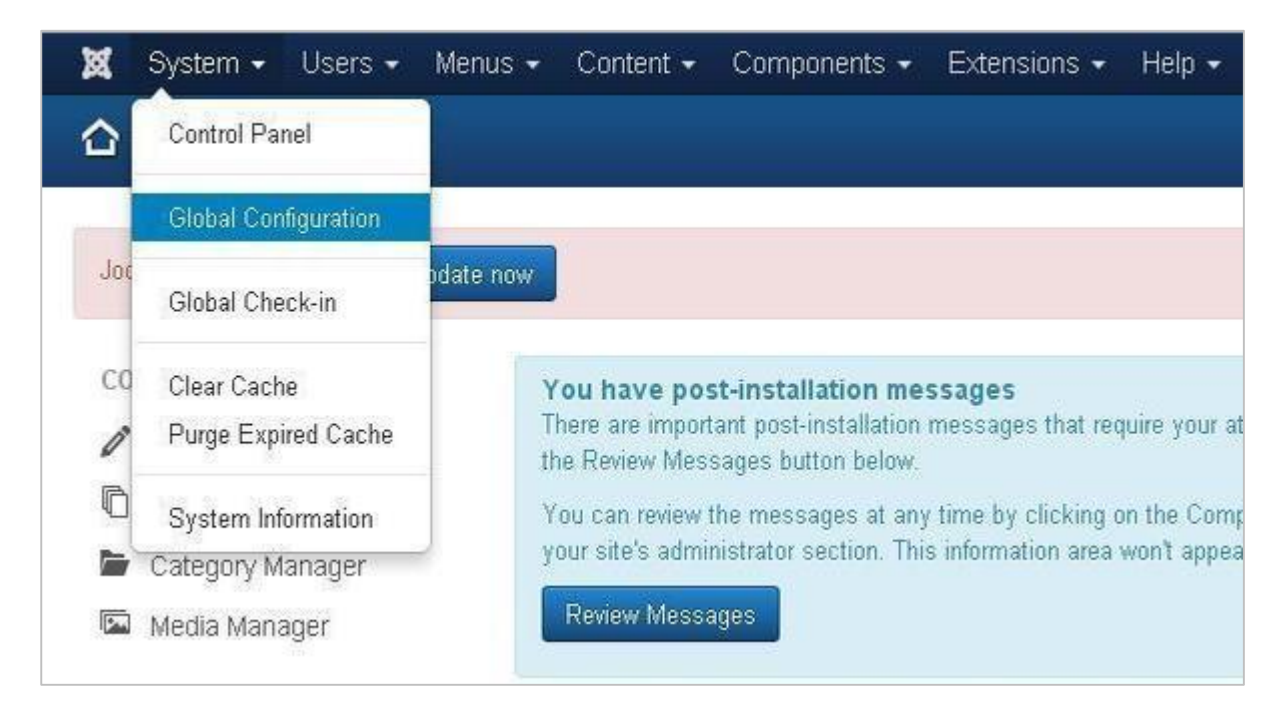

Next, click on **Newsfeeds** option in Joomla **Global Configuration**. You will get the screen below and then select appropriate values.

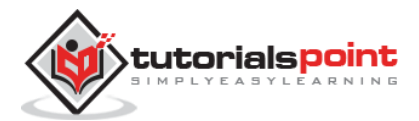

#### Joomla

| 🗹 Save                               | Save & Close Sancel                              |                             |                    |                                             |
|--------------------------------------|--------------------------------------------------|-----------------------------|--------------------|---------------------------------------------|
| SYSTEM<br>Global Configuration       | News Feed Category                               | Categories                  | List Layouts       | Permissions                                 |
| COMPONENT<br>Banners                 | These settings apply for sing<br>Choose a layout | le news feeds un<br>Default | iless they are cha | inged for a specific menu item or news feed |
| Cache Manager<br>Check-in            | Save History                                     | Yes                         | No                 |                                             |
| Contacts<br>Articles                 | Maximum Versions                                 | 5                           |                    |                                             |
| Smart Search<br>Installation Manager | Feed Image                                       | Show                        | Hide               |                                             |
| Joomlal Update<br>Language Manager   | Feed Description                                 | Show                        | Hide               |                                             |
| Media Manager<br>Menus Manager       | Feed Content                                     | Show                        | Hide               |                                             |
| Messaging<br>Module Manager          | Characters count                                 | ٥                           |                    |                                             |
| Newsfeeds<br>Plugins Manager         | Feed display order                               | Most recent                 | first              | *                                           |
| Post-installation<br>Messages        | Image Float                                      | Right                       |                    | <b>y</b>                                    |
| Redirect<br>Search                   | Image Float                                      | Right                       |                    | *                                           |
| Tags<br>Template Manager             | Show Tags                                        | Show                        | Hide               |                                             |

Below we have mentioned the details of the fields present in Joomla adding news feed page.

- Choose a Layout: It is default layout for items.
- **Save History:** It saves the version history of the component when selected as Yes. Otherwise no version history is saved.
- **Maximum Version:** It always saves the maximum number of versions for an item.
- Feed Image: The Feed image is shown or hidden.
- **Feed Description:** The Feed description is shown or hidden.
- **Feed Content:** The content of feed is shown or hidden.
- Characters Count: Displays number of characters per feed.
- Feed Display Order: Displays the feed in order.
- **Image Float:** Controls the position of the images.
- **Show Tags:** The single category tags are shown or hidden.

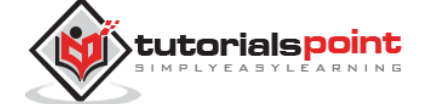

Tekbuds ef 🌻 -🗹 Joomla! News Feed Manager Options ✓ Save & Close O Cancel Help ES SYSTEM News Feed Category Categories List Layouts Permissions **Global Configuration** These settings apply for Newsfeeds Category Options unless they are changed for a specific menu item. COMPONENT NEWSFEED CATEGORY LAY ... \* Choose a layout Banners Cache Manager Category Title Hide Check-in Contacts Category Description Hide. Articles Smart Search Category Image Hide Installation Manager Joomlal Update All Subcategory Levels Language Manager Media Manager Empty Categories Show Hide Menus Manager Messaging Subcategories Descriptions Hide Module Manager Newsfeeds #Feeds in Category Hide Plugins Manager Post-installation Show Tags Hide Messages

Step (2): In Category tab, you can apply settings for contact category options.

Below we have mentioned the details of the fields present in the **Category** tab.

- Choose a Layout: Selects default layout.
- Category Title: The category title is shown or hidden.
- **Category Description:** The category description is shown or hidden.
- **Category Image:** The category image is shown or hidden.
- **Subcategory Levels:** Display the levels of subcategory.
- **Empty Categories:** The article which does not contain any categories are shown or hidden.
- **Subcategories Descriptions:** The description of subcategories is shown or hidden.
- **#Feeds in Category:** The feeds present in category is shown or hidden.
- **Show Tags:** The single category tags are shown or hidden.

Step (3): In Categories tab, you can apply settings for contact categories options.

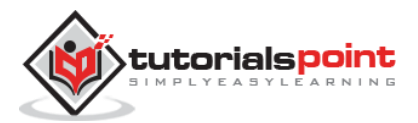

| System Users                                       | Menus Content Components E                                                 | Atensions Help                                         | Tekbuds ar 🗢 |
|----------------------------------------------------|----------------------------------------------------------------------------|--------------------------------------------------------|--------------|
| E Save                                             | ✓ Save & Close @ Cancel                                                    |                                                        | © Help       |
| SYSTEM<br>Global Configuration                     | News Feed Category Categories                                              | s List Layouts Permissions                             |              |
| COMPONENT<br>Banners                               | These settings apply for Newsfeeds Categ<br>Top Level Category Description | ories Options unless they are changed for a specific m | ienu item.   |
| Cache Manager<br>Check-in                          | Subcategory Levels                                                         | •                                                      |              |
| Contacts<br>uticles                                | Empty Categories Show                                                      | Hide                                                   |              |
| Smart Search<br>Installation Manager               | Subcategories Descriptions                                                 | Hide                                                   |              |
| ioomial Update<br>anguage Manager<br>fedia Manager | #Feeds in Category Show                                                    | Hide                                                   |              |
| Menus Manager                                      |                                                                            |                                                        |              |

Below we have mentioned the details of the fields present in the **Categories** tab.

- **Top Level Category Description:** The description of top level category is shown or hidden.
- Subcategory Levels: Displays the levels of subcategory.
- **Empty Categories:** The article which does not contain any categories are shown or hidden.
- **Subcategories Descriptions:** The Description of subcategories are shown or hidden.
- **#Feeds in Category:** The feeds present in category is shown or hidden.

Step (4): In List Layouts tab, you can apply settings for contact list option.

| News Feed M                       | Manager Opti   | ons            |                  |                  |                                  | sinoot 🕅 |
|-----------------------------------|----------------|----------------|------------------|------------------|----------------------------------|----------|
| <b>B</b> Save                     | ✓ Save & Close | O Cancel       |                  |                  |                                  | O Hel    |
| STEM                              | News Feed      | Category       | Categories       | List Layouts     | Permissions                      |          |
| oun component                     | These settings | apply for List | Layou! Options u | miess they are c | hanged for a specific menu item. |          |
| IMPONENT<br>Inners                | Fitter Field   |                | Show             |                  | *                                |          |
| ache Manager                      | Display Select |                | 1 Comment        | 1044             |                                  |          |
| heck-in<br>ontacts<br>ticles      | Table Heading: |                | Show             | Hide             |                                  |          |
| nart Search<br>stallation Manager | # Articles     |                | Show             | Hide             |                                  |          |
| omlal Update<br>nguage Manager    | Feed Links     |                | Show             | Hide             |                                  |          |
| edia Manager<br>enus Manager      | Pagination     |                | Show             |                  | *                                |          |
| essaging<br>odule Manager         | Pagination Res | uits           | Show             | Hide             |                                  |          |
| rwsfeeds<br>ugins Manager         |                |                |                  |                  |                                  |          |
| ost-installation<br>essages       |                |                |                  |                  |                                  |          |

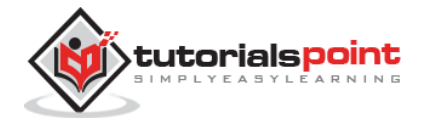

Below we have mentioned the details of the fields present in the **List Layout** tab.

- **Filter Field:** The filter field for the list is shown or hidden.
- **Display Select:** Number of items selected is shown or hidden.
- **Table Headings:** Heading present in the table is shown or hidden.
- **# Articles:** Articles present in feed is shown or hidden.
- Feed Links: URL of feed links is shown or hidden.
- **Pagination:** Pagination is shown or hidden. The links of pages present at the bottom of the page helps the users to navigate to additional pages.
- **Pagination Results:** The information of pagination result is shown or hidden.

**Step (5):** In **Permissions** tab, we can view the actions as displayed in the screen below. The Permission tab is used to manage the permission settings for the user groups.

| System Users                         | Menus Content                                 |                                                                                     |                                 |                                 |
|--------------------------------------|-----------------------------------------------|-------------------------------------------------------------------------------------|---------------------------------|---------------------------------|
| E Swe                                | ✓ Save & Close 00                             | ancel                                                                               |                                 | © Help                          |
| SYSTEM                               | News Feed Cat                                 | egory Categories List Layouts                                                       | Permissions                     |                                 |
| COMPONENT<br>Banners                 | Default permissions u<br>Manage the permissio | ised for all content in this component.<br>on settings for the user groups below. S | ee notes at the bottom.         |                                 |
| Cache Manager                        | Public                                        | Action                                                                              | Select New Setting <sup>1</sup> | Calculated Setting <sup>2</sup> |
| Check-in<br>Contacts                 | - Guest                                       | Configure                                                                           | Inherited *                     | Not Allowed                     |
| Articles                             | - Manager                                     | Access Administration Interface                                                     | Inherited *                     | Not Allowed                     |
| Smart Search<br>Installation Manager | Administrator                                 | Create                                                                              | Inherited *                     | Not Allowed                     |
| Joomial Update                       | - Registered                                  | Delete                                                                              | Inherited *                     | Not Allowed                     |
| Media Manager                        | Author                                        | Edit                                                                                | Inherited *                     | Hot Allowed                     |
| Menus Manager<br>Messaging           | Editor                                        | Edit State                                                                          | Inherited *                     | Not Allowed                     |
| Module Manager<br>Newsfeeds          | Publisher                                     | Edit Own                                                                            | Inherited *                     | Not Allowed                     |
| Plugins Manager<br>Post-installation | – Super Usera                                 |                                                                                     |                                 |                                 |

- **Configure:** It allows users to edit the user option.
- Access Administration Interface: It allows users to access the administration interface.
- **Create:** It allows users in a group to create the content present in the extension.
- **Delete:** It allows users in a group to delete the content present in the extension.
- **Edit:** It allows users in a group to edit the content present in the extension.

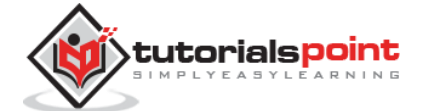

- **Edit State:** It allows users in a group to change the state of content present in the extension.
- Edit Own: It allows users in a group to edit any content they submitted in the extension.

#### Toolbar

Following are the toolbar options in the Newsfeeds.

- Save: Saves your news feed setting.
- Save & Close: Saves the news feed setting and closes the current screen.
- **Cancel:** Cancels the news feed setting in Joomla.

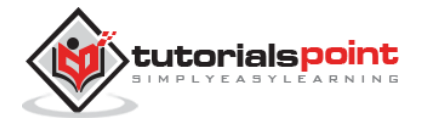

# 45. ADDING FORUM

In this chapter, we will study about **Adding Forum** in Joomla. We can install the forum extension in Joomla to share or discuss ideas and views on particular issues.

# Joomla Adding Forum

Following are the simple steps used to set the Joomla Adding Forum.

| Step ( | (1): | Click on | Install | Extensions | option | in Joomla. |
|--------|------|----------|---------|------------|--------|------------|
|--------|------|----------|---------|------------|--------|------------|

| 🟠 Control Panel                                                                              |                                                                                                    |
|----------------------------------------------------------------------------------------------|----------------------------------------------------------------------------------------------------|
| Joomlal 3.4.1 is available: Update nov                                                       |                                                                                                    |
| CONTENT<br>Add New Article<br>Article Manager<br>Category Manager<br>Media Manager           | You have post-installation messages<br>There are important post-installation messages that require<br>below.<br>You can review the messages at any time by clicking on the<br>section. This information area won't appear when you have h<br>Review Messages |
| STRUCTURE<br>Menu Manager<br>Module Manager                                                  | LOGGED-IN USERS Super User Administration                                                                                                    |
| USERS<br>User Manager                                                                        | POPULAR ARTICLES  Getting Started                                                                                                    |
| <ul> <li>Global Configuration</li> <li>Template Manager</li> <li>Language Manager</li> </ul> | SITE INFORMATION  OS Windows  PHP 5.3.28                                                                                                    |
| EXTENSIONS                                                                                   | <ul> <li>MySQLi 5.6.16</li> <li>Time 04:37</li> </ul>                                                                                                    |

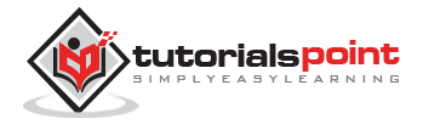

**Step (2):** Click on **Choose File** button and choose the extensions forum you have downloaded to include in your web site. After choosing the file, click on **Upload & Install** button.

| <table-of-contents> Extension Ma</table-of-contents> | anager: Install                                                                                                    |
|------------------------------------------------------|----------------------------------------------------------------------------------------------------|
| Install<br>Update<br>Manage<br>Discover<br>Database  | Joomlal Extensions Directory (JED) now available with Install from Web on this page.<br>Service and all applicable third party license terms.<br>Add "Install from Web" tab |
| Warnings<br>Install languages                        | Upload Package File Install from Directory Install from URL                                                                                                    |
|                                                      | Upload & Install Joomla Extension                                                                                                    |
|                                                      | Extension package file Choose File com_discuss1_j25.zip                                                                                                    |
|                                                      | Upload & Install                                                                                                    |

**Step (3):** Joomla starts installing the Forum extension for your site. After the installation is complete, you get the screen below showing the success message.

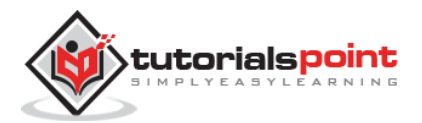

| anager: Install        |                                                                                                    |
|------------------------|----------------------------------------------------------------------------------------------------|
|                        |                                                                                                    |
| as successful.         |                                                                                                    |
| Codingfish Discussions |                                                                                                    |
| Upload Package File    | Install from Directory Install from URL                                                                             |
|                        |                                                                                                    |
| Upload & Install       | loomla Extension                                                                                                    |
| opioud & motuli (      |                                                                                                    |
|                        |                                                                                                    |
| Extension package file | Choose File No file chosen                                                                                          |
|                        | Upload & Install                                                                                                    |
|                        | anager: Install  As successful.  Codingfish Discussions Upload Package File Upload & Install Extension package file |

Step (4): Click on Menus -> Main Menu -> Add New Menu Item option in Joomla.

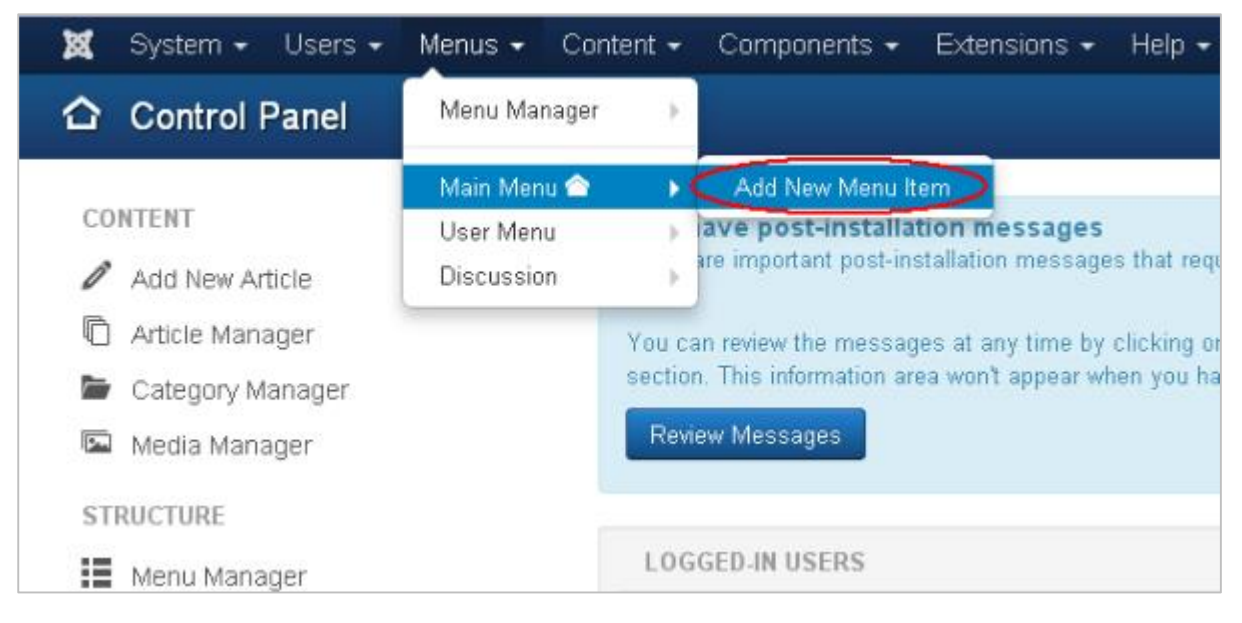

**Step (5):** In **Add New Menu Item** page, specify title in the **Menu Title**. Click on the **Select** button to choose the **Forum** extension for your website.

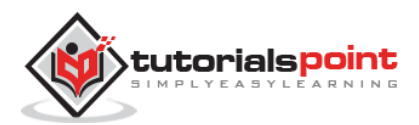

| Menu Manager: Edit Menu Item |                                                  |  |  |  |  |
|------------------------------|--------------------------------------------------|--|--|--|--|
| 🗹 Save                       | Save & Close 🕂 Save & New 🖓 Save as Copy 🔇 Close |  |  |  |  |
| Menu Title * Forum           |                                                  |  |  |  |  |
| Details Link Type            | Page Display Metadata Module Assignment          |  |  |  |  |
| Menu Item Type *             | Discussions Elect                                |  |  |  |  |
| Link                         | index.php?option=com_discussions                 |  |  |  |  |
| Target Window                | Parent *                                         |  |  |  |  |
| Template Style               | - Use Default - *                                |  |  |  |  |
|                              |                                                  |  |  |  |  |

Step (6): Click on the Discussion and choose the Discussion discussion index views.

| 🔠 Menu Mana        | ger: New Menu Item     |                                    |                             |    |
|--------------------|------------------------|------------------------------------|-----------------------------|----|
| C from             | 🗸 Bave & Close 🛛 🕈 Sav | e & hiew O Cancel                  |                             |    |
| Menu Title * Forum |                        |                                    | Aliss Annogenerate term are |    |
| Details Link Type  | Page Doplay Metae      | Articles                           |                             | ě  |
| Marsa Itam Typa *  |                        | Configuration Manager              |                             | 18 |
| Line               |                        | Contacts                           |                             | 11 |
| Targat Window      | Parent                 | Discussions                        |                             | 18 |
| Template Style     | - Use Default -        | Discussions Discussions index View |                             | 18 |
|                    |                        | Newsfeeds                          |                             |    |
|                    |                        | Search                             |                             | 11 |
|                    |                        | Smart Search                       |                             | 18 |
|                    |                        | System Links                       |                             | 11 |
|                    |                        | Tags                               |                             |    |
|                    |                        | Users Manager                      |                             | -  |

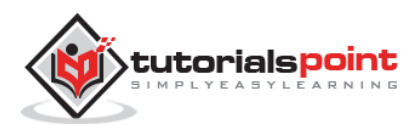

**Step (7):** Open your website which contains the Forum menu as shown in the screen below.

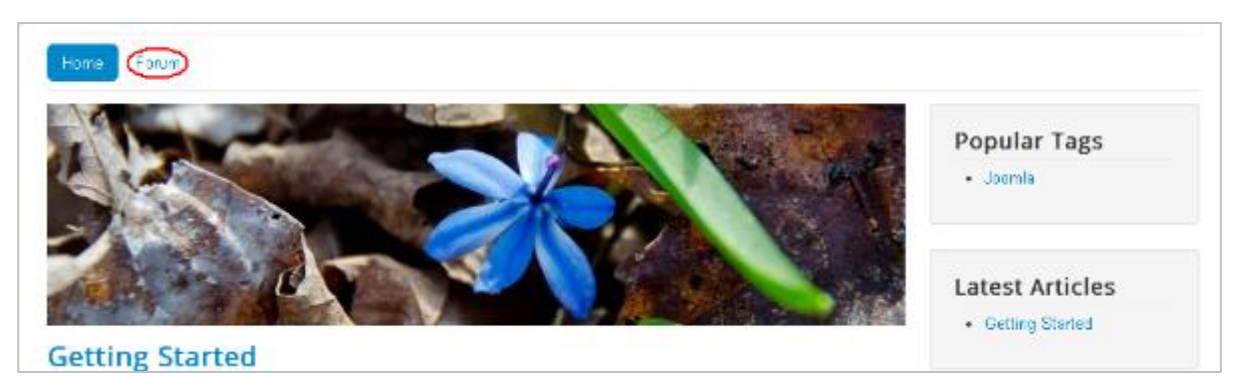

#### Toolbar

Given below are few details about the toolbars present in Forum.

- Save: Saves your forums.
- Save & Close: Saves the forums and closes the current screen.
- Save & New: Saves the forums and opens a new create forum screen.
- **Cancel:** Cancels the created forums in Joomla.

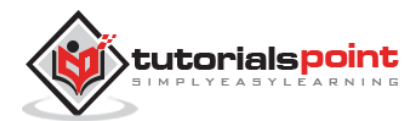

# 46. ADDING WEB LINKS

In this chapter, we will study about **Adding Web Links** in Joomla. It allows you to insert, remove and edit the links to another webpage in Joomla.

# **Adding Weblinks**

Following are the simple steps to add Weblinks in Joomla:

**Step (1):** Click **Components --> Weblinks --> Links** in Joomla administrator. After clicking on Links, you will get the following screen.

| System - Users          | System - Users - Menus - Content - Companents - Extensions - Help - Tekbuds at 🌣 - Tekbuds at 🔅 |             |            |          |         |         |             |                  |
|-------------------------|-------------------------------------------------------------------------------------------------|-------------|------------|----------|---------|---------|-------------|------------------|
| Oliver                  | 🖉 Edit 🗸 Publish                                                                                | O Unpublish | Archive    | Check In | 🗑 Trash | . Batch |             | Help     Options |
| Web Links<br>Categories | Search                                                                                          |             | Q <b>X</b> |          |         | Title   | * Ascending | * 20 *           |
| Filter:                 | No Matching Resu                                                                                | itte        |            |          |         |         |             |                  |
| - Select Status - 🛛 🔻   |                                                                                                 |             |            |          |         |         |             |                  |
| - Select Category - *   |                                                                                                 |             |            |          |         |         |             |                  |
| - Select Access - *     |                                                                                                 |             |            |          |         |         |             |                  |
| - Select Language - *   |                                                                                                 |             |            |          |         |         |             |                  |
| · Select Tag - *        |                                                                                                 |             |            |          |         |         |             |                  |
|                         |                                                                                                 |             |            |          |         |         |             |                  |

Step (2): Next, click on New button, you will get the following screen.

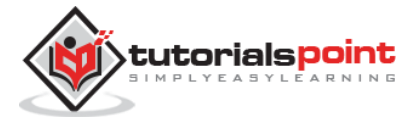

| Or Web Links Manager: Web Link                  |                          |
|-------------------------------------------------|--------------------------|
| 2 Sove & Close + Save & New O Cancel            | O Help                   |
| Title * All                                     | Auto-generate from title |
| NewWeblink Images Publishing Options            |                          |
| URL*                                            | Category                 |
|                                                 | + Uncategorised *        |
| Description                                     | Tags                     |
| Edit - Insert - View - Format - Table - Tools - | Select some options      |
| B / U S ⊯ ¥ 18 B Persynaph • 18 8               | Status                   |
|                                                 | Published                |
|                                                 | Access                   |
|                                                 | Public *                 |
|                                                 | Language                 |
|                                                 | All *                    |
|                                                 | Version Note             |
|                                                 |                          |

It is the basic editor page for the Web Link Manager. We have already explained about the editor in detail in the chapter Joomla - Adding Content. Here there are different tabs present. By default, the **New Web Link** tab is displayed.

• **URL:** Enter the URL link, after saving, it gets converted to Punycode.

Step (3): In Images tab, you will get the following screen.

| 🐹 System Users    | Menus Conter                  | nt Compone   | nts Extensions H | 1p                  | Tekbuds 🗗 🌻 - |  |  |
|-------------------|-------------------------------|--------------|------------------|---------------------|---------------|--|--|
| 🔗 Web Links M     | 🔗 Web Links Manager: Web Link |              |                  |                     |               |  |  |
| <b>Ø</b> Sinn     | Save & Close                  | + Save & New | Cancel           |                     | Hep           |  |  |
| Title *           |                               |              |                  | Alias Auto-generate | from title    |  |  |
| New Web link Imag | es Publishing                 | Options      |                  |                     |               |  |  |
| Firstimage        | •                             | Select       | ×                |                     |               |  |  |
| Image Float       | Use Global                    |              |                  |                     |               |  |  |
| Attest            |                               |              |                  |                     |               |  |  |
| Caption           |                               |              |                  |                     |               |  |  |
|                   |                               |              |                  |                     |               |  |  |
| Second image      | ø                             | Select       | ×                |                     |               |  |  |
| Image Float       | Use Global                    |              | *                |                     |               |  |  |
| Altied            |                               |              |                  |                     |               |  |  |
| Caption           |                               |              |                  |                     |               |  |  |

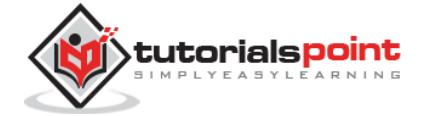

The following fields are present on the Images tab:

- **First image:** Click on the Select button to select an image to display with an item on a web page.
- Image Float: Sets place for the image i.e. Use Global, Right, Left and None respectively.
- **Alt text:** Alternative text is present without access to images.
- **Caption:** Entered text will display below the image.
- **Second image:** Click on the Select button to select the second image to display with an item on a web page.
- Image Float: Sets place for the image i.e. Use Global, Right, Left and None respectively.
- **Alt text:** Alternative text is present without access to images.
- **Caption:** Entered text will display the below image.

Step (4): Click on Publishing tab, you will get the following screen.

| 🗹 Silve           | 🖌 🖌 Save & Close 🗍 🕇 Save & New 🗌 🤇 | Cancel             | O Help       |
|-------------------|-------------------------------------|--------------------|--------------|
| New Web link Imag | ges Publishing Options              |                    |              |
| Start Publishing  |                                     | Meta Description   |              |
| inish Publishing  |                                     |                    | h            |
| Created Date      | E                                   | Meta Keywords      |              |
| reated by         | Select a User                       | 1                  | k            |
| Author's Alias    |                                     | External Reference |              |
| fodfied Date      |                                     | Robots             | Use Global 🔹 |
| fodified by       | Select a User                       | Content Rights     |              |
| levision.         |                                     |                    |              |
| its               |                                     |                    |              |
| 5                 | 0                                   |                    |              |

The following details are present on the publishing tab:

- **Start Publishing:** It indicates the date on which the Weblinks are to be published on the web page.
- **Finish Publishing:** It indicates the date on which the Weblinks are to be stopped from being published on the web page.
- **Created Date:** It indicates the created date of the Weblinks.

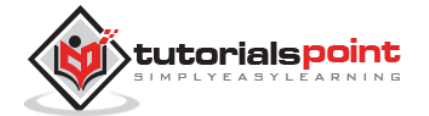

- **Created by:** It indicates the name of the user who has created the Weblinks.
- **Author's Alias:** It indicates the name of the *Author's Alias* who has created the things required in Weblinks.
- Modified Date: It indicates the last modified date of the Weblinks.
- **Modified by:** It indicates the name of the user who has last modified the Weblinks.
- **Revision:** It indicates the number of revisions for the Weblinks.
- **Hits:** It indicates the number of times the Weblinks have been viewed.
- **ID:** It indicates the unique identification number assigned to the Weblinks automatically.
- **Meta Description:** It specifies the detail description of the page.
- **Meta Keywords:** It specifies the different Meta keywords and it should be represented either by lowercase or uppercase.
- **External Reference:** It specifies to use the external reference.
- **Robots:** It specifies the instructions to the user to browse the web page.
- **Content Rights:** It specifies the rights of the content so that others can use it.

Step (5): After clicking on the Options tab, you will get the following screen.

| X System Users Menus Content Components Extensions Help |                                   |                                |      |  |  |  |
|---------------------------------------------------------|-----------------------------------|--------------------------------|------|--|--|--|
| 🥙 Web Links Manager: Web Link 🦉 Joon                    |                                   |                                |      |  |  |  |
| 🗹 Saro                                                  | ✓ Save & Close + Save & New O Car | ncel                           | Help |  |  |  |
| Title *                                                 |                                   | Alias Auto-generate from title |      |  |  |  |
| New Web link Images                                     | Publishing Options                |                                |      |  |  |  |
| Target                                                  | Use Global *                      |                                |      |  |  |  |
| Width                                                   |                                   |                                |      |  |  |  |
| Height                                                  |                                   |                                |      |  |  |  |
| Count Clicks                                            | Use Global *                      |                                |      |  |  |  |

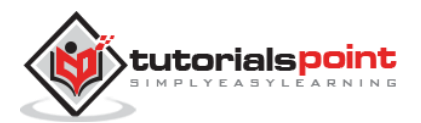

The following details are present on the Options tab:

- **Target:** It is used to open a Weblink with either of the commands Use Global, Open in the parent window, Open in the new window, Open in the popup and Modal.
- Width: Sets the width of modal window.
- **Height:** Sets the height of modal window.
- **Count Clicks:** It counts the number of Weblinks that has been opened.

#### Toolbar

Following are the toolbar options in Adding Weblinks:

- Save: Saves your Weblink.
- Save & Close: Saves the Weblink and closes the current screen.
- Save & New: Saves the Weblink and opens a new create Weblink screen.
- **Cancel:** Cancels the created Weblink in Joomla.

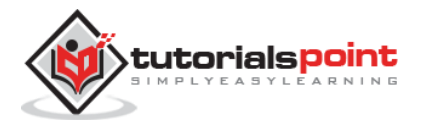

# 47. PLUGIN MANAGER

In this chapter, we will study about **Plugin Manager** in Joomla. It helps you enable and disable Joomla Plugins. This adds the unique features to an existing web site.

### Joomla Plugin Manager

Following are the simple steps to set or edit existing Joomla Plugins:

**Step (1):** Click on **Extension --> Plugin Manager** in Joomla administrator as shown below.

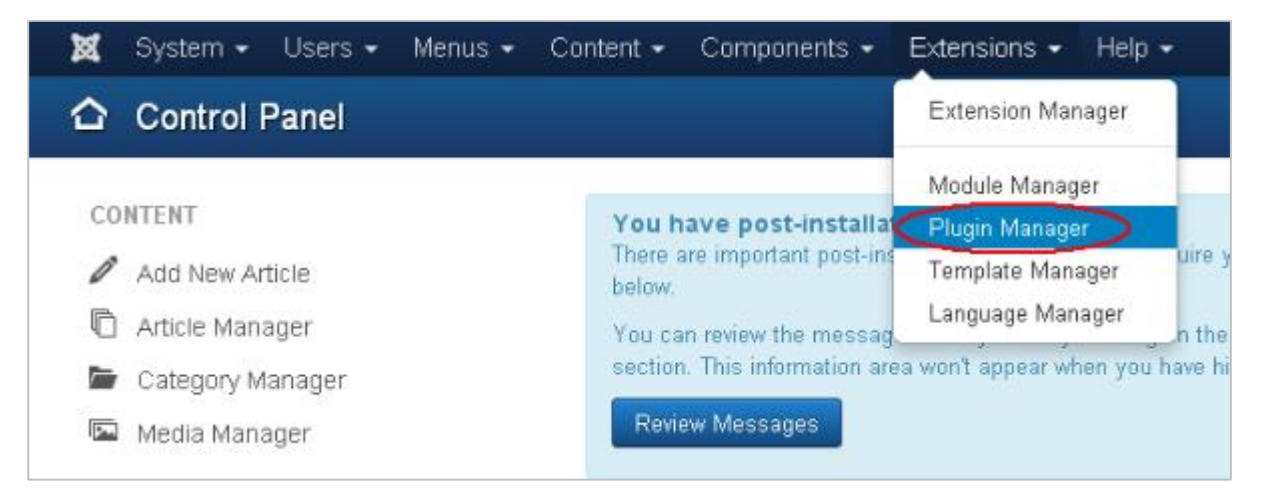

**Step (2):** After clicking on the **Plugin Manager**, an existing Joomla plugin will be displayed as shown below.

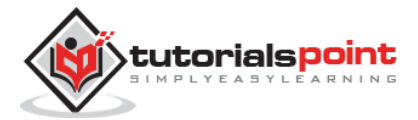

| 🕱 System - Us     | System • Users • Menus • Content • Components • Extensions • Help • Tutorials Poin |        |      |          |                           |       |                |                |        |    |
|-------------------|------------------------------------------------------------------------------------|--------|------|----------|---------------------------|-------|----------------|----------------|--------|----|
| Plugin Man        |                                                                                    |        |      |          |                           |       |                |                |        |    |
| 🖉 Edit 🗹 Enable   | 00                                                                                 | Xsable |      | Check    |                           |       |                | 2              | 0 Help | 0  |
| Filter:           |                                                                                    | Sea    | irch |          | Q X                       | Titte | •              | Ascending      | .v.]   | 20 |
| - Select Status - | *                                                                                  |        |      | Status   | Plugin Name               |       | Type -         | Element        | Acces  | 15 |
| - Select Type -   | ۰.                                                                                 | Ŧ      | 8    |          | Authentication - Joomia   |       | authentication | joomta         | Public |    |
| - Select Access - | ×                                                                                  | 1      | 0    | <b>V</b> | Authentication - Cookie   |       | authentication | coskie         | Public |    |
|                   | -                                                                                  | 1      | 0    | 0        | Authentication - GMail    |       | authentication | gnail          | Public |    |
|                   |                                                                                    | I.     | 8    | 0        | Authentication - LDAP     |       | authentication | 1629           | Public |    |
|                   |                                                                                    | 1      | 8    | 0        | Captcha - ReCaptcha       |       | captcha        | recaptcha      | Public |    |
|                   |                                                                                    | 1      | 0    | 4        | Content - Load Modules    |       | content        | leadmodule     | Public |    |
|                   |                                                                                    | I.     | 8    | 4        | Content-Joomla            |       | content        | jeomla         | Public |    |
|                   |                                                                                    | Į.     | 8    | 0        | Content - Smart Search    |       | content        | finder         | Public |    |
|                   |                                                                                    | 1      | 8    | <b>v</b> | Content-Contact           |       | content        | contact        | Public |    |
|                   |                                                                                    | Ŀ      | 0    | 1        | Content - Email Cloaking  |       | content        | emailcloak     | Public |    |
|                   |                                                                                    | 1      | ۵    | <b>v</b> | Content - Pagetireak      |       | content        | pagebreak      | Public |    |
|                   |                                                                                    | ł      | 0    | <b>v</b> | Content - Page Navigation |       | content        | pagenavigation | Public |    |
|                   |                                                                                    | 1      | 0    | 4        | Content - Vote            |       | content        | wode           | Public |    |
|                   |                                                                                    | ł.     | 0    | •        | Editor - CodeMirror       |       | editors        | codeminor      | Public |    |
|                   |                                                                                    | 1      | 8    | (v)      | Editor - None             |       | edited         | none           | Public |    |

## Toolbar

Following are the toolbar options in the Plugin:

- **Edit:** Edit the plug-in.
- **Enable:** Enable the plug-in to use on the website.
- **Disable:** Disable the plug-in which are not necessary on the website.
- **Check In:** Used to check in the plug-in and after completing the process displays the successful message.

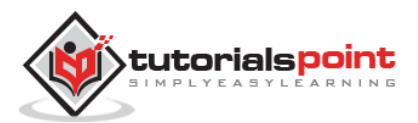

# 48. EXTENSION MANAGER

In this chapter, we will study about **Extensions Manager** in Joomla. We can install different types of extensions to extend the functionality of the site.

#### **Joomla Extensions Manager**

Following are the simple steps used to set the Joomla Extensions Manager.

Step (1): Click on Install Extensions option in Joomla.

| 🗘 Control Panel                                                                    |                                                                                                    |
|------------------------------------------------------------------------------------|----------------------------------------------------------------------------------------------------|
| Joomlal 3.4.1 is available: Update nov                                             |                                                                                                    |
| CONTENT<br>Add New Article<br>Article Manager<br>Category Manager<br>Media Manager | You have post-installation messages<br>There are important post-installation messages that require<br>below.<br>You can review the messages at any time by clicking on the<br>section. This information area won't appear when you have h<br>Review Messages |
| STRUCTURE<br>Menu Manager<br>Module Manager                                        | LOGGED-IN USERS Super User Administration                                                                                                    |
| USERS<br>User Manager                                                              | POPULAR ARTICLES                                                                                                    |
| Global Configuration     Template Manager                                          | SITE INFORMATION                                                                                                    |
| EXTENSIONS                                                                         | <ul> <li>PHP 5.3.28</li> <li>MySQLi 5.6.16</li> <li>Time 04:37</li> </ul>                                                                                                    |

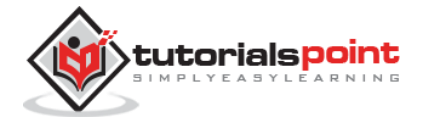

**Step (2):** Click on **Choose File** button and choose the extension forum which you have downloaded to include on your web site. Click on **Upload & Install** button.

| Install           | lunch Extension Prov       |                          | in and in a start for a start in a start of a |
|-------------------|----------------------------|--------------------------|-----------------------------------------------|
| Update            | Joomial Extensions Direct  | tory (JED) now availabi  | le with install from web on this pag          |
| Manage            | Service and all applicable | third party license terr | ns.                                           |
| Discover          | Add "Install from Web"     | tab                      |                                               |
| Database          |                            |                          |                                               |
| Warnings          |                            |                          |                                               |
| Install languages | Upload Package File        | Install from Directory   | Install from URL                              |
|                   | Upload & Install Jo        | omla Extensior           | 1                                             |
|                   | Extension package file     | Choose File com          | n_discuss1_j25.zip                            |
|                   |                            |                          | τε ματιτικής ΔΑ                               |

**Step (3):** Joomla starts installing the Forum extension for your site. After completing the installation, you will get the successful installation message as shown below.

| Extension Ma                       | anager: Install        |                        |                  |
|------------------------------------|------------------------|------------------------|------------------|
| Message<br>Installing component wa | is successful.         |                        |                  |
| Install                            | Codingfish Discussions |                        |                  |
| Update                             | Upload Package File    | Install from Directory | Install from URL |
| Manage                             |                        |                        |                  |
| Discover                           | Upload & Install       | loomla Extension       |                  |
| Database                           | oproud of motion       |                        |                  |
| Warnings                           |                        |                        |                  |
| Install languages                  | Extension package file | Choose File No fil     | le chosen        |
|                                    |                        | Upload & Install       |                  |

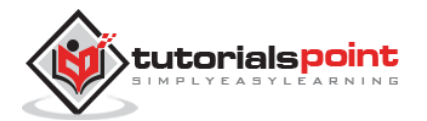

**Step (4):** It is also possible to install the extensions directly from the web, select the extension that you want to add on your website and click on **Install** button.

| Extension Ma                                                              | nager: Install                                                                                      |                                         |                                                                                                    |
|---------------------------------------------------------------------------|----------------------------------------------------------------------------------------------------|-----------------------------------------|----------------------------------------------------------------------------------------------------|
| Update<br>Manage<br>Discover<br>Database<br>Warnings<br>Install languages | CATEGORIES                                                                                          | Search<br>Extensions / Maps & Weather / | A X Maps & Locations / Google Maps by Reumer                                                                                             |
|                                                                           | Access & Security<br>Administration<br>Ads & Afflictes<br>Authoring & Content<br>Datendars & Events | Google Maps by Re                       | UMPER<br>703 reviews with a score of 100/100<br>Version: 3.3 (last update on Friday, 12 June 201<br>License GPL/2 or later Free download |
|                                                                           | Clerts & Communities<br>Communication<br>Conlacts & Feedback<br>Content Shanng<br>Core Chhancements | Instell.                                | y Listing                                                                                                    |

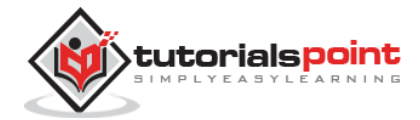

# 49. WEBSITE BACKUP

In this chapter, we will study about **Website backup** in Joomla. It allows backup of files, folders and re-opens it in Joomla.

#### Website Backup

Following are the simple steps used to backup the website in Joomla:

**Step (1):** Click on **System --> Global Configuration** in Joomla administrator. You will get the following screen.

| Global Conliguration                              |                           |                                          |                                       | 1000 <b>P</b> |
|---------------------------------------------------|---------------------------|------------------------------------------|---------------------------------------|---------------|
| 🗹 Save 🖌 🖌 S                                      | ave & Close O Cancel      |                                          |                                       |               |
| ISTEM                                             | Site System Serv          | er Permissions Text Filters              |                                       |               |
| DMPONENT                                          | Site Settings             |                                          | SEO Settings                          |               |
| anners                                            |                           |                                          |                                       |               |
| ache Manager<br>heck-in                           | Site Name *               | Tekbuds                                  | Search Engine Friendly URLs Yes No    |               |
| ontacts<br>rticles                                | Site Offline              | Yes No                                   | Use URL rewriting Yes No              |               |
| JB - Easy Joomla Backup<br>mart Search            | Offline Message           | Use Custom Message *                     | Adds Suffix to URL Yes No             |               |
| istallation Manager<br>oomla! Update              | Custom Message            | This site is down for an internance.<br> | Unicode Aliases Yes No                |               |
| anguage Manager<br>ledia Manager<br>lenus Manager | Offline Image             | Select X                                 | Include Site Name in Page Titles No * |               |
| essaging<br>odule Manager                         | Mouse-over edit icons for | Modules *                                | Cookie Settings                       |               |
| ewsfeeds<br>Iugins Manager                        | Default Editor*           | Editor - TinyMCE *                       | Cookie Domain                         |               |
| ost-installation Messages<br>edirect              | Default Captona *         | - None Selected - 🔹 🔻                    | Cookie Path                           |               |
| earch<br>ags                                      | Default Access Level *    | Publio *                                 |                                       |               |
| emplate Manager<br>sers Manager                   | Default List Limit        | 20 *                                     |                                       |               |
| (eblinks                                          | Default Feed Limit        | 10 *                                     |                                       |               |
|                                                   |                           | (                                        |                                       |               |

**Step (2):** Next, click on **EJB - Easy Joomla Backup** at the left sidebar. You get a basic editor page for Joomla Backup. Here by default, the **Component** tab is displayed.

| 🛚 Easy Joomla Backup - S                                          | Easy Joomla Backup - Settings                                                    |                                                                     |                                        |                                           |            |  |  |
|-------------------------------------------------------------------|----------------------------------------------------------------------------------|---------------------------------------------------------------------|----------------------------------------|-------------------------------------------|------------|--|--|
| 77 Same & C lose                                                  | Carcel                                                                           |                                                                     |                                        |                                           |            |  |  |
| Global Configuration                                              | Component Donation Code Perm                                                     | hissions                                                            |                                        |                                           |            |  |  |
| OMPONENT<br>Janners                                               | Thank you for using my extension. If<br>This red box can not be deactivated in a | you use this extension commercially or<br>local server environment! | want to support the development, get a | donation code for your domain: Donation c | ode system |  |  |
| Cache Manager<br>Check-in<br>Contacts                             | Backup process                                                                   |                                                                     |                                        |                                           |            |  |  |
| Articles<br>EJB - Easy Joomla Backup<br>Smart Search              | Exclude files from backup archive                                                |                                                                     |                                        |                                           |            |  |  |
| Installation Manager<br>Joomla! Update                            |                                                                                  |                                                                     |                                        |                                           |            |  |  |
| Language Manager )<br>Media Manager<br>Menus Manager<br>Messaging | Exclude folders from backup archive                                              |                                                                     |                                        |                                           |            |  |  |
| vlodule Manager<br>Newsfeeds<br>Plugins Manager 1                 | add 'DROP TABLE' instruction to dump<br>ile                                      | No *                                                                |                                        |                                           |            |  |  |
| Post-installation Messages<br>Redirect<br>-                       | add additional tables                                                            |                                                                     |                                        |                                           |            |  |  |
| Tags<br>Template Manager<br>Lisers Manager                        |                                                                                  | 1                                                                   |                                        |                                           |            |  |  |
| Weblinks                                                          | daximum number of backup files                                                   | 6                                                                   |                                        |                                           |            |  |  |
| 1                                                                 | Prefix for archive names                                                         |                                                                     |                                        |                                           |            |  |  |

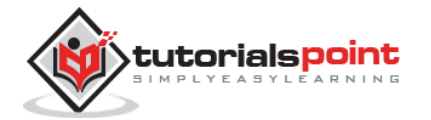

Below we have mentioned the details of the fields present in the **Component** tab on the page:

- **Exclude files from backup archive:** It indicates the name of the files with the path address to be excluded from a backup archive.
- **Exclude folders from backup archive:** It indicates the name of the folders with the path address to be excluded from a backup archive.
- Add 'DROP TABLE' instruction to dump file: It indicates to add drop table instruction to dump files without deleting the tables by selecting either (Yes/No).
- Add additional tables: It indicates to add additional tables, but it should not have the same prefix.
- **Maximum number of backup files:** It indicates the maximum number of backup files.
- **Prefix for archive names:** It indicates to use prefixes for archive names of backup file.

V Joc 🖽 Easy Joomla Backup - Settings Ø Site ✓ Site & Close Ø Caucel Component Donation Code Permissions Global Configuration Default permissions used for all content in this component. COMPONENT Manage the permission settings for the user groups below. See notes at the bottom Banners Cache Manager Public Action Select New Setting 1 Calculated Setting 2 Check-in Configure NotAllowed - Guest Inherited Contacts Articles EJB - Easy Joomla Smart Search Installation Manager – Manager Access Administration Interface NotAllowed Inherited Delete NetAllowed -- Administrator Inherited KatAllowed Download - Registered Inherited omla! Update Language Manager -- Author Full Backup NotAllowed Inherited Media Manage Database Backup NotAllowed Menus Manager --- Editor Inherited Messaging File Backup NotAllowed ---- Publisher Inherited Module Manager module manager Newsfeeds Plugins Manager Post-installation Messages Discover Inherited NotAllowed - Super Users Redirect Search Tags Template Manager settings). 16 Set is used only for the Public group in global configuration. The Public group is the parent of all other groups. If a permission is not set, it is treated as deny but can be changed for child groups, omponents, categories and dense. If your seted are setting, glick, Save to refresh the calculated settings. Users Manager Weblinks

Step (3): After clicking on Permissions tab, you will get the following screen.

Following are the details that are present on the Permissions tab:

- **Configure:** It allows the user to edit the user option.
- Access Administration Interface: It allows the user to access the administration interface.
- **Delete:** It allows the user in group to delete the content present in the extension.
- **Download:** It allows the user to download the backup archive file.
- **Full Backup:** It allows the user to create full backup file permission.
- Database Backup: It allows the user to create database backup.

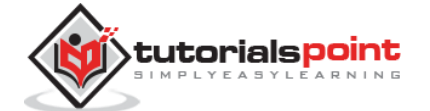
- File Backup: It allows the user to permit creation of file backup.
- **Discover:** It allows the user to discover backup files or new entries into the database.

## Toolbar

Following are the toolbar options in the Website Backup screen:

- Save: Saves your Backup of website.
- Save & Close: Saves the Backup of website and closes the current screen.
- **Cancel:** Cancels the created Backup of website in Joomla.

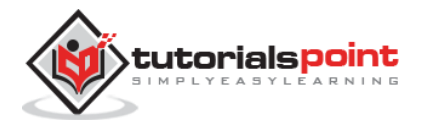

## 50. WEBSITE SEO

In this chapter, we will study about **Website SEO** in Joomla. SEO (Search Engine Optimization) is about optimizing a website for search engine. It helps search engines find and rank your site higher than the other sites in response to a search query.

## Joomla Website SEO

Following are the simple steps used to set the Joomla Website SEO:

**Step (1):** Click on **System --> Global Configuration** in Joomla administrator. By default **Site** tab opens up as shown below.

| I Global Configuration         |                         |                    |                      |                             |                                                                                                    |      | <b>M</b> . |
|--------------------------------|-------------------------|--------------------|----------------------|-----------------------------|----------------------------------------------------------------------------------------------------|------|------------|
| <b>(2)</b> €arc                | 🛩 Save & Close 🛛 🗿 Care | a1                 |                      |                             |                                                                                                    |      |            |
| SYSTEM<br>Global Contiguration | Site System 5           | Server Fermissions | Test Fillers         |                             |                                                                                                    |      |            |
| COMPONENT                      | Site Settings           |                    |                      |                             | SEO Settings                                                                                                    |      |            |
| Hannara                        |                         |                    |                      |                             |                                                                                                    |      |            |
| Cache Manager                  | 2010010120              |                    |                      | _                           |                                                                                                    |      |            |
| Checkin                        | Eite Nome *             | My Ste             |                      | Search Engine Friendly UHLs | Yes No                                                                                                    | No   |            |
| Contecto                       | Zilo Officio            | 1                  |                      | -87                         | 100 100 co. 1400                                                                                                    | - 22 |            |
| Atticles                       | The come                | 7.02 140           |                      | ose one rewriting           | Yes No                                                                                                    | No   |            |
| Smart Search                   | Cittino Massage         | Use Custom M       | Use Custom Message * |                             | Adds Suffix to LPI                                                                                                    | Max. | -          |
| Installation Manager           | Survey and and          | Core or details in | ereally.             |                             | Adds Softe to OFE                                                                                                    | 768  | Gin        |
| Joon-Ini Update                | Custor: Messare         | THE STATE OF STATE |                      | The sale disease            |                                                                                                    | -    |            |
| Lang age Manager               | adala indata31          | check back ag      | an soon              |                             | Concrete Conses                                                                                                    | 169  | RO         |
| Modio Manage                   |                         |                    |                      | 1.00                        | include Site Mamo in Peso Titles                                                                                                    | 3 le |            |
| Menus Manager                  | Office maye             |                    | Select               | ×                           | the number of the state of the state of the | 1.74 |            |

Following are the details of the fields present in the SEO Setting.

- Search Engine Friendly URLs: Optimizing the URLs to the search engine.
- **Use URL rewriting:** Selecting the server, which rewrites the URLs to meet a specific condition.
- Adds Suffix to URL: Based on the document type, the suffix to the URL is added.
- Unicode Aliases: It selects between the transliteration and Unicode aliases.
- **Include Site Name in Page Titles:** Provide your site name on all pages at the beginning or end of the page.

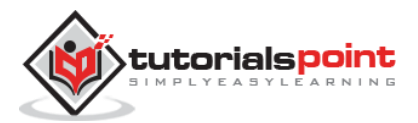

## Toolbar

Following are the toolbar options in SEO:

- **Save:** Saves your SEO Setting.
- Save & Close: Saves the SEO Setting and closes the current screen.
- **Cancel:** Cancels the SEO Setting in Joomla.

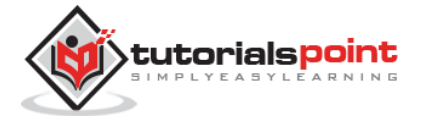